# SIP4D 利活用システム ユーザマニュアル V2.7

令和4年08月 SIP4D 利活用システム

# 改訂履歴

| Ver  | 変更内容                                                 | 改訂日       |
|------|------------------------------------------------------|-----------|
| 2.0  | 災害類型統合により統合編として再編成                                   | H29.03.24 |
| 2.2  | 以下項目を追加                                              | H30.03.23 |
|      | ・2.4.2.4 ページングについて                                   |           |
|      | <ul> <li>• 2.4.2.5 データの検索</li> </ul>                 |           |
|      | ・5.4 ホワイトボード機能                                       |           |
| 2.2  | 以下項目を加筆、修正。                                          | H30.07.17 |
|      | ・2.4.3 地図画面にメモ機能                                     |           |
|      | ・2.2.1.1 アプリ認証 QR ダイアログ                              |           |
| 2.3a | 以下項目を加筆、修正。                                          | H31.02.26 |
|      | ・ウィザード機能(テンプレートタブ機能)の高度化                             |           |
|      | により「5.6. ウィザード機能」について更新                              |           |
|      | ・カルテ機能の高度化により「2.4.2.2 データの編                          |           |
|      | 集」について画面更新、「2.4.2.3 カルテ画面の印刷                         |           |
|      | 機能」の追加                                               |           |
|      | ・印刷機能の高度化により「2.4.3.9 印刷」につい                          |           |
|      | て画面更新                                                |           |
|      | ・ 4.9. SNS 通知機能」の削除                                  |           |
|      |                                                      |           |
|      | ・画面 UI 局度化により「2.4.1. 基本機能」につい                        |           |
|      | て画面及び表の更新。2.4.1.1 フィルターの条件変                          |           |
|      | 更」について画面等更新。2.4.2.7 最終更新日時の                          |           |
|      | 一括史新」の追加。                                            |           |
|      | ・  投情与具振り分け機能の局度化により「4.20. 技<br>時空声振り八け」について両五氏がまの再新 |           |
| 9.4  | 個子具版り分り」について画面及い衣の史利。<br>いての頂日本: 泊加                  |           |
| 2.4  | 以下の項目を迫加、修正。 ・「9499カルテの印刷について」地図の印刷が可                | R02.06.50 |
|      | * 2.4.2.5 X / レノの印刷に ジャーC」 地区の印刷が 引<br>能 とわったため 修正   |           |
|      | ・9/98 表の複数表示を追加                                      |           |
|      |                                                      |           |
|      | とたったため修正                                             |           |
|      | ・24310 グラフ表示を追加                                      |           |
|      | ・「表 2-4 基本機能の各部概略説明」の CSV 出力                         |           |
|      | の概要をCSV出力方式が変更となったため修正                               |           |
|      | ·[2.4.3.7 地図追加] 画像刷新                                 |           |
| 2.5  | Ver2.5 に修正                                           | R03.06.17 |
| 2.6  | 以下の項目を追加                                             | R03.09.24 |
|      | ・「2.2 トップバー」に入力者名を追加                                 |           |
|      | ・「3.1 ログイン」に入力者名を追加                                  |           |

|     | ・「2.4.3 地図画面」に地図の拡大縮小を追加         |           |
|-----|----------------------------------|-----------|
| 2.7 | 以下の項目を追加、修正                      | R04.02.22 |
|     | ・「2.2.1.ユーザヘッダ」に公開地物の表示/非表示モー    |           |
|     | ドを切り替えスイッチを追加                    |           |
|     | ・2.4.2.9「表の公開表示」を追加              |           |
| 2.7 | 以下の項目を追加、修正                      | R04.02.24 |
|     | ・2.4.3.8 地図追加(SIP4D 利活用 SYS サーバ) |           |
|     | ・2.4.3.12 地図の公開表示                |           |
|     | ・2.4.3.10 印刷 に公開のみ印刷を追加          |           |
| 2.7 | 以下の項目を追加、修正                      | R04.07.22 |
|     | ・「5.1.1. 一覧」を修正                  |           |
|     | ・「5.1.2. elFinder」を追加            |           |
| 2.7 | 以下の項目を修正                         | R04.07.28 |
|     | ・2.4.3.7 地図追加(SIP4D-CKAN)        |           |
| 2.7 | 誤字脱字を修正                          | R04.08.05 |

| 1. | はじ             | .めに               | . 1 |
|----|----------------|-------------------|-----|
| 2. | 画面             | の基本構成             | . 1 |
| 2  | 2. 1.          | 基本構成              | . 1 |
| 2  | 2. 2.          | トップバー             | . 2 |
|    | 2.2.1.         | ユーザヘッダ            | . 4 |
| 2  | 2. 3.          | タスクタブとメニュー        | . 5 |
| 2  | 2.4.           | ビュー               | . 7 |
|    | 2.4.1.         | 基本機能              | . 7 |
|    | 2.4.2.         | リスト画面             | . 9 |
|    | 2.4.3.         | 地図画面              | 20  |
|    | 2.4.4.         | ファイルのアップロード       | 47  |
|    | 2.4.5.         | 固定バーの操作           | 48  |
| 3. | シス             | テムのモード            | 49  |
| 3  | 8. 1.          | ログイン              | 49  |
|    | 3.1.1.         | 災害時モードログイン        | 49  |
|    | 3.1.2.         | 平常時モードログイン        | 50  |
| 3  | 3. 2.          | 災害の管理             | 51  |
|    | 3.2.1.         | 災害の登録             | 51  |
|    | 3.2.2.         | 災害対応を完了           | 54  |
|    | 3.2.3.         | 災害管理フォームから災害を更新   | 56  |
| 4. | メニ             | .ュータイプの解説         | 58  |
| 2  | <b>I</b> . 1.  | リスト(地図有)          | 58  |
| 2  | 1. 2.          | リスト(地図無)          | 59  |
| Z  | 1. 3.          | 地図(リスト有)          | 60  |
| Z  | 4. 4.          | 地図(リスト無)          | 61  |
| Z  | 1. 5.          | 要請                | 62  |
| Z  | 1. 6.          | 4 号様式             | 63  |
| 2  | 4. 7.          | 公共情報コモンズ(緊急速報メール) | 63  |
| 2  | 1. 8.          | 公共情報コモンズ(メディア)    | 65  |
| 2  | 1. 9.          | SNS 通知            | 67  |
| 2  | ł. 10.         | Twitter           | 67  |
| Z  | 4. 11.         | 職員参集              | 68  |
| 2  | 1. 12.         | 対応履歴              | 69  |
| 2  | 1. 13.         | 監視・観測             | 69  |
| 2  | 4. 14.         | 被災集計              | 71  |
| 2  | I. 15.         | e コミグループウェア周知     | 71  |
| 2  | <b>I</b> . 16. | 通知履歴              | 72  |
| Z  | <b>I</b> . 17. | 4 号様式の集計・総括       | 72  |
| Z  | <b>I</b> . 18. | 体制の集計・総括          | 72  |
| Z  | <b>I</b> . 19. | 被災集計の総括表          | 73  |
| Z  | 1. 20.         | 投稿写真振り分け          | 74  |
| Z  | <b>I</b> . 21. | エクセル帳票            | 77  |
| 5. | その             | 他機能               | 78  |

一目次一

| 5.1.   | 会議録         |     |
|--------|-------------|-----|
| 5.1.1. | 一覧          | 79  |
| 5.1.2. | elFinder    |     |
| 5.2.   | メッセンジャー機能   |     |
| 5.2.1. | 連絡事項一覧      |     |
| 5.2.2. | 連絡事項の新規作成   |     |
| 5.2.3. | メッセージ画面     |     |
| 5.3.   | タイムライン機能    |     |
| 5.4.   | ホワイトボード機能   |     |
| 5.4.1. | 班の選択        |     |
| 5.4.2. | ホワイトボードの入力  |     |
| 5.5.   | 訓練モード       |     |
| 5.5.1. | 基本画面        |     |
| 5.5.2. | 訓練プランの作成・編集 |     |
| 5.5.3. | 外部データの参照    |     |
| 5.5.4. | 訓練制御        |     |
| 5.5.5. | 通知制御        |     |
| 5.6.   | ウィザード機能     |     |
| 5.6.1. | メニューの追加     |     |
| 5.6.2. | メニューの削除     |     |
| 6. モノ  | 「イル機能       |     |
| 6.1.   | ログイン        |     |
| 6. 2.  | 編集          | 100 |
| 6.3.   | 新規追加        | 101 |
| 7. 平常  | 常時の業務       | 102 |
| 7.1.   | 避難所等の管理     | 102 |
| 7.2.   | 平常時のメッセンジャー | 103 |
| 7.3.   | 平常時の情報発信    | 104 |
| 8. 問合  | うせ先         | 104 |

# 1. はじめに

本書は、SIP4D 利活用システムの利用者画面を、自治体職員などのユーザが利用するためのマニュアルです。

# 2. 画面の基本構成

SIP4D 利活用システムの利用者画面の基本構成を説明します。説明中では吹き出しで説明している部分があります。それぞれの吹き出しの意味を下図に記します。

| 吹き出し | 意味    |
|------|-------|
|      | 画面遷移  |
|      | 表示の説明 |
|      | 処理の説明 |

# 2.1. 基本構成

システムの画面の基本的な操作を説明します。

| $\mathbf{V2}$ | 7 |
|---------------|---|
| V 24          |   |

| 庁からの情報              |                    |             |             | 発令状況               | 避難勧告/指示                                 | 災害名称               | 現在の体制         |                  |           |             |                     |        |
|---------------------|--------------------|-------------|-------------|--------------------|-----------------------------------------|--------------------|---------------|------------------|-----------|-------------|---------------------|--------|
|                     | _                  |             | 属           | 避難進備               | <b>清情報</b> 自動発報無効                       | テスト災害 管            |               | ′ <u> </u>       |           | ×9022       | シヤー タイムライン 芸語       | 録 ホワイト |
| アラーム情報を開閉 🔻         |                    |             |             | ▲ クリックでアラ・         | -ム情報を開閉 🔻 🔤                             | _,                 | 0             | でアラーム情報を開閉 🔻 📃   |           | ▲ クリックでア    | ラーム情報を開閉 ▼          |        |
| 難勧告・指示 2.被災状況の集約    |                    | 訪救助         | 4.本部        | 設置 5.避難所 6         | 道路規制・啓開 テスト用                            |                    | (2)           | )                |           |             |                     |        |
| 「難勧告・指示の発令状況と追加情    | 86                 |             |             | _                  |                                         |                    |               |                  |           |             |                     |        |
| ×ニュー<br>D発令状況の確認と訂正 | <b>?</b> [<br>解説 9 | 】 (<br>スク U | ፇ ⊾<br>RL計測 | ()<br>履歴           |                                         |                    |               |                  | 最終更新      | 日平成31年1月23日 | 12時24分 更 地図へ        | 最大何    |
| 0公共情報コモンズ(メディア)     | 10- (-             | -           | * [1-1      | .01/102件 1/2ペー     | -ジを表示]                                  |                    |               |                  |           |             |                     |        |
| ¥/=                 |                    |             |             | 管理 <del>前号</del> ♦ | 地区名(                                    | ↓ 地区種別 ♦           | 死令状况 💠        | 発令時刻             | ♦ 対象世帯数 ♦ | 対象人数 💠      | 備考 💠 最終更新日時         | φ.     |
| 公共情報コモンズ(緊急速        |                    | 습           | it          | -                  | -                                       | -                  | -             | -                | 14369     | 36951       | •                   |        |
|                     | •                  | 1           | 0           | 01                 | 特任回り県/地部                                | )H/#EP             | 2世代中国 中国      | 2019/01/22 10:56 | 84        | 198         | 2019/01/22 10:59:35 |        |
| Facebookicよる周知      | •                  | -           | 0           | 02                 | 現任活可成8地引                                | 70/#0P             | 2013年1年1月1日中X |                  | 66        | 180         | 2019/01/23 12:24:22 |        |
| 9 I WITTERILよる南丸    | •                  | 57          | 0           | 0.5                | 物任日町第10回町                               | 20/#0P             | 18:0          |                  | 00        | 180         | 2019/01/22 10:59:55 |        |
| 5.对心状况              | •                  | -           | 0           | 04                 | 物性密則所工品目                                | 20.04400           | 180           |                  | 66        | 180         | 2019/01/22 10:59:35 |        |
| の対応履歴               | •                  | 50          | 0           | 05                 | 和住居町第12世前                               | /D/mpP<br>Rotation | 14.0          |                  |           |             | 2010/01/22 10:59:35 |        |
|                     |                    | -           | 0           | 07                 | 和江田町第13地町                               | /12/#09            | 10.0          |                  | 66        | 100         | 2019/01/22 10:59:35 |        |
| 1                   |                    | ~           | 0           | 00                 | たいには、1992年1月99日年1日日<br>1992年日日1992年1日日1 | /L/HCP             | +>1           |                  | 66        | 100         | 2010/01/22 10:59:55 |        |
|                     |                    | ~           | 0           | 00                 | 和1日日川第10月日                              | /11/#09            | 10.0          |                  | 66        | 100         | 2019/01/22 10:59:35 |        |
|                     |                    | ~           | 0           |                    | 就住屋町第17地到                               | /U/#0P             | 121.          |                  | 66        | 180         | 2019/01/22 10:59:35 |        |
|                     |                    | ~           | 0           | 11                 | 現住局町第10時到                               | Accessed.          | 10.0          |                  | 66        | 100         | 2019/01/22 10:55:35 |        |
|                     |                    | ~           | 0           |                    | 能住序和第10地到                               | 100000             | 12U           | $\bigcirc$       | 65        | 180         | 2019/01/22 10:59:35 |        |
| (3)                 |                    | ~           | 0           |                    | 朝住居町第20地割                               | に産剤                | 10-0<br>12-1  | (4)              | 66        |             | 2019/01/22 10:59:35 |        |
| e i                 |                    | -           | 0           | 14                 | 能住展町第21地創                               | 沿崖和                | 181           | Ŀ                | 66        |             | 2019/01/22 10:59:35 |        |
|                     |                    | 0           | 0           | 15                 | 離住居町第22地創                               | 沿庫部                | おし            |                  | 66        | 180         | 2019/01/22 10:59:35 |        |
|                     |                    | -           | 0           | 16                 | 鴉住居町第23地創                               | 沿岸部                | なし            |                  | 66        |             | 2019/01/22 10:59:35 |        |
| []                  |                    | 0           | ()          | 17                 | 鴉住居町第24地割                               | 沿岸部                | なし            |                  | 66        | 180         | 2019/01/22 10:59:35 |        |
|                     |                    | ı           | •           | 18                 | 鴉住居町第25地割                               | 沿岸部                | なし            |                  | 66        | 180         | 2019/01/22 10:59:35 |        |
|                     |                    | ø           | ()          | 19                 | 騎住居町第28地割                               | 沿岸部                | なし            |                  | 66        | 180         | 2019/01/22 10:59:35 |        |
|                     |                    | ø           | •           | 20                 | 聯住居町第29地副                               | 沿岸部                | なし            |                  | 66        | 180         | 2019/01/22 10:59:35 |        |
| j j                 |                    | ø           | •           |                    | 嬉石町1丁目                                  | 沿岸部                | なし            |                  | 53        |             | 2019/01/22 10:59:35 |        |
|                     | •                  | ø           | •           | 22                 | 嬉石町2丁目                                  | 沿岸部                | なし            |                  | 150       | 331         | 2019/01/22 10:59:35 |        |
|                     | •                  | ø           | •           | 23                 | <b>靖石町3丁日</b>                           | 沿岸部                | なし            |                  | 154       | 374         | 2019/01/22 10:59:35 |        |
| 1                   | •                  | ø           | •           | 24                 | 魚河岸                                     | 沿岸部                | なし            |                  | 0         | 0           | 2019/01/22 10:59:35 |        |
|                     | •                  | ø           | •           | 25                 | 駒木町                                     | 沿岸部                | なし            |                  | 56        | 121         | 2019/01/22 10:59:35 |        |
|                     | •                  | ø           | •           | 26                 | 港町1丁目                                   | 沿岸部                | なし            |                  | 14        | 38          | 2019/01/22 10:59:35 |        |
|                     | _                  |             | -           |                    |                                         |                    |               |                  |           |             |                     |        |

図 2-1 画面の基本構成

表 2-1 各部の名称と概略説明

| 番号 | 名称   | 概要                              |
|----|------|---------------------------------|
| 1  | トップバ | 重要なステータスの表示や制御ボタン等を配置する。        |
|    | ]    | 全ユーザに共通する機能を提供する。               |
| 2  | タスクタ | タブ形式で業務を二階層に分類する。               |
|    | ブ    |                                 |
| 3  | メニュー | 各タスクの実行手順を示すボタンを配置する。           |
|    |      | このボタンは、各ユーザ別に、本システムの基本機能を割り当てるこ |
|    |      | とができる。                          |
| 4  | ビュー  | データを閲覧、編集する画面。主に、リスト,地図を表示する。   |

# 2.2.トップバー

トップバーは、重要なステータスが表示されます。ここでは、その機能を説明します。

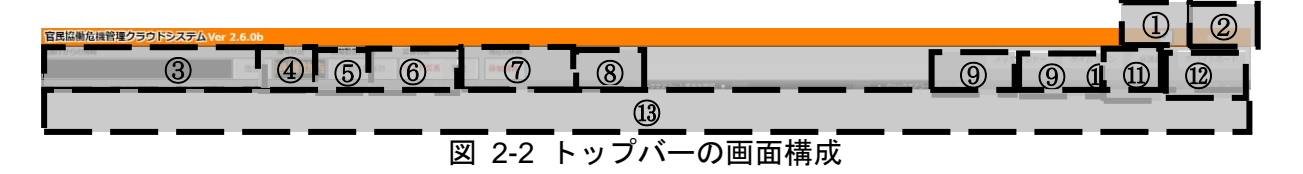

| 番号             | 名称        | 概要                          |
|----------------|-----------|-----------------------------|
| 1              | 入力者名      | 入力者名を表示する。                  |
|                |           | 鉛筆ボタンをクリックにより入力者名を変更できる。    |
| 2              | ログインアカウント | ログインしているアカウント名を表示する。通常は、部や班 |
|                | 名         | 名。                          |
|                |           | クリックによりメニューが表示され、ログアウトができる。 |
| 3              | 気象庁からの情報  | 気象庁からの情報を表示する。              |
| 4              | テロップ履歴    | ボタンをクリックすると、②で表示された情報の履歴を表示 |
|                |           | する。                         |
| 5              | 発令状況      | 発令の自動発報と手動発報の切り替えができる。      |
| 6              | 避難勧告/指示   | 現在の避難勧告・避難指示を表示する。          |
| $\overline{O}$ | 災害名称      | 現在の災害名称を表示する。               |
|                |           | 現在の災害名称と備考を編集できる。           |
|                |           | 過去の災害に切り替える。                |
| 8              | 現在の体制     | 現在の体制を表示する。                 |
| 9              | 揭示板       | 自治体内でメッセージの送受信ができる。         |
|                |           | 自治体連携をしている場合は、自治体間でも送受信できる。 |
| 10             | タイムライン    | 災害発生以降の主たる対応状況をタイムラインで表示する。 |
| (11)           | 会議録       | 議事録をアップロードし、一覧表示できる。        |
| 12             | ホワイトボード   | 班単位でテキスト編集可能なメモ帳を表示する。      |
| (13)           | アラームウィンドウ | アラームウィンドウバーをクリックすると、アラームの一覧 |
|                |           | が表示される。                     |

表 2-2 各部の概略説明

災害状況によってヘッダー部の色が変化します。

| 官民協働危機管理クラウトシステムVer 2.3a                                 |        |            |                                       |                     |          |
|----------------------------------------------------------|--------|------------|---------------------------------------|---------------------|----------|
| 気象庁からの情報                                                 | 発令状況   | 避難動告/指示    | (災害名称) メッセンドロー ロノノニ                   | <ol> <li></li></ol> | オロイトボード  |
| 周辺                                                       | 解除     | 自動発報無効     | 20181122 管理                           | 1 2 2718.98         | M3414W-1 |
| ックでアラーム情報を開閉 ▼                                           |        |            |                                       |                     |          |
| 1.監視·観測 2.本部設置 3.避難所開設 4.避難勧告·指示                         | 5.被災状況 | の集約 6.救助要請 | 7.遊離所運営 8.道路規制・復旧 上位機関への報告 動作確認用 追加情報 |                     |          |
| ★A.監視・観測情報                                               |        |            |                                       |                     |          |
| ■メニュー<br>②監視力メラ情報<br>『 単 <i>②</i> ▲ ③<br>解説 927 URL計測 履歴 | [9件]   |            |                                       | 地図へ                 | 最大化      |

## 図 2-3 災害時のトップバー

| 官民協働危機管理クラウトシステム Ver 2.0                                                                                                    |                       |                             |                      |                    | ▶ 本部Aユニット1         |
|----------------------------------------------------------------------------------------------------|-----------------------|-----------------------------|----------------------|--------------------|--------------------|
| 気象庁からの情報                                                                                                    | 発令状況 避和動音/指示          | 示 災害名称 現在の体制                |                      |                    | 構示板                |
| 88                                                                                                    | 解除 自動洗報無              | 効 テスト災害2 休制なし               |                      |                    |                    |
| ▲ クリックでアラーム情報を開発 ▼                                                                                                    |                       | ▲ クリックマアラーム情報を開閉 ▼          | ▲ クリックでアラーム情報を開閉 ▼   | ▲ クリックでアラーム情報を開閉 ▼ | ▲ クリックでアラーム情報を開閉 ▼ |
| 1.遊聲動告・指示 2.被災状況の集約 3.人命救助 4.本部設置                                                                                                    | 5. <b>迟尺所</b> 6.道路规制· | <b>만</b> 照                  |                      |                    |                    |
| A.避難所(一般)の開設 B.避難所(一般)の状況把握と物真配                                                                                                    | 給 C.避難所 (一般) の名       | 海管理 D.福祉避難所の開設 E.福祉避難所の状況把推 | と物質配給<br>E福祉選進所の名簿管理 |                    |                    |
| タスクリスト     マント     マン     マント     マント |                       |                             |                      |                    | 最大化                |

#### 図 2-4 平常時のトップバー

| 官民協働危機管理クラウトシステムVer 2.3a |                                                                           |                                                             | ▶ 本部                       |
|--------------------------|---------------------------------------------------------------------------|-------------------------------------------------------------|----------------------------|
| 気象庁からの情報 履歴              | 発令状況 避難動告/指示 3<br>解除 自動発報無効                                               | 我基本林<br>[訓練] test訓練 管理                                      | メッセンジャー タイムライン 会議録 ホワイトボード |
| クでアラーム気気を初め ▼            | <ul> <li>▲ クリックでアラーム情報を開閉 ▼</li> <li>5.被災状況の集約</li> <li>6.救助要請</li> </ul> | ▲ クリックアメラーム信息を怒ぎ ▼<br>7.遊園所藩営 8.遊話規制・御旧 上位機製への報告 動作確認用 通知情報 | ▲ クリックでアラーム情報を開始 ▼ 🔤 🔺     |
|                          | [9件]                                                                      |                                                             | 地図へ 最大化                    |

# 図 2-5 訓練時のトップバー

アラームウィンドウバーをクリックによりアラームの一覧が開閉されます。下図は開い た状態です。

| 【デモ】 地震 • 津波 Ver 1.4.0                                                                                                    |                                                                                 |                                |       | ▶ 本部           |
|----------------------------------------------------------------------------------------------------|---------------------------------------------------------------------------------|--------------------------------|-------|----------------|
| 気象庁からの情報                                                                                                    | 発令状況 避難勧告/指示                                                                    | 災害名称                           | 現在の体制 |                |
| 覆歴                                                                                                    | 解除 自動発報無効                                                                       | デモ災害(地震・津波)2016/7/29 管理        | 体制なし  | 弱示板 タイムライン 会議隊 |
| ▲ クリックでアラーム情報を開閉 🔻                                                                                                    |                                                                                 |                                |       | ックでアラーム情報を開閉 ▼ |
| 【2016-12-17 22:03:34 気動庁発売】達成予細、津波予報(若干の)局面を封<br>【2016-12-00 05:28:47 気動庁発売】連次予報、港方報(若干の)局面を封<br>【2016-11-22 12:59:00 気動行発売】連次日本(増大)に見た<br>【2016-11-22 12:59:00 気動庁発売】違次は差都、違次計量(進大)にし<br>【2016-11-22 09:46:46 気動庁発売】違次は差部、違次計量(進大)に<br>【2016-11-22 09:46:46 気動庁発売】違法(法者)・違た意思、津原予報)<br>【2016-12-22 07:59:22 気動庁発売】達成(法者)・消た意思、米原予報)<br>【2016-12-22 07:59:22 気動行発売】達成者部、米原注意思、米原予報) | かを発表しました。<br>かを発表しました。<br>いのり替えました。<br>説成蓄報を切り替えました。ただち<br>では苦報を切り替えました。ただち、津波蓄 | ニ提動してください。津波警察:宮城県,福島県<br>県福島県 |       |                |
| 「2016-11-22-06:01:60 生色序型主1 原度決起 2-2 日の 5時 5-0 公子ス                                                                                                    | いみートを注い伝いためにました                                                                 | 売店うりにも(細胞やりたいはたか加た井)主文 売店を起いる  |       |                |

アラームに URL が表示されている場合、クリックすると別ウィンドウで開きます。

#### 2.2.1. ユーザヘッダ

ログインアカウント名にカーソルを合わせると、管理画面を開いたり、ログアウトす るメニューを開きます。

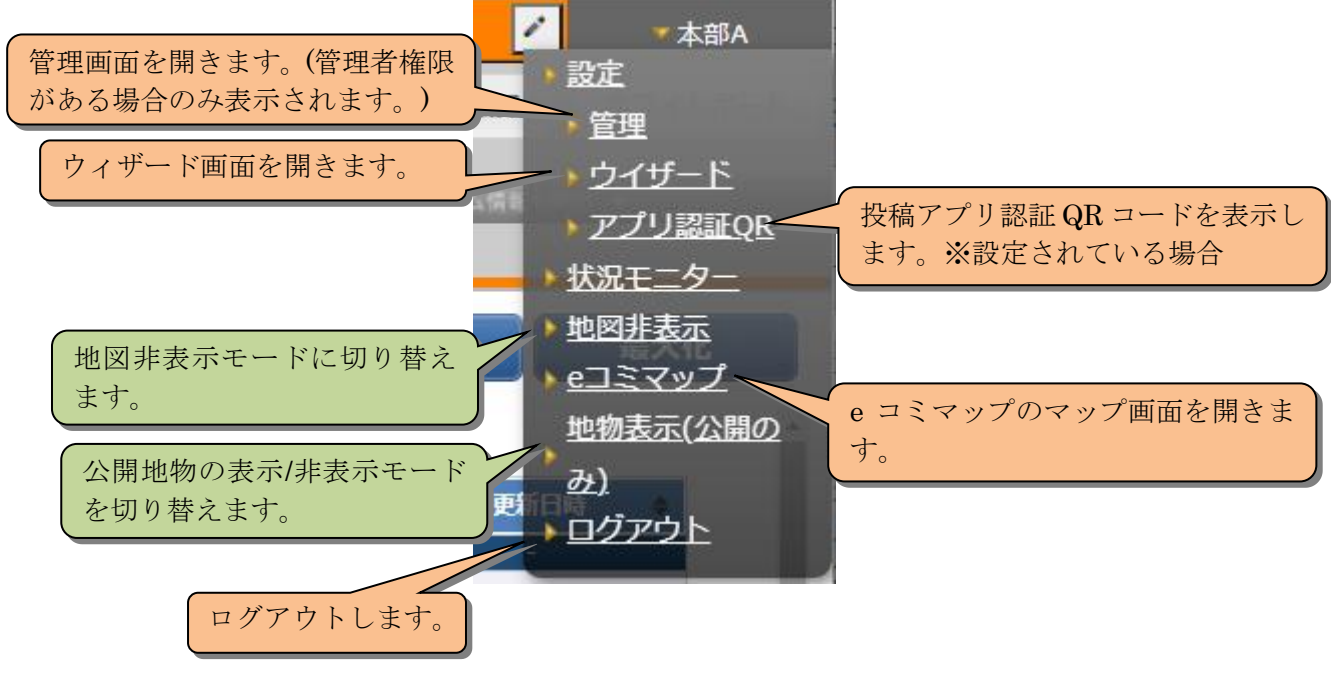

図 2-6 ユーザヘッダ

#### 2.2.1.1 アプリ認証 QR ダイアログ

アプリ認証QRをクリックすると、投稿アプリの認証QRコードが表示されます。

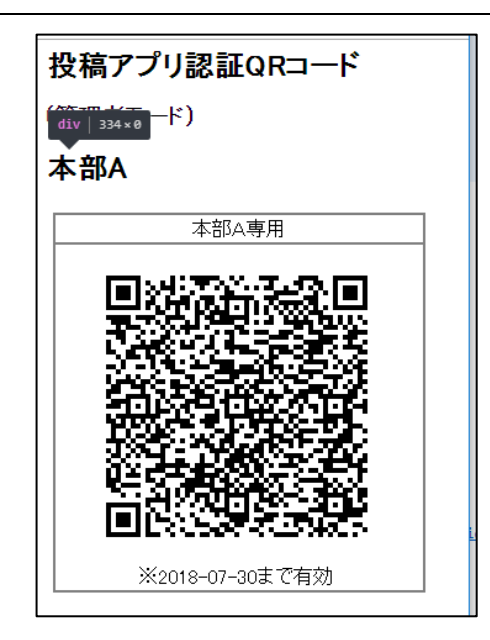

図 2-7 投稿アプリ認証 QR コード

## 2.3. タスクタブとメニュー

システムで取り扱う災害対応業務を二階層に分類し、各業務の処理過程をメニューとし て表示します。タスク、サブタスク、メニューを選択すると、メニューに対応するビュー が表示されます。

重要なタスク、サブタスク、メニューには星マークが名称の右側に表示されます。

| V2. | 7 |
|-----|---|
|-----|---|

| 条件からの構築<br>「「「「「」」」、「」「」<br>「「」」「「」」、「」」、「」」、「」、「」、「」、「」、「」、「」、「」、「」 |            |        |       | Stoth 9       |               |               |                                                                |                  |            |                      |                     |      |
|----------------------------------------------------------------------|------------|--------|-------|---------------|---------------|---------------|----------------------------------------------------------------|------------------|------------|----------------------|---------------------|------|
| パン・ムキロシャパー・<br>実験動名・指示の発令状況と追加信                                      | -          |        |       | 76 17 0000    | 避難勧告/指示       | 災害名称          | 現在の体制                                                          |                  |            | メッセンジャー              | タイムライン 会議録          | ホワイト |
| フラーム(48857)1 ▼<br>差疑動告・指示の発令状況と追加情報)                                 |            |        | 100   |               | 白動發報部改        | テスト災害 🗎       | 1世                                                             |                  |            | _                    |                     | _    |
| 避難動告・指示の発令状況と追加情                                                     |            |        | _     | ▲ クリックでアラー    | - ム情報を開刻 ▼    | _             | 0                                                              | 27ラーム情報を開閉 🔻 📰   |            | 📄 🔺 クリックでアラーム情報を     | 第121 ▼              |      |
|                                                                      | iŧ         | _      |       |               |               |               | C                                                              | ກ                |            |                      |                     |      |
| ×===                                                                 | <b>?</b> E | 0      |       | •             |               |               |                                                                |                  | Byterro    | 平成21年1月22日 12時244    |                     | 9±0  |
| ①発令状況の確認と訂正                                                          | 解説 97      | 17 URL | し計測層  |               |               |               |                                                                |                  | 1870 F.MTC | +0(3141/1230 1267247 |                     | 遍入16 |
| ②公共情報コモンズ(メディア)                                                      |            | + +    | [1-10 | 01/102件 1/2ペー | ・ジを表示]        |               |                                                                |                  |            |                      |                     |      |
| 発信                                                                   |            |        |       | 管理部号 🔶        | 地区名(          | > 地区種別 ◆      | 発令状況 🔶                                                         | 発令時刻 🔶           | 対象世帯数 🔶    | 対象人数 🔹 備考 🛛          | 最終更新日時              | •    |
| ③公共情報JE>ス*(緊急速                                                       |            | 승하     | 0     | -             | -             | -             | -                                                              | -                | 14369      | 36951 -              | -                   |      |
|                                                                      | •          | e (    | •     | 01            | 料任回利用/地制      | )COMER        | 2.22常年1第1百年5<br>1998年1月 1日 1日 1日 1日 1日 1日 1日 1日 1日 1日 1日 1日 1日 | 2019/01/22 10:56 | 84         | 198                  | 2019/01/22 10:59:35 |      |
| 4) Facebookiによる周知                                                    | •          | e (    | •     | 02            | 和任告可弟6吧副      | 70年89<br>20曲8 | 25月11年1月1日刊<br>+>1                                             |                  | 66         | 180                  | 2019/01/23 12:24:22 |      |
| 0++++++++                                                            |            | ~ (    | •     | 04            | 和日本の194101031 | /Li/mdy       | 180                                                            |                  | 66         | 180                  | 2019/01/22 10:59:35 |      |
|                                                                      |            | ~ (    | 0     | 05            | 就住房町第12地到     |               | 180<br>t21.                                                    |                  | 65         | 180                  | 2019/01/22 10:59:35 |      |
|                                                                      |            | - (    | •     | 06            | 親住国町第13地創     | の時期           | 100<br>121                                                     |                  | 66         | 180                  | 2019/01/22 10:59:35 |      |
|                                                                      |            | - (    | •     | 07            | 聯件展町第14地創     | 1986          | tel.                                                           |                  | 66         | 180                  | 2019/01/22 10:59:35 |      |
|                                                                      |            | - (    | 0     | 08            | 離住房町第15地創     | 治療部           | おし                                                             |                  | 66         | 180                  | 2019/01/22 10:59:35 |      |
|                                                                      | •          | e (    | •     | 09            | 聘住居町第16地創     | 沿岸部           | なし                                                             |                  | 66         | 180                  | 2019/01/22 10:59:35 |      |
|                                                                      |            | 0 (    | •     | 10            | 縣住居町第17地割     | 沿岸部           | なし                                                             |                  | 66         | 180                  | 2019/01/22 10:59:35 |      |
|                                                                      | •          | e (    | •     | 11            | 聯住居町第18地創     | 沿岸部           | なし                                                             |                  | 66         | 180                  | 2019/01/22 10:59:35 |      |
|                                                                      | •          | 0      | •     | 12            | 粘住居町第19地割     | 治岸部           | なし                                                             |                  | 66         | 180                  | 2019/01/22 10:59:35 |      |
| (3)                                                                  | 0          | ø (    | ŀ     | 13            | 聯住居町第20地副     | 沿岸部           | なし                                                             |                  | 66         | 180                  | 2019/01/22 10:59:35 |      |
| Ŭ                                                                    | •          | ø (    | ٠     | 14            | 騎住居町第21地割     | 沿岸部           | なし                                                             |                  | 66         | 180                  | 2019/01/22 10:59:35 |      |
|                                                                      | •          | ø (    | ŀ     | 15            | 鵜住居町第22地割     | 沿岸部           | なし                                                             |                  | 66         | 180                  | 2019/01/22 10:59:35 |      |
|                                                                      | •          | ø (    | ٠     | 16            | 聯住居町第23地創     | 沿岸部           | なし                                                             |                  | 66         | 180                  | 2019/01/22 10:59:35 |      |
|                                                                      | ۲          | ø (    | ٩     | 17            | 聘住居町第24地割     | 沿岸部           | なし                                                             |                  | 66         | 180                  | 2019/01/22 10:59:35 |      |
|                                                                      | •          | ø (    | ٢     | 18            | 聯住居町第25地副     | 沿岸部           | なし                                                             |                  | 66         | 180                  | 2019/01/22 10:59:35 |      |
|                                                                      | •          | ø (    | ٩     | 19            | 騎住居町第28地割     | 治岸部           | なし                                                             |                  | 66         | 180                  | 2019/01/22 10:59:35 |      |
|                                                                      | ٠          | ø (    | ١     | 20            | 聯住居町第29地副     | 沿岸部           | なし                                                             |                  | 66         | 180                  | 2019/01/22 10:59:35 |      |
|                                                                      | •          | ¢ (    | ۲     | 21            | 嬉石町1丁目        | 沿岸部           | なし                                                             |                  | 53         | 133                  | 2019/01/22 10:59:35 |      |
|                                                                      | ٠          | ø (    | ŀ     | 22            | 嬉石町2丁目        | 沿岸部           | なし                                                             |                  | 150        | 331                  | 2019/01/22 10:59:35 |      |
|                                                                      | ٠          | ¢ (    | ŀ     | 23            | 塘石町3丁目        | 沿岸部           | なし                                                             |                  | 154        | 374                  | 2019/01/22 10:59:35 |      |
|                                                                      | ۲          | ø (    | ٩     | 24            | 魚河岸           | 治岸部           | なし                                                             |                  | 0          | 0                    | 2019/01/22 10:59:35 |      |
|                                                                      | ٠          | \$ (   | ٢     | 25            | 駒木町           | 沿岸部           | なし                                                             |                  | 56         | 121                  | 2019/01/22 10:59:35 |      |
|                                                                      | •          | \$ (   | ٢     | 26            | 港町1丁目         | 治岸部           | なし                                                             |                  | 14         | 38                   | 2019/01/22 10:59:35 |      |
|                                                                      |            | \$ (   | •     | 27            | 港町2丁目         | 沿岸部           | なし                                                             |                  | 38         | 85                   | 2019/01/22 10:59:35 |      |

図 2-8 タスクタブとメニュー

表 2-3 各部の概略説明

| 番号 | 名称    | 概要                               |
|----|-------|----------------------------------|
| 1  | タスク   | 災害対応業務の基本項目。                     |
| 2  | サブタスク | タスクの詳細項目でありシステムにおいて処理する業<br>務単位。 |
| 3  | メニュー  | サブタスクに対する、各処理過程。                 |

タブ、サブタスク、メニューの動作を説明します。

| 779   | 7 |
|-------|---|
| V 24. |   |

| 官民協働告機管理クラウド                           | システ/               | Vo         | · 2 3a           |              |                           |        |          |                  |        |        |               |                     | . ***** <b>^</b> |
|----------------------------------------|--------------------|------------|------------------|--------------|---------------------------|--------|----------|------------------|--------|--------|---------------|---------------------|------------------|
| 気象庁からの情報                               |                    | a ve       | 2.54             | 発令状況         | タスク                       | をクリ    | ックす      | ると、サフ            | ブ      |        | at when some  | . h/1=/>. Ait       |                  |
|                                        |                    |            | 履問               | 避難準          | ロフカ                       | が主子    | キカナ      | +                |        |        | X90794        | - 91AJ17 ±#         |                  |
| νクでアラーム情報を開閉 ▼                         | ~                  |            |                  | ▲ クリックでア     | h 7 ^ 7                   | ル衣小    | 9412     | 90               |        |        | 🔺 クリックでアラーム   | 情報を開閉 ▼             | ■ ▲ クリ           |
| 1.遊離勧告・指示                              | 8) <b>5</b> , 7, 8 | 10-254.293 | TOTORY           | XUB U-ALAD/T |                           |        |          |                  |        |        |               |                     |                  |
| A.避難動告・指示の発令状況と追加                      | 百報                 | _          |                  |              |                           |        |          | _                |        |        |               |                     |                  |
|                                        | 角星説 5              | 27 0       |                  |              | スカをカ                      | リッカ    | オスレ      |                  |        | 最終更新日平 | 成31年1月23日 12日 | 寺24分 更 地図へ          | 最大化              |
| ②公共信報11 (メディア)                         | 10 (m              | -          | * [1-1           | 01/10        | /////                     | ) ) /  | 9 'J C   | <b>`</b>         |        |        |               |                     | <u>^</u>         |
| 発信                                     |                    |            |                  | サ            | ブタスク                      | が表示    | ミされま     | 発令時刻             | ◆ 対象世界 | 数 🔹    | 対象人数 🖕 借      | 持 ♦ 最終更新目時          | •                |
| ③公共情報JE>X*(緊急速                         |                    | 습          | ł                |              |                           |        | C 4 0 0  |                  | 1430   | 59     | 36951         | •                   |                  |
| 報メール) 発信                               | <u>\</u>           | -          |                  | 01           | 聯住居町第7地副                  | 沿岸部    | 遊動準備情報   | 2019/01/22 10:56 |        | 84     | 198           | 2019/01/22 10:59:35 |                  |
| @Facebook(Z                            |                    | _          | - 5              | · /7         | 料住居町第8地副                  | 沿岸部    | 避難準備情報   |                  |        | 66     | 180           | 2019/01/23 12:24:22 |                  |
| S I witter L &                         |                    | •          | 4                |              | 報任告約第10回割                 | )d/#EP | なし<br>わし |                  |        | 66     | 180           | 2019/01/22 10:59:35 |                  |
| ©対応状況<br>Uv                            | ック                 | す          | 5                | L .          | 和住居可用11四副                 |        | 160      |                  |        | 66     | 180           | 2019/01/22 10:59:35 | _                |
| (()))///////////////////////////////// |                    | ĺ,         | » I <del>–</del> |              | 新江日町3041240回<br>朝住国町第13地制 | (公理用)  | 14U      |                  |        | 66     | 180           | 2019/01/22 10:59:35 |                  |
| E =                                    | 1 –                | - 7,       | ド圦               | ) 9          | 聯住馬町第14地創                 | 治岸部    | おし       |                  |        | 66     | 180           | 2019/01/22 10:59:35 |                  |
| ++.1                                   | - 10               | 4          | -                |              | 粮住居町第15地副                 | 沿岸部    | なし       |                  |        | 66     | 180           | 2019/01/22 10:59:35 |                  |
| (省本                                    | シウ                 | よ          | -9 o             |              | 鴉住居町第16地創                 | 沿岸部    | なし       |                  |        | 66     | 180           | 2019/01/22 10:59:35 |                  |
|                                        | -                  |            | 0                |              | 聘住居町第17地副                 | 沿岸部    | なし       |                  |        | 66     | 180           | 2019/01/22 10:59:35 |                  |
|                                        | •                  | ø          | ٢                | 11           | 聯住國町第18地創                 | 沿岸部    | なし       |                  |        | 66     | 180           | 2019/01/22 10:59:35 |                  |
|                                        | •                  | ø          | ۲                | 12           | 縣住居町第19地割                 | 治岸部    | なし       |                  |        | 66     | 180           | 2019/01/22 10:59:35 |                  |
|                                        | ۰                  | ø          | ۲                | 13           | 聯住居町第20地副                 | 沿岸部    | なし       |                  |        | 66     | 180           | 2019/01/22 10:59:35 |                  |
|                                        | •                  | ø          | ٩                | 14           | 騎住居町第21地創                 | 沿岸部    | なし       |                  |        | 66     | 180           | 2019/01/22 10:59:35 |                  |
|                                        | ۰                  | ø          | ۲                | 15           | 鵜住居町第22地割                 | 沿岸部    | なし       |                  |        | 66     | 180           | 2019/01/22 10:59:35 |                  |
|                                        | •                  | ø          | ٩                | 16           | 聯住居町第23地創                 | 沿岸部    | なし       |                  |        | 66     | 180           | 2019/01/22 10:59:35 |                  |
|                                        | ۰                  | ø          | ۲                | 17           | 粘住居町第24地副                 | 沿岸部    | なし       |                  |        | 66     | 180           | 2019/01/22 10:59:35 |                  |
|                                        | •                  | ø          | ٠                | 18           | 聯住居町第25地副                 | 沿岸部    | なし       |                  |        | 66     | 180           | 2019/01/22 10:59:35 |                  |
|                                        | •                  | ø          | •                | 19           | 騎住居町第28地副                 | 沿岸部    | なし       |                  |        | 66     | 180           | 2019/01/22 10:59:35 |                  |
|                                        | •                  | 0          | •                | 20           | 親住居町第29地副                 | 治理部    | なし       |                  |        | 66     | 180           | 2019/01/22 10:59:35 | _                |
|                                        |                    | -          | 0                | 21           |                           |        | 160      |                  |        | 53     | 221           | 2019/01/22 10:59:35 |                  |
|                                        |                    | ~          | 0                | 22           | 2014121日<br>1950年121日     | /u/may | 100      |                  |        | 154    | 331           | 2019/01/22 10:59:35 |                  |
|                                        |                    | ~          | 0                | 24           | 金河岸                       | (2)曲約  | tal.     |                  |        | 0      | 0             | 2019/01/22 10:59:35 |                  |
|                                        |                    |            | 0                | 25           | 駒木町                       | 沿岸部    | なし       |                  |        | 56     | 121           | 2019/01/22 10:59:35 |                  |
|                                        |                    | ø          | •                | 26           | 港町1丁目                     | 治岸部    | なし       |                  |        | 14     | 38            | 2019/01/22 10:59:35 |                  |
|                                        |                    | ø          | •                | 27           | 港町2丁目                     | 沿岸部    | なし       |                  |        | 38     | 85            | 2019/01/22 10:59:35 | •                |
|                                        |                    |            |                  |              |                           | -      | データの追加   |                  | 変更登録   | 一括変更   | 情報第           | ie fin              | CSV出力            |
| ANIED 防災科研                             |                    |            |                  |              |                           |        |          |                  |        |        |               |                     |                  |

図 2-9 タスクタブとメニューの動作

# 2.4.ビュー

タスクバーで、「タスク」「サブタスク」を選択すると、そのメニューに対応するビュー が表示されます。ビューでは、リストもしくは地図データを表示、編集を行うことができ ます。

# 2.4.1. 基本機能

ビュー画面の基本機能を説明します。

| 官民協働危機管理クラウド       | システム                                                             | Ver                | 2.7.0       | )b       |             |                                            |                  |                                               |                     |             |       |              | 🗾 🕴 🛧               | 部A  |
|--------------------|------------------------------------------------------------------|--------------------|-------------|----------|-------------|--------------------------------------------|------------------|-----------------------------------------------|---------------------|-------------|-------|--------------|---------------------|-----|
| 気象庁からの情報           |                                                                  |                    |             | 発令       | 状況          | 避難勧告/指示                                    | 災害名称             |                                               | ×.                  | vヤンジャー      | タイム   | ライン          | 会議録 ホワイト            | ボード |
|                    |                                                                  |                    | 履用          | E W      | 難勧告         | 自動発報無効                                     | 2022/            | 02/22災害7 管理                                   |                     |             | 214   |              | 24804               |     |
|                    | ▲ クリックでア                                                         |                    | 情報を開き       | : • i    |             |                                            |                  | クリックでアラーム情報を開閉                                | • 📰                 | _           | - 1   | リックでア        | "ラーム情報を開閉 ▼         |     |
| 1.避難勧告・指示 2.被災状況の集 | 1.週類語を・指示 2.彼災状況の集約 3.人命教助 4.本部設置 5.遊驢所 6.道語規制・容闘 テスト用 V2.3 V2.7 |                    |             |          |             |                                            |                  |                                               |                     |             |       |              |                     |     |
| ■×=⊐-              | P 🖻                                                              | 1 <mark>2</mark> @ | ୍ୱୁ         | <b>@</b> | <b>16</b> ( |                                            | 解除「1034          | (6) (18)<br>+1条件変更×                           | 最終更新日令和04年2         | 月21日 21時38  | 3分    | tith 1891 /  |                     |     |
| ①発令状況の確認と訂正        | 解説 タス                                                            | クUR                | L計測         | 履歴印刷     | CSV検索       | 覆Undo                                      |                  |                                               |                     |             |       | PG PG        | EXIL                |     |
| ②公共情報Jモンズ(メディア)    |                                                                  | ⇒ +                | [1-1        | .01/103件 | 1/2表示       | ページ]                                       |                  |                                               |                     |             |       |              |                     | ^   |
| 発信                 | ТЙ<br>П                                                          |                    |             | 1        | 管理時         | 地区名 🖕                                      | 地区種。             | 発令状況 ◆                                        | 発令時刻  ◆             | 対象世帯        | 対象人。  | 備。           | 最終更新日時 ◆            |     |
| ③公共情報JEンズ(緊急速      | RE .                                                             |                    | <u>A</u> #+ |          | <b>7</b>    | -                                          | ) <del>/</del> / | -                                             | -                   | 3X<br>14369 | 36951 | 考            | -                   |     |
| 報メール)発信            |                                                                  | ۲                  | <i>s</i> (  | • •      | 0           | テスト地区                                      | 沿岸部              | 避難進備情報 🗸                                      | 2022/02/21 21:38    | 21005       | 00501 |              | 2022/02/21 21:38:46 |     |
| ④Facebookによる周知     |                                                                  |                    | ~           | -<br>-   | 1           | 朝住居町第71611                                 | 沿岸部              |                                               | 2019/08/20 16:02:01 | 84          | 198   | tect?        | 2022/01/19 14-28-08 |     |
| ⑤Twitterによる周知      |                                                                  | •                  | 5° (        | •        | -           | WITHH H 200 + 1081                         | 7474-587         | 避難勧告 🗸                                        | 2019/08/20 16.02.01 | 04          | 190   | UESL2        | 2022/01/19 14:20:00 |     |
| ⑥対応状況              |                                                                  | •                  | F (         | ©  °     | 2           | 鵜住居町第8地割                                   | 沿岸部              | 避難指示 🗸                                        | 2022/01/12 23:31    | 66          | 180   |              | 2022/01/12 23:31:22 |     |
| ②対応履歴              |                                                                  | ٠                  | \$          | • 0      | 3           | 鴉住居町第10地割                                  | 沿岸部              | 解除 >                                          | 2022/01/12 23:31    | 66          | 180   |              | 2022/01/12 23:31:41 |     |
| 7                  |                                                                  | •                  | s (         | • •      | 4           | 鵜住居町第11地割                                  | 沿岸部              | 避難準備情報 ~                                      | 2019/08/20 16:02:01 | 66          | 180   |              | 2019/08/20 16:02:04 |     |
| ス                  |                                                                  |                    |             | ۰<br>٥   | 5           | 鴉住居町第12地割                                  | 沿岸部              | <u> 、 、 、 、 、 、 、 、 、 、 、 、 、 、 、 、 、 、 、</u> | 2019/08/20 16:02:01 | 66          | 180   |              | 2019/08/20 16:02:04 |     |
| ۲                  |                                                                  | -                  | -           |          |             |                                            |                  | 2017年2年1月11日報 ♥                               |                     |             |       |              |                     |     |
|                    |                                                                  | 0                  | \$ (        | •        | 6           | 鴉住居町第13地割                                  | 沿岸部              | 避難準備情報 ~                                      | 2019/08/20 16:02:01 | 66          | 180   |              | 2019/08/20 16:02:04 |     |
|                    |                                                                  | ٠                  | \$          | • •      | 7           | 鴉住居町第14地割                                  | 沿岸部              | 避難準備情報 🗸                                      | 2019/08/20 16:02:01 | 66          | 180   |              | 2019/08/20 16:02:04 |     |
|                    |                                                                  | ٠                  | s (         | • 0      | 8           | 鴉住居町第15地割                                  | 沿岸部              | 避難準備情報 ~                                      | 2019/08/20 16:02:01 | 66          | 180   |              | 2019/08/20 16:02:04 |     |
|                    |                                                                  |                    | £           | ۰<br>٥   | 9           | 鵜住居町第16地創                                  | 沿岸部              | 200 ### 146 /## /## ###                       | 2019/08/20 16:02:01 | 66          | 180   |              | 2019/08/20 16:02:04 |     |
|                    |                                                                  | •                  | -           |          |             | 10.5 C C C C C C C C C C C C C C C C C C C | ar half and      | 2011年12年11月1日 ¥0 ▼                            |                     |             | 100   |              |                     |     |
|                    |                                                                  | •                  | \$ (        | • 1      | .0          | 粘住活町弗17地割                                  | 海岸部              | 避難準備情報 ~                                      | 2019/08/20 16:02:01 | 66          | 180   |              | 2019/08/20 16:02:04 |     |
|                    |                                                                  | ٠                  | \$          | 1        | 1           | 鴉住居町第18地割                                  | 沿岸部              | 避難準備情報 🗸                                      | 2019/08/20 16:02:01 | 66          | 180   |              | 2019/08/20 16:02:04 |     |
|                    |                                                                  | •                  | ø (         | • 1      | 2           | 聯住居町第19地割                                  | 沿岸部              | ₩難情報                                          | 2019/08/20 20:01    | 66          | 180   |              | 2019/08/20 16:02:04 | ~   |
| 👬 防災科研             |                                                                  |                    |             |          |             |                                            | 穷                | 更反映 デー                                        | 夕の追加 第              | 2更登録        | ł     | 4 <b>変</b> 更 | 情報発信                | Û   |

図 2-10 ビュー画面の基本機能

表 2-4 基本機能の各部概略説明

| 番号         | 名称      | 概要                              |
|------------|---------|---------------------------------|
| 1          | 解説ボタン   | 解説ページを表示します。                    |
| 2          | タスクボタン  | 各タスクの一覧ウィンドウを表示します。             |
| 2          | URL ボタン | 表示ページの URL を表示します。              |
| 3          | 計測ボタン   | 地図画面で地物の計測を行います。                |
| 4          | 履歴ボタン   | タイムスライダーによって時系列化した情報の切り替えを切り替   |
|            |         | えます。                            |
| 5          | フィルタリン  | メニュー毎にあらかじめフィルターが設定されています。フィルタ  |
|            | グ       | ー結果の「グレー表示」と「リストに非表示」を切り替えます。   |
| 6          | 条件変更ボタ  | クリックするとフィルター変更ウィンドウを表示します。詳細は   |
|            | ン       | 「2.4.1.1.フィルターの条件変更」を参照してください。  |
| $\bigcirc$ | 地図ボタン   | 同じメニューの地図画面に切り替えます。地図画面では、「リスト  |
|            |         | へ」ボタンに変わります。                    |
| 8          | 最大化ボタン  | 最大化によりブラウザにビューのみを表示にします。        |
| 9          | 検索ボタン   | 属性値でデータを検索します。                  |
| 10         | 変更反映ボタ  | リスト画面上で属性を変更している場合は「変更登録」 ボタンとし |
|            | ン       | て機能し、それ以外は「一括変更」ボタンとして機能します。    |
| (11)       | 新規登録ボタ  | データの新規登録をします。                   |
|            | ン       |                                 |
| (12)       | 変更登録ボタ  | リストで変更した内容を保存します。               |
|            | ン       |                                 |
| (13)       | 一括変更ボタ  | データの一括変更画面を表示します。               |
|            | $\sim$  |                                 |

| 14)  | 情報発信ボタ   | アラート、メールを作成する情報発信画面を表示します。       |
|------|----------|----------------------------------|
|      | ン        |                                  |
| (15) | 印刷ボタン    | PDF をダウンロードします。ページングされている場合は、前ペ  |
|      |          | ージ出力と、表示中のページを出力するか選択します。        |
| (16) | CSVボタン   | CSV をアップロード/ダウンロードします。「区切り文字」や「引 |
|      |          | 用符」、「文字コード」、「改行コード」を選択します。       |
| (17) | UNDO ボタン | 属性編集や新規追加、削除の操作を元に戻します。メニューを遷移   |
|      |          | したり、他のユーザが変更したりすると元に戻せません。       |
| (18) | 検索条件解除   | 属性値による検索の条件を全て解除します。             |
|      | 用「×」ボタン  |                                  |

#### 2.4.1.1 フィルターの条件変更

フィルター条件が複数登録されている場合、このウィンドウで変更できます。 フィルターの名称と条件の詳細を表示します。

| 官民協働危機管理クラウト           S.象庁からの時期           1.1.2.2.4           1.1.2.2.4           A.週期庁(一般)の開設           日本社部           タスクリスト                  |                                       | 会社交         建築語名(協宗)         双連条体的           (日前元報行功)         201703           (日前元報行功)         201703           (日前元報行功)         (日前元報行功)           (日前元報行功)         (日前元報行功)           (日前元報行功)         (日前元報行功)           (日前元報行功)         (日前元報行功)           (日前元報行功)         (日前元報行功)           (日前元報行政)         (日前元報行政)           (日前元報行政)         (日前元報行政)           (日前元報行政)         (日前元報行政)           (日前元報行政)         (日前元報行政)           (日前元報行政)         (日前元報行政)           (日前元報行政)         (日前元報行政)           (日前元報行政)         (日前元報行政)           (日前元報行政)         (日前元報行政)           (日前元報行政)         (日前元報行政)           (日前元報行政)         (日前元報行政)           (日前元報行政)         (日前元報行政)           (日前元報行政)         (日前元報行政政策)           (日前元報行政策)         (日前元報行政策)           (日前元報行政策)         (日前元報行政策)           (日前元報行政策)         (日前元報行政策) | 現在         1.           13災害<管理         第一           所高賞         +8.通路線           (余夜変更)         表 | クリッ?<br>・条件の<br>示しま・ | クすると<br>変更」ウィ<br>す。   | 「フィル<br>・ンドウ        | タ<br>7を<br>(1.19.29 st 11:53 地図へ                                  | <ul> <li>・ 本部</li> <li>ムライン 会議録</li> <li>ニュ クリ</li> <li>最大化</li> </ul> |
|----------------------------------------------------------------------------------------------------|---------------------------------------|----------------------------------------------------------------------------------------------------|----------------------------------------------------------------------------------------------------|----------------------|-----------------------|---------------------|-------------------------------------------------------------------|------------------------------------------------------------------------|
| ■×==-                                                                                                    | TOOI_HelpTool_UKLTO                   | oI_Measure 温症 ピフィルタ結果をグレ                                                                                                    | 表示                                                                                                 |                      | 1                     |                     |                                                                   | E                                                                      |
| ①開設要請避難所の選択                                                                                                    | (<br>슈타                               | 管理册号 施設名称                                                                                                    |                                                                                                    | 開設要請対象               | 住所                    | Rights              | 屋將更新日時                                                            | 備表                                                                     |
| ②開設要請                                                                                                    | • • • • 1                             | 知立小学校体育館                                                                                                    | 竜北中学校区                                                                                             |                      | 中町花山70                | 未開設                 |                                                                   |                                                                        |
| ③開設状況の管理                                                                                                    | 🍨 🛷 🕒 2                               | 西丘文化センター                                                                                                    | 竜北中学校区                                                                                             |                      | 西丘町西丘32-1             | 未開設                 |                                                                   |                                                                        |
| ④避難所の追加登録                                                                                                    | 🍨 🛷 🕒 3                               | 違妻保育国<br>フィルター                                                                                                    | 条件の変更                                                                                              |                      |                       | ×                   | 2017/01/17 21:04:44                                               |                                                                        |
| ⑤Lアラート (メディア) 発信                                                                                                    | s 🖉 🕒 4                               | 邊要町公民館                                                                                                    |                                                                                                    |                      |                       |                     | 2017/01/18 16:50:08                                               |                                                                        |
| 1) 発信         フ 1           ⑦facebookEc         ア 1           ⑧facebookEc         を角           ⑧fack原         タ約応陽度           第11リスト         医活素 | · ルター条<br>解します。                       |                                                                                                    | 202 年<br>キ1<br>名 が 知立中学校区 を含む<br>文区<br>キ1<br>名 が 電北中学校 を含む<br>マ<br>調 顕 の範囲に売金に含まれる                 | (パッファ 1000m)         | フィルタ場合、数              | マー条件<br>文値を変        | が空間検索の<br>できます。                                                   |                                                                        |
| フィ<br>を選                                                                                                    | ルター条<br>択します。                         | · 件 / 华校体育能<br>22层版<br>正用中乎校体育能                                                                                                    |                                                                                                    |                      | 18                    | 版 開じる<br>開設不能       | 2017/01/17 21:04:27<br>2017/01/17 21:04:27<br>2017/01/19 11:53:44 |                                                                        |
|                                                                                                    |                                       | 立南小学校体育館 9                                                                                                    | 「給索」ボタ                                                                                             | ンをクリ                 | ーックす                  | 開鎖                  | 2017/01/17 20:41:36                                               |                                                                        |
|                                                                                                    | · · · · · · · · · · · · · · · · · · · | 西中町第一公民館                                                                                                    | 「「天天」へ、ノ                                                                                           | · - / /              |                       | 未開設                 | 2017/01/17 20:50:43                                               |                                                                        |
|                                                                                                    | <ul> <li>Ø Ø 20</li> </ul>            | 八ツ田小学校体育館 ろ                                                                                                    | と選択した                                                                                              | 条件でこ                 | フィルタ                  | 未開設                 |                                                                   |                                                                        |
|                                                                                                    | • • • • 21                            | 福祉の里八ツ田                                                                                                    |                                                                                                    |                      |                       | 未開設                 |                                                                   |                                                                        |
|                                                                                                    |                                       | 知立東小学校体育館                                                                                                    | ングします。                                                                                             | ,<br>,               | J                     | MIRA                | 2017/01/17 20:41:36                                               |                                                                        |
|                                                                                                    | © Ø © 23                              | 昭和元里ゼンター                                                                                                    |                                                                                                    |                      |                       | MISEB示清<br>(119957) | 2017/01/17 20:50:43                                               |                                                                        |
|                                                                                                    | C C 24                                | 高低休日期                                                                                                    | 和业物中学校区                                                                                            |                      | 十四司高校131<br>本の専門がいた。1 | 不開設<br>中間10         | 2017/01/17 21:04:44                                               |                                                                        |
|                                                                                                    | 25                                    | 和立文化広場                                                                                                    | 電心サチャロス                                                                                            |                      | 八道町井戸屋28-1            | 小用設                 | 2017/01/17 20:59:54                                               |                                                                        |
| NIED                                                                                                    |                                       | PRESS OF LOCAL TOP                                                                                                    | 新規登録                                                                                               |                      | 更新                    | 一括更新                | 情報発信                                                              | csv出力                                                                  |

図 2-11 フィルター条件の変更機能

# 2.4.2. リスト画面

リスト画面の基本機能を説明します。

| 官民協働危機管理クラウト                    | システムVer 2.7.0b                               |                                                                                                    |                           |                                      |                                |                  | Z          | · 本哲A                                    |
|---------------------------------|----------------------------------------------|----------------------------------------------------------------------------------------------------|---------------------------|--------------------------------------|--------------------------------|------------------|------------|------------------------------------------|
| 気急庁からの情報                        | ÷                                            | 令状况 避難動告/指示 災害名称                                                                                                    |                           |                                      |                                | メッセンジャー          | タイムライン 会議様 | ホワイトボード                                  |
|                                 | 進型                                           | 2022/02/<br>2022/02/                                                                                                    | 22與書7 管理                  |                                      |                                |                  |            |                                          |
| A 215927                        |                                              | × 39+2773-141                                                                                                    | 1211 •                    | ▲ 20x2223-AK46888 +                  |                                | 1:77/9-2888881 · | × 205272   | 3-1-2-2-2-2-2-2-2-2-2-2-2-2-2-2-2-2-2-2- |
| 1、遊動動造・指示 2.根実状的な               | 制約 3.人態效応 4.本部設備 5                           | 日日内 6.通路規制・磁関 アスト用 V2.3<br>の 期期間 (一部) の2.88888 (0.988) (0.988) (0.988)                                                                                                    | V2.7                      | P 100 A L 100 BALESC 41, 21 Northern | (1)                            | (                |            |                                          |
| A SERIES ( NO CODER   B. SERIES | T (-R) OKOLENZYERIEN                         |                                                                                                    | WAX E-SHERRYNONCHERSCHERK | 1.4%在建設所以為將當地                        |                                |                  |            |                                          |
| ■XII-                           | #説 927 URL計測層歴印                              | <ul> <li>□</li> <li>□</li></ul> | 件 / 101件 ) 条件変更 ×         |                                      |                                | 最終更新日平成34年2月8    | (6)        | 最大化                                      |
| 力                               |                                              | - Mininacity o                                                                                                    |                           |                                      |                                |                  |            |                                          |
| ②開設要請避難所の選択                     | 414                                          | REAH ACCA                                                                                                    | • •                       |                                      |                                | REAL ROOM        |            | -                                        |
| (複数重択可)                         | 0 000                                        | test                                                                                                    | 語時遊離所                     | (5)                                  |                                | 観察不能」            | AND CREUN. |                                          |
| ③開設要請                           | 0 🖉 🔿 0001                                   | test2                                                                                                    | 脂肪遗憾所                     |                                      |                                | HIR# M           | 投済みに変更した。  | -                                        |
| ④開設状況の管理                        | 0 = 0 i                                      | 新活用在設備業務設計                                                                                                    |                           |                                      | <b>第石市新5年2.1.11</b>            | <b>未解</b> 19     |            | -                                        |
| ③避難所の追加登録                       | 0 0 2                                        | 東形信約集会所                                                                                                    |                           |                                      | <b>第日</b> 市                    | 7362             |            |                                          |
| ⑥公共情報3E>ズ(メディア)発                | <b>•</b> • 0 3                               | 的法律法律的                                                                                                    |                           | N D                                  |                                | 采用注              |            |                                          |
| 12                              | ● ≠ ○ 4                                      |                                                                                                    |                           |                                      |                                | 未知2              |            |                                          |
| ②公共得報3E3人 (無意速報<br>メージ)発信       | 0 0 5                                        | $\sim$                                                                                                    |                           |                                      |                                | 开展2              |            |                                          |
| ③facebookによる周知                  | 0 = 0 6                                      |                                                                                                    |                           |                                      |                                | 开始12             |            |                                          |
| Øtwitterによる開知                   | • • • 7                                      | -                                                                                                    | ~                         |                                      | <b>浙石市大只属</b> 町2-9-1           | 7.912            |            | _                                        |
| 命対応状況                           | 0 0 8                                        |                                                                                                    | A (1)                     |                                      | 重石市大只超町1-9-10                  | *#3              |            |                                          |
| 自対応履歴                           | • • • •                                      |                                                                                                    |                           |                                      | 盖6/07/013-0-3                  | 7.902            |            | _                                        |
| 超過収容者数計算                        |                                              |                                                                                                    |                           |                                      | SD#+3#1.10.10                  | 1902             |            | _                                        |
| (                               |                                              | 1827 Jan 1990                                                                                                    |                           |                                      | #2007350710-00<br>#200827216.2 | +#10             |            | -                                        |
|                                 |                                              | -                                                                                                    |                           |                                      | ※石市北海町2-46-1                   | 890              |            | _                                        |
|                                 | 0 0 14                                       |                                                                                                    |                           |                                      | 業石市場石町1-7-8                    | 未解放              |            | _                                        |
|                                 | ● e ○ 15                                     | (2) (3)                                                                                                    | (A)                       |                                      | 第石市場石町3-6-1                    | 未開設              |            | _                                        |
|                                 |                                              |                                                                                                    |                           | 0                                    | <b>釜石市場石町1-6-10</b>            | 7903             |            | -                                        |
|                                 | • • • 17                                     |                                                                                                    |                           |                                      | <b>墨石市大平町3-1-15</b>            | 未発設              |            | -                                        |
|                                 | Ø Ø ① 18                                     | 大平中学校体展                                                                                                    | Rent Mart                 | 0                                    | 第四市大平町3-6-1                    | 未解設              |            | -                                        |
|                                 | <ul> <li>Ø</li> <li>Ø</li> <li>19</li> </ul> | 大平集会府                                                                                                    |                           | 0                                    | <b>釜石市大平町2-8-15</b>            | 未解23             |            |                                          |
|                                 | ● Ø ② 20                                     | 他の歴史語                                                                                                    |                           | 0                                    | 盖石市大平町3-12-7                   | 未知識              |            |                                          |
|                                 | ● Ø 0 21                                     | 盖石市南工高校                                                                                                    |                           |                                      | 盖石市大平町3-2-1                    | #M2              |            | · ·                                      |
| 👔 防災科研                          |                                              |                                                                                                    |                           | 避難有推計 データの道                          | M                              | 静 一括变更 情報        | en I din I | CSV                                      |

図 2-12 リスト画面の基本機能を説明します。

| 番号                       | 名称      | 概要                            |
|--------------------------|---------|-------------------------------|
| 1                        | ソート     | 各列の見出しをクリックすると、表示データの並び替えをしま  |
|                          |         | す。                            |
| 2                        | 地図ボタン   | 地物が登録されている場合、クリックするとその座標の地図画  |
|                          |         | 面が表示されます。登録されていない場合はグレーアウトされ、 |
|                          |         | クリック不可となります。                  |
| 3                        | 詳細ボタン   | クリックした行の詳細データウィンドウを表示します。     |
|                          |         | 詳細データウィンドウを用いたデータの編集方法については   |
|                          |         | [編集]で説明します。                   |
| 4                        | 履歴ボタン   | データの編集履歴が表示されます。              |
| 5                        | フィルター結果 | フィルタリングの条件に当てはまるデータの行背景をグレーに  |
|                          |         | します。                          |
| 6                        | 強調表示    | 決められた項目を赤い枠で強調表示します。          |
| $\overline{\mathcal{O}}$ | 赤矢印表示   | 指定時間以内に変更のあった項目に、赤矢印を表示します。   |

表 2-5 リスト画面の各部概略説明

#### 2.4.2.1 データの登録

「新規登録」ボタンをクリックすると新規登録ウィンドウが表示されます。値を入力 後、「保存」ボタンをクリックするとデータが登録されます。

| 官民協會   | 助危   | 機管                                     | 理クラ   | iウドシステム Vo      | er 2.0                                                                |                  |             | ・木部・                                                                            |    |
|--------|------|----------------------------------------|-------|-----------------|-----------------------------------------------------------------------|------------------|-------------|---------------------------------------------------------------------------------|----|
| 気象庁からの | り情報  | ę.                                     |       |                 | 発令状況 避難動告//                                                           | 皆示 災害名称          | 4 D/// (T)  | 現在の体制 連携 活動ログ 掲示板 タイムライン 会議課                                                    |    |
|        | _    | _                                      | _     |                 | 周盛 月井林 目動発                                                            | 股有効 <b>20170</b> | 13災害 管理     | <u></u>                                                                         |    |
| 1.贴根,# | 8:81 | ************************************** | 本部設置  | 3. # 11 15 16 1 | <ul> <li>▲ 00000079-A million</li> <li>4.避難動告・指示 5.被災状況の集約</li> </ul> | 6.救助要請 7.避熱      | 所運業 🔹 8. 満路 | ▲ 2009/C2ラーム局限6時間 ▼ ▲ 2009/C2ラーム局限6時間 ▼ ▲ A # A # A # A # A # A # A # A # A # A | 20 |
| A.避難所  | (-   | 般)の                                    | 開設 B  | 福祉避難所の開設        |                                                                       |                  |             |                                                                                 |    |
| ?      |      | 04                                     |       | <b>N</b>        | ) フィルク・(10件 (27件) 各件亦重                                                |                  |             | 長坊軍部(月110-20-3+11-52) いって、 マット・ロ                                                |    |
| Tool   | _н   | elp⊤o                                  | ol_UR | LTool_Measure履  | 歴  フィルタ結果をグレー表示                                                       |                  |             |                                                                                 |    |
| 74     |      |                                        |       | 0762            | 编订名称                                                                  | 3691             | 地区名         | ■122年133404 47所 ■2245Q 21300新日時 冊>                                              | î. |
| A 1    | +    |                                        |       | -               | -                                                                     | -                | 新規登録        |                                                                                 |    |
|        |      | o «                                    | ″ ©   | 1               | 知立小学校体育館                                                              | 竜北中:             | 2           |                                                                                 |    |
|        | 1    | • •                                    | ~ ©   | 2               | 西丘文化センター                                                              | 竜北中              | 4日名         | 1 1 1 1 1 1 1 1 1 1 1 1 1 1 1 1 1 1 1                                           |    |
|        | 1    | 0 <                                    | ″ ©   | 3               | 達妻保育園                                                                 | 竜北中:             | 2: 管理番号:    | 9: RM2                                                                          |    |
|        |      | 0 <                                    | ~ ©   | 4               | 遙雲町公民館                                                                | 竜北中:             | e: 施設名称:    | ▶                                                                               |    |
|        | 1    | •                                      | " (3  | 5               | 竜北中学校体育館                                                              | 竜北中:             | e: 種別:      | ■時遊園所 ▼                                                                         |    |
|        | -    | <b>6</b> <                             | ″ ©   | 6               | 福祉体育館競技場                                                              | 知立中              | e: 地区名:     |                                                                                 |    |
|        |      | ¢ 4                                    | ″ 🕚   | 7               | 知立西小学校体育館                                                             | 知立中:             | 開設要請対象      | 橡                                                                               |    |
|        | 1    | <b>0</b> <                             | ″ ©   | 8               | 知立市図書館                                                                | 竜北中:             | e; 住所:      | ■ ウを閉じ                                                                          |    |
|        |      | <b>6</b> 🛷                             | ″ ©   | 9               | 上里原西保育園                                                               | 知立中:             | 2           |                                                                                 |    |
|        |      | <b>s</b> 3                             | ″ ©   |                 | 上重原町公民館                                                               | 知立中:             | 2           |                                                                                 |    |
|        |      | <b>c</b> 🚽                             | ~ ©   |                 | 中央公民館講堂                                                               | 知立中:             | 開設氏況の       |                                                                                 |    |
|        |      | <b>c</b> 3                             | ″ ©   |                 | 知立高校体育館                                                               | 知立中:             | 2 通常。       |                                                                                 |    |
|        |      | 6 8                                    | ~ ©   |                 | 知立中学校体育館                                                              | 知立中:             | 2           | 未就設                                                                             |    |
|        |      | s «                                    | ″ ©   | 14              | 知立東高校体育館                                                              | 知立中:             | 2           | 未開設                                                                             |    |
|        |      | 6 8                                    | ~ ©   | 15              | 猿渡小学校体育館                                                              | 知立中:             | 2<br>35     | 一 一 一 一 一 一 一 一 一 一 一 一 一 一 一 一 一 一                                             |    |
|        |      | s «                                    | •     | 16              | 頻渡公民館                                                                 | 知立中:             |             | 天開設 2017/01/17 21:04:27                                                         |    |
|        | 1    | •                                      | ″ ©   | 2 デー            | カの残碍な行                                                                | コンナイ             | - )         | 展設不能 2017/01/19 11:53:44                                                        |    |
|        | 1    | • •                                    | ″ ©   | ə./ —           | クリ21-38-21                                                            | V + X 9          |             | 保存 地図表示 閉じる 閉鎖 2017/01/17 20:41:36                                              |    |
|        | 1    | <b>0</b> <                             | ″ ©   |                 |                                                                       |                  |             | 末期設 2017/01/17 20:50:43                                                         |    |
|        | 1    | • •                                    | ~ ©   | 20              | 八ツ田小学校体育館                                                             | 知立南              | 学校区         |                                                                                 |    |
|        | 1    | <b>0</b> 4                             | ″ 🕒   | 21              | 福祉の里八ツ田                                                               | 知立南              | 学校区         | ◎ 2 地図ウィンドウを表示し 地                                                               |    |
|        | 1    | •                                      | ~ ©   |                 |                                                                       | 18-4-            |             |                                                                                 |    |
|        | 1    | •                                      | ″ 🕒   | 1.新             | 「規宜」「見つ」                                                              | イトワイ             | と衣          | ■■物を登録します。地図画面につ                                                                |    |
|        | 1    | •                                      | ″ ©   | = 1             | ++                                                                    |                  | l l         |                                                                                 |    |
|        | 1    | • •                                    | ″ (S  | 「不し             | ~より。                                                                  |                  |             | ヽ いては 地図画面 を参照。                                                                 |    |
|        |      | •                                      | ~ ~   |                 |                                                                       |                  |             |                                                                                 | -  |
|        |      |                                        |       |                 |                                                                       |                  |             | 新規登録 CSV出力                                                                      |    |

図 2-13 リスト画面の登録機能

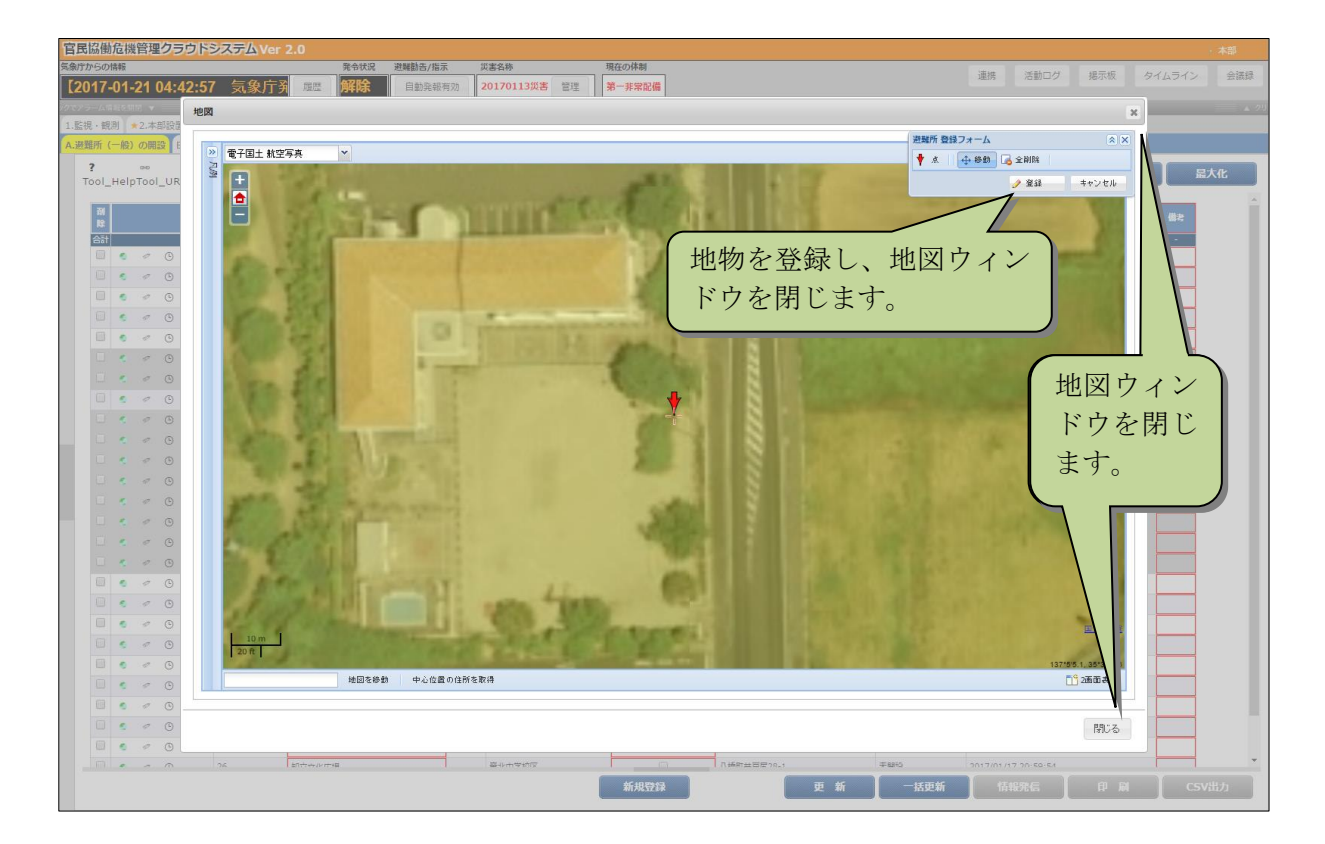

図 2-14 地図ウィンドウ

#### 2.4.2.2 データの編集

データの編集は、リスト画面もしくは詳細画面から編集することができます。 リスト画面から編集する場合は、値を編集後、「更新」 ボタンをクリックすると編集す ることができます。

|     | 。<br>愛知 | 泉気象                 | 警報·注意執        | 元节状况 避難動音<br>反 屈歴 解除 自動列 | (18-/x)         與書為称           診報有効         20170113災害         管理 | 第一非常配備         |                   |        | 連携 活動ログ 掲示板            | タイムライン |
|-----|---------|---------------------|---------------|--------------------------|-------------------------------------------------------------------|----------------|-------------------|--------|------------------------|--------|
| 176 | を開閉     | -                   |               | ▲ クリックでアラーム情報を           |                                                                   | ▲ クリックでアラ-     | -ム情報を開閉 🔻         |        | クリックでアラーム情報を開閉 🔻 📃     |        |
| 観測  | *2.     | 本部設置                | 3.避難所開設 ★4    | .避難勧告・指示 5.被災状況の集約       | <ol> <li>6.救助要請</li> <li>7.避難所運営</li> <li>★8.道道</li> </ol>        | 路規制・復旧 9.上位機関へ | の報告               |        |                        |        |
| (-  | 般)の     | <mark>用設</mark> B.福 | 祉避難所の開設       |                          |                                                                   |                |                   |        |                        |        |
|     |         | <mark>۱</mark>      | <u> </u>      | フィルタ: (10件 / 27件)条件変更    |                                                                   |                |                   | 最新     | 逐新日1.19,29 at 11:53 地図 | へ 最大   |
|     | eipio   | DI_OKE I            | ooi_measureig | □■フィルタ結果をグレー表示           |                                                                   |                |                   |        |                        |        |
| 1   |         |                     | 管理委号          | 施設名称                     | 種別 地区名                                                            | 用設要請対象         | 住所                | RESTOR | 最終更新日時                 | 備考     |
| 5†  | _       |                     |               | · ·                      | · · ·                                                             | -              | -                 | -      | •                      | -      |
|     | • •     | ٩                   | 1             | 知立小学校体育館                 | 毫北中学校区                                                            |                | 中町花山70            | 未開設    |                        |        |
|     | • •     | ©                   | 2             | 西丘文化センター                 |                                                                   |                | 西丘町西丘32-1         | 未開設    |                        |        |
| 1   | • •     | ٢                   | 3             | 逢妻保育園                    |                                                                   |                |                   | 未開設    | 2017/01/17 21:04:44    |        |
|     | • •     | ٩                   | 4             | 達要町公民館                   | 1.編集した                                                            | いセルを           | ・ダブルク             | 開設不能   | 2017/01/18 16:50:08    |        |
| )   | • •     | C                   | 5             | 竜北中学校体育館                 | 20000000                                                          | / _            |                   | 未開設    | 2017/01/18 18:35:39    |        |
|     | • •     | ٩                   | 6             | 福祉体育館競技場                 | ーリックし、                                                            | 値を入力           | します。              | 未開設    |                        |        |
|     | •       | ٩                   | 7             | 知立西小学校体育館                |                                                                   |                |                   | 未開設    | 2017/01/17 21:04:27    |        |
|     | • •     | ©                   | 8             | 知立市図書館                   | 1010TT 000                                                        |                | */-C-2 # #/CC-C   | 未開設    | 2017/01/18 18:35:39    |        |
|     | • •     | ٩                   | 9             | 上重原西保育调                  | 知立中学校区                                                            |                | 上重原町城後60-4        | 未開設    | 2017/01/17 20:59:54    |        |
|     | •       | ٩                   | 10            | 上重原町公民館                  | 知立中学校区                                                            |                | 上重原町本樹38          | 未開設    | 2017/01/17 21:04:27    |        |
|     | • •     | ©                   | 11            | 中央公民館講堂                  | 知立中学校区                                                            |                | 広見三丁目1            | 未開設    |                        |        |
|     | • •     | ٩                   | 12            | 知立高校体育館                  | 知立中学校区                                                            |                | 弘法町丁凪56           | 未開設    | 2017/01/17 21:04:44    |        |
|     | •       | ٢                   | 13            | 知立中学校体育館                 | 知立中学校区                                                            |                | 広見二丁目4            | 未開設    |                        |        |
|     | • •     | ©                   | 14            | 知立東高校体育館                 | 知立中学校区                                                            |                | 县辖町大山18-6         | 未開設    |                        |        |
|     | • •     | ٩                   | 15            | <b>猿渡小学校体育館</b>          | 知立中学校区                                                            |                | 上重原町小針115         | 未開設    | 2017/01/17 21:04:27    |        |
|     | •       | ٢                   | 16            | 独渡公民館                    | 知立中学校区                                                            |                | 上重原町小針118-6       | 未開設    | 2017/01/17 21:04:27    |        |
|     | • •     | ©                   | 17            | 知立南中学校体育館                | 知立南中学校区                                                           |                | 新林町本林20-1         | 開設不能   | 2017/01/19 11:53:44    |        |
| )   | • •     | ٩                   | 18            | 知立南小学校体育館                | 知立南中学校区                                                           |                | <b>新f林町新林55-1</b> | 閉鎖     | 2017/01/17 20:41:36    |        |
|     | s ø     | ٢                   | 19            | 西中町第一公民館                 | 知立南中学校区                                                           |                | 西中町天神27-2         | 未開設    | 2017/01/17 20:50:43    |        |
|     | • •     | ٢                   | 20            | 八ツ田小学校体育館                | 知立南中学校区                                                           |                | 八ツ田町川畔45          | 未開設    |                        |        |
| )   | • •     | ٢                   | 21            | 福祉の里八ツ田                  | 知立南中学校区                                                           |                | 八ツ田町泉43           | 未開設    |                        |        |
| )   | • •     | ۲                   | 22            | 知立東小学校体育館                | 知立南中学校区                                                           |                | 昭和9丁田1            | 開設済    | 2017/01/17 20:41:36    |        |
|     | • •     | ٢                   | 23            | 昭和児童センター                 | 知立南中学校区                                                           |                |                   | 示道     | 2017/01/17 20:50:43    |        |
|     | • •     | ٩                   | 24            | 高根保育園                    | 知立南中学校区                                                           | 2.変更を          | ・登録します            |        | 2017/01/17 21:04:44    |        |
|     | • •     | ©                   | 25            | 来迎寺小学校体育館                | 毫北中学校区                                                            |                |                   |        | 2017/01/17 20:59:54    |        |
|     |         | -                   | 26            | 朝吉吉ル市場                   | 辛业内学校区                                                            |                | D. 16年71日日日20-1   | +8850  | 2017/01/17 20-59-54    |        |

図 2-15 リスト画面からの編集方法

詳細画面から編集する場合は、詳細画面ウィンドウで値を編集後、「保存」ボタンをク リックすると編集することができます。

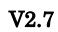

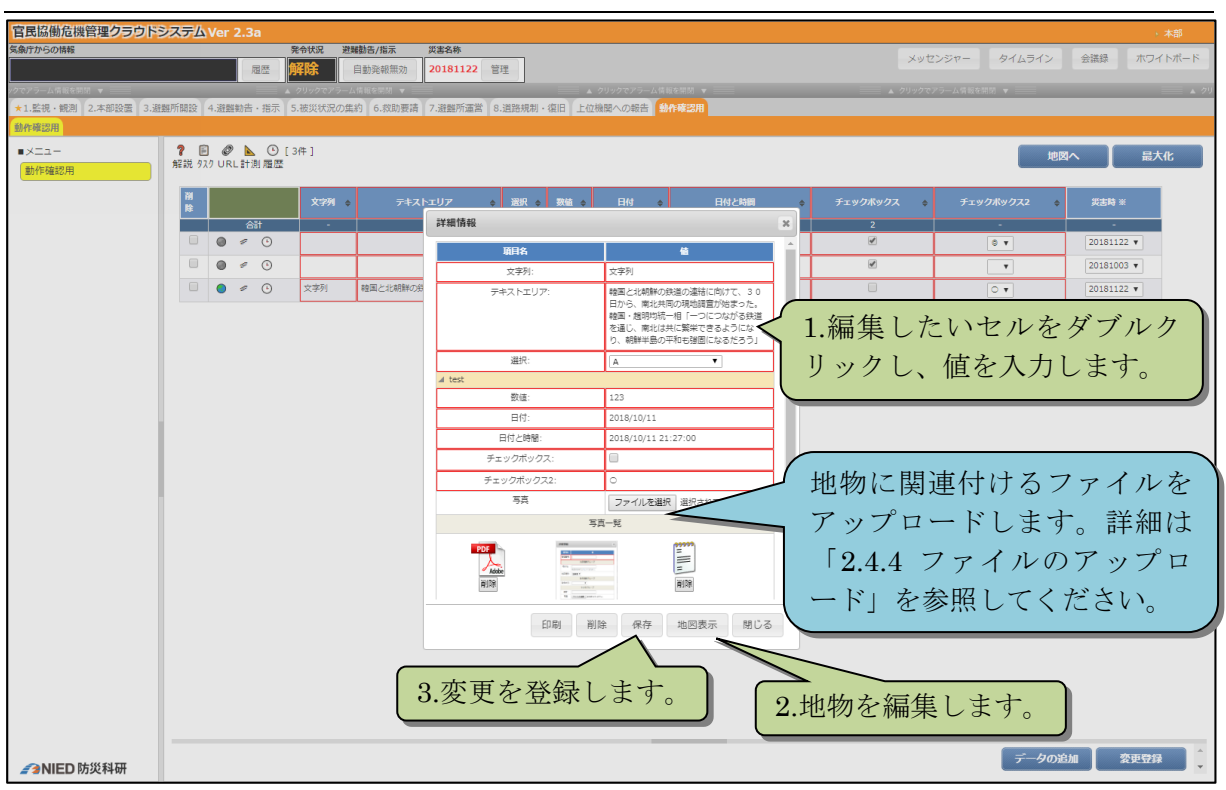

図 2-16 詳細画面からの編集方法

#### 2.4.2.3 カルテ画面の印刷について

詳細画面の「印刷」ボタンをクリックすると詳細画面の印刷用ページを開きます。ブ ラウザの印刷機能を用いて印刷してください。

| 官民協働危機管理クラウト             | SZTAV     | er 2.4                  | .0                |                                              |                                       |                                                                                                    |          |                                      |                      |                                                                                                    | 1 本部A    |
|--------------------------|-----------|-------------------------|-------------------|----------------------------------------------|---------------------------------------|----------------------------------------------------------------------------------------------------|----------|--------------------------------------|----------------------|----------------------------------------------------------------------------------------------------|----------|
| 気象庁からの情報                 |           |                         | 常令状况 非            | 图4111百八元末 英语名称                               | 現在の体験                                 |                                                                                                    |          |                                      | メッセンジャー              | タイムライン 会議部                                                                                                    | ホワイトボード  |
|                          |           |                         | 遊離勧告              | 目動発転所効 (訓練)テスト訓練                             | <b>算理 整成体制</b>                        |                                                                                                    |          |                                      |                      |                                                                                                    |          |
| · The second second      |           |                         |                   | · SHOTTO-ARRENT ·                            |                                       | 00-2029-6888888 *                                                                                                    |          | <ul> <li>\$99889755 (ARB)</li> </ul> |                      | ▲ 192077                                                                                                    |          |
| 1. 出版時間 * 185 日本市の(水市の)第 | 5 (       | の] 「ユーキ<br>(D (D (日 )」) | 10121 0121 0.23   | 6州和三日間 アスド州、V2は 北川川市<br>N の名類開始 内 用いな時用の目的 に |                                       | NHOS WERE                                                                                                    |          |                                      |                      |                                                                                                    |          |
|                          |           | A 1                     |                   | and a second second second second            | CONTRACTOR CONTRACTOR                 | and the state of the state of t |          |                                      | 100000               | The second second second second second second second second second second second second second second second se | _        |
| ①実徳水 (津波) 状況の入           | 解説 927    | URL                     | 別間歴               | 021+ ] [R(H-3CR)                             |                                       |                                                                                                    |          | E:                                   | 30810 HHUNSHOW 100 1 | 1001177                                                                                                    | 最大化      |
| ħ                        | 1. 1. (3) | (m) ()                  | 1-101/102件 1/2憲宗代 |                                              |                                       |                                                                                                    |          |                                      |                      |                                                                                                    |          |
| ②開設要請遊覧所の道択<br>(抽粉回19元)  |           |                         | 网络师号              | ÷ 16259                                      | • #2N • #22                           | 8 <b>:</b> #28389                                                                                                    | ¢ 8177 z | Hights =                             | HIQENS a             |                                                                                                    |          |
| (後期)(5)                  |           | 0.11                    | 0                 | 140                                          |                                       | 1                                                                                                    |          | 7.000                                |                      |                                                                                                    |          |
| 主動設計別の管理                 |           |                         |                   |                                              | 詳細情報                                  |                                                                                                    |          | ****                                 |                      |                                                                                                    | _        |
| ⑤避難所の追加登録                | •         | 0                       | 00                | テストシモジ                                       | 10126                                 | 1 4                                                                                                    |          | 間娘不能 🖌                               |                      | test                                                                                                    |          |
| ⑥公共情報3E27*(メデ*47)発       |           | • •                     | 0001              | test2                                        | ····································· | 1                                                                                                    |          | 未開設 マ                                |                      | test2                                                                                                    |          |
| (iii                     |           | • •                     | 1                 | #5兵时信臣市民相談所                                  | 推动名称                                  | 新兵即使設市英相談所                                                                                                    |          | 未開設 マ                                |                      | test                                                                                                    | 1 1      |
| ②公共情報3E>X*(緊急速報          |           | • •                     | 10                | 盖石小学校体育框                                     | 12日:                                  |                                                                                                    |          | 未開設 >                                |                      | test                                                                                                    |          |
| アイリカに由<br>②facebookによる更知 |           | 0                       | 11                | 第石市保健福祉センター (9階)                             | 地区名:                                  |                                                                                                    |          | ±880 ++                              |                      | test                                                                                                    | 2        |
| @twitterによる周知            |           |                         |                   | STANTO- A_ (DestE)                           | 員公要導対象:<br>(大和)                       |                                                                                                    | _        | ×18.22 •                             |                      |                                                                                                    | -        |
| ③対応状況                    |           | U                       |                   | a writing C / / - (Hebbia)                   | Miter R x                             | F M19                                                                                                    |          | 未開設 マ                                |                      |                                                                                                    | -        |
| -<br>-<br>の対応履歴          | •         | • •                     | 13                | 私用地はコミュニティ通防センター                             | 解設日時                                  |                                                                                                    | _        | 未開設 🖌                                |                      | test                                                                                                    |          |
| 超過収容者設計算                 |           | • •                     | 14                | 差石市更交流センター                                   | 税錄日時:                                 |                                                                                                    | _        | 未開設 🖌                                |                      | test                                                                                                    |          |
|                          |           | • •                     | 15                | 自山小学校体育部                                     | 保守                                    | test                                                                                                    |          | 未開設 ~                                |                      | test                                                                                                    |          |
|                          |           | - 0                     | 16                | 場石地正廣会所                                      | 54                                    | ファイルを選択 選択されていません                                                                                                    |          | (未開設 ↓)                              |                      | test                                                                                                    | -        |
|                          |           | • •                     | 17                | 壁洋ヶ丘集会所                                      |                                       | 写直一覧                                                                                                    |          | 未開設 <b>×</b>                         | 1 1                  | test2                                                                                                    | -        |
|                          |           | . 0                     | 18                | 大平中学校体育的                                     | 184                                   |                                                                                                    |          | 4.885                                | + +                  | 1402                                                                                                    | -        |
|                          |           |                         | 10                | 1 ET #                                       | <b>레ページ</b> を聞                        | まます                                                                                                    |          | *1HEE2 *                             | + +                  |                                                                                                    |          |
|                          | • •       | . 0                     | 13                | T•1 14/1                                     |                                       |                                                                                                    |          | 未開設 マ                                |                      | 1012                                                                                                    | <u>.</u> |
|                          | • •       | • •                     | 2                 | 東和仮設集会供                                      |                                       |                                                                                                    |          | 未開設 イ                                |                      | test                                                                                                    |          |
|                          | • •       | • •                     | 20                | 後の歴史館                                        | · · · · · ·                           |                                                                                                    |          | 未開設 イ                                |                      | test                                                                                                    |          |
|                          |           | • •                     | 21                | <b>圣石市稳工高校</b>                               | -                                     | 18月 保存 地回表示 閉                                                                                                    | 62       | 未開設 マ                                |                      | test                                                                                                    | 1        |
|                          |           | • •                     | 22                | 平田集会神                                        |                                       |                                                                                                    | test     | 未開設 マ                                |                      | test                                                                                                    |          |
|                          |           | • •                     | 23                | 上平田集会所                                       |                                       |                                                                                                    | test     | 未開設・                                 |                      | test                                                                                                    |          |
|                          |           | . 0                     | 24                | 上平田ニュータウン集会所                                 |                                       |                                                                                                    | test.    | 未開設                                  |                      | test                                                                                                    | -        |
|                          |           | . 0                     | 25                | 平田は地震                                        |                                       |                                                                                                    | test     |                                      | +                    | test                                                                                                    | -        |
| -                        | -         | 0                       |                   |                                              |                                       | 10 T - 40 2 M                                                                                                    |          | 17-11-12-13                          | trent they           | и ( Ара )                                                                                                    | CSVRb    |
| MM 防災科研                  |           |                         |                   |                                              |                                       |                                                                                                    |          |                                      |                      | HV MA                                                                                                    | CSVIII/J |

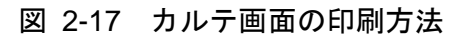

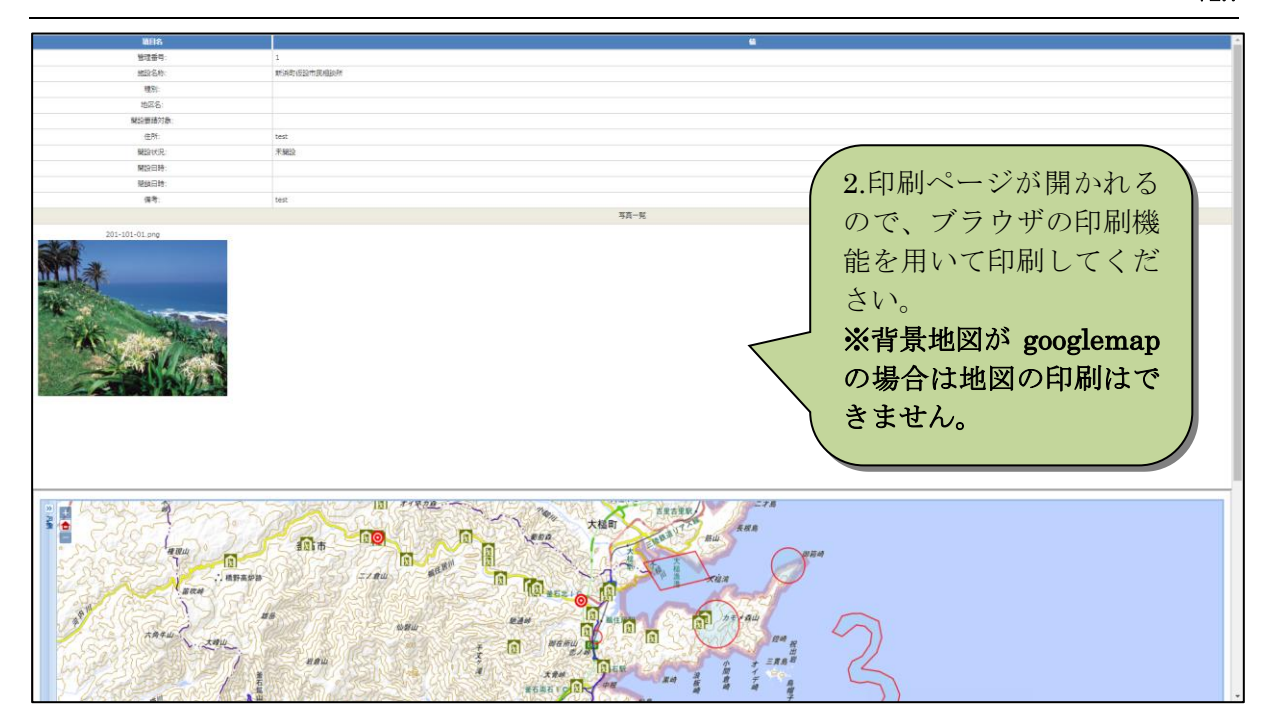

図 2-18 印刷ページ

#### 2.4.2.4 ページングについて

登録件数が 100 行を超えるとページング画面になり、ページ遷移することでデータを 確認することができます。ページング画面になると、ページ移動ボタン、表示中のデー タ数、表示中のページ数が表示されます。(「セットアップマニュアルの 6.1.2.3.(2)」で ページング機能を OFF にすることができます。)

| 官民協働危機管理クラウトシステム Ver 2.3a |             |             |         |         |              |               |    |  |  |  |
|---------------------------|-------------|-------------|---------|---------|--------------|---------------|----|--|--|--|
| 気象庁からの情報                  |             | 発令状況        | 避難勧告/指示 | 災害名称    |              |               |    |  |  |  |
|                           | 履歴          | 解除          | 自動発報無効  | 大雪警報(2  | 019/02/06発表) | 管理            |    |  |  |  |
| ックでアラーム情報を開閉 ▼            |             | 📄 🔺 クリックでア  |         |         |              | 📃 🔺 クリックでアラーム | A  |  |  |  |
| ★1.監視・観測 2.本部設置 3 準難可用設   | 4 避難知告・指    | 示 5.被災状況    | の 登録件数  | が 102 値 | 牛のうち、        | 日 上位機関への報告    | ľ  |  |  |  |
| ★A.避難所 (一般) の<br>表示するペー   | ・ジを         |             | 1-101 番 | 目のデー    | -タを表示        |               |    |  |  |  |
| ■×=ュ- 切り替えます              |             | り フィルタ: 角   | 職 していま  | す。      |              |               |    |  |  |  |
| ①開設要請避難所の選択               | ✓ RL計測 膧    | 歴           | 7       |         |              |               |    |  |  |  |
| ②開設要請 (● ← )              | → →I [1-10: | L/101件 1/2/ | ページを表示] |         |              |               |    |  |  |  |
| ③開設状況の管理                  |             | 管理番号 🔶      | 施設名称 🔶  | 種別 🔶    | 地区名 🗧        | → 開設要請対象  ◆   |    |  |  |  |
|                           | 合計          | -           | -       | -       | -            | 1             |    |  |  |  |
| (4))近期月100년加登録            | s 🕒         | 1           | 甲山中学校   |         | 甲山中学校区       | 1             | 4  |  |  |  |
| ⑤Lアラート (メディア) 発信          | a 0         | 10          | 音海山芝校   |         | 帝海由堂校区       |               | RA |  |  |  |
| ⑥Lアラート(緊急速報メ-             | - 0         | 10          |         |         | PERFORMANCE. |               | 73 |  |  |  |
|                           | <i>~</i> 0  | 11          | 六夕小堂校   |         | 音海山堂校区       |               | +  |  |  |  |

図 2-19 ページング

ページング機能が OFF の場合は地物数が履歴ボタンの右側に表示されます。

| 角 | ♀<br>≧説 UI | 🦻 📔<br>RL≣† | ▶ • [<br>测履歴 | 9件]9<br>示 | 件の<br>中です | データを表<br>        |  |  |
|---|------------|-------------|--------------|-----------|-----------|------------------|--|--|
|   |            |             |              | 管理番号      | •         | 施設名称             |  |  |
|   |            | 合           | it 🛛         | -         |           | -                |  |  |
|   | 0          | ø           | ٩            | 1         |           | 大松               |  |  |
|   | ۲          | ø           | ٩            | 2         |           | 釜石いこいの家          |  |  |
|   |            | ø           | ٩            | 3         |           | 釜石市身体障害者福祉センター   |  |  |
|   | 0          | ø           | ۲            | 4         |           | 特別養護老人ホーム(アミーガはま |  |  |

図 2-20 地物数の表示

#### 2.4.2.5 データの検索

指定文字を含む情報や数値の範囲、日時の範囲などで情報を絞り込んで表示できます。 その検索結果を使って、一括更新をかけたり、PDFで出力したりといったフィルタリン グと同様の使い方が可能です。ページングにも対応しています。

| 項目名     | 僃 | 項目名      | 値               |                  |
|---------|---|----------|-----------------|------------------|
| 管理番号:   |   | 地区名:     |                 |                  |
| 地区種別:   | • | 発令状況:    | <b>T</b>        |                  |
| 発令時刻:   | ~ | 対象世帯数:   | ~               |                  |
| 対象人数:   | ~ | 備考:      |                 |                  |
| 最終更新日時: | ~ | 検索<br>表示 | 家をやめ、全件<br>ミします | 属性値でデ-<br>を検索します |

元に戻す場合は、全件表示ボタンをクリックして再検索を行います。

図 2-21 属性検索

#### 2.4.2.6 データの一括変更

「一括変更」ボタンをクリックすると、登録データを一括で変更することができます。 グループにチェックを入れると、対象となる項目の対象となる値が入っているレコード を対象とします。グループを設定していない、もしくはグループにチェックを入れない と全件を対象とします。

属性検索中の場合は、検索中のデータが一括変更の対象になります。 変更にチェックを入れると、入力した値に書き換えます 追記にチェックを入れると、登録済みのデータの後ろに、入力した値を追加して登録 します。

変更、追記の両方にチェックを入れることはできません。

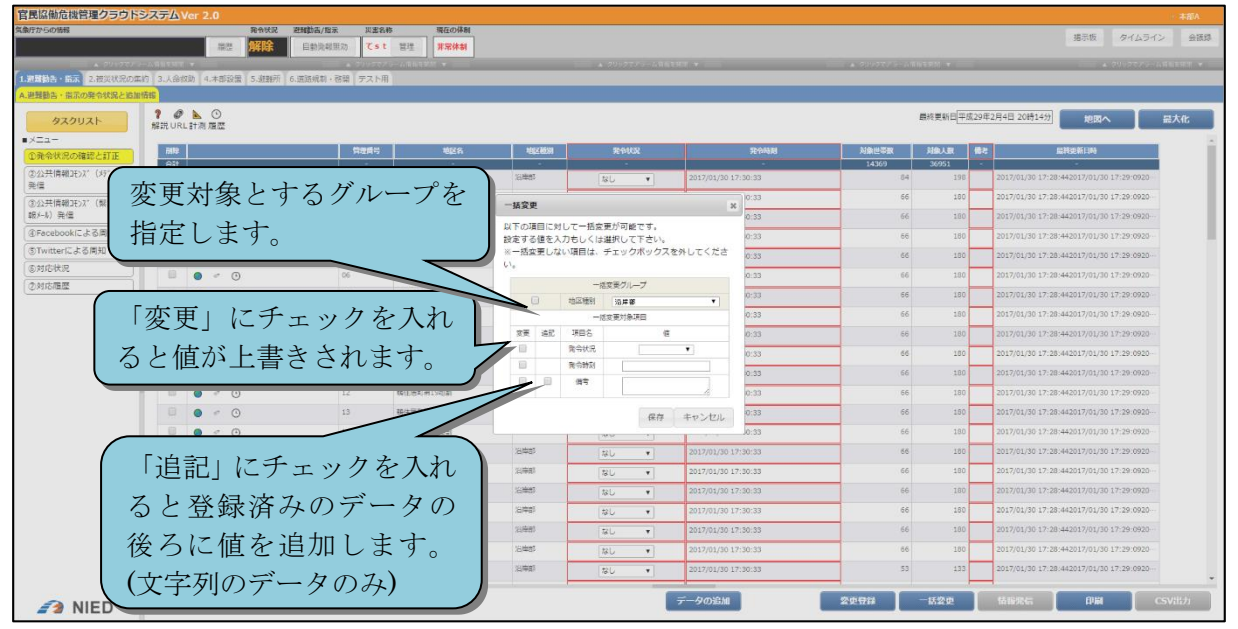

#### 図 2-22 データの一括変更

#### 2.4.2.7 最終更新日時の一括更新

最終更新日時の横の「更新」ボタンをクリックすると、カレンダーダイアログが開き、 登録データを一括で変更することができます。

| 官民協働危機管理クラウドシステ        | τω×               | +            |                            |               |                    |                                              |                    |              |             |         |                 | -                                                                                                    | o x   |
|------------------------|-------------------|--------------|----------------------------|---------------|--------------------|----------------------------------------------|--------------------|--------------|-------------|---------|-----------------|----------------------------------------------------------------------------------------------------|-------|
| ← → ♂ ŵ                |                   | i 2.3.saig   | gaitask.fal                | /SaigaiTask/p | age/?menutaskid    | l=5331&me                                    | nuid = 1967&fullsc | reen =fal se |             | ··· 🛡 1 | 2               | lii\                                                                                                    | ⊡ _   |
| 官民協働危機管理クラウド           | システム              | Ver 2.3      | a                          |               |                    |                                              |                    |              |             |         |                 |                                                                                                    | 本部A   |
| 気象庁カらの情報               |                   |              | 発                          | 冷状況           | 避難勧告/指注            | 示 災害                                         | 名称                 | 現在の体制        | メッヤンジャー     | タイムラ    | 42              | 会議録 ホワー                                                                                                    | イトボード |
|                        |                   | Ā            |                            | 難準備情          | 自動発報               | 無効 <b>テス</b>                                 | ト災害管理              | 注意体制         |             |         |                 |                                                                                                    |       |
|                        | ▲ クリックマ           | アラーム情報す      |                            |               | _                  | 📃 🔺 🤊 y                                      | ックでアラーム情報を開き       |              | _           | 📄 🔺 🤊 J | ックでアラ           | ーム情報を開閉 ▼                                                                                                    |       |
| 1.避難勧告・指示 2.被災状況の集約    | 約 3. 人命           | 救助 4.本       | 部設置 5.                     | 遊難所 6.道       | 路規制・啓開 テス          | (下用                                          |                    |              |             |         |                 |                                                                                                    |       |
| A. 避難勧告・指示の発令状況と追加す    | 情報                |              |                            |               |                    |                                              |                    |              |             |         |                 |                                                                                                    |       |
| ■×==-                  | <b>?</b> [<br>解説々 | 🗄 🖉 📐        | 、 <sup>(</sup> ) フ.<br>削属歴 | イルタ: 解除 [     | 102件 ] 条件変更        |                                              |                    | 最終更新日平成31年2月 | 月19日 19時10分 | 更新      | 地図              | トトレー しんしょう しんしょう しんしょ しんしょ | K1L   |
| ①発令状況の確認と訂正            | h+wt 7.           |              | -101/1024                  | キ 1/2ページ      | を表示1               |                                              |                    |              | 1           |         |                 |                                                                                                    | ^     |
| ②公共情報JEンズ(メディア)<br>惑(= | 200               |              |                            | 1             |                    | 1                                            |                    |              |             |         |                 |                                                                                                    |       |
| 光信<br>の公共情報115.7*(際合連  | 削除                |              |                            | 管理番号 🔶        | 地区名  ◆             | 地区種別 🔶                                       | 発令状況 🔶             | 発会い          | _++数 ◆      | 対象人数 ♦  | <sup>18</sup> ≑ | 最終更新日時 <b>◆</b>                                                                                                    |       |
| 報x-ル)発信                |                   | 8            | āt                         | -             |                    | クリッ                                          | カオス                | レカレ          | ノダー         | 36951   | -               | -                                                                                                    | i i   |
| ④Facebookによる周知         |                   | <b>)</b>     | ۲                          | 01            | 端住居町 ▲・ /          | · <i>·                                  </i> |                    |              |             | 198     | 1               | 2019/02/19 19:10                                                                                                    |       |
| ⑤Twitterによる周知          |                   | 6 🕫          | ٩                          | 02            | <sup>粘住居町</sup> ダイ | イアロ                                          | ログを表れ              | 示します。        |             | 180     | 1               | 2019/02/19 19:10                                                                                                    |       |
| ⑥対応状況                  |                   | 0            | ۲                          | 03            | 鵜住居町家              |                                              | · · · · · ·        | JL           |             | 180     | 1               | 2019/02/19 19:10                                                                                                    |       |
| ②対応履歴                  |                   | ۵ ہ          | ۲                          | 04            | 躺住居町第11地割          | 沿岸部                                          | なし ~               |              | 66          | 180     | 1               | 2019/02/19 19:10                                                                                                    |       |
|                        |                   | 🌔 🕫          | ٩                          | 05            | 鵜住居町第12地割          | 沿岸部                                          | なし、                |              | 66          | 180     | 1               | 2019/02/19 19:10                                                                                                    |       |
|                        |                   | <b>)</b> ø   | ۲                          | 06            | 鵜住居町第13地割          | 沿岸部                                          | なし ~               |              | 66          | 180     | 1               | 2019/02/19 19:10                                                                                                    |       |
|                        |                   |              | ٢                          | 07            | 躺住居町第14地割          | 沿岸部                                          | なし ~               |              | 66          | 180     | 1               | 2019/02/19 19:10                                                                                                    |       |
|                        |                   | <b>()</b> 67 | ۲                          | 08            | 躺住居町第15地割          | 沿岸部                                          | なし ~               |              | 66          | 180     | 1               | 2019/02/19 19:10                                                                                                    |       |
|                        |                   | •            | ۲                          | 09            | 鵜住居町第16地割          | 沿岸部                                          | なし~                |              | 66          | 180     | 1               | 2019/02/19 19:10                                                                                                    |       |
|                        |                   | <b>()</b>    | Ð                          | 10            | 躺住居町第17地割          | 沿岸部                                          | なし、                |              | 66          | 180     | 1               | 2019/02/19 19:10                                                                                                    |       |
|                        |                   | 0            |                            | 11            | 鵜住居町第18地割          | 沿岸部                                          |                    |              | 66          | 180     | 1               | 2019/02/19 19:10                                                                                                    |       |
|                        |                   |              | æ                          | 12            | 攀住居町第19地割          | 沿岸部                                          |                    |              | 66          | 180     | 1               | 2019/02/19 19:10                                                                                                    |       |
|                        |                   |              | 0                          |               |                    | - Part MP                                    | 1.40               |              |             | 100     | -               |                                                                                                    | ~     |
| 🚺 防災科研                 |                   | 変更           | 反映                         | データの          | D追加                |                                              | 変更登録               | 一括変更         | 情報発信        |         | 印刷              | l CSVł                                                                                                    | 出力    |

図 2-23 最終更新日時の一括更新ボタン

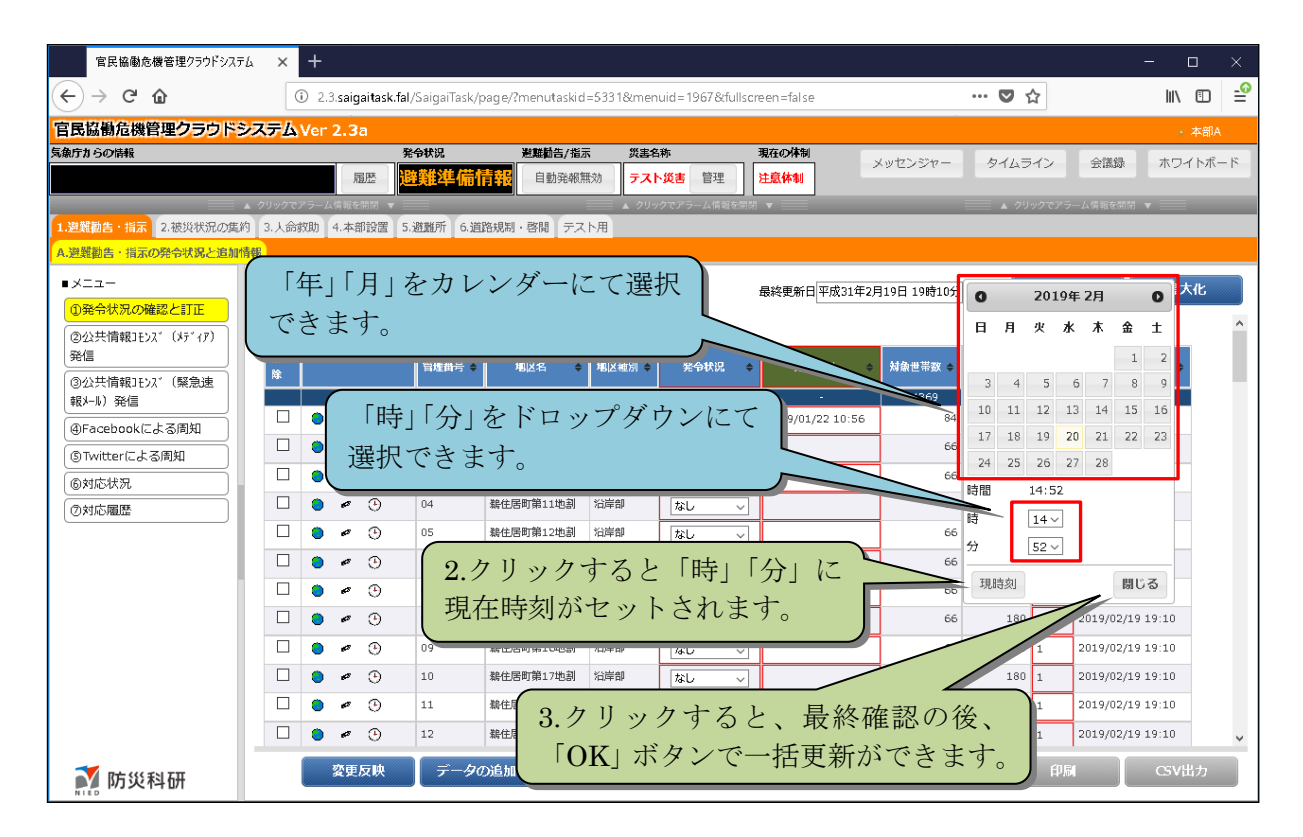

図 2-24 カレンダーダイアログ

#### 2.4.2.8 表の複数表示

表が複数設定されている場合は、上の画面は通常の表画面と同様の機能を利用するこ

とができます。(表示件数や CSV 出力は上画面のみが対象となります。)

下の画面は表示のみとなり、編集や CSV 出力やページング等の機能が制限されています。

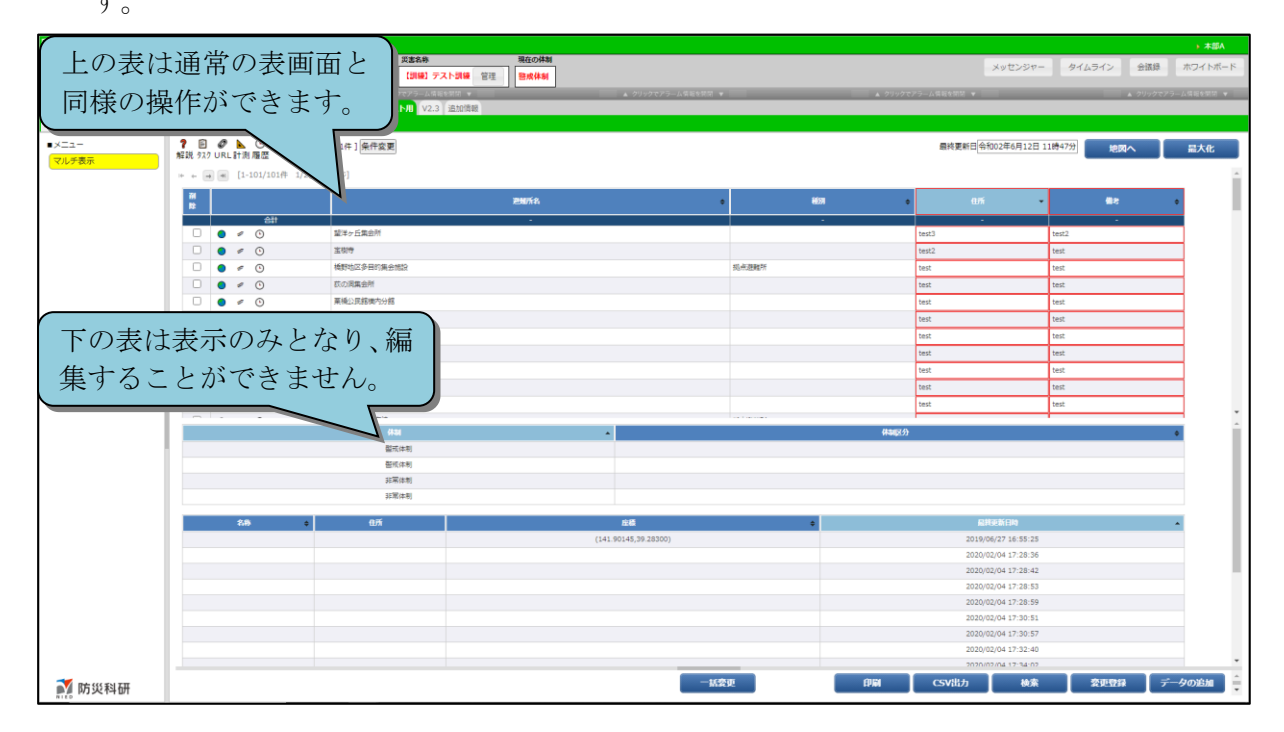

#### 2.4.2.9 表の公開表示

公開フラグが設定されている地物で、全地物表示モードの場合は、最後の列に公開フ ラグを設定するチェックボックスが表示されます。

| )<br>説 9 | ] 🔗<br>スク URL  | ▶ 🕑 🛥<br>†測履歴印刷 | - 📄 🔍 ➡ [1014<br>創CSV検索Undo | <b>†</b> ] |       |          | 最終更新日 令和04年2月 | 8日 14時23分 | 地図へ             | 最大的    |
|----------|----------------|-----------------|-----------------------------|------------|-------|----------|---------------|-----------|-----------------|--------|
|          | A=1            | 管理番号 🔺          | 施設名称 🔶                      | 種別 🔶       | 地区名 🛊 | 開設要請対象 🔶 | 住所            | ♦ 開設状況 ♦  | 備考◆             | 公開 🔶   |
| •        | <i>ø</i>       | 000             | test                        | 臨時避難所      | -     | 2        | -             | 開設不能      | -<br>開設不能に変更した。 | -<br>- |
| •        | F              | 0001            | test2                       | 臨時避難所      |       |          |               | 開設済       | 開設済みに変更した。      |        |
| •        | € <sup>7</sup> | 1               | 新浜町仮設市民相談所                  |            |       |          | 釜石市新浜町2-1-11  | 未開設       |                 |        |
| •        | 67             | 2               | 東前仮設集会所                     |            |       |          | 釜石市東前町8-8     | 未開設       |                 |        |
| •        | F              | 3               | 浜町仮設市民相談所                   |            |       |          | 釜石市浜町2-54     | 未開設       |                 |        |
| •        | s              | 4               | 浜町集会所                       |            |       |          | 釜石市浜町3-6-6    | 未開設       |                 |        |
| •        | s              | 5               | 第一幼稚園                       |            |       |          | 釜石市天神町3-16    | 未開設       |                 |        |
| •        | 57             | 6               | 宝樹寺                         |            |       |          | 釜石市天神町4-8     | 未開設       |                 |        |
| •        | ø              | 7               | 仙寿院                         |            |       |          | 釜石市大只越町2-9-1  | 未開設       |                 |        |
| •        | (F             | 8               | 大只越集会所                      |            |       |          | 釜石市大只越町1-9-10 | 未開設       |                 |        |
|          | ₫₽             | 9               | 青葉ビル (1階)                   |            |       |          | 釜石市大町3-8-3    | 未開設       |                 |        |
|          | 検索             | Ţ               | 一夕の追加                       |            | 変更    | 登録       | 一括変更          | 青報発信      | 印刷              | csv    |

詳細情報画面には写真の上の行に公開フラグを設定するチェックボックスが表示さ

| しよう。<br> |                   |
|----------|-------------------|
| 詳細情報     | ×                 |
| 項目名      | 値                 |
| 管理番号:    | 000               |
| 施設名称:    | test              |
| 種別:      | 臨時避難所             |
| 地区名:     |                   |
| 開設要請対象:  |                   |
| 住所:      |                   |
| 開設状況※    | 開設不能              |
| 開設日時:    |                   |
| 閉鎖日時:    |                   |
| 備考:      | 開設不能に変更した。        |
| 公開:      |                   |
| 写真       | ファイルを選択 選択されていません |
| 写真       | 一覧                |
|          |                   |
| 白油       | 保存地図表示閉じる         |

一括変更には一番下の行に公開フラグを設定するチェックボックスが表示されます。(一括変更については 2.4.2.6 データの一括変更を参照してください。)

| -                | 一括変更                       |                      |                               |                                        |  |  |  |  |  |
|------------------|----------------------------|----------------------|-------------------------------|----------------------------------------|--|--|--|--|--|
| 以<br>設<br>※<br>し | (下の功<br>)定する<br>(一括変<br>)。 | 頁目に対<br>る値を2<br>変更した | 対して一括変勇<br>入力もしくは追<br>ない項目は、ラ | 見が可能です。<br>選択して下さい。<br>チェックボックスを外してくださ |  |  |  |  |  |
|                  | 変更                         | 追記                   | 項目名                           | 値                                      |  |  |  |  |  |
|                  |                            |                      | 開設状況 ※                        | 未開設 🖌                                  |  |  |  |  |  |
|                  |                            |                      | 開設日時                          |                                        |  |  |  |  |  |
|                  |                            |                      | 閉鎖日時                          |                                        |  |  |  |  |  |
|                  |                            |                      | 備考                            |                                        |  |  |  |  |  |
|                  |                            |                      | 公開                            |                                        |  |  |  |  |  |
|                  |                            |                      |                               | 保存 キャンセル                               |  |  |  |  |  |

#### 2.4.3. 地図画面

地図画面の基本機能を説明します。

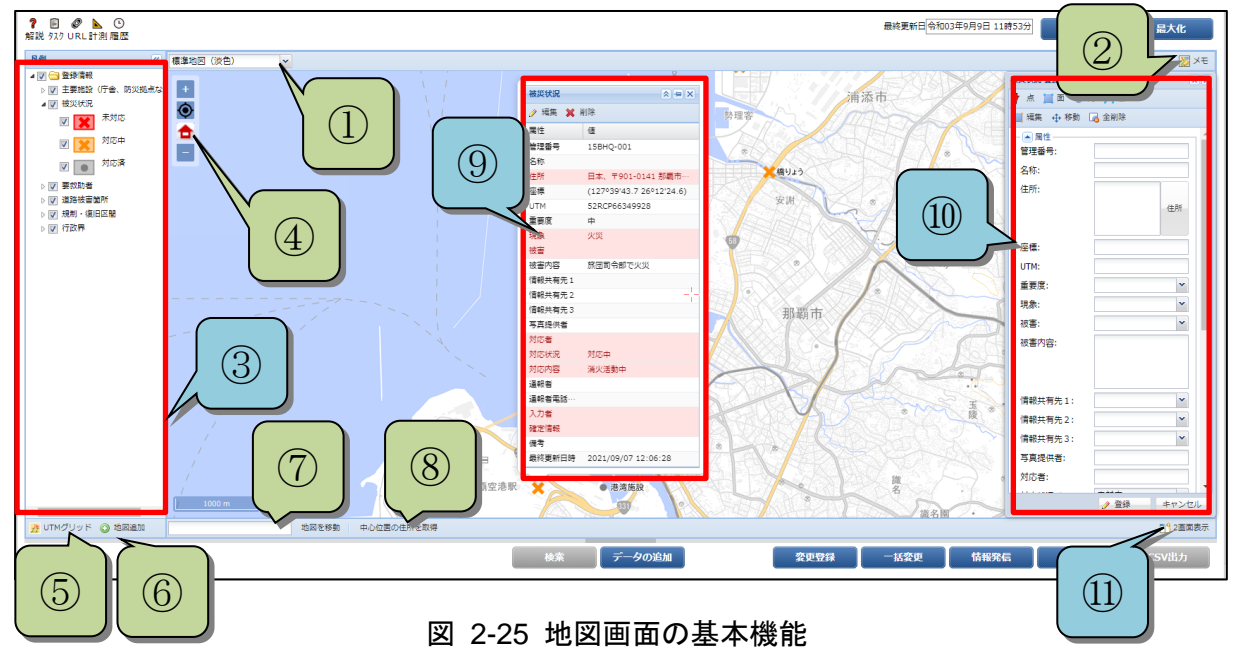

表 2-6 地図画面の各部概略説明

|  | 番号 | 名称 | 概要 |
|--|----|----|----|
|--|----|----|----|

V2.7

| 1                        | 背景リスト   | 背景地図を切り替えます。                            |
|--------------------------|---------|-----------------------------------------|
| 2                        | メモ      | 地図上に手書きメモを追加します。機能の詳細は「メモ」を参照して         |
|                          |         | ください。                                   |
| 3                        | 凡例      | 地図上に表示されるレイヤの一覧です。チェックボックスで表示の          |
|                          |         | ON/OFF を切り替えます。                         |
| 4                        | 地図の拡大縮  | 地図を拡大縮小、地図の中心位置を移動します。                  |
|                          | 小       |                                         |
| 5                        | UTM グリッ | クリックすると地図上にグリッド線を表示します。                 |
|                          | Ч       |                                         |
| 6                        | 地図追加    | 他地域の地図をレイヤとして追加します。機能の詳細は「地図追加」         |
|                          |         | を参照してください。                              |
| $\overline{\mathcal{O}}$ | 地図移動    | テキストボックスに入力した UTM コードまたは住所またはランドマ       |
|                          |         | ークの位置に移動します。                            |
|                          |         | UTM コードは 100km ブロックコードを省略した 4 桁または 6 桁の |
|                          |         | コードでも移動できます。                            |
| 8                        | 中心位置の住  | 表示している地図の中心位置の住所を表示します。                 |
|                          | 所を取得    |                                         |
| 9                        | 属性情報ダイ  | 地物をクリックすると地物の属性情報ダイアログを表示します。機能         |
|                          | アログ     | の詳細は「2.4.3.1 属性情報ダイアログ」を参照してください。       |
| 10                       | 登録フォーム  | 「新規登録」ボタンや属性情報ダイアログの「編集」をクリックする         |
|                          |         | と登録フォームが表示されます。機能の詳細は「2.4.3.2 登録フォー     |
|                          |         | ム」を参照してください。                            |
| (11)                     | 2 画面表示  | 地図画面を2つに分割します。                          |

## 2.4.3.1 属性情報ダイアログ

地物をクリックすると地物の属性情報ダイアログを表示します。クリックした地点に 地物が複数ある場合、属性情報一覧ダイアログを表示します。

#### V2.7

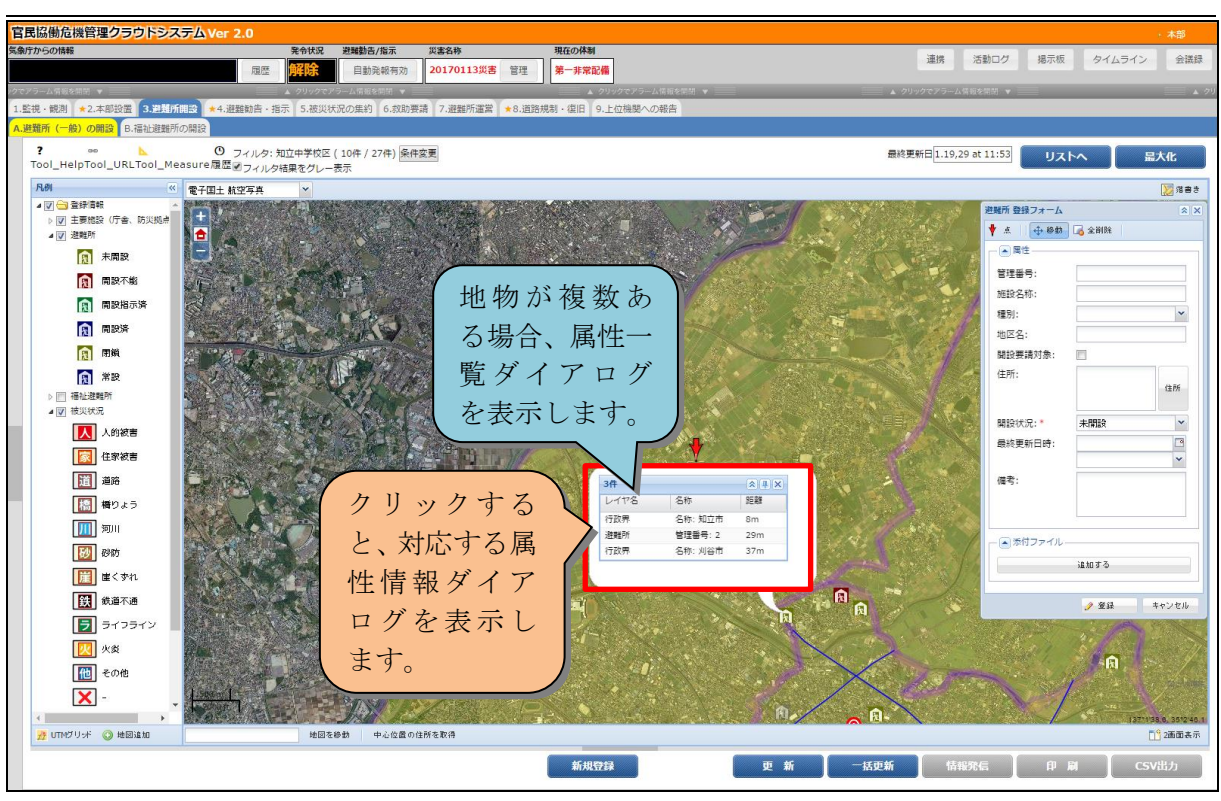

図 2-26 属性情報一覧ダイアログ

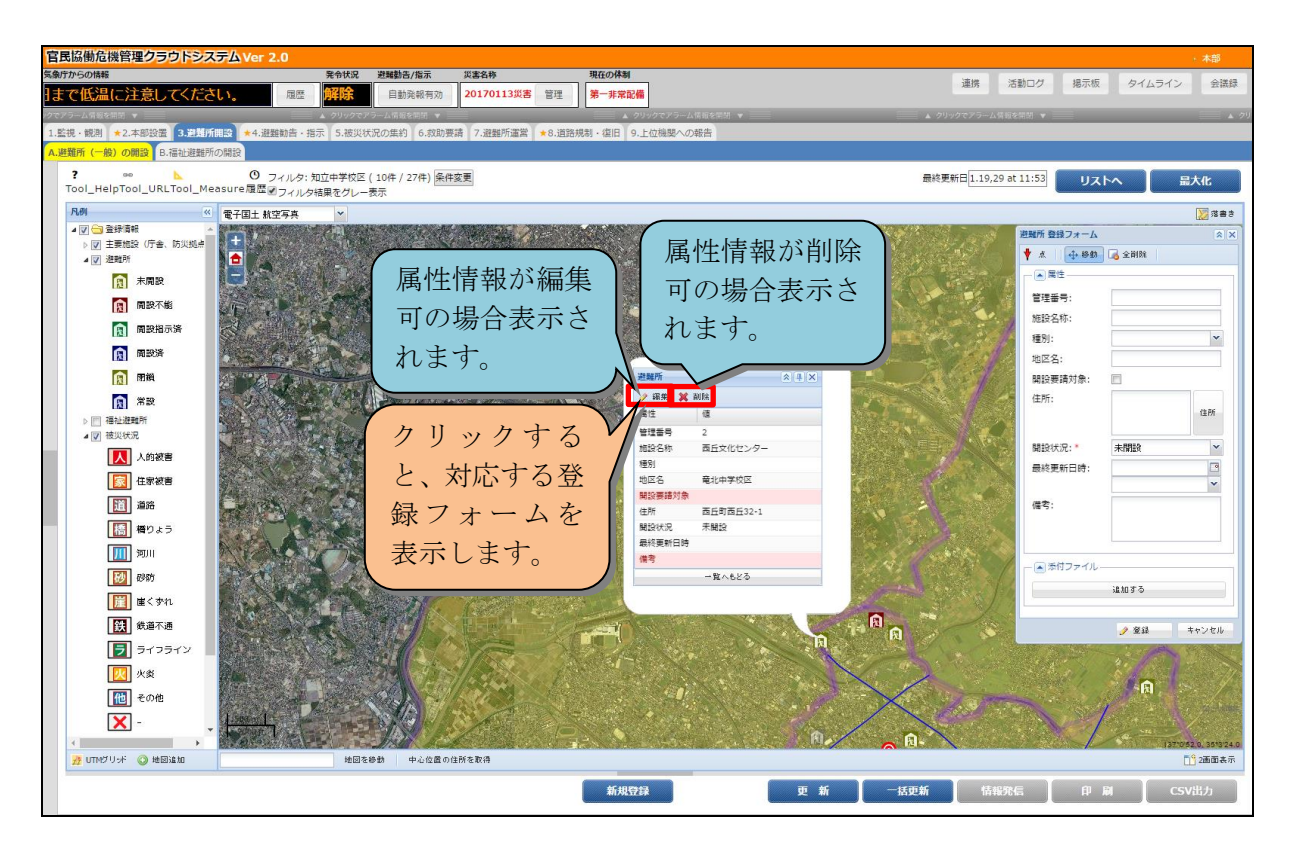

#### 図 2-27 属性情報ダイアログ

2.4.3.2 登録フォーム

属性情報ダイアログの「編集」、「新規登録」ボタンをクリックすると登録フォームが 表示されます。

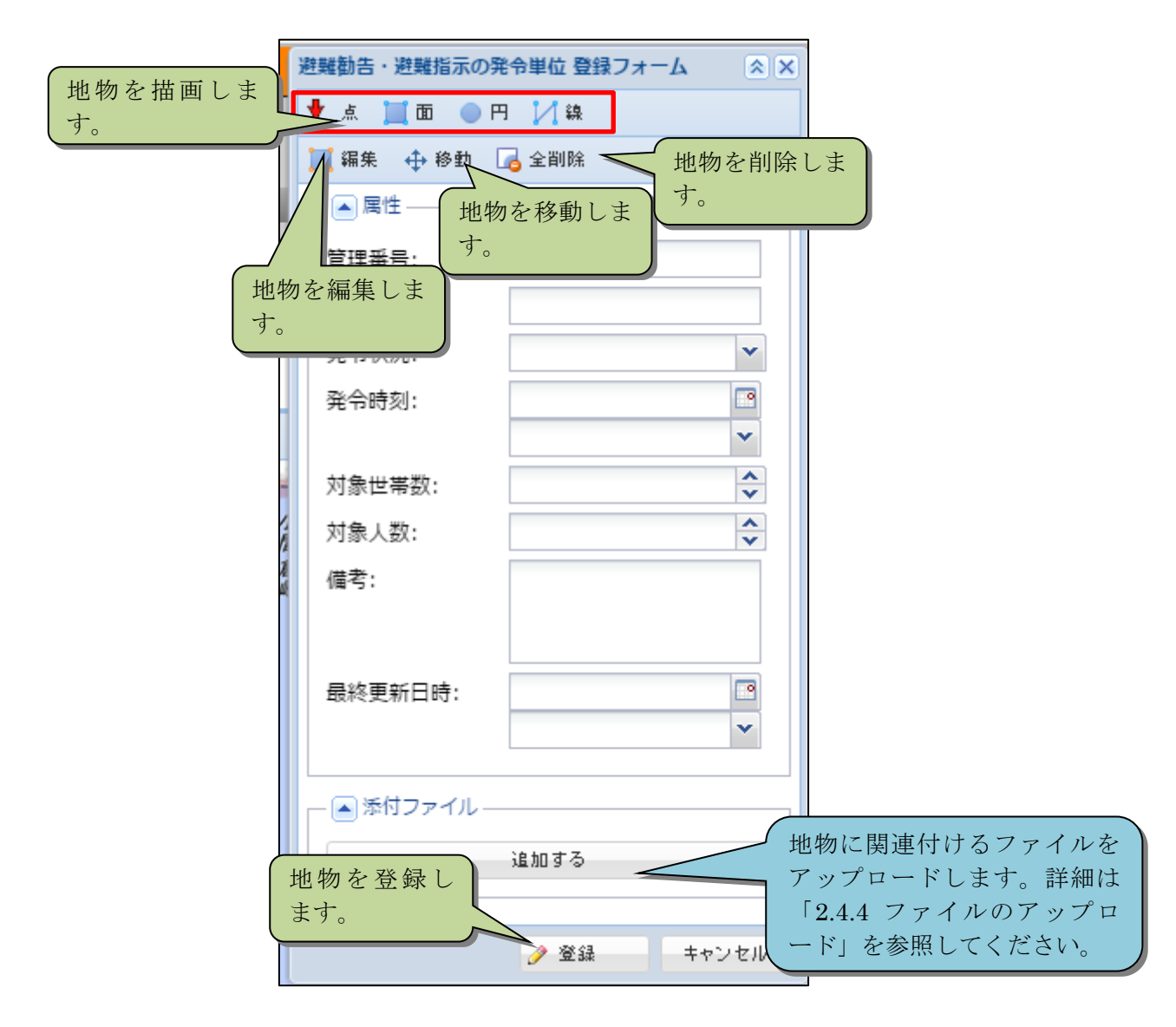

図 2-28 登録フォーム

### 1) **地物の描画方法**

本システムでは点、面、円、線を描画することができます。 点は、地図上をクリックすることで描画することができます。

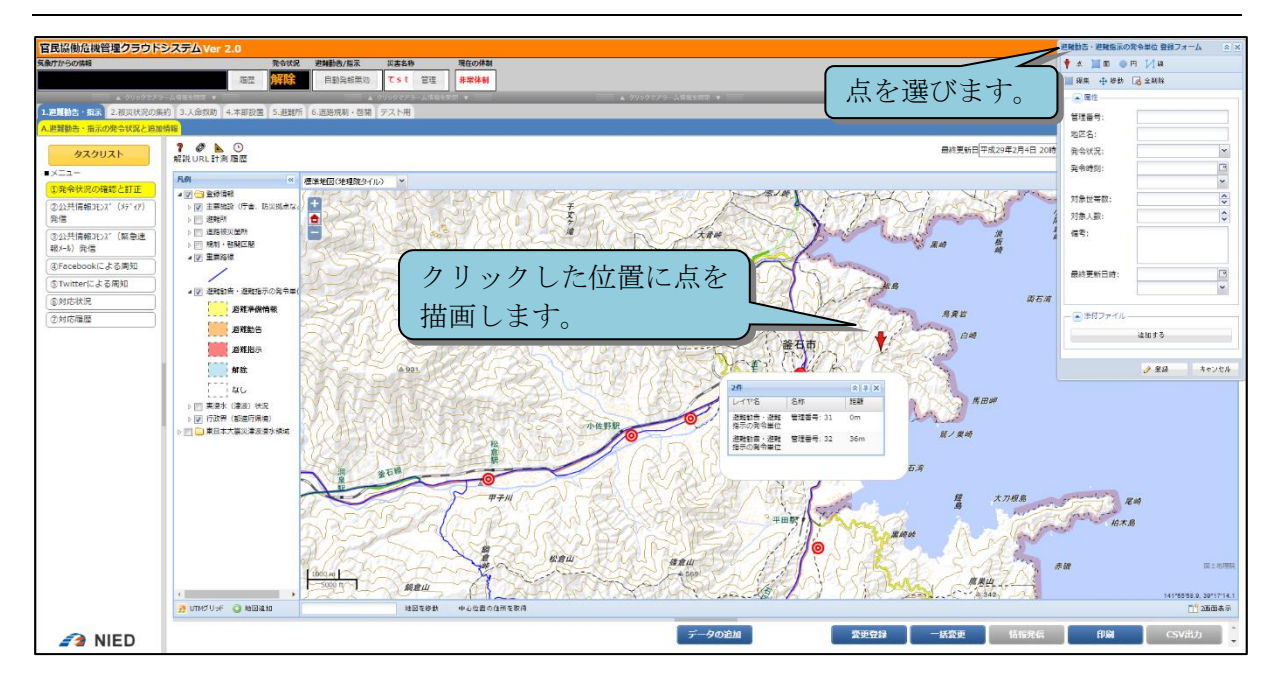

図 2-29 点の描画

面は、地図上をクリックすると点を置き、始点と前回置いた点を線でつなぐことで描 画されます。地図上をダブルクリックすると描画を終了することができます。

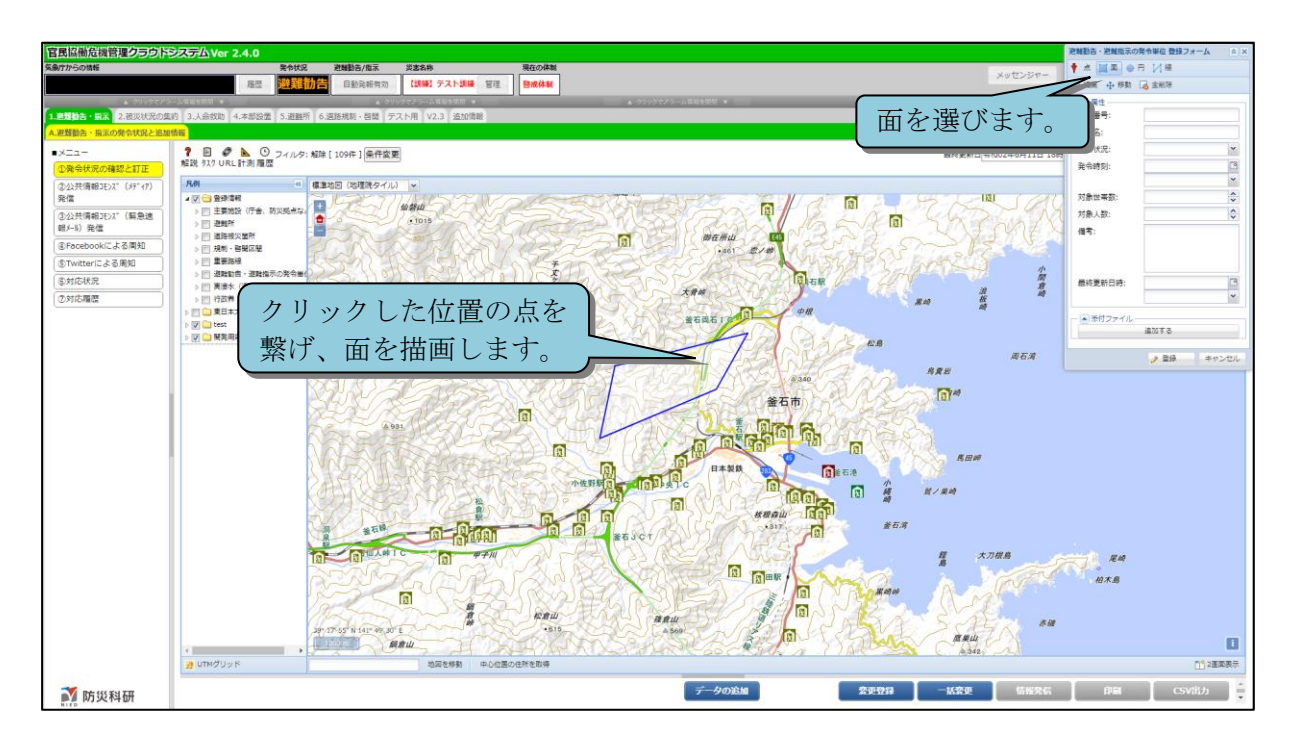

#### 図 2-30 面の描画

円は、地図上をクリック後に、円周をドラッグして円を描画します。半径ポップアッ プで数値入力して半径を変更することもできます。

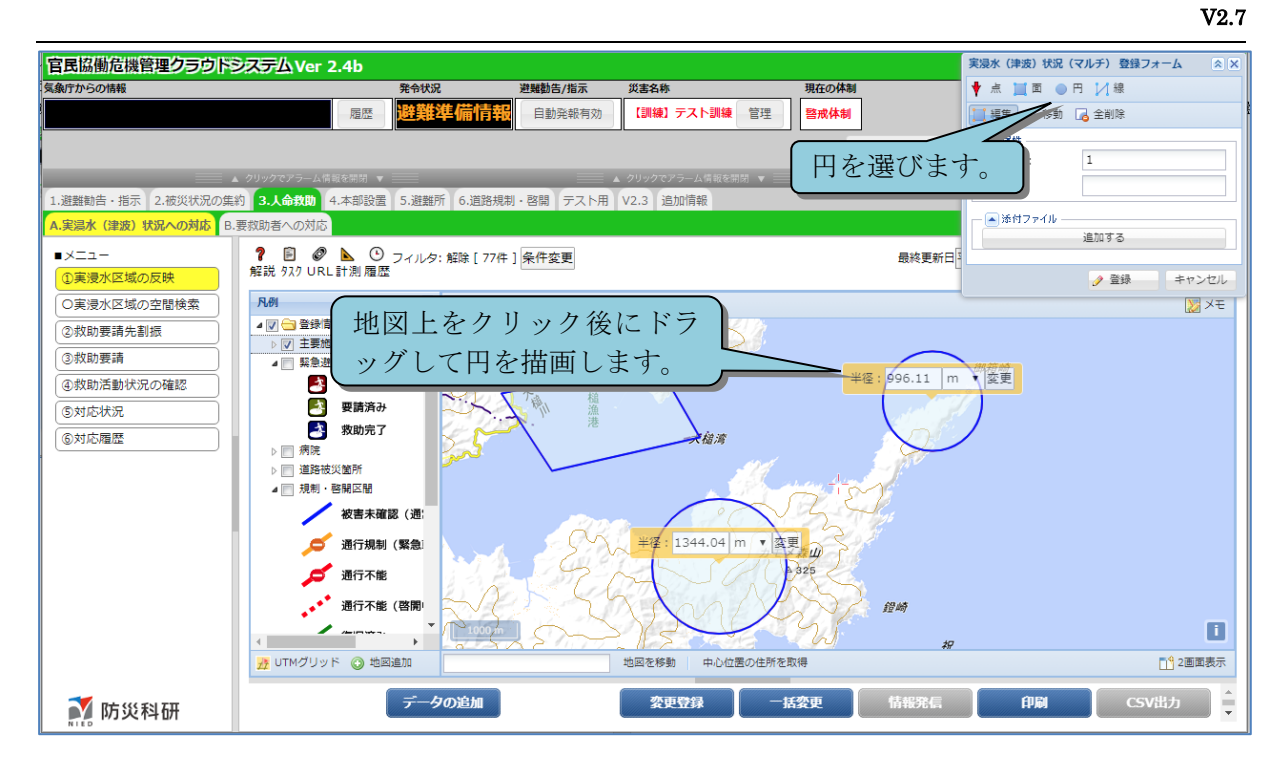

図 2-31 円の描画

線は、地図上をクリックすると点を置き、前回置いた点を線でつなぐことで描画され ます。地図上をダブルクリックすると描画を終了することができます。

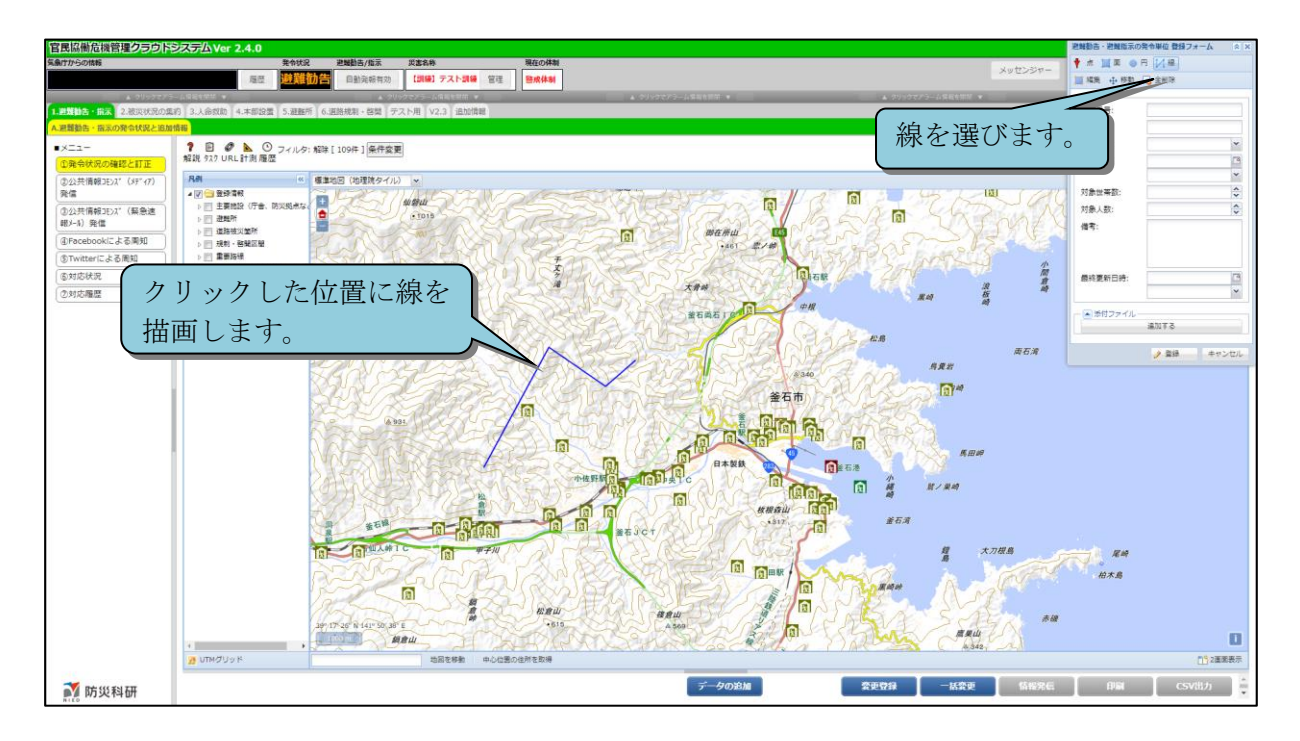

#### 図 2-32 線の描画

#### 2) 地物の編集方法

登録フォームの「編集」ボタンをクリックすると、地物の編集をすることができます。

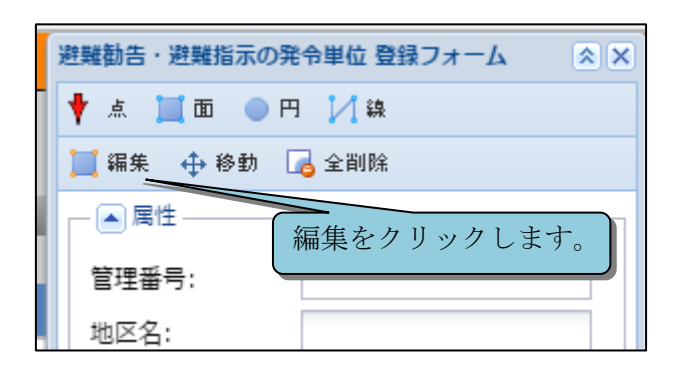

図 2-33 地物の編集

点の編集では点を移動させることができます。

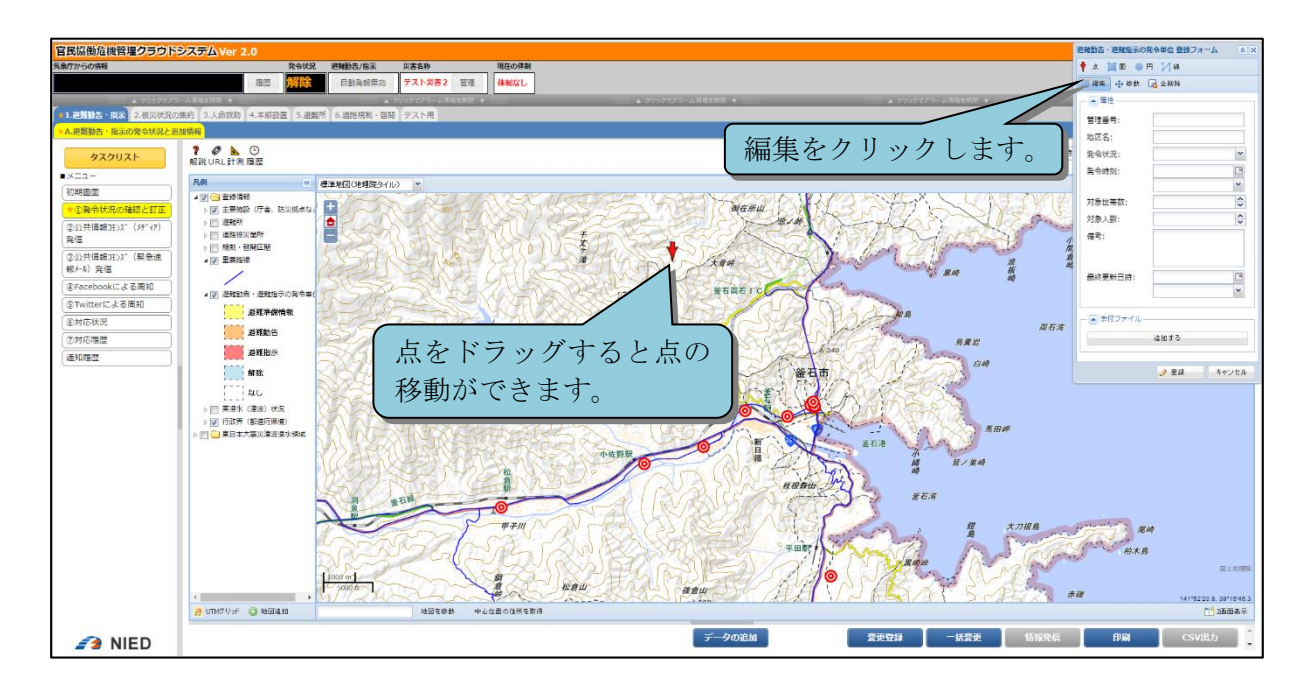

図 2-34 点の編集

面の編集では面の頂点の移動、追加をすることができます。

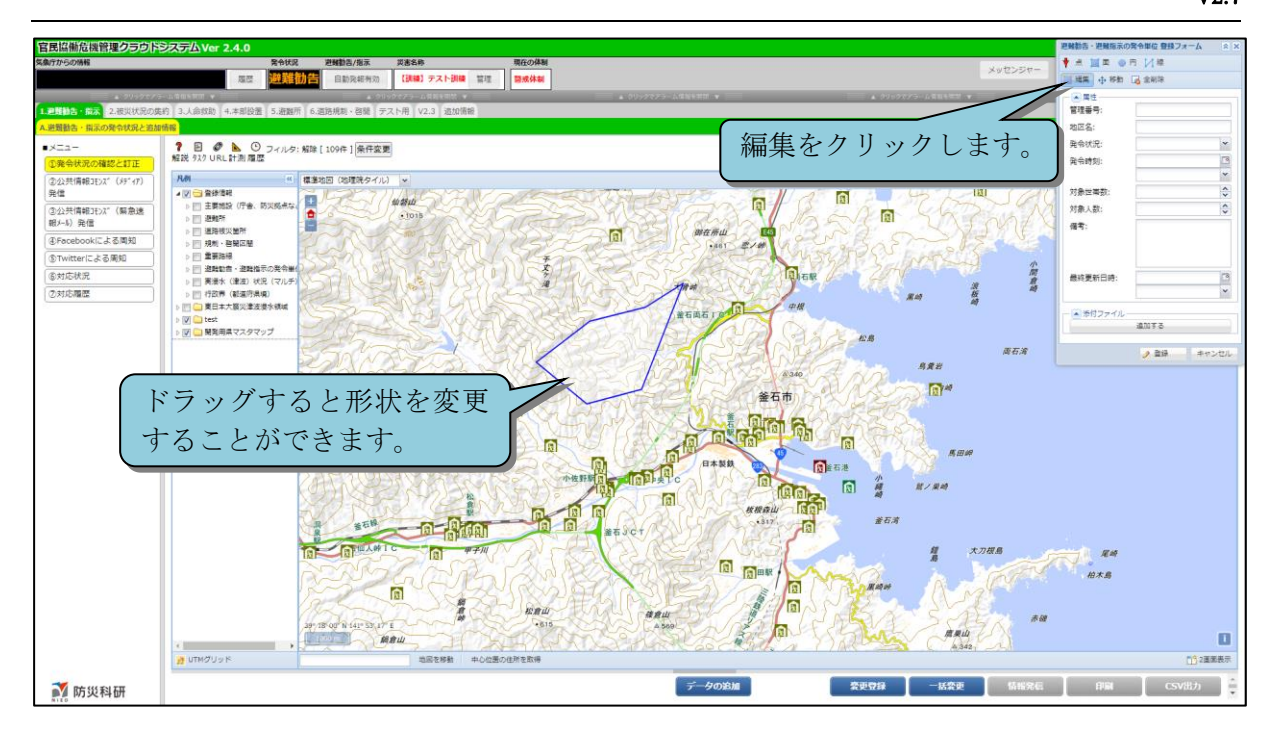

#### 図 2-35 面の編集

円の編集では円周をドラッグすると半径を変更することができます。

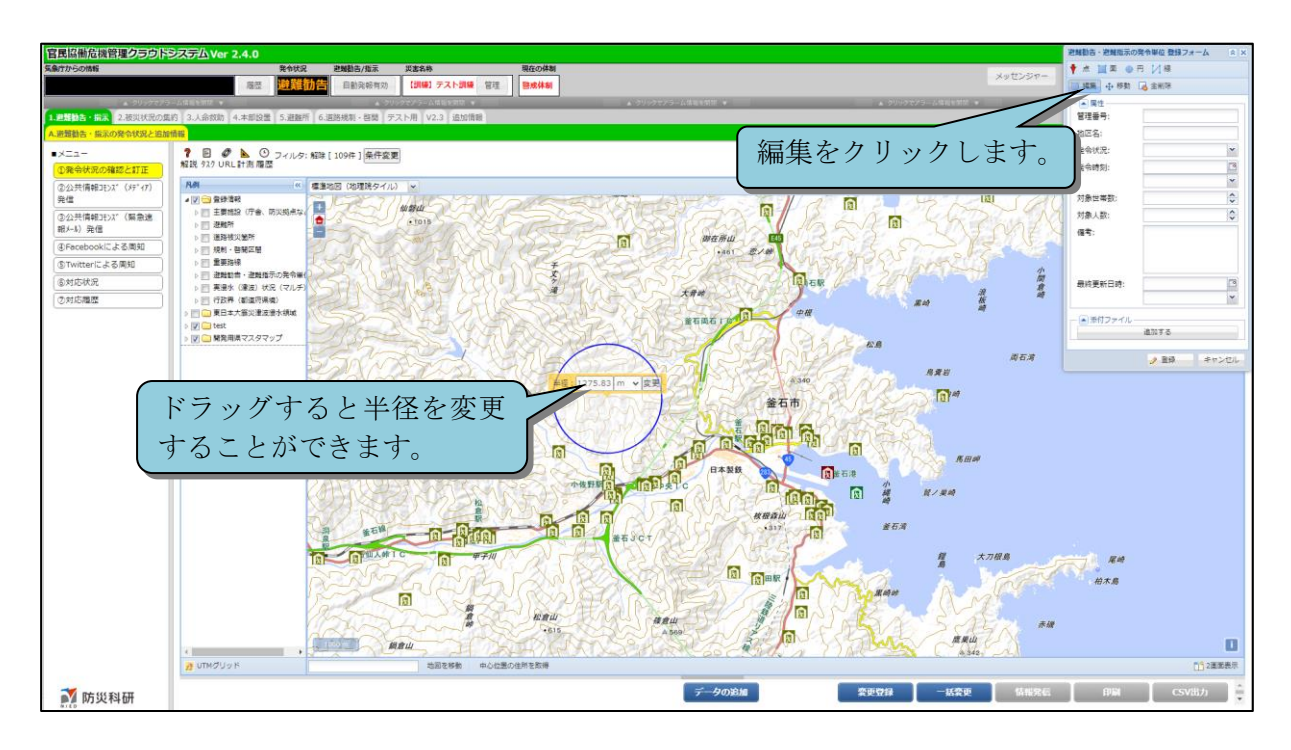

#### 図 2-36 円の編集

線の編集では線の形状を変更することができます。

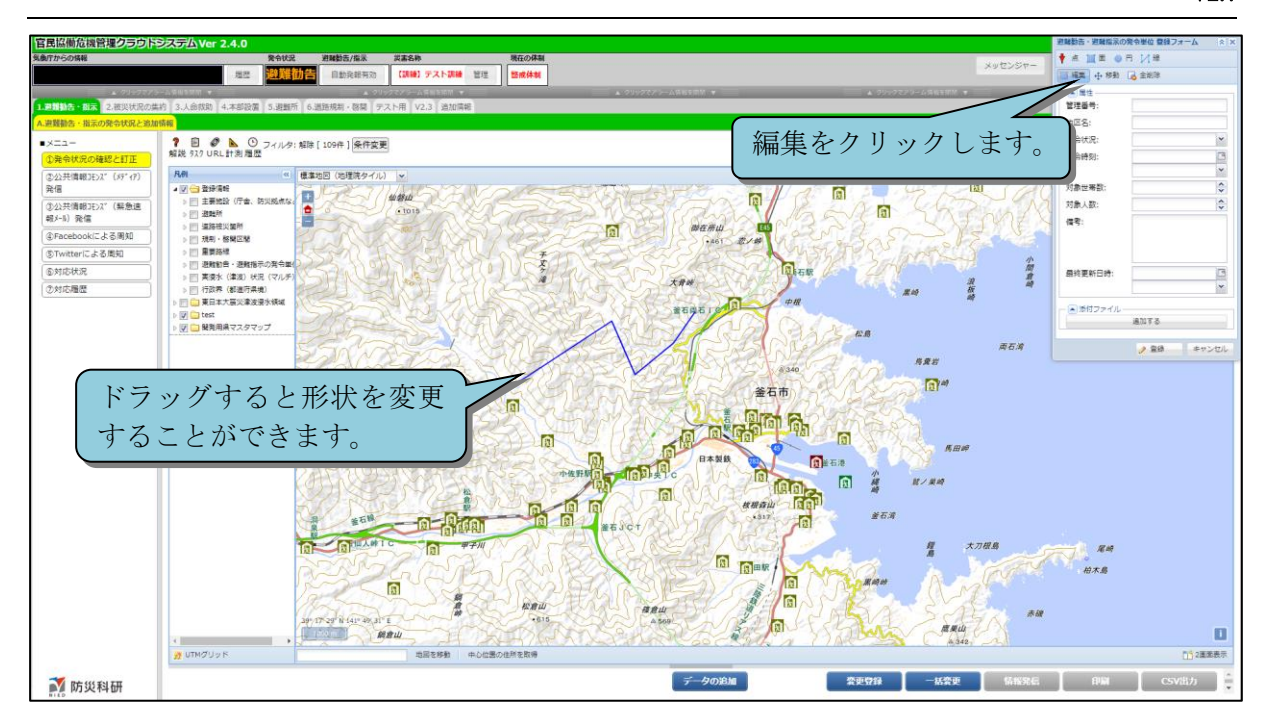

#### 図 2-37 線の編集

#### 3) 地物の移動方法

登録フォームの「移動」ボタンをクリックすると、形状を保ったまま地物の移動をす ることができます。

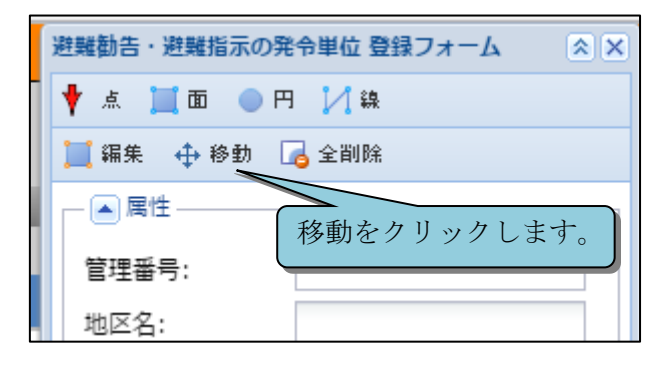

図 2-38 地物の移動

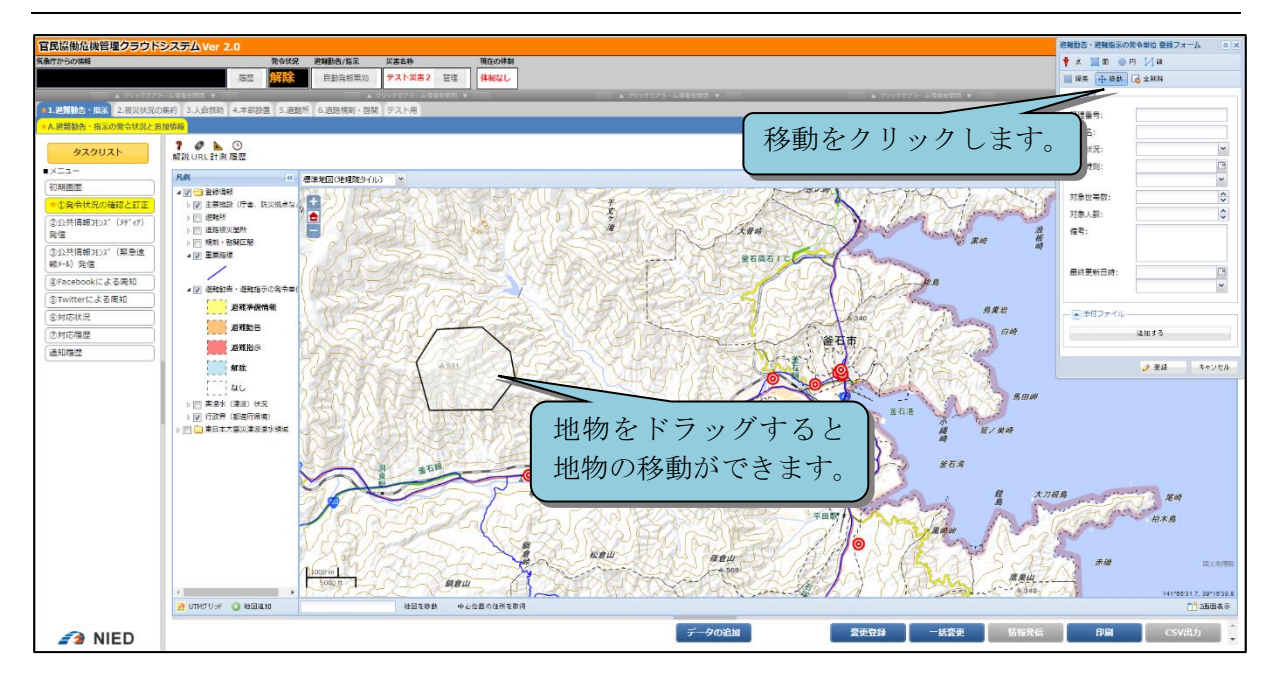

図 2-39 地物の移動

#### 4) **地物の削除方法**

登録フォームの「全削除」ボタンをクリックすると、描画中の地物を全削除します。

| 避難勧告・避難指示の発令単位 登録フォーム 🔹 🗙 |
|---------------------------|
| 🕈 点 📜 面 💿 円 🏒 線           |
| 🧮 編集 🕂 移動 🕞 全削除           |
| 全間除をクリックしま                |
| 管理番号:                     |
| 地区名:                      |

#### 図 2-40 地物の削除

#### 2.4.3.3 地図画面データの登録

「新規登録」ボタンをクリックし、表示された登録フォームにデータを入力し、フォ ーム内の「登録」ボタンをクリックすることで登録されます。

#### V2.7

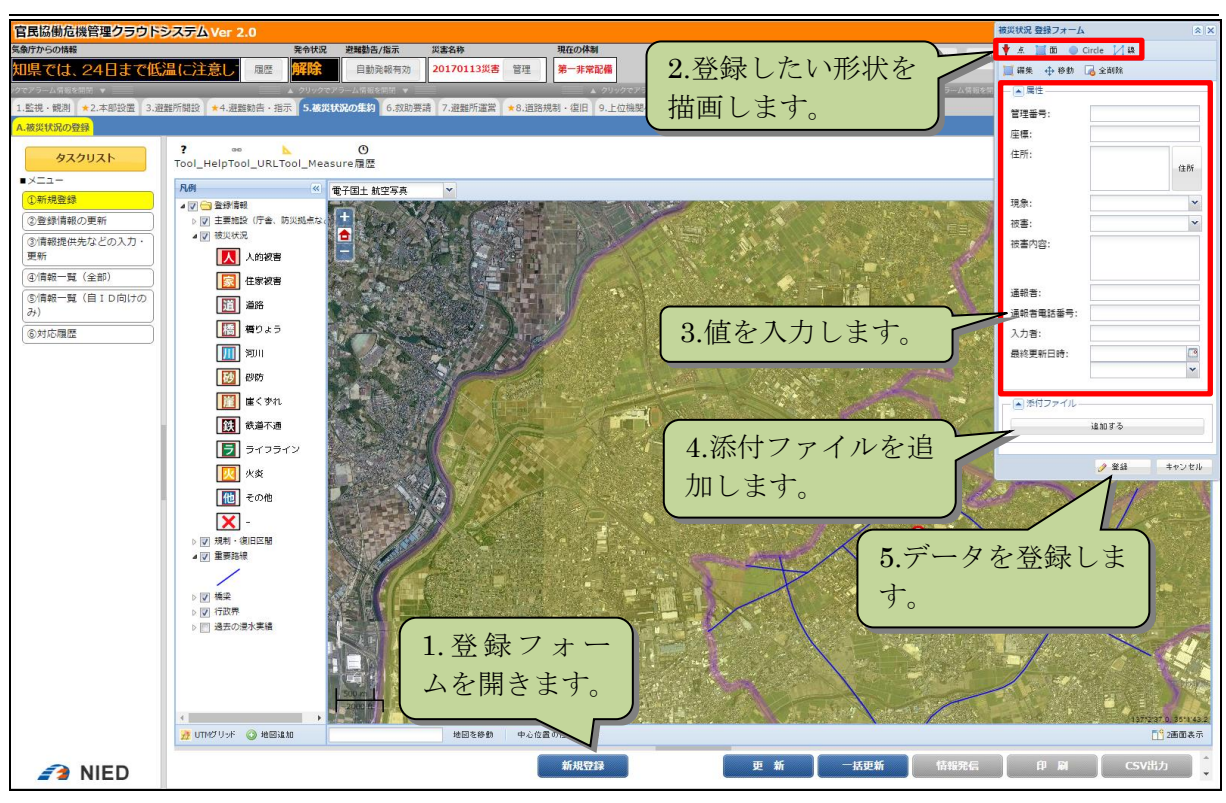

図 2-41 地図画面の登録機能

#### 2.4.3.4 距離、面積の計測

「計測」ボタンをクリックすると距離面積計測ダイアログが表示され、描画した線の 距離、面の面積と面内の人口と世帯数を計測することができます。

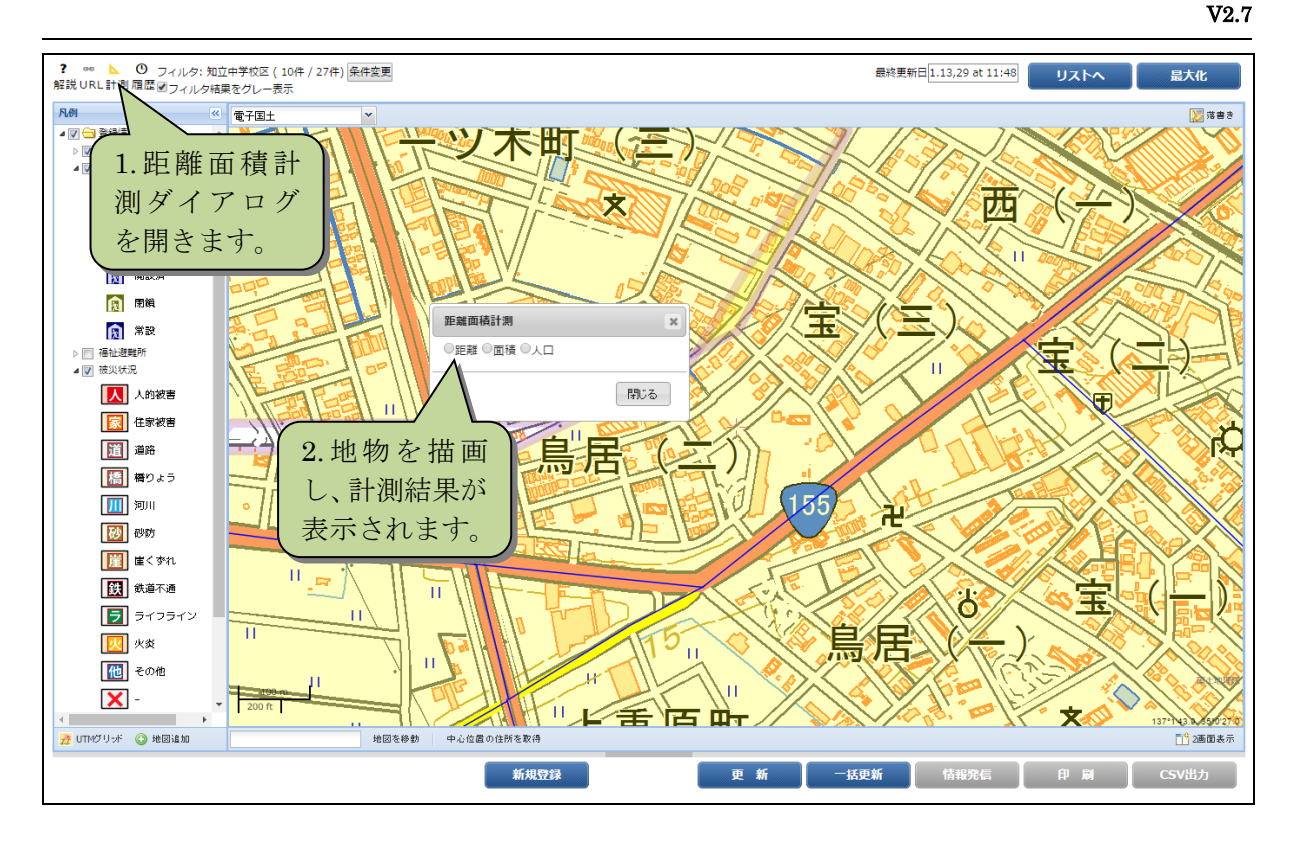

図 2-42 距離面積の計測

また、新規登録時に「計測」ボタンをクリックすると、登録する地物の計測することができます。

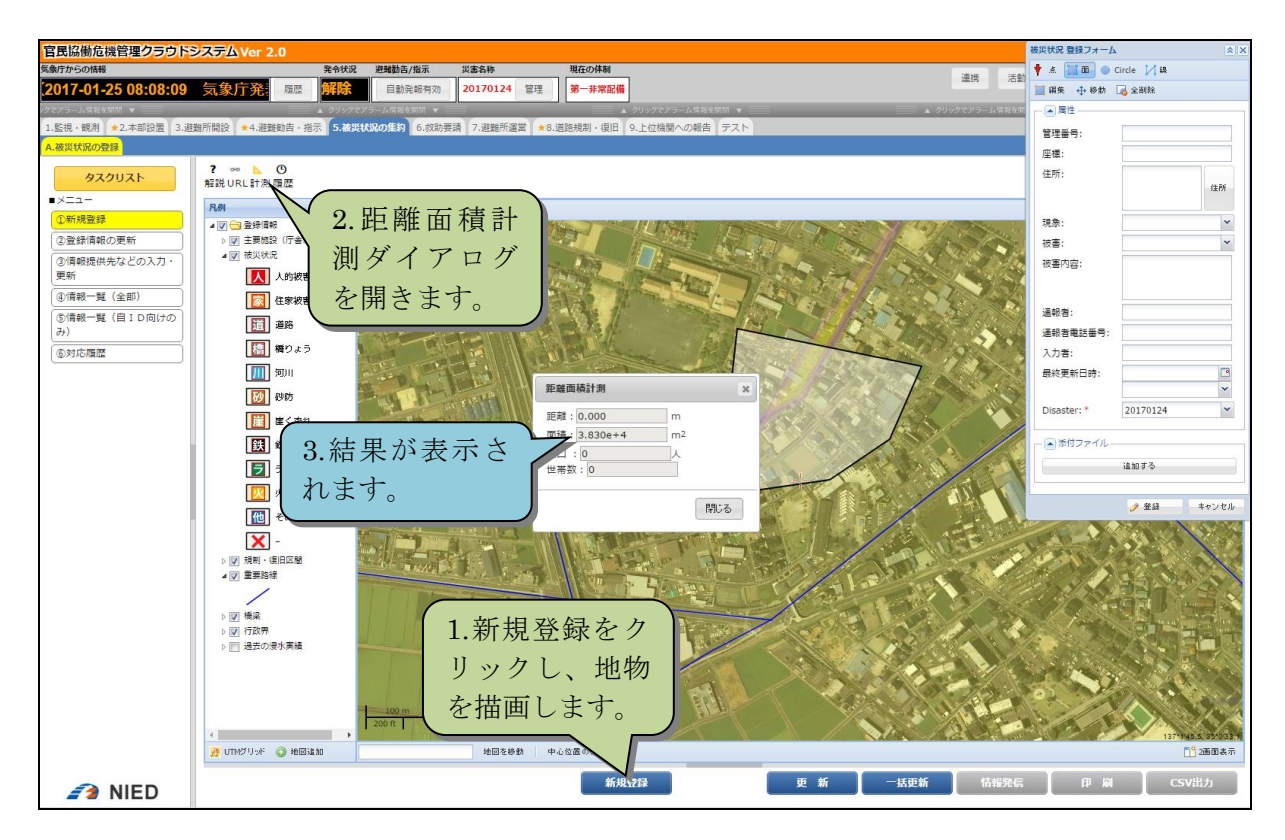

図 2-43 新規登録時の計測
### 2.4.3.5 UTM グリッドの表示

UTM グリッドボタンをクリックすると、地図上にグリッド線(MGRS)を表示します。 縮尺によって線の数が変わります。地図上を右クリックし、「この場所について」をク リックすることで、グリッドのコード値を表示することができます。

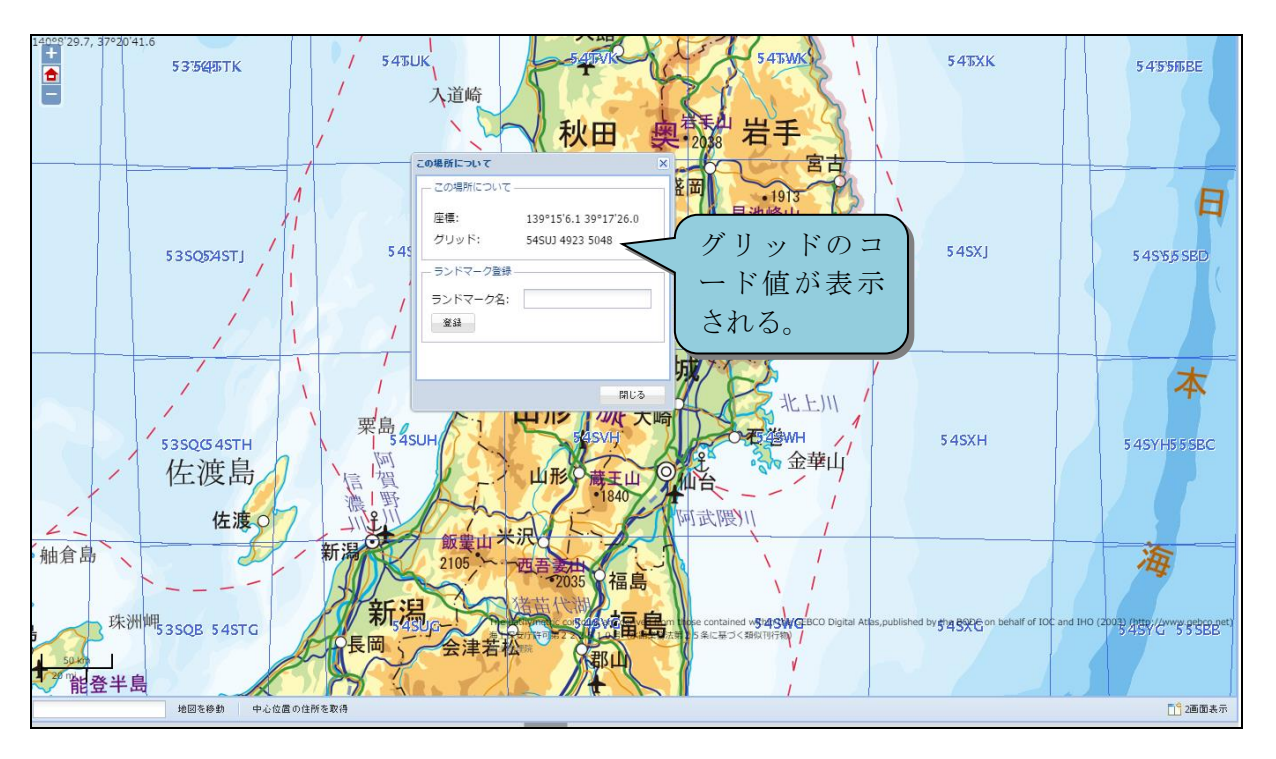

図 2-44 UTM グリッド表示

## 2.4.3.6 ランドマーク登録・検索

地図上を右クリックし、「この場所について」をクリックすると、ランドマーク登録機 能が有効であれば、ランドマーク登録ウィンドウが表示されます。ランドマーク名を入 力し、「登録」ボタンをクリックするとランドマークが登録されます。

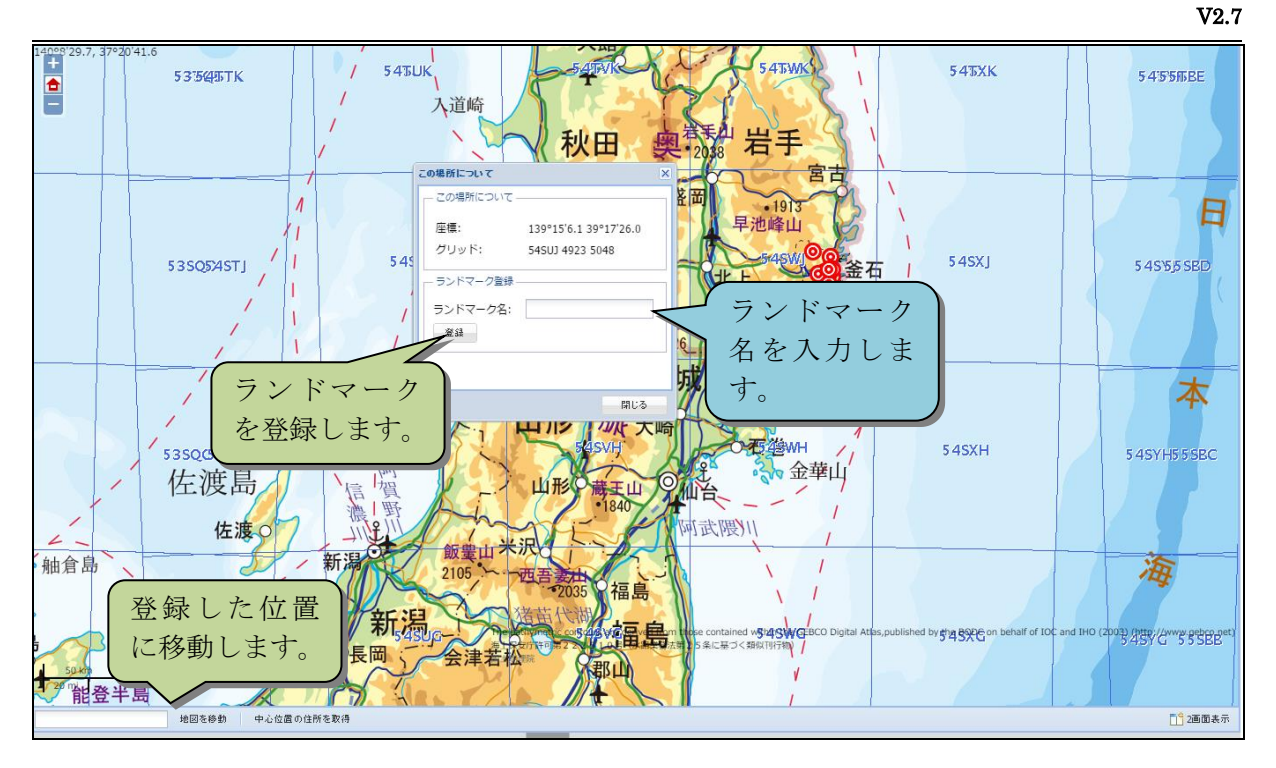

図 2-45 ランドマーク登録画面

登録後、地図移動テキストボックスにランドマーク名を入力すると、登録した位置に 移動します。

#### 2.4.3.7 地図追加(SIP4D-CKAN)

国土地理院が公開した被災航空写真や他機関が公開しているハザードマップをシス テムに取り込んで表示できます。

地図追加ボタンをクリックし、地図追加ダイアログを表示します。

| 番号 | 名称      | 概要                                |
|----|---------|-----------------------------------|
| 1) | 非公開情報   | CKAN 認証情報を参照し、所属する組織の非公開情報も検索対象と  |
|    |         | します。また非公開情報であることを示すアイコンを表示します。    |
| 2  | 取込対象リソー | 外部地図の検索画面において、本システムが取り込み対象となるリ    |
|    | ス       | ソース(WMS, XYZ)を持つメタデータの場合、それを識別できる |
|    |         | アイコンを表示します。                       |
| 3  | 取込可能リソー | 外部地図の検索画面において、本システムが取り込み対象となるリ    |
|    | ス限定     | ソース(WMS, XYZ)を持つメタデータに限定した検索指定ができ |
|    |         | ます。                               |
| 4  | 表示範囲を検索 | 表示範囲を検索範囲とした検索指定ができます。            |
|    | 範囲にする   |                                   |

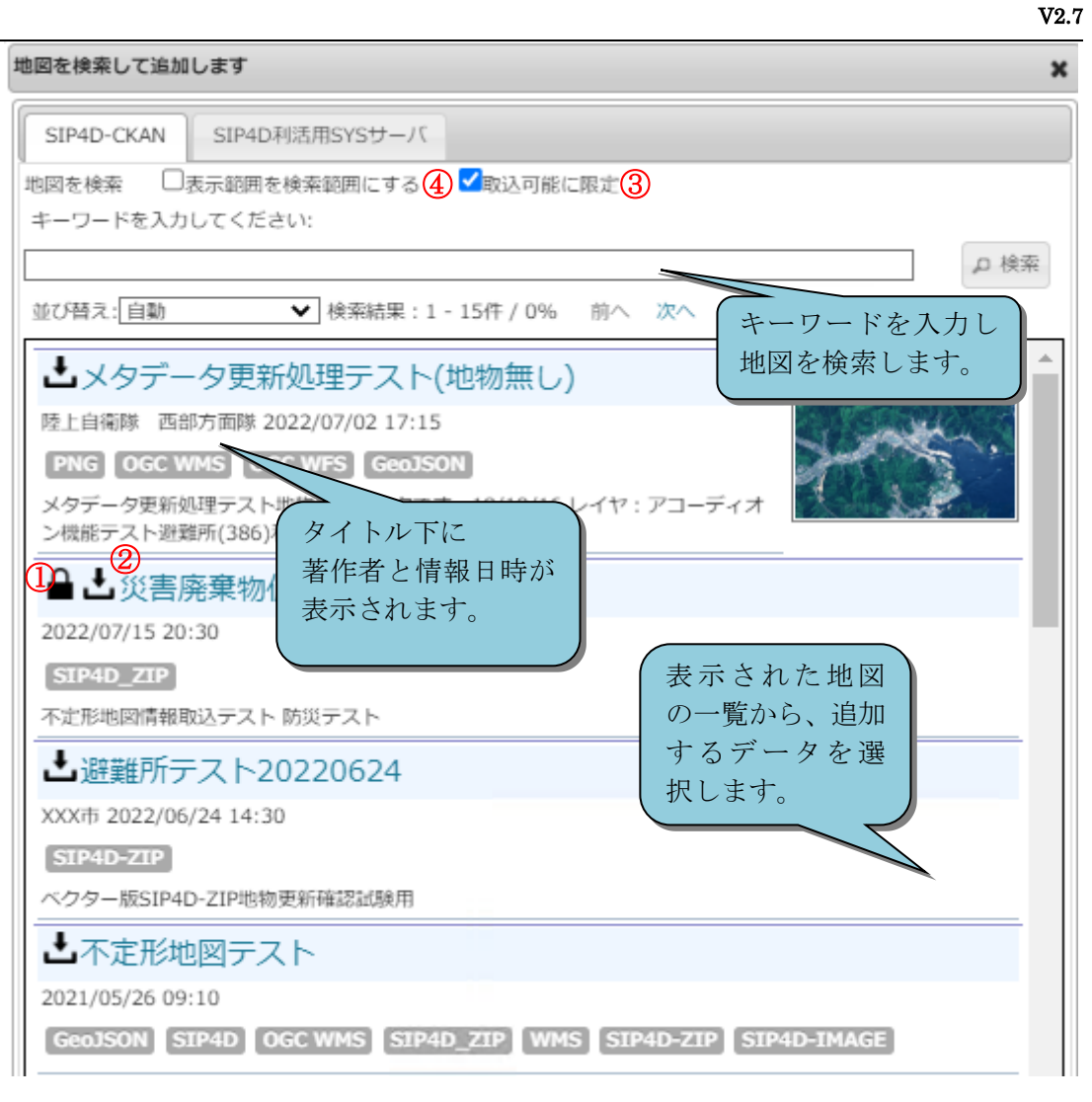

図 2-46 地図追加ダイアログ

選択した地図の詳細情報が表示されます。

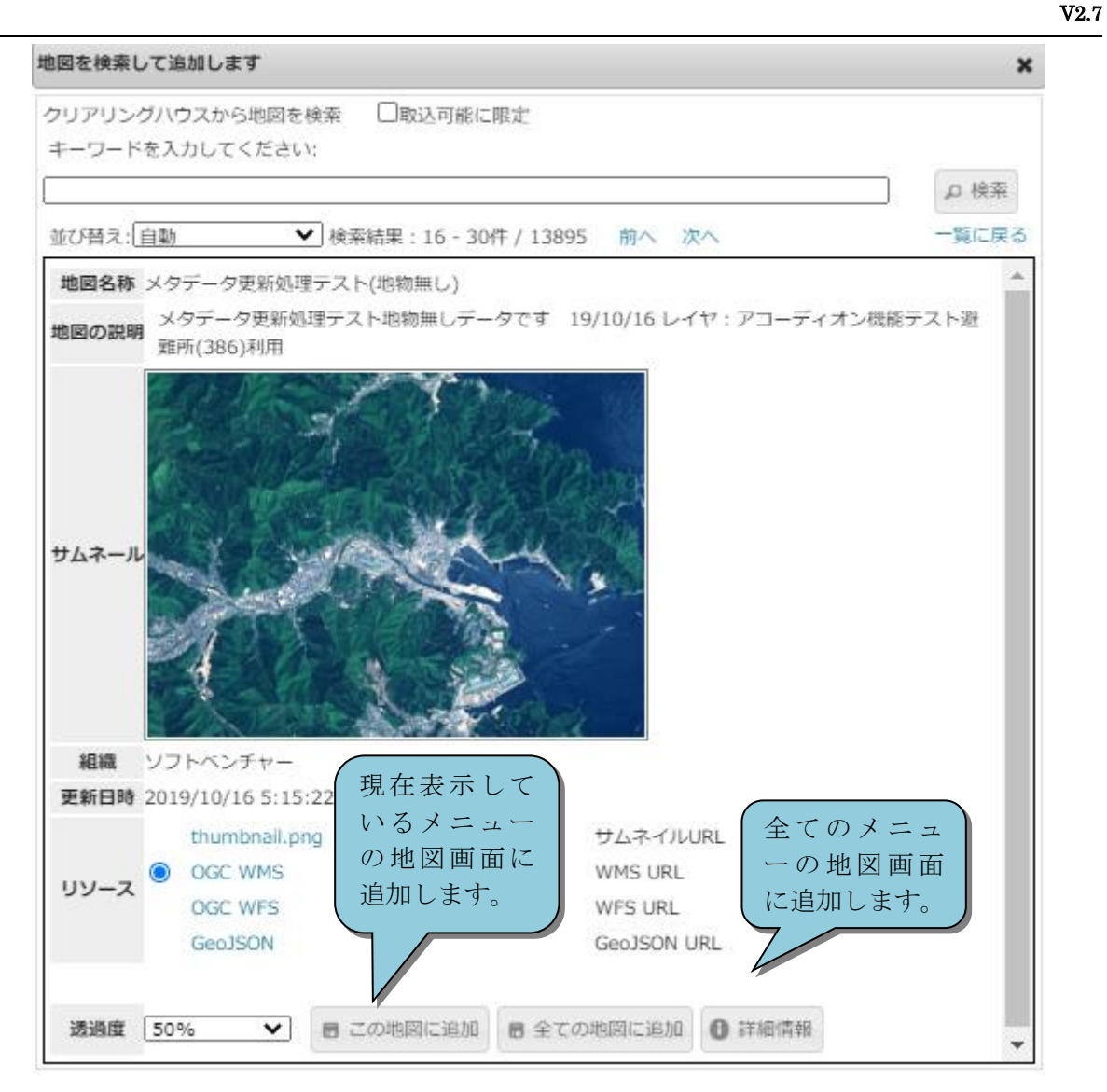

図 2-47 地図追加詳細情報

追加ボタンをクリックすると、凡例にレイヤとして追加されます。

#### 2.4.3.8 地図追加(SIP4D 利活用 SYS サーバ)

本システムに GeoTIFF ファイルをアップロードしてラスタレイヤを地図追加できます。

地図追加ボタンをクリックし、地図追加ダイアログの「SIP4D 利活用 SYS サーバ」 タブを表示すると、登録済みの GeoTIFF レイヤー覧が表示されます。

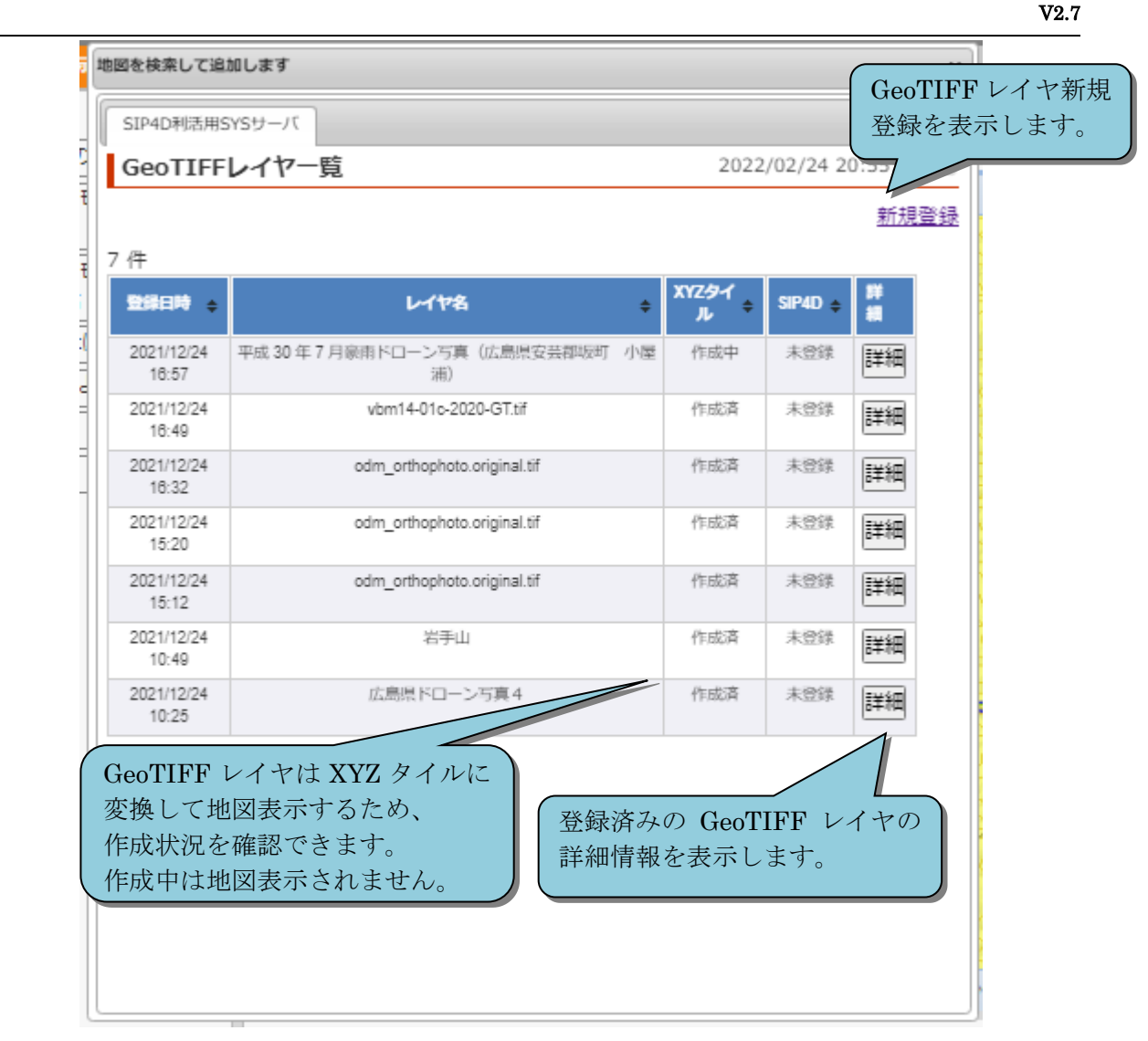

図 2-48 地図追加ダイアログ

● GeoTIFF レイヤ新規登録

GeoTIFF レイヤ新規登録画面で GeoTIFF 画像を地図追加できます。

| 番号 | 名称      | 概要                                |
|----|---------|-----------------------------------|
| 1  | 非公開情報   | CKAN 認証情報を参照し、所属する組織の非公開情報も検索対象と  |
|    |         | します。また非公開情報であることを示すアイコンを表示します。    |
| 2  | 取込対象リソー | 外部地図の検索画面において、本システムが取り込み対象となるリ    |
|    | ス       | ソース(WMS, XYZ)を持つメタデータの場合、それを識別できる |
|    |         | アイコンを表示します。                       |
| 3  | 取込可能リソー | 外部地図の検索画面において、本システムが取り込み対象となるリ    |
|    | ス限定     | ソース(WMS, XYZ)を持つメタデータに限定した検索指定ができ |
|    |         | ます。                               |
| 4  | 表示範囲を検索 | 表示範囲を検索範囲とした検索指定ができます。            |
|    | 範囲にする   |                                   |

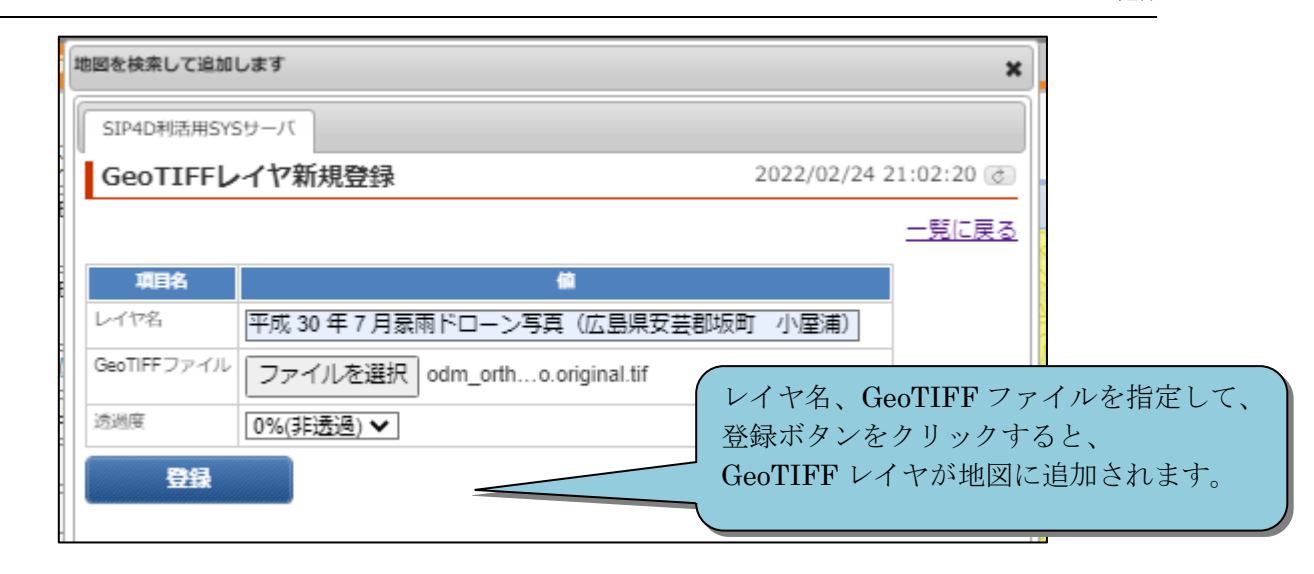

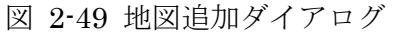

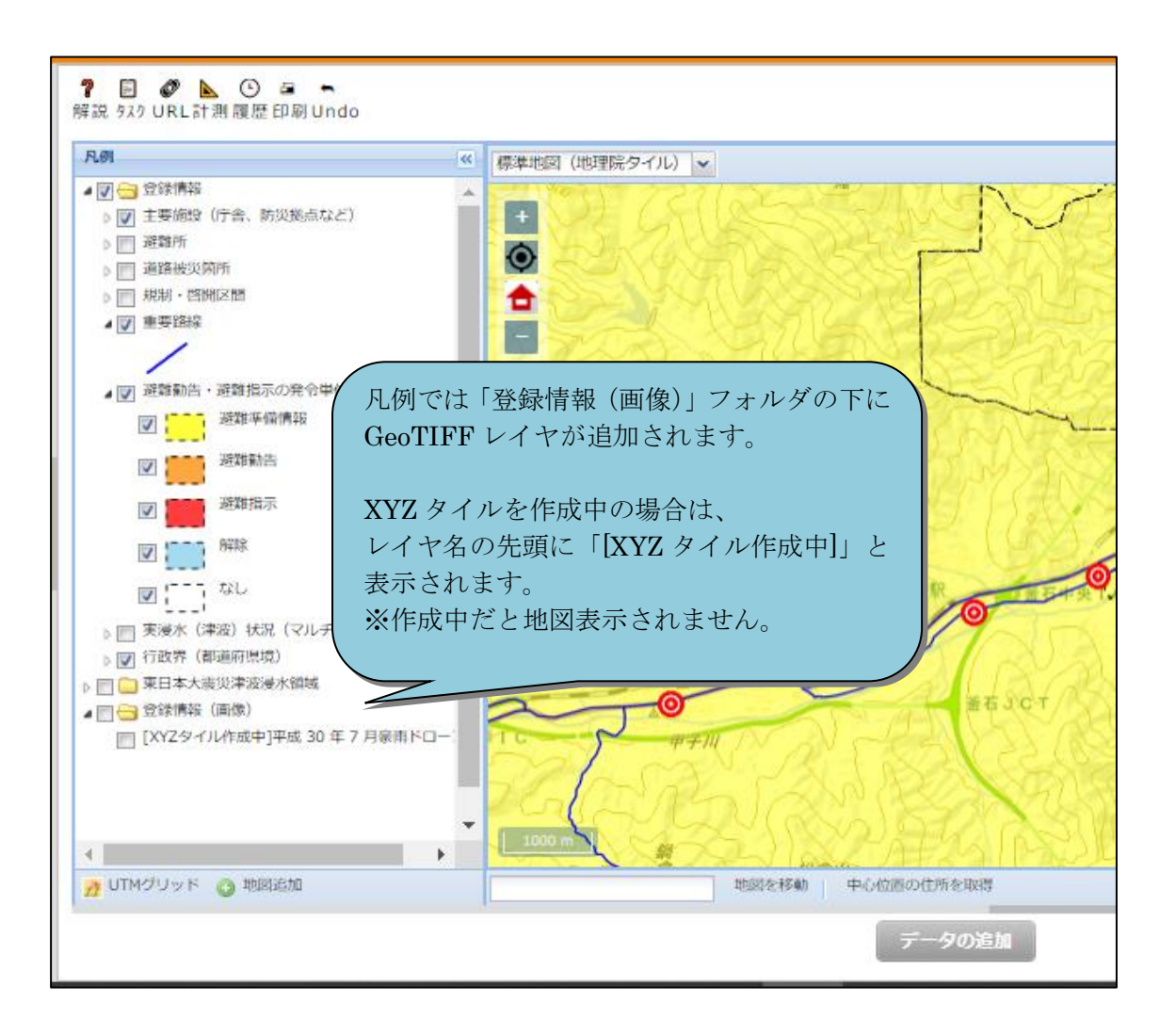

GeoTIFF レイヤの XYZ タイル作成が完了すると、下記の様なポップアップアラートで全ユーザ に地図表示可能の通知が表示されます。

| 地図画面で「平成 30 年 7 月家雨ドローン写真(広島県安芸郡坂町 小屋浦)」を表示できるようになりました。<br>地図追加ボタンのGeoTIFFレイヤ一覧から追加できます。<br>追加済みの場合は地図画面をリロードしてください。 |  |  |
|----------------------------------------------------------------------------------------------------|--|--|
|                                                                                                    |  |  |
| ックでアラーム情報を開閉 ▼                                                                                                    |  |  |
|                                                                                                    |  |  |

● GeoTIFF レイヤ詳細

登録済みの GeoTIFF レイヤの詳細情報を確認できます。

範囲…GeoTIFF レイヤの表示範囲を示します。

「この範囲を地図で表示」をクリックすると、地図を移動できます。 最小・最大ズームレベル…XYZ タイルのズームレベルを示します。

| 地図を検索し    | て追加します                 |                 |            | ×            |                          |
|-----------|------------------------|-----------------|------------|--------------|--------------------------|
| SIP4D利混   | 5用SYSサーバ               |                 |            |              |                          |
| GeoTI     | FFレイヤ詳細                |                 | 2022/02/24 | 21:21:49 🧭   |                          |
| E         |                        |                 |            | <u>一覧に戻る</u> | ,                        |
| 項目名       |                        | <b>6</b>        |            | 登録日時         | や、登録した災害名を               |
| ID        | 96                     |                 | 4          | く 確認でき       | ます。                      |
| 登録日時      | 2021/12/24 16:57       |                 |            |              |                          |
| 災害名       |                        |                 |            | レイヤ名         | を変更できます。                 |
| レイヤ名      | 平成 30 年 7 月            | 豪雨ドローン写真(広島県    | 安芸郡坂町 小屋浦) | ( I w        |                          |
| GeoTIFF フ | アイル odm_orthophoto.ori | ginal.tif       | □再アップロード   | く アエック       | りつと、Geollff ノ<br>ン地定できます |
| 第四月       | BBOX: 132.5027         | 326464518,34.29 | この範囲を地図で表示 | ノイルを         | コーレンできます                 |
| XYZタイル    | 作成中                    |                 | □再作成       |              |                          |
| 最小ズーム     |                        |                 | <b>`</b>   | チェック         | して登録すると                  |
| 最大ズーム     | 20                     | 7               |            | XYZ タイ       | イルを再作成します。               |
| 迈道度       | 0%(非透過) 🗸              |                 |            |              |                          |
|           |                        |                 | □削除        | 2            |                          |
| 8         | 绿                      |                 |            | ▶ チェック       | して登録すると、                 |
|           |                        |                 |            | GeoTIF       | F レイヤを削除します。             |
|           | 登録ボタンをク                | リックすると、         |            |              |                          |
|           | 現在、閲覧中の                | 地図画面にこの Geo     | TIFF レイ    |              |                          |
|           | ヤを追加します                | 0               |            |              |                          |
|           |                        |                 |            |              |                          |
|           |                        |                 |            |              | ,                        |
|           |                        |                 |            |              | 1                        |

### ● SIP4D CKAN への登録

GeoTIFF レイヤの送信方法を選択し、ラスター版 SIP4D-ZIP をアップロードできます。 対応プロトコルは FTP・SFTP・HTTPS です。

|                                                                                                    |                                                                                                    | ×                                                                                                    |
|----------------------------------------------------------------------------------------------------|----------------------------------------------------------------------------------------------------|----------------------------------------------------------------------------------------------------|
| SIP4D-CKAN                                                                                               | SIP4D利活用SYSサーバ                                                                                                    |                                                                                                    |
| レイヤ名                                                                                                    | hakata-msize                                                                                                    |                                                                                                    |
| GeoTIFFファイル                                                                                              | hakata-msize2.tif                                                                                                    | □ 再アップロード                                                                                                    |
| 範囲                                                                                                    | ввох: 130.43048938449988,33.59.                                                                                                    | この範囲を地図で表示                                                                                                    |
| XYZタイル                                                                                                   | 作成済                                                                                                    | □再作成                                                                                                    |
| 最小ズームレベル                                                                                                 | 0                                                                                                    |                                                                                                    |
| 最大ズームレベル                                                                                                 | 18                                                                                                    |                                                                                                    |
| 透過度                                                                                                    | 0%(非透過) 🗸                                                                                                    |                                                                                                    |
|                                                                                                    |                                                                                                    | □削除                                                                                                    |
| 登録                                                                                                    |                                                                                                    |                                                                                                    |
|                                                                                                    |                                                                                                    |                                                                                                    |
| 項目                                                                                                    | <u>۵</u>                                                                                                    |                                                                                                    |
| 項目4<br>送信方法選択                                                                                            | 名 值<br>hakatatest_0331                                                                                                    | データを利用する注意事項                                                                                                    |
| 項目1<br>送信方法選択<br>データを利用する                                                                                | 名 値<br>hakatatest_0331<br>際の注意事項                                                                                                    | データを利用する注意事項<br>イセンスに関する説明・そ                                                                                             |
| 項目<br>送信方法選択<br>データを利用する<br>ライセンスに関す                                                                     | 8 値<br>hakatatest_0331 際の注意事項  る説明                                                                                                    | データを利用する注意事項<br>イセンスに関する説明・その<br>説明を記述できます                                                                               |
| 項目4<br>送信方法選択<br>データを利用する<br>ライセンスに関す<br>その他の説明                                                          | 名 値<br>hakatatest_0331<br>際の注意事項<br>る説明 [                                                                                                    | データを利用する注意事項<br>イセンスに関する説明・その<br>説明を記述できます                                                                               |
| 運目1<br>送信方法選択<br>データを利用する<br>ライセンスに関す<br>その他の説明<br>公開範囲                                                  | A 値<br>hakatatest_0331<br>際の注意事項<br>る説明<br>に<br>の注意事項<br>に<br>の<br>の 注意事項<br>に<br>の<br>の<br>に<br>に<br>の<br>の<br>に<br>の<br>の                                                                                                    | データを利用する注意事項<br>イセンスに関する説明・その<br>説明を記述できます<br>公開範囲を登録します                                                                 |
| 1項目4<br>送信方法選択<br>データを利用する<br>ライセンスに関す<br>その他の説明<br>公開範囲<br>ライセンス                                        | A 値<br>hakatatest_0331<br>際の注意事項<br>「<br>る説明<br>「<br>一般公開可能<br>Cc-zero                                                                                                    | データを利用する注意事項<br>イセンスに関する説明・その<br>説明を記述できます<br>公開範囲を登録します<br>ライセンスを登録します                                                  |
| 項目1       送信方法選択       データを利用する       ライセンスに関す       その他の説明       公開範囲       ライセンス       情報日時            | A 値<br>hakatatest_0331<br>際の注意事項<br>る説明<br>「<br>一般公開可能<br>Cc-zero<br>2022-03-31T16:55:44                                                                                                    | データを利用する注意事項<br>イセンスに関する説明・その<br>説明を記述できます<br>公開範囲を登録します<br>ライセンスを登録します                                                  |
| I項目<br>送信方法選択<br>データを利用する<br>ライセンスに閉す<br>その他の説明<br>公開範囲<br>ライセンス<br>情報日時<br>タグ                           | A 値<br>hakatatest_0331<br>際の注意事項<br>「<br>る説明<br>「<br>こ<br>の<br>に<br>の<br>に<br>の<br>に<br>の<br>の<br>に<br>の<br>の<br>注意事項<br>「<br>の<br>に<br>の<br>の<br>注意事項<br>「<br>の<br>に<br>の<br>の<br>に<br>の<br>の<br>注意事項<br>「<br>の<br>の<br>に<br>の<br>の<br>に<br>の<br>の<br>に<br>の<br>の<br>に<br>の<br>の<br>に<br>の<br>の<br>に<br>の<br>の<br>に<br>の<br>の<br>に<br>の<br>の<br>に<br>の<br>の<br>に<br>の<br>の<br>に<br>の<br>の<br>に<br>の<br>の<br>に<br>の<br>の<br>に<br>の<br>の<br>に<br>の<br>の<br>の<br>に<br>の<br>の<br>に<br>の<br>の<br>の<br>に<br>の<br>の<br>に<br>の<br>の<br>の<br>に<br>の<br>の<br>の<br>に<br>の<br>の<br>の<br>の<br>の<br>の<br>の<br>に<br>の<br>の<br>の<br>の<br>の<br>の<br>に<br>の<br>の<br>の<br>の<br>の<br>の<br>の<br>の<br>の<br>の<br>の<br>の<br>の | データを利用する注意事項<br>イセンスに関する説明・その<br>説明を記述できます<br>公開範囲を登録します<br>ライセンスを登録します<br>情報日時のデフォルト/                                   |
| 項目1       送信方法選択       データを利用する       ライセンスに関す       その他の説明       公開範囲       ライセンス       情報日時       タグ   | A 値<br>hakatatest_0331<br>際の注意事項<br>る説明<br>一般公開可能<br>CC-zero<br>2022-03-31T16:55:44<br>博多,駅前,テスト                                                                                                    | データを利用する注意事項<br>イセンスに関する説明・その<br>説明を記述できます<br>公開範囲を登録します<br>ライセンスを登録します<br>情報日時のデフォルト6<br>ァイルのタイムスタン                     |
| IIII1<br>送信方法選択<br>データを利用する<br>ライセンスに閉す<br>その他の説明<br>公開範囲<br>ライセンス<br>信報日時<br>タグ<br>SIP4D登               | A 値<br>hakatatest_0331<br>際の注意事項<br>ごる説明<br>「<br>一般公開可能<br>Cc-zero<br>2022-03-31T16:55:44<br>博多,駅前,テスト                                                                                                    | データを利用する注意事項<br>イセンスに関する説明・その<br>説明を記述できます<br>公開範囲を登録します<br>ライセンスを登録します<br>情報日時のデフォルトの<br>アイルのタイムスタン<br>す。任意の日時に変更可能     |
| 項目4<br>送信方法選択<br>データを利用する<br>ライセンスに開す<br>その他の説明<br>公開範囲<br>ライセンス<br>情報日時<br>タグ<br>SIP4D登                 | A 値<br>hakatatest_0331<br>際の注意事項<br>る説明<br>「一般公開可能<br>に般公開可能<br>にc-zero<br>2022-03-31T16:55:44<br>博多,駅前,テスト                                                                                                    | データを利用する注意事項<br>イセンスに関する説明・その<br>説明を記述できます<br>公開範囲を登録します<br>ライセンスを登録します<br>情報日時のデフォルトル<br>ァイルのタイムスタン<br>す。任意の日時に変更可能     |
| IIEI<br>送信方法選択<br>データを利用する<br>ライセンスに閉す<br>その他の説明<br>公開範囲<br>ライセンス<br>信報日時<br>タグ<br>SIP4D登<br>登録ボタン       | A 値<br>hakatatest_0331<br>際の注意事項<br>ごる説明<br>ここ<br>ごの説明<br>に<br>ここ<br>一般公開可能<br>に<br>て-zero<br>2022-03-31T16:55:44<br>博多,駅前,テスト<br>録                                                                                                    | データを利用する注意事項<br>イセンスに関する説明・その<br>説明を記述できます<br>公開範囲を登録します<br>ライセンスを登録します<br>情報日時のデフォルトル<br>ァイルのタイムスタン<br>す。任意の日時に変更可<br>+ |
| 通目<br>送信方法選択<br>データを利用する<br>ライセンスに関す<br>その他の説明<br>公開範囲<br>ライセンス<br>情報日時<br>タグ<br>SIP4D登<br>登録ボタン<br>た送信方 | A 値<br>hakatatest_0331<br>際の注意事項<br>「つ般公開可能<br>「一般公開可能<br>「一般公開可能<br>「ここここここここここここここここここここここここここここここここここここ                                                                                                    | データを利用する注意事項<br>イセンスに関する説明・その<br>説明を記述できます<br>公開範囲を登録します<br>ライセンスを登録します<br>情報日時のデフォルトル<br>ァイルのタイムスタンス<br>す。任意の日時に変更可能    |

### 2.4.3.9 メモ

地図上に手書き線やテキストメモを書き込む機能です。 「メモ」→「編集」の順にボタンをクリックすると手書き入力が可能です。

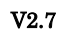

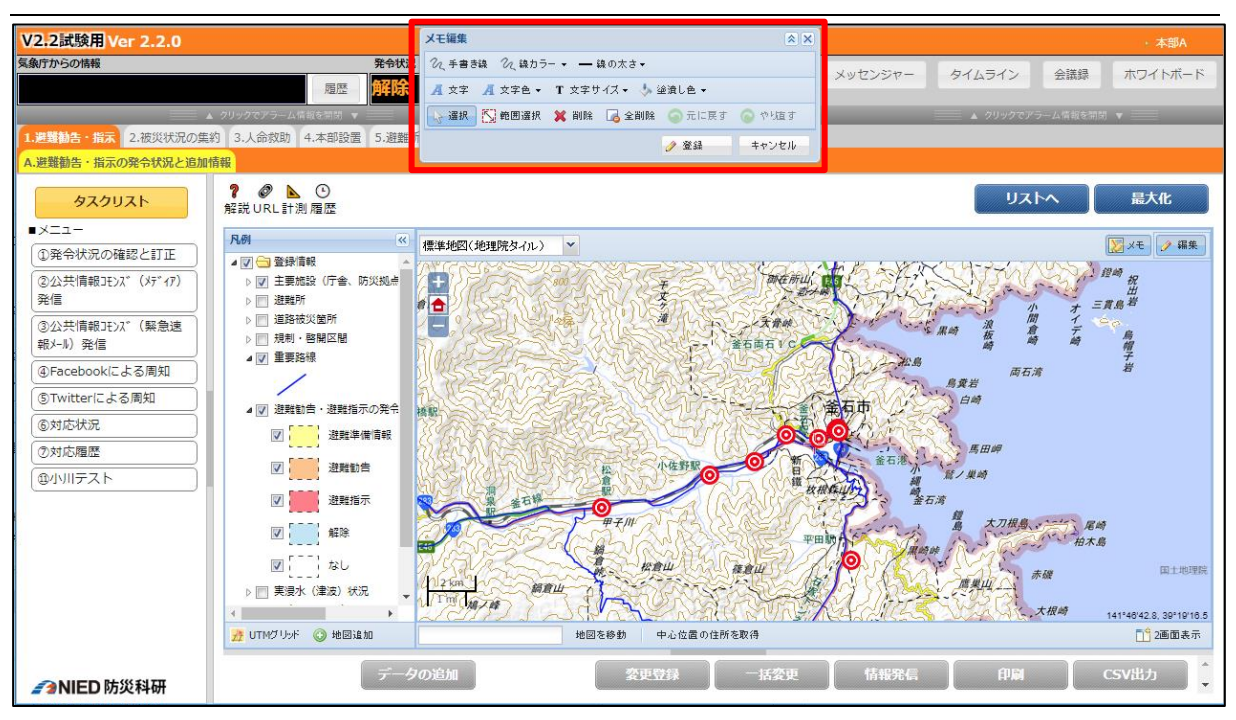

図 2-50 メモ機能

表 2-8 メモ機能

| 名称    | 概要                                |
|-------|-----------------------------------|
| 手書き線  | 手書き線ボタンをクリック後、地図上にドラッグで手書き線を書き    |
|       | 込めます。                             |
| 線カラー  | 手書き線の色を変更します。                     |
| 線の太さ  | 手書き線の太さを変更します。                    |
| 文字    | 文字ボタンをクリック後、地図上でクリックした地点に文字を描画    |
|       | できます。                             |
| 文字色   | 文字色を変更します。                        |
| 文字サイズ | 文字サイズを変更します。                      |
| 塗潰し色  | 描画した文字の塗潰し色を変更します。                |
|       | 透明度も変更できます。                       |
| 選択    | 選択ボタンをクリック後、地図上に描画した手書き線や文字をクリ    |
|       | ックで選択できます。Ctrl キーを押しながらクリックすると複数選 |
|       | 択できます。                            |
|       | 選択中のものは、ドラッグで移動できます。矢印キーでも移動でき    |
|       | ます。                               |
|       | 文字をダブルクリックすると文字を編集できます。           |
| 範囲選択  | 範囲選択ボタンをクリック後、地図上に描画した手書き線や文字を    |
|       | ドラッグによる矩形で選択できます。Ctrl キーを押しながら操作す |
|       | ると複数選択できます。                       |
|       | 選択中のものは、ドラッグで移動できます。矢印キーでも移動でき    |
|       | ます。                               |
| 削除    | 選択中のものを削除します。DELETE キーでも削除できます。   |
| 全削除   | 書き込んだ手書き線を全て削除します。                |
| 元に戻す  | ひとつ前の状態に戻します。                     |
| やり直す  | 戻したものを再び表示します                     |

| 保存ボタン  | 書き込んだメモを保存します。        |  |
|--------|-----------------------|--|
| キャンセルボ | 書き込んだメモを破棄し、作業を中止します。 |  |
| タン     |                       |  |

#### 2.4.3.10 印刷

印刷ボタンのあるページでは、表示している地図画面を PDF 形式で出力します。※ 背景地図が googlemap の場合は印刷することができません。

印刷ボタンをクリックすると印刷ダイアログを表示します。

| 印刷ダイアログ                               | ×                                                                                                    |
|---------------------------------------|----------------------------------------------------------------------------------------------------|
| マップとして印刷可能なPDFファイルに出力し                | します。                                                                                                    |
| 印刷プレビュー (登録情報のみ)<br>表示☆ージ 縦 1 ▼ 横 1 ▼ | マップタイトル:<br>⑥<br>テスト災害                                                                                                    |
|                                       | 用紙サイズ: А4 ∨ 用紙向き: ⑧ 構 ◎ 縦                                                                                                    |
|                                       | <ul> <li>分割印刷(縦×満).</li> <li>地図を複数ページに分割して印刷します。</li> <li>1×1</li> <li>×</li> <li>拡大した地図が印刷できます。</li> </ul>                                                                                                    |
|                                       | 凡例サイズ:                                                                                                    |
|                                       | 外枠索引: 図 表示する 図 インデックス地図出力                                                                                                    |
|                                       | UTMグリッド: 🕼桁: 100m 👻 🧐 公開のみ印刷                                                                                                    |
|                                       | <ul> <li>●</li> <li>●</li></ul> |
|                                       |                                                                                                    |

図 2-51 印刷ダイアログ(かんたん設定)

表 2-9 印刷ダイアログ(かんたん設定)の説明

| 番号                       | 名称       | 概要                             |  |
|--------------------------|----------|--------------------------------|--|
| $\bigcirc$               | 範囲設定     | 印刷範囲を設定します。                    |  |
| 2                        | 保存       | 印刷設定を保存し、設定を読み込めるようにします。保存した設定 |  |
|                          |          | は全班・全課共通で管理します。                |  |
| 3                        | 読み込み     | 保存済みの設定を読み込みます。                |  |
| 4                        | 詳細設定     | より細かい設定画面に切り替えます。              |  |
| 5                        | 印刷プレビュー  | 印刷する画面をプレビュー表示します。             |  |
| 6                        | マップタイトル  | マップにタイトルを付けます。デフォルトは災害名が入力されてい |  |
|                          |          | ます。                            |  |
| $\overline{\mathcal{O}}$ | 用紙サイズ    | 用紙のサイズを変更します。                  |  |
| 8                        | 用紙の向き    | 印刷する用紙の向きを変更します。               |  |
| 9                        | 分割印刷(縦×  | 地図を何分割にして印刷するか設定します。分割数が多いほど拡大 |  |
|                          | 横)       | した地図を印刷することができます。              |  |
| 10                       | 凡例サイズ    | 凡例のサイズを設定します。                  |  |
| (11)                     | 外枠索引     | 地図の索引を設定します。                   |  |
| (12)                     | UTM グリッド | 地図画面に表示する UTM グリッド線の桁を設定します。   |  |
| (13)                     | 公開のみ印刷   | チェックすると公開地物のみ印刷します。            |  |
| 14)                      | ダウンロード   | PDF 出力した地図をダウンロードします。          |  |

V2.7

| 15   | マップの PDF | 地図を PDF に出力します。  |
|------|----------|------------------|
|      | 出力       |                  |
| (16) | 地図画像を出力  | 地図を画像ファイルに出力します。 |

| 印刷ダイアログ                | ×                                         |
|------------------------|-------------------------------------------|
| マップとして印刷可能なPDFファイルに出力し | っます。 💦 範囲設定 保存 読み込み 🦃 かんたん設定              |
| 印刷プレビュー (登録情報のみ)       | 印刷 マップ 凡例 ヘッダフッタ 外枠索引                     |
|                        | 出力内容: 🗹 マップ 🔽 凡例                          |
|                        | マップタイトル:                                  |
|                        | テスト災害                                     |
|                        | 説明・注釈:                                    |
|                        | 1.避難動告・指示<br>A.避難動告・指示の発令状況と追加情報<br>⑥対応状況 |
|                        | 用紙サイズ: A4 Y 用紙向き: 🖲 横 🔘 縦                 |
|                        | マップ出力サイズ: A4 × (縦1 × x横1 × ページ)           |
|                        |                                           |
|                        | 👜 マップのPDFを出力 🛛 👿 地図画像を出力                  |

図 2-52 印刷ダイアログ(詳細設定「印刷」タブ)

| 番号         | 名称      | 概要                             |
|------------|---------|--------------------------------|
| 1          | 出力内容    | 出力内容を設定します。                    |
| 2          | マップタイトル | マップにタイトルを付けます。デフォルトは災害名が入力されてい |
|            |         | ます。                            |
| 3          | 説明・注釈   | 地図の説明や注釈を設定します。デフォルトはタブ、タブタブ、メ |
|            |         | ニューが入力されています。                  |
| 4          | 用紙サイズ   | 用紙のサイズを変更します。                  |
| 5          | 用紙向き    | 印刷する用紙の向きを変更します。               |
| 6          | マップ出力サイ | 地図の出力サイズを変更します。                |
|            | ズ       |                                |
| $\bigcirc$ | 分割印刷(縦× | 地図を何分割にして印刷するか設定します。分割数が多いほど拡大 |
|            | 横)      | した地図を印刷することができます。              |

表 2-10 印刷ダイアログ(詳細設定「印刷」タブ)説明

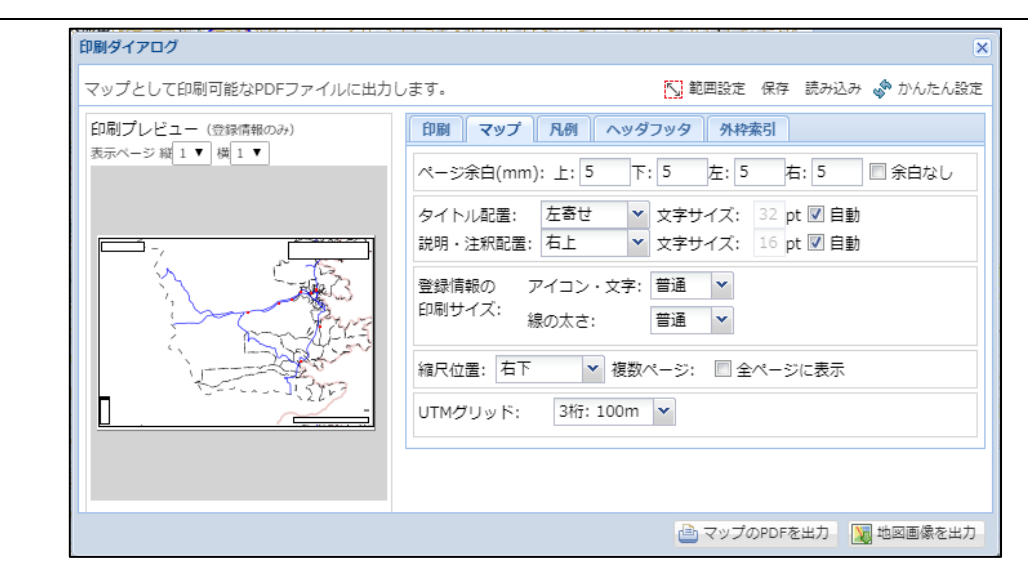

図 2-53 印刷ダイアログ(詳細設定「マップ」タブ)

| 番号 | 名称       | 概要                           |
|----|----------|------------------------------|
| 1  | ページ余白    | ミリ単位でページの余白を設定します。           |
|    | (mm)     |                              |
| 2  | タイトル配置   | マップタイトルの位置を設定します。            |
| 3  | 説明・注釈配置  | 説明や注釈の位置を設定します。              |
| 4  | 登録情報の印刷  | 地図上に表示されているアイコンや線のサイズを設定します。 |
|    | サイズ      |                              |
| 5  | 縮尺位置     | 縮尺バーの表示位置を設定します。             |
| 6  | UTM グリッド | 地図画面に表示する UTM グリッド線の桁を設定します。 |

表 2-11 印刷ダイアログ(詳細設定「マップ」タブ)説明

| 印刷ダイアログ                | ×                                        |
|------------------------|------------------------------------------|
| マップとして印刷可能なPDFファイルに出力し | します。 🚺 範囲設定 保存 読み込み 🛷 かんたん設定             |
| 印刷プレビュー (登録情報のみ)       | 印刷 マップ 凡例 ヘッダフッタ 外枠索引                    |
|                        | 列の幅: 🛛 自動 1/2 💌                          |
|                        | 凡例サイズ: 普通 ▼                              |
|                        | ■範囲内に地物のない登録情報の凡例も表示する                   |
|                        | 凡例表示位置: マップ内 左下 💙 🔲 個別に指定                |
|                        | 登録情報: マップ内 ▼ 主題図: マップ内 ▼<br>基本地図: マップ内 ▼ |
| The second second      | マップ内余白(mm): 上: 3 下: 3 左: 3 右: 3          |
|                        | 別ページ余白(mm):上:10下:10左:10右:10 🔲 余白なし       |
|                        |                                          |
|                        |                                          |
|                        | 🕒 マップのPDFを出力 🛛 👿 地図画像を出力                 |

図 2-54 印刷ダイアログ(詳細設定「凡例」タブ)

| 番号 | 名称     | 概要                        |
|----|--------|---------------------------|
| 1  | 列の幅    | 凡例の列の幅を設定します。             |
| 2  | 凡例サイズ  | 凡例の大きさを設定します。             |
| 3  | 凡例表示位置 | 凡例を表示する位置を設定します。          |
| 4  | マップ内余白 | ミリ単位でマップ内の余白を設定します。       |
|    | (mm)   |                           |
| 5  | 別ページ余白 | 凡例表示位置を別ページにした際の余白を設定します。 |

#### 表 2-12 印刷ダイアログ(詳細設定「凡例」タブ)説明

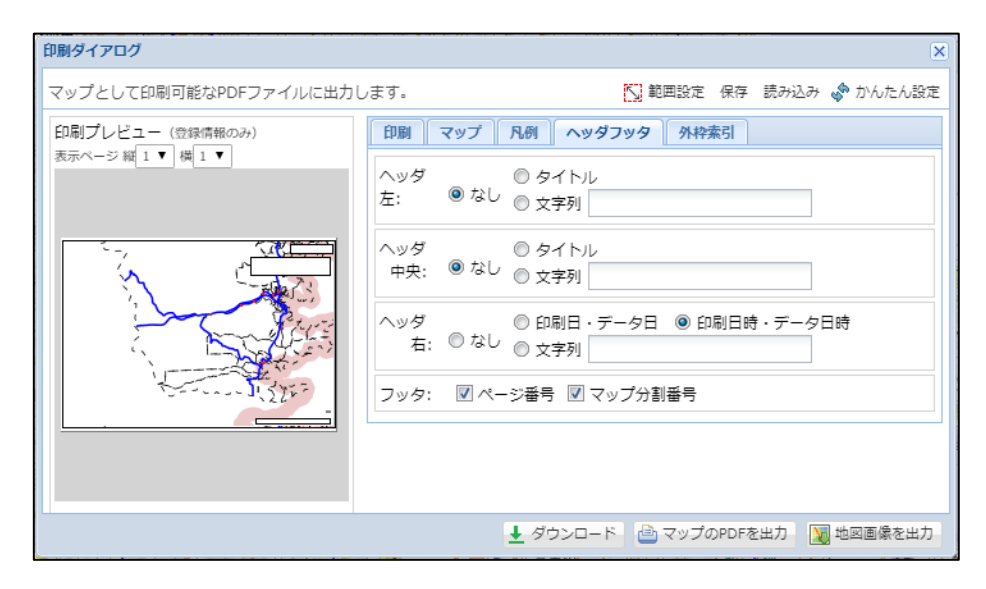

図 2-55 印刷ダイアログ(詳細設定「ヘッダフッタ」タブ)

| 表 | 2-13 | 印刷ダ・ | イアロ | グ(評 | 単細設定 | ٢٨ | ッダフ | 'ッタ」 | タ | ブ | )説明 |
|---|------|------|-----|-----|------|----|-----|------|---|---|-----|
|   | -    |      |     |     |      |    |     |      | - |   | /   |

| 番号 | 名称    | 概要                             |
|----|-------|--------------------------------|
| 1  | ヘッダ左  | ヘッダの左側に表示する文字を設定します。           |
| 2  | ヘッダ中央 | ヘッダの中央に表示する文字を設定します。           |
| 3  | ヘッダ右  | ヘッダの右側に表示する文字を設定します。           |
| 4  | フッタ   | フッタにページ番号とマップ分割番号の表示/非表示の設定をしま |
|    |       | す。                             |

|                                                                   | (. ギオ 氏) 新田空安 保友 読み込み 、急 かんたん 空安                                                                                                    |
|-------------------------------------------------------------------|----------------------------------------------------------------------------------------------------|
| マリンとひても時间にならひランドイバルに出いて<br>印刷プレビュー (登録情報のみ))<br>表示ページ 縦 1 ▼ 横 1 ▼ | 印刷     マップ     凡例     ヘッダフッタ     外校案引       外校案引:     図表示する       横:     英字 (A, B, C) ▼     6 ▼ 分割       縦:     数字 (1, 2, 3) ▼     6 ▼ 分割       幅     5       インデックス地図:     図出力する(マップ出力時のみ) |
|                                                                   | 🛓 ダウンロード 📄 マップのPDFを出力 🛛 💹 地図画像を出力                                                                                                    |

# 図 2-56 印刷ダイアログ(詳細設定「外枠索引」タブ)

| 番号       | 名称           | 概要                                                              |
|----------|--------------|-----------------------------------------------------------------|
| ① 夕      | 补枠索引         | 地図の外側の索引の設定をします。                                                |
| 2 1<br>B | インデックス地<br>図 | インデックス地図の出力設定をします。<br>出力すると、外枠索引で設定した英数字で分割したインデックス地<br>図を出力します |

# 2.4.3.11 グラフ表示

表示しているメニューの編集対象レイヤを対象に、棒グラフを表示します。

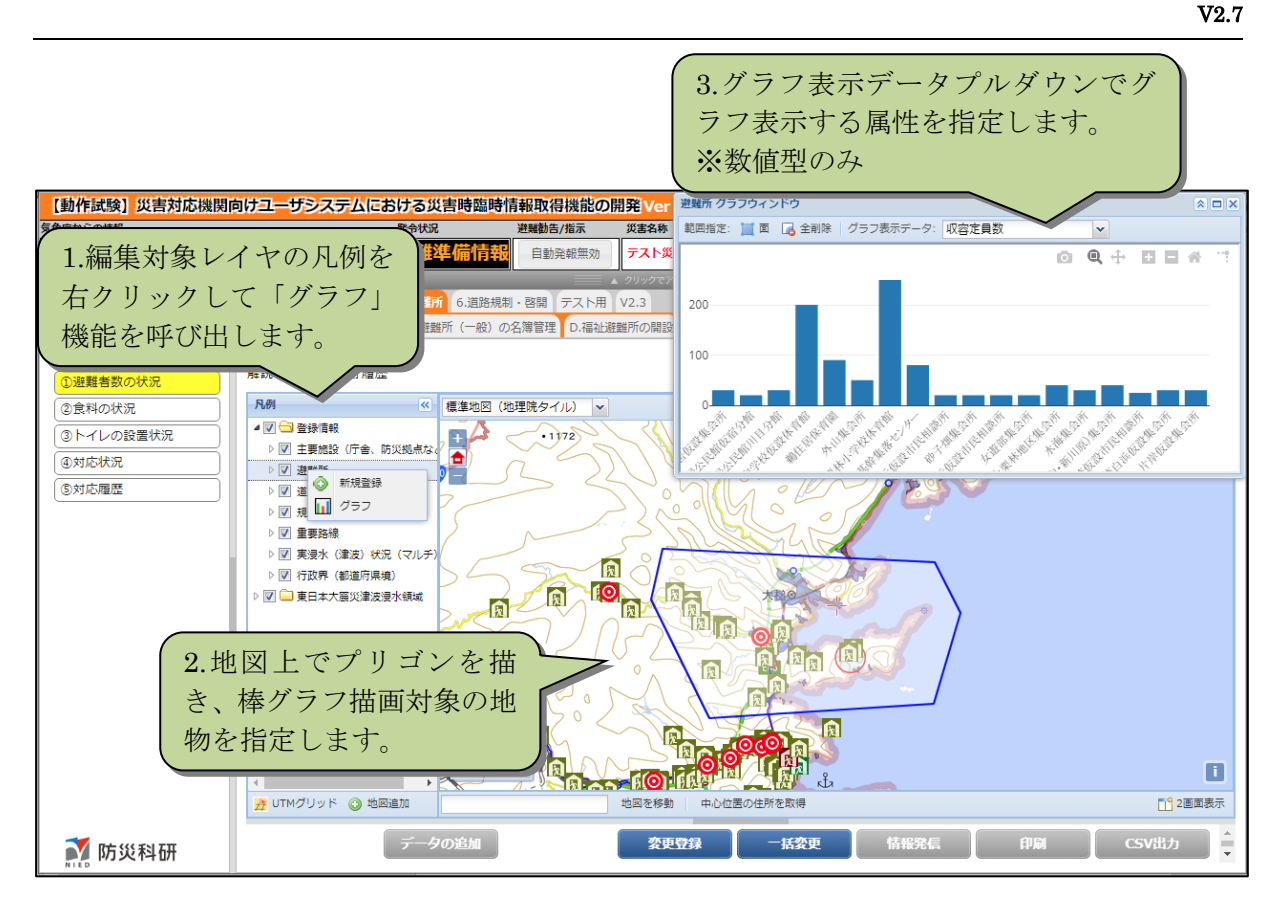

図 2-57 グラフ表示

## 2.4.3.12 地図の公開表示

公開フラグが設定されている地物で、全地物表示モードの場合は、ポップアップや登録フォームの最後に公開フラグを設定するチェックボックスが表示されます。

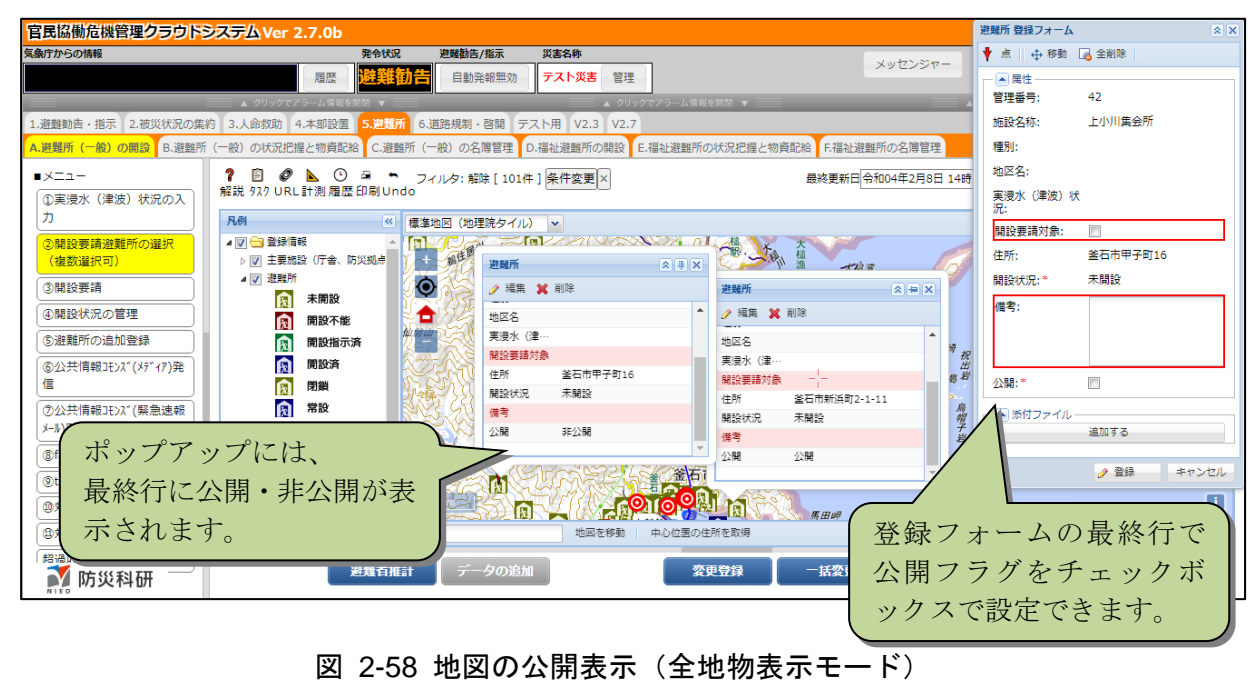

地物表示(公開のみ)に表示を切り替えた場合は、公開ビューレイヤのみ地図表示さ れます。公開ビューレイヤを持たないレイヤは地図表示できません。(凡例はグレーア ウト表示になります)

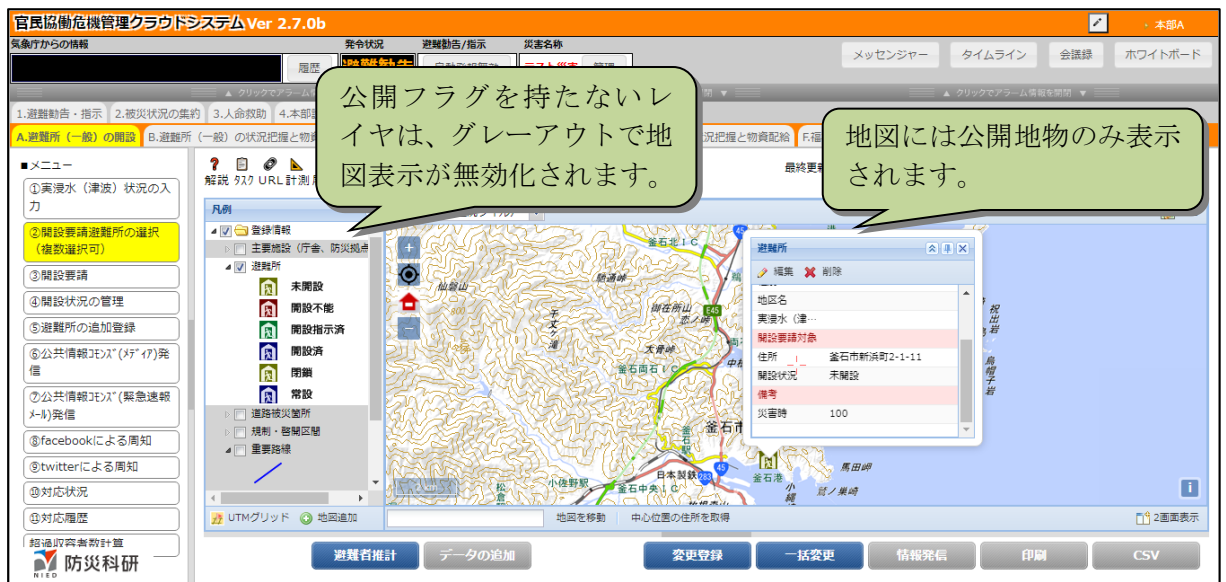

図 2-59 地図の公開表示 (公開のみ表示モード)

#### 2.4.4. ファイルのアップロード

地物の編集、登録時に、地物に関連付けるファイルをアップロードすることができま す。アップロード可能なファイルタイプを下記に示します。

| ファイル種別               | ファイル拡張子                                          |
|----------------------|--------------------------------------------------|
| 画像(image)            | png,gif,jpg,jpeg                                 |
| 音声(audio)            | mp3,wma                                          |
| 動画(video)            | swf,flv,3gp,3g2,noa,mov,mpeg,mpg,wmv,avi,mp4,asf |
| テキスト(text)           | txt,csv,xml,html                                 |
| その他ファイル(application) | zip,lzh                                          |
|                      | pdf                                              |
|                      | doc,xls,ppt,xlsx,pptx,docx                       |
|                      | kml,kmz                                          |

表 2-14 アップロード可能なファイルタイプ

画像ファイルをアップロードすると、画像のサムネイル画像が表示されます。サムネ イル画像をクリックすると拡大表示されます。

画像以外のファイルをアップロードすると、アイコンを表示します。アイコンをクリ ックするとダウンロードされます。

# 2.4.5. 固定バーの操作

利用者画面の左側および下部にある固定バーをドラッグすると、表示領域が拡大縮小します。

| 官民協働危機管理クラウト                                  | システムVer 2.3a               |                                              |                       |                          |                          |                                         |                 |                     |          |               | • 本部          |      |
|-----------------------------------------------|----------------------------|----------------------------------------------|-----------------------|--------------------------|--------------------------|-----------------------------------------|-----------------|---------------------|----------|---------------|---------------|------|
| 気象庁からの情報                                      |                            | 発令状況 避難                                      | 編動告/指示 災害名称           |                          |                          |                                         |                 | メッセンシ               | 217- 4   | タイムライン 会      | は ホワイトボー      | 8    |
|                                               | 履歴                         | 畔际                                           | 目動発報識効 大雪警報           | (2019/02/06発表            | 管理                       |                                         |                 |                     |          |               |               |      |
| ックでアラーム情報を時期 ▼<br>★1.監視・観測 2.本部設置 3.世         | 製所開設 4.游戦動告・指              | ▲ クリックでアッーム<br>示 5.被災状況の集                    | 約 6.救助要請 7.游弊所        | 運業 8.消許規制・               | ▲ クリックマアラ<br>第日 上位機関への報告 | - A - A - A - A - A - A - A - A - A - A | ;               | ■ ▲ クリックマアラー        |          | <b>*</b>      |               | . 90 |
| ★A.遊難所(一般)の開設 B.福祉                            | 避難所の開設                     | 11 0100000000                                | 013 010003200 7132407 | Sector Concession of the | Selfer Selfer (0) 401    | BOTT PERCOTA ABOUTTS TO                 |                 |                     |          |               |               |      |
| <ul> <li>メニュー</li> <li>①開設要請避難所の選択</li> </ul> | ? ■ ② ▲ (<br>解説 929 URL計測層 | <ul> <li>フィルタ:解除[</li> <li>1/2ページ</li> </ul> | 101件]条件変更<br>[波表示]    |                          |                          |                                         | ł               | 最終更新日平成31年2月6日 1    | 11時37分 更 | 地図へ           | 最大化           |      |
| ②開設要請                                         |                            | Manuter +                                    | 10700 ft 1500         | 1477.0                   | minacitA40               | 875                                     | BRIDERIN W      |                     | litte e  | intro an      | constant from | н    |
| ③開設状況の管理                                      | 合計                         | 1920r7 \$                                    | /%667479 ♦ 19079<br>  | • <sup>10</sup> 1213     | • Materiaxia •           | ±m ♥<br>-                               | - * * * History | 1414927711FF        | -        | 19130         | 5685          | L    |
| ④避難所の追加登録                                     | <b>e</b> <i>e</i> <b>e</b> | 1 甲山:                                        | 中学校                   | 甲山中学校区                   |                          | 中町北野東20-1                               | High T          | 2019/02/06 11:37:47 |          | 310           | 0             | L    |
| SL/フート (メデイア) 発信                              | <b>e</b> 🖉 🕒               | 10 竜海:                                       | 中学校                   | 竜海中学校区                   |                          | 明大寺町栗林48-1                              | ₩設済 ▼           | 2019/02/06 11:37:47 |          | 320           | 16            | L    |
| ⑤レアラート (柴息速報)-<br>ル)発信                        | <b>e</b> 🕫 O               | 11 六名/                                       | 小学校                   | 竜海中学校区                   |                          | 六名3丁目2-1                                | 未開設 🔻           | 2018/03/28 08:56:40 |          | 290           | 145           | L    |
| ⑦facebookによる周知                                | <b>e</b> 🖉 🕒               | 12 三島(                                       | 小学校                   | 竜海中学校区                   |                          | 明大寺町池上1                                 | 未開設・            | 2018/03/28 08:56:40 |          | 210           | 22            | 2    |
| ③twitterによる周知                                 | <b>e</b> <i>e</i> <b>o</b> | 13 竜興                                        | 丘小学校                  | 竜海中学校区                   |                          | 竜美台1-1                                  | 未開設 🔻           | 2018/03/28 08:56:40 |          | 210           | 20            |      |
| ③対応状況                                         | <b>e</b> 2 C               | 14 常慧:                                       | 中学校                   | 常體中学校区                   |                          | 淹町山籠109                                 | 未開設 🔻           | 2018/03/28 08:56:40 |          | 320           | 0             |      |
| @対応履歴                                         | • ø •                      | 15 常禁                                        | 南小学校                  | 常善中学校区                   |                          | 田口町岩本12-4                               | 未開設 🔻           | 2018/03/28 08:56:40 |          | 150           | 0             |      |
|                                               | o 🖉 O                      | 16 常語                                        | 東小学校                  | 常碧中学校区                   |                          | 米河内町惣作32                                | 未開設 ▼           | 2018/03/28 08:56:40 |          | 150           | 0             |      |
|                                               | <b>e</b> 2 C               | 17 常慧                                        | 小学校                   | 常豐中学校区                   |                          | 滝町入ノ谷3-4                                | 未開設 ▼           | 2018/03/28 08:56:40 |          | 210           | 0             |      |
|                                               | <b>-</b> • 0               | 18 南中3                                       | 学校                    | 南中学校区                    |                          | <b>严</b> 崎町野時8-1                        | 未開設 ▼           | 2018/03/28 08:56:40 |          | 230           | 29            |      |
|                                               | • • · ·                    | 19 羽根/                                       | 小学校                   | 南中学校区                    |                          | 羽根町池脇24-2                               | 未開設 ▼           | 2018/03/28 08:56:40 |          | 210           | D             |      |
|                                               | • 🔨                        | 2                                            | 1                     |                          |                          | 稲限町4-68-1                               | 未開設 ▼           | 2018/03/28 08:56:40 |          | 210           | 4             |      |
|                                               | •                          | × ( H                                        | 日定バー                  | たド                       |                          | 針崎町賽咲1-2                                | 未開設 🔻           | 2018/03/28 08:56:40 |          | 480           | 4             |      |
|                                               | 0 = 0                      | ~ ⊫                                          |                       | 2 F                      |                          | 針崎町フロ1                                  | 未開設 ▼           | 2018/03/28 08:56:40 |          | 210           | 64            |      |
|                                               | • ø •                      | ~ ラ                                          | ラッグっ                  | する                       |                          | <b>戸崎町藤狭13-5</b>                        | 未開設 🔻           | 2018/03/28 08:56:40 |          | 210           | 10            |      |
|                                               | <b>e</b> 🖉 🕐               | 23                                           |                       |                          |                          | 福同町井杭3                                  | 未開設・            | 2018/03/28 08:56:40 |          | 310           | 68            |      |
|                                               | <b>e</b> <i>e</i> <b>e</b> | 24                                           | こ、 表 不 ′              | 領域                       |                          | 福岡町西市仲3                                 | 未開設・            | 2018/03/28 08:56:40 |          | 210           | 281           |      |
|                                               | ● ≠ ©                      | 25 Å                                         | 5 廿十 綻                | is i                     |                          | 禄丘2-17                                  | 未開設 🔻           | 2018/03/28 08:56:40 |          | 300           | 3             |      |
|                                               | • • •                      | 26                                           |                       | 1.0                      |                          | 上地3-31                                  | 未開設・            | 2018/03/28 08:56:40 |          | 210           | 11            |      |
|                                               | <b>e</b> 🕫 C               | 27                                           | きす。                   |                          |                          | 萬合町沢渡12                                 | 未開設・・           | 2018/03/28 08:56:40 |          | 210           | 0             |      |
|                                               | • • •                      | 28                                           |                       |                          |                          | 丸山町/14-1                                | 未開設・            | 2018/03/28 08:56:40 |          | 210           | 0             |      |
|                                               | • • •                      | 29                                           |                       |                          |                          | 285年達 7                                 | 未開設・            | 2018/03/28 08:56:40 |          | 210           | 0             | -    |
| NIED 防災科研                                     |                            |                                              |                       | 避難者推計                    | データの追加                   | _`↓ `■                                  | 変更登録            | 一括変更                | 青報発信     | (1)<br>AP (0) | CSV出力         |      |

図 2-60 表示領域の拡大縮小

また、固定バーの中央をクリックすると、表示領域の表示・非表示が切り替わります。

| $\mathbf{V2}$ | 7 |
|---------------|---|
| V 24          |   |

| 〕地震・津沢                | 波Ver 1.4.0     |                                                  |              |                     |              |         |        |                          |         |       |
|-----------------------|----------------|--------------------------------------------------|--------------|---------------------|--------------|---------|--------|--------------------------|---------|-------|
| らの情報                  |                | 発令状況 遊園                                          | 戦動告/指示 災害名称  |                     | 現在の体制        |         |        |                          | 掲示板 タ   | イムライン |
| 1000000               | _              |                                                  | 朝光教無効        | 电波·津波) 2016/7/29 管理 | 体制なし         |         |        |                          |         |       |
| 告・提示 2.初              | 度災状況の集約 3.救助   | · 表示 4.本部設置 5.謝難所 6.消                            | 路規制・復旧 上位機関へ | ▲ 200               | ウでアラーム領職を定別、 |         | _      | ▲ クリック ぐアラーム 質数を完め ▼ === | _       |       |
| 告・指示の発令               | 合状況と追加情報       |                                                  |              |                     |              |         |        |                          |         |       |
| 07211                 | 1121 ===       |                                                  |              |                     |              |         | 最終更新   | 日平成28年8月28日 18時5分        | 地図へ     |       |
| mat                   | UNLAXIA        |                                                  |              |                     |              |         |        |                          | ACTON & |       |
|                       | 管理番号           | 地区名                                              | ◆ 地区種別 ◆     | 発令状況 ※              | 発令時刻 💠       | 対象世帯数 🔶 | 対象人数 🖕 | 最終更新日時                   | ¢       | 備考 ♦  |
|                       | - 01           | -<br>発住展町第7地創                                    | -<br>沿庫和     | -                   | -            | 14045   | 36089  | - 2016/08/28 18:05:52    |         | -     |
|                       |                |                                                  |              | AIREIRAN V          |              |         |        |                          |         |       |
|                       | 02             | ·騎任居町用8地割                                        | 石厚郡          | 避難指示 ▼              |              | 66      | 180    | 2016/08/28 18:05:52      |         |       |
|                       | 03             | 聯住居町第10地割                                        | 沿岸部          | 避難指示 ▼              |              | 66      | 180    | 2016/08/28 18:05:52      |         |       |
|                       | 04             | 聯住居町第11地割                                        | 沿岸部          | 避難指示 ▼              |              | 66      | 180    | 2016/08/28 18:05:52      |         |       |
|                       | 05             | 聯住居町第12地割                                        | 沿岸部          | 避難指示 ▼              |              | 66      | 180    | 2016/08/28 18:05:52      |         |       |
|                       | 06             | 騎住居町第13地割                                        | 沿岸部          | ¥₩####              |              | 66      | 180    | 2016/08/28 18:05:52      |         |       |
|                       | 07             | 20/1-展时第1/4分列                                    | 20 minut     | Manual Manual And   |              |         | 190    | 2016/00/20 10:05:52      |         |       |
|                       | 07             | 201 C C C C C C C C C C C C C C C C C C C        | 71)#DV       | 避難指示 ▼              |              | 00      | 100    | 2010/00/28 18:05:52      |         |       |
| ۵ 🔹                   | 08             | 聯住居町第15地副                                        | 沿岸部          | 避難指示 ▼              |              | 66      | 180    | 2016/08/28 18:05:52      |         |       |
| <ul> <li>0</li> </ul> | 09             | 聯住居町第16地副                                        | 沿岸部          | 避難指示 ▼              |              | 66      | 180    | 2016/08/28 18:05:52      |         |       |
| a 8                   | 10             | 聯住居町第17地副                                        | 沿岸部          | 避難指示 ▼              |              | 66      | 180    | 2016/08/28 18:05:52      |         |       |
|                       | 11             | 鴉住居町第18地割                                        | 沿岸部          | 避難指示 ▼              |              | 66      | 180    | 2016/08/28 18:05:52      |         |       |
|                       | 12             | 鴉住居町第19地割                                        | 沿岸部          | 謝難福示 ▼              |              | 66      | 180    | 2016/08/28 18:05:52      |         | _     |
|                       |                |                                                  |              | Name of T           |              | 66      | 190    | 2016/08/28 18-05-52      |         |       |
|                       |                | 固定バーの                                            | 中            | 避難描示 ▼              |              |         | 100    | 2010/00/20 10:03:32      |         |       |
| •                     |                | н <i>-</i> , , , , , , , , , , , , , , , , , , , | 74           | 避難描示 ▼              |              | 66      | 180    | 2016/08/28 18:05:52      |         |       |
| <ul> <li>0</li> </ul> | 1 <sup>2</sup> | 央をクリツ                                            | 1            | 避難指示 ▼              |              | 66      | 180    | 2016/08/28 18:05:52      |         |       |
|                       | 16             | すると 表                                            | 示            | 避難指示 ▼              |              | 66      | 180    | 2016/08/28 18:05:52      |         |       |
|                       | 17             |                                                  |              | 避難指示 ▼              |              | 66      | 180    | 2016/08/28 18:05:52      |         |       |
|                       | 18             | 領域の表示                                            |              | 御難後示 ▼              |              | 66      | 180    | 2016/08/28 18:05:52      |         |       |
|                       | 10             | 非主テが打                                            | n            |                     |              |         | 190    | 2016/00/20 10:05:52      |         |       |
|                       | 17             | 开放小师切                                            | 9            |                     |              | 00      | 100    | 2020/00/20 20:03:32      |         |       |
| ۵ 🔹                   | 20             | 替わります。                                           |              | 複雑指示・               |              | 66      | 180    | 2016/08/28 18:05:52      |         |       |
| <ul> <li>0</li> </ul> | 21             |                                                  |              |                     |              | 53      | 133    | 2016/08/28 18:05:52      |         |       |
|                       | 22             | 總石町2 丁田                                          | 沿岸部          | (testers)           |              | 150     | 331    | 2016/08/28 18:05:52      | -       |       |

図 2-61 表示領域の表示・非表示(図はすべて非表示とした場合)

# 3. システムのモード

本システムには、「平常時モード」と「災害モード」があります。

災害対応業務を行うときにはシステムを災害モードにすることで、データの入力などを 行えます。

平常時モードでは、災害時に行うタスクの閲覧と、過去の災害を閲覧することができま す。

3.1. ログイン

3.1.1. 災害時モードログイン

災害名、地図表示、言語コードを選択し、班名とパスワードを入力してログインしま す。

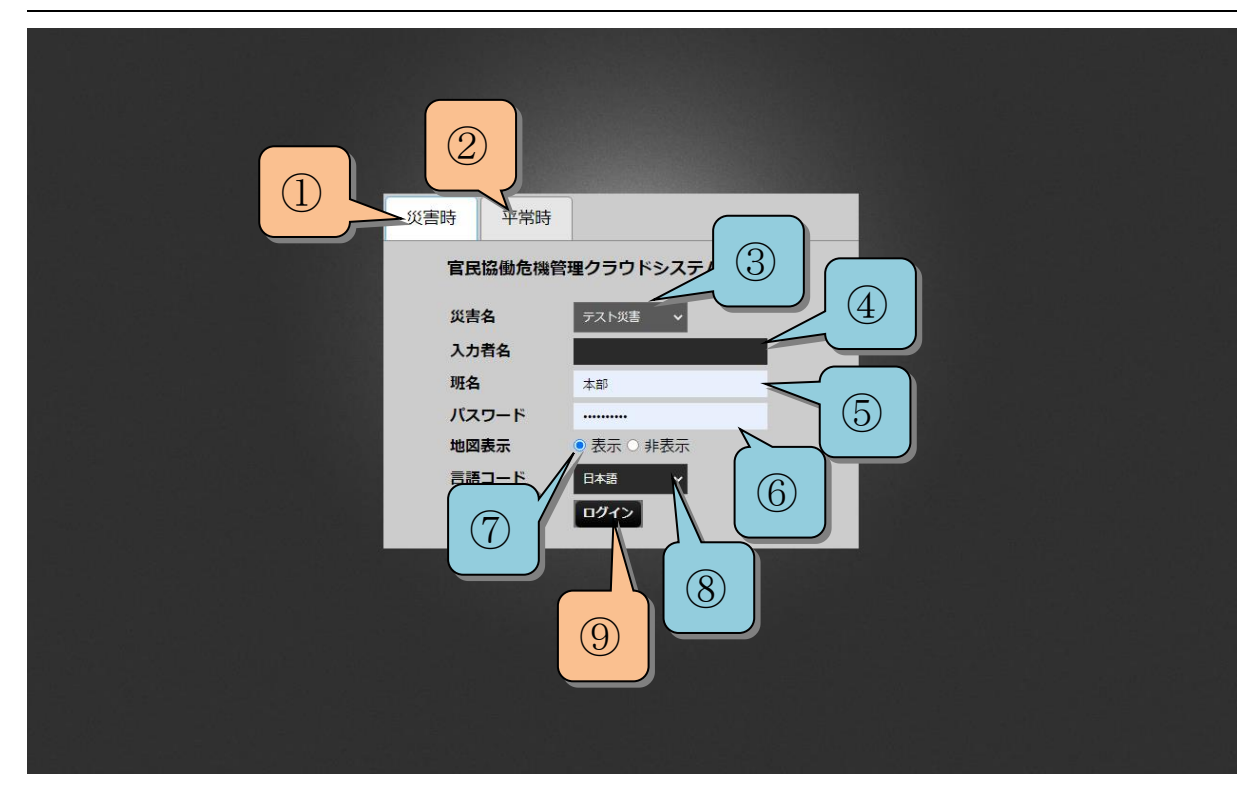

図 3-1 災害時ログイン画面

| 表 | 3-1 | 災害時ログイ | ン画面の各部概略説明 |
|---|-----|--------|------------|
|---|-----|--------|------------|

| 番号             | 名称      | 概要                   |
|----------------|---------|----------------------|
| 1              | 災害時ボタン  | 災害時モードのログイン画面へ遷移します。 |
| 2              | 平常時ボタン  | 平常時モードのログイン画面へ遷移します。 |
| 3              | 災害名     | 災害を選択します。            |
| 4              | 入力者名    | 入力者名を入力します。          |
| 5              | 班名      | 班名を入力します。            |
| 6              | パスワード   | パスワードを入力します。         |
| $\overline{O}$ | 地図表示ボタン | 地図の表示、非表示モードを選択します。  |
| 8              | 言語コード   | 日本語、英語の選択をします。       |
| 9              | ログインボタン | ログインします。             |

## 3.1.2. 平常時モードログイン

課名、パスワードを入力し、言語コードを選択してログインします。 平常時の業務の詳細は「7.平常時の業務」を参照してください。

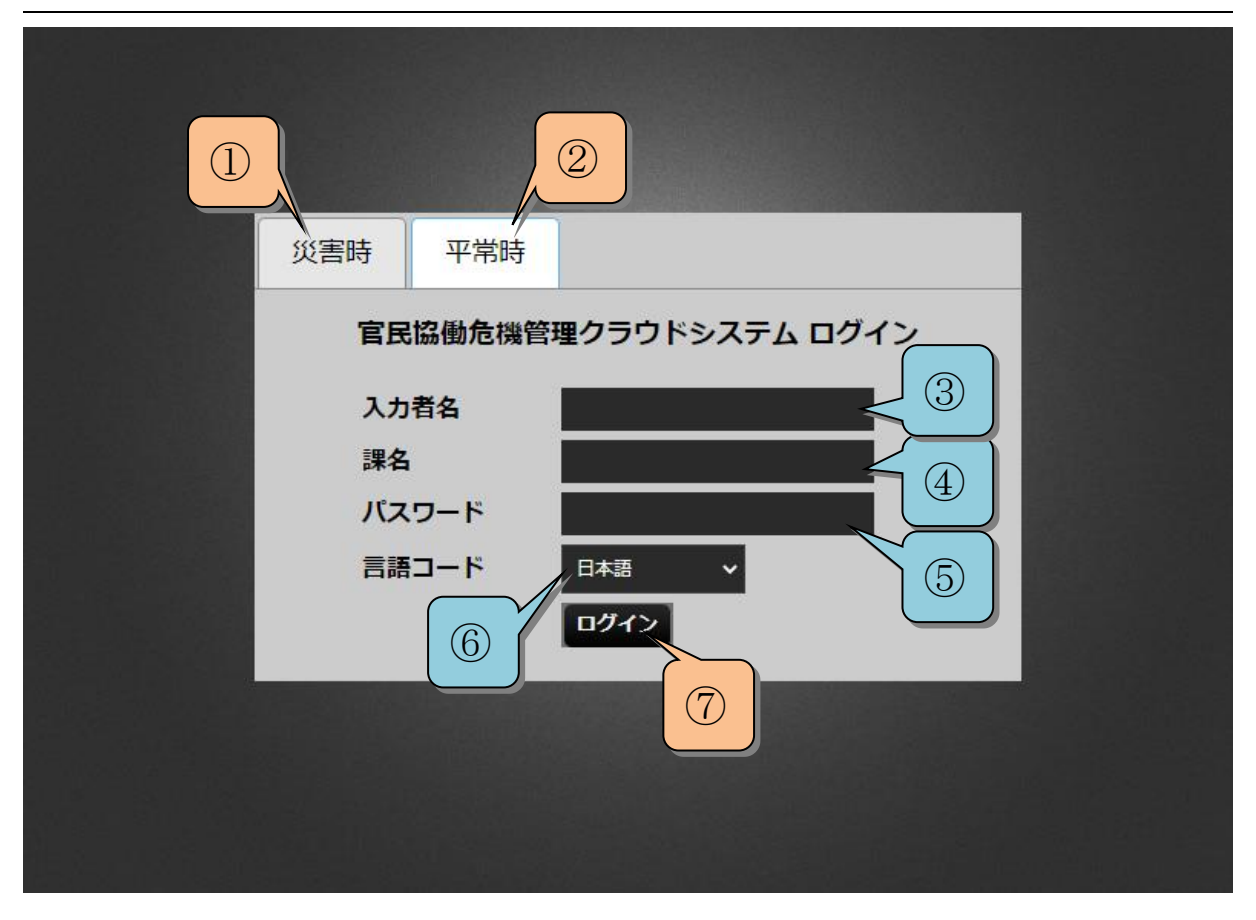

図 3-2 平常時モードログイン

| 表 | 3-2 | 平常時ログイ | ン画面の | 各部概略説明 |
|---|-----|--------|------|--------|
|---|-----|--------|------|--------|

| 番号             | 名称      | 概要                   |
|----------------|---------|----------------------|
| 1              | 災害時ボタン  | 災害時モードのログイン画面へ遷移します。 |
| 2              | 平常時ボタン  | 平常時モードのログイン画面へ遷移します。 |
| 3              | 入力者名    | 入力者名を入力します。          |
| 4              | 課名      | 課名を入力します。            |
| 5              | パスワード   | パスワードを入力します。         |
| 6              | 言語コード   | 日本語、英語の選択をします。       |
| $\overline{O}$ | ログインボタン | ログインします。             |

# 3.2.災害の管理

災害対応業務を行う際は、災害を登録します。ここでは災害登録、編集の手順を説明します。

## 3.2.1. 災害の登録

トップバーの災害名称の「登録」ボタンを押下し、災害管理フォームを表示します。

| 官民協働危機管理クラウト   | システムVer 2.3a                                           | 游艇制在 //2字                               |                          | • 木部                                              |
|----------------|--------------------------------------------------------|-----------------------------------------|--------------------------|---------------------------------------------------|
| 2880TU-Durana  | 風歴 解除                                                  | 超離動音/18小 火音白か<br>自動発報無効 <u>災</u> 害なし 登録 |                          | メッセンジャー タイムライン 会議録 ホワイトボード                        |
| ックでアラーム情報を開閉 ▼ | 20var                                                  |                                         |                          | ▲ クリックでアラーム情報を開閉 ▼ 📃 🗼 クリ                         |
| ◆1.些视·视测 2     |                                                        | 7.避難所運営                                 |                          |                                                   |
| ▲ 監視· 観測 次 告   | 「対応を行っう                                                | こいる                                     | 「登録」をクリック                |                                                   |
|                | いけいガイン                                                 | (THIO)                                  | します。                     | 地図へ 最大化                                           |
| ③テレメータ がの レ    |                                                        |                                         |                          | ##2 ▲ ##2 ▲ U>/2/URL ▲                            |
| @FUX-5 [ ))    | 〔害名」行って                                                | ていな 📃                                   |                          |                                                   |
| ⑤ダム放流信 1、十日    |                                                        | 7-1 -                                   | 豊橋河川事務所                  | http://www.cbr.mlit.go.jp/toyohashi/kasen/came··· |
| テスト / 勿        | 合は、「火舌・                                                |                                         |                          |                                                   |
| 「「「「「「「」」」と表   | 示されます。                                                 |                                         | 靈橋河川事務所                  | http://www.cbr.mlit.go.jp/toyohashi/kasen/came··· |
| ecomgw         |                                                        |                                         | <b>畫紙</b> 河川 <b>単</b> 飛所 | http://www.cbr.mlit.go.jp/toyohashi/kasen/came··· |
|                | ▲ 裴璟矢作川栖付近(1)                                          |                                         |                          |                                                   |
|                | • • • • 4                                              | 愛環矢作川橋付近                                | <b>豊橋可川事務所</b>           | http://www.cbr.mlit.go.jp/toyohashi/kasen/came    |
|                | ▲ Hasennyx: (1)<br>● Ø ① 6                             | 日名橋付近                                   | 盘梳可川事預所                  | http://www.cbr.mlit.go.jp/toyohashi/kasen/came    |
|                | ▲ 東名矢作川橋付近(1)                                          |                                         |                          |                                                   |
|                | Ø Ø 0 2                                                | 東名矢作川橋付近                                | 靈嬌可川事預所                  | http://www.cbr.mlit.go.jp/toyohashi/kasen/came    |
|                | ▲ ★YFHB1932T (1) ● Ø ① 7                               | 矢作橋付近                                   | 靈嬌可川寧務所                  | http://www.cbr.mlit.go.jp/toyohashi/kasen/came··· |
|                | ▲ 美矢井橋付近(1)                                            |                                         |                          |                                                   |
|                | 9                                                      | 萬矢井橋付近                                  | <b>畫紙可川事務所</b>           | http://www.cbr.mlit.go.jp/toyohashi/kasen/came    |
|                | <ul> <li>ØCONBURG (1)</li> <li>ØCONBURG (1)</li> </ul> | 葵大橋付近                                   | 畫紙可川事務所                  | http://www.cbr.mllt.go.jp/toyohashi/kasen/came    |
|                |                                                        |                                         |                          |                                                   |
|                |                                                        |                                         |                          |                                                   |
|                |                                                        |                                         |                          |                                                   |
|                |                                                        |                                         |                          |                                                   |
|                |                                                        |                                         |                          |                                                   |
|                |                                                        |                                         |                          |                                                   |
|                |                                                        |                                         |                          |                                                   |
|                |                                                        |                                         |                          |                                                   |
|                |                                                        |                                         | データの追加 変更登録              | ー括変更 情報発信 印刷 CSV出力                                |
| ▲■NIED 防災科研    |                                                        |                                         |                          |                                                   |

図 3-3 災害管理フォームの表示

フォームの「災害の登録」タブを選択し、災害登録画面を表示します。

#### 3.2.1.1 実災害の登録

「本番」を選択後、「災害名」、「備考」を入力し「登録」ボタンを押下します。

|         | close                    |
|---------|--------------------------|
| 災害の登録災  | 害の一覧                     |
| 災害運用モード | ●本番○訓練 ── 「本番」を選択します。    |
| 災害名     | 災害名を入力します。               |
| 備考      | 備考を入力します。                |
|         | 登録する 災害を登録します。           |
|         |                          |
|         |                          |
|         |                          |
|         |                          |
|         |                          |
|         |                          |
|         | 1月月取 2019/08/20 16:02:01 |

図 3-4 災害の登録

## 3.2.1.2 訓練災害の登録

「訓練」を選択後、「災害名」、「訓練プラン」、「備考」を入力/選択し「登録」ボタン を押下します。

|         |                     | clo |
|---------|---------------------|-----|
| 災害の登録 災 | 害の一覧                |     |
| 災害運用モード | ○本番●訓練──「訓練」を選択します。 |     |
| 災害名     | 災害名を入力します。          |     |
| 訓練プラン   | テスト ・ 訓練プランを選択します。  |     |
| 備考      | 備考を入力します。           |     |
|         | 登録する 災害を登録します。      |     |
|         |                     |     |
|         |                     |     |
|         |                     |     |
|         |                     |     |
|         |                     |     |
|         |                     |     |
|         |                     |     |

## 3.2.2. 災害対応を完了

フォームの「災害の更新」タブを選択し、災害更新画面を開きます。その画面から災害対応を完了します。

|      |              |             |                      |                      | c | close |
|------|--------------|-------------|----------------------|----------------------|---|-------|
| 災害の更 | 新災           | 害の登録        | 災害の一覧                |                      |   |       |
| 災害運用 | <b>∄モ</b> ード | ◎ 本番 ○ 訓練   | Ę                    |                      |   |       |
| 災害   | 害名           | 2022/02/24% |                      |                      |   |       |
| 備    | 洘            |             |                      |                      |   |       |
|      |              | 変更を保存す      | る 災害対応を完了する          | 5                    |   |       |
|      |              |             | リセット<br>確認ウィ<br>開きます | へ処理実行<br>インドウを<br>て。 |   |       |

図 3-5 災害対応の完了

リセット機能では災害対応完了後、災害対応前の状態に戻すデータを選択します。

例えば、避難所等を管理するレイヤは、平常時モード起動前に、学校、公民館等の地物 が登録されているとします。災害時モードにおいて、臨時で追加される避難所(寺院等)が あり、臨時で追加された地物のみを消滅する必要がある場合に用います。

|                                               |                                               |                                     |                     |                  |                      |                                                          |                          | V2.7         |
|-----------------------------------------------|-----------------------------------------------|-------------------------------------|---------------------|------------------|----------------------|----------------------------------------------------------|--------------------------|--------------|
| 官民協働危機管理クラ                                    | ウドシステム Ver 2.0                                |                                     |                     |                  |                      |                                                          |                          | ★ 本部         |
| 気象庁からの情報                                      |                                               | 発令状況                                | 避難勤告/指示             | 災害名称             | 現在の体制                |                                                          | 連接 活動ログ 提示版 。            | タイトライン 会議録   |
|                                               | 履歴                                            | 解除                                  | 自動発報有効              | 20170124災害       | <sup>官理</sup> 第一非常配備 | (                                                        | 1817 /18/13 / 18/14/10 · | PILLOID EMAN |
| ックでアラーム情報を開閉 ▼<br>1.監視・観測 ◆2.本部設計             | リセット処理実行確認                                    |                                     |                     |                  |                      |                                                          | 復元ポイントを入力                | します。         |
| *A.休制発令 B.庁舎の被約                               |                                               |                                     |                     |                  |                      | J                                                        |                          |              |
| タスクリスト<br>■メニュー                               | 災害対応完了後、災害対応<br>項目毎の設定を変更する場<br>【警告】体制が解除されてし | 5前の状態に)<br>場合は、項目記<br>い <b>ません!</b> | 戻すデータは下<br>安定で変更してく | 記の通りです。<br>(ださい。 |                      | <b>復元ポイント</b> : 2017/01/24 15:52:00<br>※デフォルトは災害起動前の日時です | (アフォルトは災害が               | 型動前)         |
| <ol> <li>①体制の発令、移行、</li> <li>②対応状況</li> </ol> | リセット対象レイヤ一覧                                   |                                     |                     |                  |                      | リセット対象属性一覧 <物資>                                          | 全選択 全解除                  |              |
| ③対応履歴<br>(分別の第1) (0)#                         | レイヤ名称                                         |                                     | ¢                   | 項目設定             | \$                   | 属性名称                                                     |                          |              |
| 14-初の単計 · 約加                                  | 物資                                            |                                     |                     | 属性設定             |                      | 名称                                                       | ON OFF                   |              |
|                                               |                                               |                                     |                     |                  |                      | [自治体利活用システム]編集                                           |                          |              |
|                                               |                                               |                                     |                     |                  |                      | リセットす<br>ます。                                             | トる対象を選択し                 |              |
|                                               |                                               |                                     |                     |                  |                      | 災害x<br>ます。                                               | 北応を完了し                   |              |
|                                               |                                               |                                     |                     |                  |                      | 復                                                        | 元ボイント変更 完了処理実行 閉じる       |              |
| NIED                                          |                                               |                                     |                     | 新規登録             | ₩<br>新規登録            | 更新                                                       | 一括更新 情報発信 印 刷            | CSV出力        |

#### 図 3-6 リセット処理実行確認

## 3.2.3. 災害管理フォームから災害を更新

登録された災害は災害管理フォームの「災害の一覧」タブで確認できます。 終了した災害も編集できます。

V2.7

|          |                      |                                                | close       |
|----------|----------------------|------------------------------------------------|-------------|
| 災害の      | の更新 災害の登録            | 災害の一訓練災害は、背景が落                                 | <b>募紫色に</b> |
|          | 災害名                  | なっています。                                        |             |
| 2022/02  | 2/24災害               | 2022年02月247 25分 開始                             | 削除          |
| 【訓練】     | 2022/02/22訓練8        | 2022年02月22日 15時22分 開始<br>2022年02月24日 11時11分 終了 | 削除          |
| 2022/02  | 2/22災害7              | 2022年02月22日 15時20分 開始<br>2022年02月24日 11時11分 終了 | 削除          |
| 【訓練】     | 災害名をクリックし、選択し<br>ます。 | .022年02月22日 15時12分 開始<br>.022年02月22日 15時20分 終了 | 削除          |
| 同時       | 2022/02/22災害         | 2022年02月22日 12時58分 開始<br>2022年02月22日 14時15分 終了 | 削除          |
| 災害時      | テスト災害                | 2022年02月21日 10時03分 開始<br>2022年02月22日 14時15分 終了 | 削除          |
| テスト本     | 番                    | 2022年02月18日 15時14分 開始<br>2022年02月21日 09時10分 終了 | 削除          |
| 2022/02  | 2/09災害               | 2022年02月09日 14時01分 開始<br>2022年02月18日 15時06分 終了 | 削除          |
| <u> </u> |                      | · · · · · · · · · · · · · · · · · · ·          |             |

図 3-7 過去の災害の選択

選択した災害は「災害の更新」で編集できます。

#### ユーザマニュアル V2.7

| 災害の更新         災害の登録         災害の一些           災害項用モート         ● 本番 〕訓練         災害名           災害名         2022/02/24災害           備考         (備考を編集します。)           変更を保存する         災害対応を完了する                                     | 1029 w  | クリックアクテームは395-229           |       |
|----------------------------------------------------------------------------------------------------|---------|-----------------------------|-------|
| 災害の更新       災害の登録       災害の一覧         災害運用モード       本番<訓練       災害名を編集します。         災害名       2022/02/24災害       ()         備考       ()       ()         慶更を保存する       災害対応を完了する       ()         変更を保存します。       ()       () |         |                             | close |
| 災害理用モード       本番       訓練       災害名を編集します。         災害名       2022/02/24災害       備考         備考       (備考を編集します。)       (備考を編集します。)         変更を保存する       災害対応を完了する)       (低考を編集します。)                                         | 災害の更新   | 災害の登録 災害の一 皆                |       |
| 災害名     2022/02/24災害       備考        変更を保存する     災害対応を完了する       焼更を保存します。                                                                                                    | 災害運用モード | ◎本番○訓練    災害名を編集します。        |       |
| 備考       変更を保存する     災害対応を完了する       変更を保存します。                                                                                                    | 災害名     | 2022/02/24災害                |       |
| 変更を保存する 災害対応を完了する 備考を編集します。<br>変更を保存します。                                                                                                    | 備考      |                             |       |
| 変更を保存します。                                                                                                    |         | 変更を保存する 災害対応を完了する 備考を編集します。 |       |
|                                                                                                    |         | 変更を保存します。                   |       |

#### 図 3-8 災害の更新

# 4. メニュータイプの解説

本章では、本システムのメニュータイプについて説明します。

# 4.1. リスト(地図有)

ビューにリスト画面が表示されます。「地図へ」ボタンをクリックすることで地図画面に切り替わります。

| 協力性ノンシー       |                  | vei      | 2.2.0                |         |                          |                                         |                                                     | a dina             |        |         |           |                   |                     |      |
|---------------|------------------|----------|----------------------|---------|--------------------------|-----------------------------------------|-----------------------------------------------------|--------------------|--------|---------|-----------|-------------------|---------------------|------|
| 积             |                  |          | <b>B</b>             |         | おびん が発動さ                 | /指示 英書名称                                | 986<br>es es 18 18 18 18 18 18 18 18 18 18 18 18 18 | 2/141              |        |         | メッセン      | シヤー               | タイムライン 会議録          | - 木: |
| ·····         |                  |          | MEG                  | · ·     |                          |                                         |                                                     |                    |        |         |           |                   |                     |      |
| 指示 2.被災状況の1   | <b>1</b> 約 3.人命約 | 10 Rth   | 4.本部                 | 978 5.i | 結業時 6.清除相                | 制・啓開 テスト用                               |                                                     | ▲ クリック Cアラース 国政を計算 |        |         | ▲ 9099 cr | 2 - 3A 円 62 (3) 元 |                     |      |
| 指示の発令状況と追加    | 0情報              |          |                      |         |                          |                                         |                                                     |                    |        |         |           |                   |                     |      |
| スクリスト         | ? Ø              | <b>A</b> | 0                    | イルタ:    | (50件/102件)               | 条件変更                                    |                                                     |                    |        | 最終      | 更新日平成30年3 | 月5日 19時           | 21分 地図へ             | F    |
|               | HEAVE OIL        |          | o Marcue (<br>) [1 ] | J7711   | 9結果をクレー表:<br>トー1/2ペーミンをま | 示<br>:テ1                                |                                                     |                    |        |         |           |                   |                     |      |
| 兄の確認と訂正       |                  | •        | . [1-1               | 1/ 102- | F 1/2 \ 760              |                                         |                                                     |                    |        |         |           |                   |                     |      |
| 厳コモンス"(メデ"ィア) | 前除               |          |                      |         | 管理部号 🔶                   | 地区名 💠                                   | 地区截别 🛊                                              | ● 発令状況 ◆           | 発令時刻 🔶 | 対象世帯数 🖕 | 対象人数 🔶    | 備改。               | 最終更新日時              | ¢    |
|               |                  |          | âit                  |         |                          | -                                       | •                                                   |                    | •      | 14369   | 36951     | -                 | -                   |      |
| 版JEンス°(緊急速    |                  | 0        | ۶ (                  | 9       | 51                       | 只越町2丁目                                  | 沿岸部                                                 | 避難指示 ▼             |        | 106     | 223       |                   | 2018/02/26 19:47:23 |      |
|               |                  | ۲        | ø (                  | )       | 52                       | 只越町3丁目                                  | 沿岸部                                                 | 避難指示 ▼             |        | 152     | 332       |                   | 2018/02/26 19:47:23 |      |
| iOKによる/創知     |                  | •        | ø (                  |         | 53                       | 天神町                                     | 沿岸部                                                 | 避難指示 ▼             |        | 116     | 266       |                   | 2018/02/26 19:47:23 |      |
| 10よる周知<br>    |                  | •        | ø (                  | )       | 54                       | 唐丹町字花露辺                                 | 沿岸部                                                 | 避難指示 ▼             |        | 65      | 155       |                   | 2018/02/26 19:47:23 |      |
| π             |                  | •        | ø (                  |         | 55                       | 唐丹町字本郷                                  | 沿岸部                                                 | 避難指示 ▼             |        | 59      | 166       |                   | 2018/02/26 19:47:23 |      |
| <b>x</b>      |                  | •        | ø (                  |         | 55                       | 唐丹町卒本郷                                  | 治岸部                                                 | 3224/20-           |        | 59      | 166       |                   | 2018/02/26 19:47:23 |      |
|               |                  | -        |                      | -       | 56                       | 庙丹町支大曽規                                 | い来想                                                 | 10000-00-00        |        | 59      | 166       |                   | 2018/02/26 19:47:23 |      |
|               |                  | -        | - (                  | _       |                          | at the second second                    | Numer                                               |                    |        | 50      | 100       |                   | 2010/02/20 10:47:22 |      |
|               |                  | •        | ~ (                  | 9       |                          |                                         | /H/#RP                                              | x 世界監告示 ▼          |        |         | 100       |                   | 2010/02/20 13:47:23 |      |
|               |                  | •        | <i>=</i> (           | 9       | 58                       | 唐丹司子斤库                                  | 2014480                                             | 避難指示 ▼             |        | 59      | 166       |                   | 2018/02/26 19:47:23 |      |
|               |                  | 0        | ۶ (                  | 9       | 59                       | 唐丹町字川目                                  | 沿岸部                                                 | 避難指示 ▼             |        | 59      | 166       |                   | 2018/02/26 19:47:23 |      |
|               |                  | 0        | ø (                  | Ð       | 60                       | 唐丹町字下荒川                                 | 沿岸部                                                 | 避難指示 ▼             |        | 59      | 166       |                   | 2018/02/26 19:47:23 |      |
|               |                  | ۲        | ø (                  |         | 61                       | 唐丹町字荒川                                  | 沿岸部                                                 | 避難指示 ▼             |        | 59      | 166       |                   | 2018/02/26 19:47:23 |      |
|               |                  | •        | ø (                  |         | 62                       | 唐丹町字上荒川                                 | 沿岸部                                                 | 避難指示 ▼             |        | 59      | 166       | test              | 2018/03/05 19:21:01 |      |
|               |                  | •        | ø (                  |         | 63                       | 唐丹町字向                                   | 沿岸部                                                 | 避難指示 ▼             |        | 59      | 166       |                   | 2018/02/26 19:47:23 |      |
|               |                  | •        | ø (                  |         | 64                       | 唐丹町字大石                                  | 沿岸部                                                 |                    |        | 59      | 166       |                   | 2018/02/26 19:47:23 |      |
|               |                  | •        | <i>=</i> (           |         | 65                       | 唐丹町字屋形                                  | 沿岸部                                                 | 避難描示 ▼             |        | 59      | 166       |                   | 2018/02/26 19:47:23 |      |
|               |                  | -        |                      |         | 65-2                     | 唐丹町字桜崎                                  | 治産部                                                 |                    |        |         |           |                   | 2018/02/26 19:47:23 |      |
|               |                  | -        | - (                  | ,<br>,  |                          | (1) (1) (1) (1) (1) (1) (1) (1) (1) (1) | Noment.                                             |                    |        | 166     | 274       |                   | 2018/02/26 19:47:22 |      |
|               |                  | •        | ~ (                  | 9       |                          | 2010 C                                  | /0/#0P                                              | 避難指示 ▼             |        | 100     | 3/4       |                   | 2010/02/26 19:47.25 |      |
|               |                  | •        | ø (                  | 9       | b/                       | 相峻向第1四副                                 | 20/##BP                                             | 避難指示 ▼             |        | 41      | 98        |                   | 2018/02/26 19:47:23 |      |
|               |                  | 0        | ۶ (                  | 9       | 68                       | 箱崎町第2地割                                 | 沿岸部                                                 | 避難描示 ▼             |        | 33      | 98        |                   | 2018/02/26 19:47:23 |      |
|               |                  | 0        | ø (                  | 0       | 69                       | 箱崎町第3地割                                 | 沿岸部                                                 | 避難指示 ▼             |        | 33      | 98        |                   | 2018/02/26 19:47:23 |      |
|               |                  | -        | a 1                  |         | 70                       | \$F(该用T链点th的)                           | 公存期                                                 | 1000-1000 L        |        | 33      | 98        |                   | 2018/02/26 19-47-23 |      |

図 4-1 リスト(地図有)

# 4.2.リスト(地図無)

ビューにリスト画面が表示されます。こちらのメニューでは地図へ切り替えることができません。

| 官民協働危機管理クラウトシステム Ver 2.2.                               | .0                  |                  |                      |                   |                        | → 本部A        |
|---------------------------------------------------------|---------------------|------------------|----------------------|-------------------|------------------------|--------------|
| 気象庁からの情報                                                | 発令状況 避難動告/指示        | 災害名称現在の          | 2体制                  |                   | メッセンジャー タイムライン 会議録     | ホワイトボード      |
|                                                         | <u>離除</u> 自動発報有効    | 2月26日 災害時 管理 非常( | 体制                   |                   |                        |              |
| νクでアラーム情報を開閉 ▼                                          | ▲ クリックでアラーム情報を開閉 ▼  |                  | 🔺 クリックでアラーム情報を開閉 🔻 👘 |                   | ◇クリックでアラーム情報を開閉 ▼      | 📃 🔺 99       |
| 1.避難動告・指示 2.被災状況の集約 3.人命救助 4.本言                         | 4股置 5.避難所 6.道路規制・啓開 | テスト用             |                      |                   |                        |              |
| A.被災ポイントの登録 B.被災エリアの登録 C.監視・観測                          | 初情報 D.上位機関への報告      |                  |                      |                   |                        |              |
| タスクリスト                                                  | [0件]<br>四           |                  |                      |                   |                        | 最大化          |
| ■メニュー<br>(①人的被害の登録                                      | ID 🖕 登録日時           | ◆ 死者 ◆           | 行方不明者                | <u>負傷者 (亜傷)</u> ↓ | 負傷者 (軽傷) 	 	 	 	 ●   個 | <del>考</del> |
| ○人(5)(1(1)) ②(4)(1)(1)(1)(1)(1)(1)(1)(1)(1)(1)(1)(1)(1) |                     |                  |                      |                   |                        |              |
|                                                         |                     |                  |                      |                   |                        |              |
|                                                         |                     |                  |                      |                   |                        |              |
|                                                         |                     |                  |                      |                   |                        |              |
|                                                         |                     |                  |                      |                   |                        |              |
|                                                         |                     |                  |                      |                   |                        |              |
|                                                         |                     |                  |                      |                   |                        |              |
|                                                         |                     |                  |                      |                   |                        |              |
|                                                         |                     |                  |                      |                   |                        |              |
|                                                         |                     |                  |                      |                   |                        |              |
| (3) 檀蓝 (4号様式)                                           |                     |                  |                      |                   |                        |              |
|                                                         |                     |                  |                      |                   |                        |              |
|                                                         |                     |                  |                      |                   |                        |              |
|                                                         |                     |                  |                      |                   |                        |              |
|                                                         |                     |                  |                      |                   |                        |              |
|                                                         |                     |                  |                      |                   |                        |              |
|                                                         |                     |                  |                      |                   |                        |              |
|                                                         |                     |                  |                      |                   |                        |              |
|                                                         |                     |                  |                      |                   |                        |              |
|                                                         |                     |                  |                      |                   |                        | ļ            |
|                                                         |                     |                  |                      |                   |                        |              |
|                                                         |                     |                  |                      |                   |                        |              |
|                                                         |                     |                  |                      |                   |                        |              |
|                                                         |                     |                  |                      |                   |                        |              |
|                                                         |                     |                  |                      |                   |                        |              |
|                                                         |                     |                  |                      |                   |                        |              |
|                                                         |                     |                  |                      |                   |                        |              |
| NIED 防災科研                                               |                     | データ              | りの追加                 | 変更登録 一括変更         | 情報発信 印刷                | CSV出力        |

## 図 4-2 リスト(地図無)

# 4.3. 地図(リスト有)

ビューに地図画面が表示されます。「リストへ」ボタンをクリックすることでリスト画面に切り替わります。

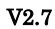

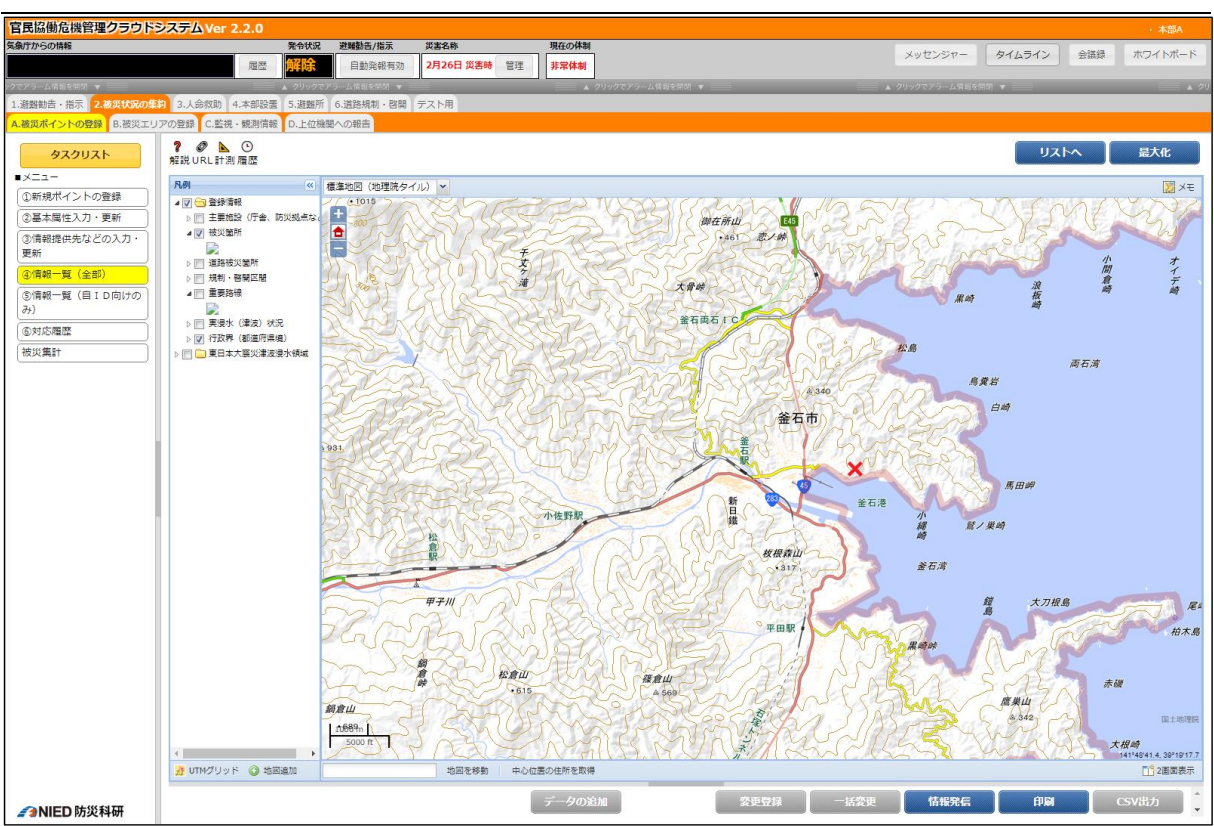

図 4-3 地図(リスト有)

# 4.4. 地図(リスト無)

ビューに地図画面が表示されます。こちらのメニューでは地図へ切り替えることができません。

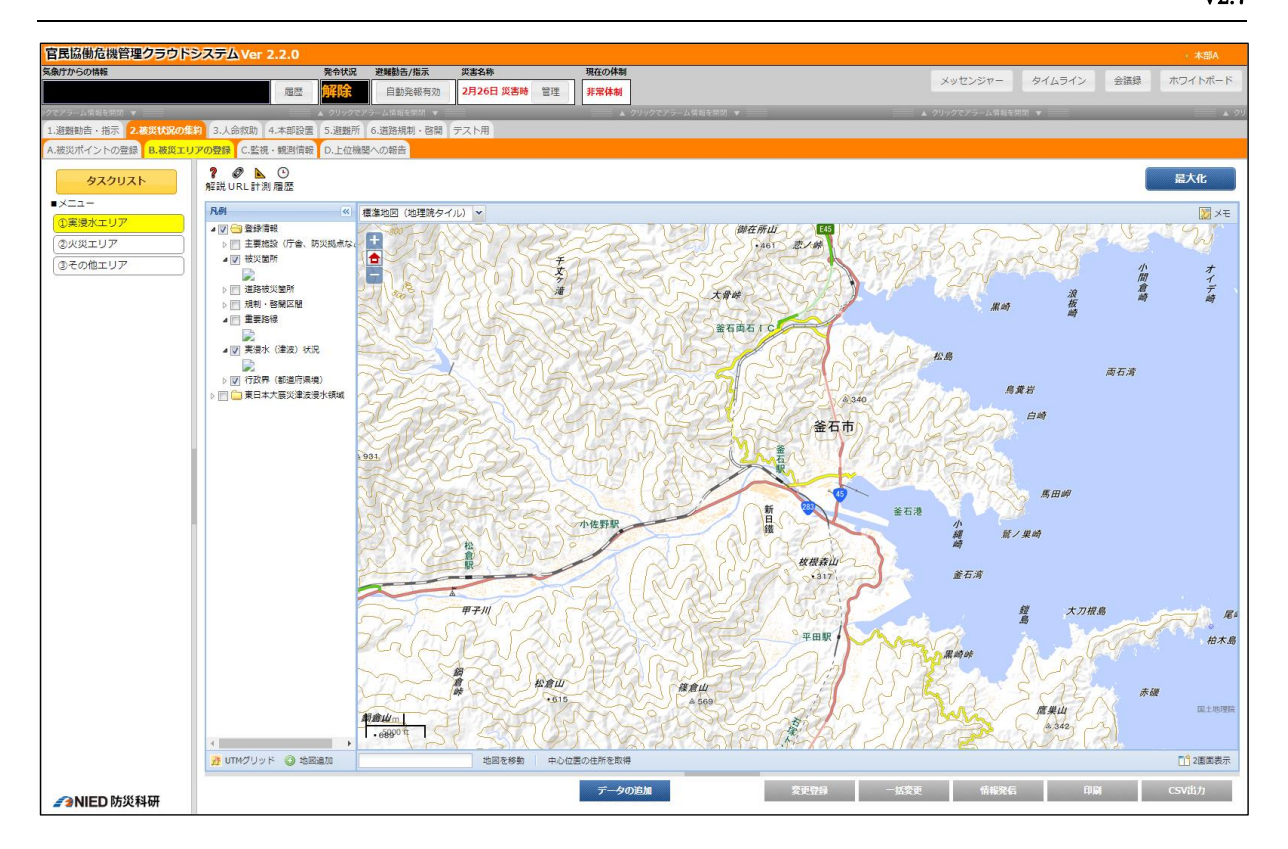

図 4-4 地図(リスト無)

# 4.5.要請

施設管理者など、避難所担当者に対して開設要請を E メールにて行います。 定型文などを用いて開設要請の文章を作成し、送付先を選択して、E メール配信します。 追加で送付するところがあれば、追加送付先の欄に任意に送付先を追加できます。

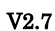

| 官民協働危機管理クラウドシ                                   | システムマ  | er 2.0                                 | A11      |       |                |            |                                         |    |                 |   |           |            |            |       |        | • 本部   |
|-------------------------------------------------|--------|----------------------------------------|----------|-------|----------------|------------|-----------------------------------------|----|-----------------|---|-----------|------------|------------|-------|--------|--------|
| 気象庁からの情報                                        |        | 光況                                     | 避難       | 勧告/指示 | 災害名称           |            | 現在の体制                                   |    |                 |   |           |            |            | 揭示板   | タイムライン | 会議録    |
| [2017-01-27 07:23:3                             | 象灵 8   |                                        |          | 動発報有効 | 20170124       | 管理         | 第一非常配備                                  |    |                 |   |           |            |            |       |        |        |
| /クでアラーム情報を開閉 ▼                                  |        |                                        | 799777-4 |       |                |            |                                         |    | 2003 <b>v</b> 📰 | _ |           | 📄 🔺 クリックでア | ラーム情報を開閉 🔻 |       | _      | ■ ▲ クリ |
| 1.監視・観測 ★2.本部設置 3.選<br>A 避難所 (一般) の開設 P 語か時     | 難所開設 * | 4.避難勧告・指示                              | 5.被災状況(  | メー    | ルの             | 送信         | 先を選                                     | 沢  | 771             |   |           |            |            |       |        |        |
| ALEARDIN ( BOT OFFICE DITENTION                 | ?      |                                        |          | 1.2   | <u>`</u> `     | ~ 14       | ,,,,,,,,,,,,,,,,,,,,,,,,,,,,,,,,,,,,,,, | ~  |                 |   |           |            |            |       |        |        |
| タスクリスト                                          | 解說     |                                        |          | しま    | す。             |            |                                         |    |                 |   |           |            |            |       |        |        |
| ■メニュー<br>①問約要請該群所の認知                            | 内容を確認  | 追記の上、送信し                               | てください。 🔪 | _     |                | -          |                                         |    | /               |   |           |            |            |       |        |        |
| ②開設要請                                           |        | □ 全職員                                  | -        |       | ▲ 本部           |            |                                         |    |                 |   |           |            |            |       |        |        |
| ③開設状況の管理                                        |        | ■ 幹部職員A<br>■ 幹部職員B                     |          |       | □総務推<br>□広報推   | 11当<br>11当 |                                         |    |                 |   |           |            |            |       |        |        |
| ④避難所の追加登録                                       | 送付先:   | <ul> <li>施設担当</li> <li>地区担当</li> </ul> |          |       | □ 消防≭<br>□ 避難回 | 5日)<br>FRF |                                         |    |                 |   |           |            |            |       |        |        |
| ⑤Lアラート (メディア) 発信                                |        | CARLES - MITTER                        |          |       | (P/at          | 14         | Ŧ                                       |    |                 |   |           |            |            |       |        |        |
| <ul> <li>⑥Lアラート(緊急速報メー</li> <li>ル)発信</li> </ul> |        | 追加送付先:                                 |          |       | <br>           | 「ム上にも要     | 購アラートをPop-upさ                           | せる |                 |   |           |            |            |       |        |        |
| ⑦facebookによる周知                                  | 件名:    |                                        |          |       |                |            |                                         |    |                 |   |           |            |            |       |        |        |
| ⑧twitterによる周知                                   |        | 知立南小学校体育館                              | 1        |       |                |            | *                                       |    |                 |   |           |            |            |       |        |        |
| ③対応状況                                           |        | 八ツ田小学校体育館<br>福祉の里八ツ田                   |          |       |                |            |                                         |    |                 |   |           |            |            |       |        |        |
| の対応履歴                                           | 送付文:   | 知立東小学校体育館<br>昭和児童センター                  | I        |       |                |            |                                         |    |                 |   |           |            |            |       |        |        |
| (単a15)入下<br>(総括表                                |        | 高根保育園<br>由中公民館通常                       |          |       |                |            |                                         |    |                 |   |           |            |            |       |        |        |
|                                                 |        | 知立高校体育館                                |          |       |                |            | •                                       |    |                 |   |           |            |            |       |        |        |
|                                                 |        |                                        |          |       |                |            |                                         |    |                 |   |           |            |            |       |        |        |
|                                                 |        |                                        |          |       |                |            |                                         |    |                 |   |           |            |            |       |        |        |
|                                                 |        |                                        |          |       |                |            |                                         |    |                 |   |           |            |            |       |        |        |
|                                                 |        |                                        |          |       |                |            |                                         |    |                 |   | $\bigcap$ |            |            |       |        |        |
|                                                 |        |                                        |          |       |                |            |                                         |    |                 |   | 〕 边       | 长信内        | 容を         | 確認    | して     |        |
|                                                 |        |                                        |          |       |                |            |                                         |    |                 |   | 2         | 5          | ×/ミュ       | S H Y | +. H   |        |
|                                                 |        |                                        |          |       |                |            |                                         |    |                 |   | D         | 10, 3      | 达信小        | ウイ    | セク     |        |
|                                                 |        |                                        |          |       |                |            |                                         |    |                 |   | 1)        | 「ック        | します        | -     |        |        |
|                                                 |        |                                        |          |       |                |            |                                         |    |                 |   | Ĺ         |            | - 3. /     | _     |        |        |
|                                                 |        |                                        |          |       |                |            |                                         |    |                 |   |           |            |            |       |        |        |
|                                                 |        |                                        |          |       |                |            |                                         |    |                 |   |           |            |            |       |        |        |
|                                                 |        |                                        |          |       |                |            |                                         | _  |                 |   |           |            |            |       | 1      |        |
| NIED                                            |        |                                        |          |       |                |            |                                         |    |                 |   |           |            |            |       | 送      | Æ      |
|                                                 |        |                                        |          |       |                |            |                                         |    |                 |   |           |            |            |       |        |        |

図 4-5 要請

## 4.6.4 号様式

エクセル帳票メニュー追加により不要になったメニューです。

# 4.7. 公共情報コモンズ(緊急速報メール)

登録・更新された開設状況を自動的に取得し、Lアラートを経由した緊急速報メールに 発信します。

必要に応じて定型文を選択し、本文を編集します。本文入力欄の下部に表示されている 文字数内で本文を作成して下さい。また、確認用の E メールの送付先を選択し、送信して 下さい。追加で送付するところがあれば、追加送付先の欄に任意に送付先を入力し、送信 して下さい。

| 官民協働危機管理クラウト               | ステムVer 2.0                                                              |               | · 本部A              |
|----------------------------|-------------------------------------------------------------------------|---------------|--------------------|
| 気象庁からの情報                   | 発令状況 避解動き/指示 災害名称 現在の体制                                                 |               | 掲示板 タイムライン 会議録     |
|                            | 周辺 <u>開始</u> 自動発報無効 てst 管理 非常体制                                         |               |                    |
| ▲ <i>0</i> 09075           | ム 常報を開始 ▼ ▲ クリックでアラーム情報を開始 ▼ ▲ クリックで                                    | レアラーム情報を開閉 ▼  | ▲ クリックでアラーム情報を開閉 ▼ |
| ▲1.過援勧告・指示 2.被災状況の         | 1871 3.人命放助 4.本部設置 5.遊離所 6.道路規制・啓開 テスト用                                 |               |                    |
| *A.遅難動香・指示の発令状況と追          | · · · · · · · · · · · · · · · · · · ·                                   |               |                    |
| タスクリスト                     | 解説                                                                      |               |                    |
| ■×ニュー                      | 公共伺報コモンズの提供伺報が正しく設定されていません。管理画面で設定が必要です。                                |               | <u>^</u>           |
| (*①発令状況の確認と訂正)             | ・[公共情報コモンズ発信先データ] エンドポイントURL<br>[公共情報コエンプ発信先手 4] コーザタ                   |               |                    |
| ②公共情報Jモ>ス*(メテ*ィア)          | ・[公共省戦コモンス発展ホノーン] ユーシネ<br>・[公共省戦コモンズ発展先データ] パスワード                       |               |                    |
| 発信                         | ・「公共清朝コモンズ発展先データ」運用権別<br>小共満朝コモンズ、保急連続メール」にお見た送付し、時間型のロメールを出ての中央で送付します。 |               |                    |
| ③22共開報3E27 (緊急達<br>報/=ル)発信 | • Et Abilitati un au avalivar                                           |               | モード不明              |
| ④Facebookによる周知             | 9715U                                                                   |               |                    |
| ⑤Twitterによる周知              | 0文亨/15文亨                                                                |               |                    |
| ⑥対応状況                      | 本文: 開発用です。                                                              |               |                    |
| ⑦対応履歴                      |                                                                         |               |                    |
|                            |                                                                         |               |                    |
|                            |                                                                         |               |                    |
|                            |                                                                         |               |                    |
|                            | 6文字/200文字 (タイトル念む)                                                      |               |                    |
|                            | 土立の土井市西                                                                 | 秋信 シールの ケイトルト |                    |
|                            | ▲本文で注意する<br>1.本文で公共団体名を必ず名乗ってください(例:○○県です、口口市です)。                       | 光信メールのダイトルと   |                    |
|                            | 2.本文の改行は2文字でカウントされます。                                                   |               |                    |
|                            | 3.電話番号、メールアドレス、URI、mailtoは指定できません。空目のみの人力はできません。<br>4.機種の存文字は指定できません。   | 本文を人力します。     |                    |
|                            | (例DIⅢ∿22台nmi"、●靴=約Na版局国高胜                                               |               |                    |
|                            | 5.以下に記載のない事項は発信しないでください(携帯電話会社の規定に基づいた情報のみ発信できます)。                      |               |                    |
|                            | · 雪戒区域博教<br>· 津浚注完顿、津浚斋顿、大津没斋顿                                          |               |                    |
|                            | ・噴火醫制(レベル3未満の火口周辺醫戦を除く)                                                 |               |                    |
|                            | <ul> <li>- 悟定河川川洗水置破(はん)置注意(情報を除く)</li> <li>- 十時)以本等級(情報)</li> </ul>    |               |                    |
|                            | · 東海地區予知情報                                                              |               |                    |
|                            | ・弾道ミサイル情報、航空攻撃情報、ゲリラ/特殊部隊攻撃情報、大規模テロ情報                                   |               |                    |
|                            |                                                                         |               |                    |
|                            | ◆発表/作成組織                                                                |               | •                  |
|                            |                                                                         |               | 送信                 |
|                            |                                                                         |               |                    |

# 図 4-6 公共情報コモンズ (緊急速報メール) 画面・緊急速報メールの内容

| 官民協働危機管理クラウトジ               | システムVer 2.0               |                           |                                   |                    |
|-----------------------------|---------------------------|---------------------------|-----------------------------------|--------------------|
| 気象がか<br>マシー士: シロ            | 塗ったち                      | 1 2 7 4 1                 |                                   | 仮 タイムライン 全議録       |
| 📄 免衣組                       | 織の情報                      | を人力し                      | 作成組織の情報を入力し                       | ▲ クリックでアラーム情報を注意 ▼ |
| - ++                        |                           |                           | ++                                |                    |
| -                           |                           |                           |                                   |                    |
| •×=-                        |                           |                           |                                   |                    |
| ★①発令状況の確認と訂正                | ◆発表/作成組織                  | 発表組織(説明責任をもつ組織)           | 作成環境(文育をもつ期間)                     |                    |
| ②公共情報3E>ス*(35*47)<br>発信     | 組織名:                      | 1933年                     | 院д用                               |                    |
| ③公共情報3日27 (緊急速              | 地方公共団体コード:<br>細胞ドメイン・     | 000000                    | 000000 チェックディジット付き6税              |                    |
| 報/-b) 発信<br>(注Facebookによる思知 | 部署名:                      | 本町A                       | 本町A                               |                    |
| ③Twitterによる周知               | 部署名(カナ):<br>部署住所:         |                           | 全角力タカナ<br>                        |                    |
| ③対応状況                       | 彩石电话音号:                   |                           | 要ハイフン、市外同番                        |                    |
| ②対応履歴                       | 副差FAX差号:<br>部差メールアドレス:    |                           |                                   |                    |
|                             | 副署ドメイン:                   |                           |                                   |                    |
|                             | 発表組織/作成組織の<br>1.本システムにログイ | 注意事項<br>シレエいる影響府県または市町村の個 | eh/洞解要売>nます。                      |                    |
|                             | 2.初期表示された情報               | に間違いがないからず確認し、誤った         | 第件は打圧してから発信してください。<br>Page アイガーナー |                    |
|                             | 4.作成組織には、この               | 価額を作成し文責を持つ目治体名を描         | ページを開いたときに自動で公式発                  |                    |
|                             | いまた美口味。                   | 2012/01/21 14/27/52       |                                   |                    |
|                             | 公式發生日時の注意要                | 18                        | 表日時がセットされます。クリック                  |                    |
|                             | 1.この情報の公式な発               | 表日時を指定してください。             |                                   |                    |
|                             | 2. 847 2908 9 0 000       | ではない見た圏をしてくたろうな           | すると変更することができます。                   |                    |
|                             | ●確認用 Fメール                 |                           |                                   |                    |
|                             | 81 MU:                    |                           |                                   |                    |
|                             | 製約数量A<br>製約数量B            | *                         |                                   |                    |
|                             | 全職員<br>外部機關A              |                           |                                   |                    |
|                             | □ 外部機関B                   |                           | ※メール本文(デキスト)は、上記と同じ。              |                    |
| NIED                        |                           |                           |                                   | XE                 |

## 図 4-7 公共情報コモンズ (緊急速報メール) 画面・発表/作成組織

V2.7

| 官尾協働告機管理クラウト       | SステルVer 2.0                                                                     |                                                               |                                                              |                                                          |                                            |                              | . 1974             |
|--------------------|---------------------------------------------------------------------------------|---------------------------------------------------------------|--------------------------------------------------------------|----------------------------------------------------------|--------------------------------------------|------------------------------|--------------------|
| 気象庁からの情報           |                                                                                 | 発令状況 避難                                                       | 動造/指示                                                        | 災害名称                                                     | 現在の体制                                      |                              |                    |
|                    | 10 C                                                                            | <b>NYILE</b>                                                  | 日動発報部功                                                       | ζst ≌#                                                   | 非常体制                                       |                              | 掲示板 タイムライン 会議課     |
|                    |                                                                                 |                                                               |                                                              | 1-2782 - AR165                                           | 214 T                                      | 人情報を開発                       | ▲ クリックマアラーム体験を開始 ▼ |
| ●1.遊騒勧告・指示 2.被災状況の | 集約 3.人命救助 4.本部設置                                                                | 5.湖翹所 6.                                                      | .道路规划 · 啓開                                                   | テスト用                                                     |                                            |                              |                    |
| ★A.遊題動告・指示の発令状況と途  | 101546                                                                          |                                                               |                                                              |                                                          |                                            |                              |                    |
| タスクリスト             | <b>?</b><br>解説                                                                  |                                                               |                                                              |                                                          |                                            |                              |                    |
| ■× <b>ニ</b> ュー     | 組織者:                                                                            | 開発用                                                           |                                                              | 1999月                                                    | 1                                          |                              |                    |
| ★①発令状況の確認と訂正       | 地方公共団体コード:                                                                      | 000000                                                        |                                                              | 0000                                                     | 00                                         | ※チェックディジット付き6桁               |                    |
| ②公共情報Jモンス*(メテ*ィア)  | 組織ドメイン:                                                                         | oku.fal.co.                                                   | .jp                                                          | oku.f                                                    | al.co.jp                                   |                              |                    |
| 発信                 | 部署名:                                                                            | 本部A                                                           |                                                              | 本部A                                                      |                                            |                              |                    |
| ③公共情報3FDX"(緊急速     | 部署名(カナ):                                                                        |                                                               |                                                              |                                                          |                                            | ※全角カタカナ                      |                    |
| 報(1-16) 発信         | 部署任所:<br>                                                                       |                                                               |                                                              |                                                          |                                            |                              |                    |
| ④Facebookによる周知     | 部署FAX番号:                                                                        |                                                               |                                                              |                                                          |                                            | ※ 長ハイリン、市外局金<br>※ 暮ハイフン、市外局委 |                    |
| ⑤Twitterによる周知      | 部署メールアドレス:                                                                      |                                                               |                                                              |                                                          |                                            |                              |                    |
| ⑤対応状況              | 部署ドメイン:                                                                         |                                                               |                                                              |                                                          |                                            |                              |                    |
|                    | 発表組織/作成組織<br>1.本システムにログ<br>2.初期表示された用<br>3.発表組織には、ご<br>4.作成組織には、ご<br>5.部署にドメインが | の注意事項<br>インしている部<br>眼に間違いがない<br>か情報を発表し<br>の情報を作成し<br>ない場合、組織 | 道府県または市町市<br>いか必ず確認し、<br>調明責任を持つ目前<br>文責を持つ自治体行<br>ドメインと同じ内容 | 付の情報が初期表<br>減った箇所は訂正<br>8体名を指定して<br>8を指定してくだ<br>音を指定してくだ | 示されます。<br>してから発信してく<br>ください。<br>さい。<br>さい。 | CEN.                         |                    |
|                    | 公式発表日時:                                                                         | 2017/01/3                                                     | 31 14:27:53                                                  |                                                          |                                            |                              |                    |
|                    | 公式発表日時の注意<br>1.この情報の公式な<br>2.情報を発信する日                                           | 事項<br>発表日時を指定し<br>時ではない点に話                                    | してください。<br>留意してください。                                         |                                                          |                                            |                              |                    |
|                    | ◆確認用 E <b>メール</b><br>タイトル:                                                      |                                                               |                                                              |                                                          |                                            | 送信した                         | ことを確認するEメー         |
|                    | 幹部職員A<br>幹部職員B<br>全職員<br>外部機關A<br>外部機關B                                         |                                                               |                                                              | ***********                                              | マ文 (テキスト) は、                               | 北の送信                         | 先を指定します。           |
|                    |                                                                                 |                                                               |                                                              | 追加送付9<br>▼                                               | E:                                         |                              |                    |
| NIED               |                                                                                 |                                                               |                                                              |                                                          |                                            |                              | 送信                 |

図 4-8 公共情報コモンズ (緊急速報メール) 画面・確認用 E メール

# 4.8.公共情報コモンズ(メディア)

登録・更新された発令状況を自動的に取得し、Lアラート(メディア)に発信します。 確認用の E メールの送付先を選択し、送信して下さい。追加で送付するところがあれ ば、追加送付先の欄に任意に送付先を入力し、送信して下さい。

避難勧告、避難所、おしらせ、イベント情報、被害情報、本部設置の情報を発信するメニューがあります。画面の指示に従って発信して下さい。

| 民間間危機官権フラット             | システムVer 2.0                                                                                                    |                 |                     |                                                                                                    |           |                               |
|-------------------------|----------------------------------------------------------------------------------------------------|-----------------|---------------------|----------------------------------------------------------------------------------------------------|-----------|-------------------------------|
| 動庁からの情報                 | R48                                                                                                    | 大況 逆转数击/指       | 读 实著名称              | 現在の体制                                                                                                    |           |                               |
|                         | <b>原因</b>                                                                                                    | 自動現制            | てst<br>URAD てst     | 管理 非常体制                                                                                                    |           |                               |
| A 00+2777               |                                                                                                    |                 |                     |                                                                                                    |           | ▼ ▲ クリックマアルーム営程を営用 ▼ ▲ クリックマス |
| ADDING BUK 2.0000000    | J集約   3.人的教師   4.本部設置   5.3                                                                                                    | empt ouestica   | IIIIIIIIIIIIIIIIIII |                                                                                                    |           |                               |
| い避難動活・損不の発导状態と正         | 1/2/3148                                                                                                    |                 |                     |                                                                                                    |           |                               |
| タスグリスト                  | 962 R                                                                                                    |                 |                     |                                                                                                    |           |                               |
| ==-                     | 公共情報コモンズの接続情報が正し                                                                                                    | 人設定されていま        | せん。管理画面で            | 設定が必要です。                                                                                                    |           |                               |
| ①発令状況の確認と訂正             | ・【公共遺録コモンズ発催先データ                                                                                                    | 1エンドポイントし       | JRL                 |                                                                                                    |           |                               |
| 公共情報3モンス"(メディア)発        | <ul> <li>・L公共清報コモンス発信先データ</li> <li>・【公共清報コモンズ発信先データ</li> </ul>                                                                                                    | 1ユーサ名<br>1パスワード |                     |                                                                                                    |           |                               |
| 11.01.0000              | ・[公共清報コモンズ発信先データ                                                                                                    | ] 運用種別          | Berlin and          | Toronto de la companya de la companya de la |           |                               |
| ム共11月秋日モンズ(緊急速報<br>6)発信 | エキは朝鮮コモンス (メテイア) にも                                                                                                    | 人にも近けし、雑誌       | いていたメールを以           | 「いうきに近りします。                                                                                                    |           |                               |
| Facebookによる周知           | <ul> <li>● 密加動計:</li> <li>● 密加動計:</li> <li>● 密加動:</li> <li>● 密加動:</li> <li>● 密加動:</li> <li>● 密加動:</li> <li>● 密加動:</li> <li>● 密加動:</li> <li>● 密加動:</li> <li>● 密加動:</li>      &lt;</ul> |                 | 80.00               |                                                                                                    |           |                               |
| Twitterによる周知            | 地区名                                                                                                    | 発令区分            | 南令区分                | 発令時刻                                                                                                    | 対象世帯数/人数  |                               |
| 対応状況                    | 只越町2丁目                                                                                                    | なし              |                     | 2017/01/30 17:30                                                                                                    | 106 / 223 | 避難勧生・避難指示の一覧が表示               |
| 対応関度                    | 只越町3丁目                                                                                                    | なし              |                     | 2017/01/30 17:30                                                                                                    | 152 / 332 |                               |
|                         | 片座町第5地劃                                                                                                    | なし              |                     | 2017/01/30 17:30                                                                                                    | 36 / 95   | チャナナ                          |
|                         | 新洋町1丁目                                                                                                    | なし              |                     | 2017/01/30 17:30                                                                                                    | 85 / 155  | されより。                         |
|                         | 新浜町2丁目                                                                                                    | なし              |                     | 2017/01/30 17:30                                                                                                    | 12 / 33   |                               |
|                         | 大町2丁目                                                                                                    | なし              |                     | 2017/01/30 17:30                                                                                                    | 38 / 89   |                               |
|                         | 大平町3丁目                                                                                                    | おし              |                     | 2017/01/30 17:30                                                                                                    | 129 / 292 |                               |
|                         | 精住居町第17地副                                                                                                    | なし              |                     | 2017/01/30 17:30                                                                                                    | 66 / 180  |                               |
|                         | 片岸町第4地割                                                                                                    | なし              |                     | 2017/01/30 17:30                                                                                                    | 36 / 95   |                               |
|                         | 松原町3丁目                                                                                                    | なし              |                     | 2017/01/30 17:30                                                                                                    | 60 / 103  |                               |
|                         | 洪町1丁目                                                                                                    | なし              |                     | 2017/01/30 17:30                                                                                                    | 101 / 245 |                               |
|                         | 大字平田第6地割                                                                                                    | なし              |                     | 2017/01/30 17:30                                                                                                    | 198 / 535 |                               |
|                         | 大字平田第7地劃                                                                                                    | なし              |                     | 2017/01/30 17:30                                                                                                    | 198 / 535 |                               |
|                         | 將住居町第11地副                                                                                                    | なし              |                     | 2017/01/30 17:30                                                                                                    | 66 / 180  |                               |
|                         | 片岸町第1地割                                                                                                    | なし              |                     | 2017/01/30 17:30                                                                                                    | 44 / 102  |                               |
|                         | 南石町第1地割                                                                                                    | ない              |                     | 2017/01/30 17:30                                                                                                    | 51 / 128  |                               |
|                         | 鈴子町                                                                                                    | なし              |                     | 2017/01/30 17:30                                                                                                    | 62 / 107  |                               |
|                         | 將住居町第21地劃                                                                                                    | なし              |                     | 2017/01/30 17:30                                                                                                    | 66 / 180  |                               |
|                         | and in the Party of the sector with                                                                                                    | #21 ···         |                     | 2017/01/20 17:20                                                                                                    | 66 / 100  |                               |

図 4-9 公共情報コモンズ(メディア)画面・避難勧告・避難指示情報

| 官民協働危機管理クラウドシ       | ステムVer 2.0                                                |                                      |                                              |                    |                    |                    | · 本部A              |
|---------------------|-----------------------------------------------------------|--------------------------------------|----------------------------------------------|--------------------|--------------------|--------------------|--------------------|
| 気象庁からの情報            | 発令状                                                       | 见 避難動告/指示                            | 災害名称 現在の体制                                   |                    |                    |                    | 銀元板 タイムライン 会議務     |
|                     | 展歴 解除                                                     | 自動発報無対                               | h てst 管理 非常体制                                |                    |                    |                    |                    |
| ▲ クリックマアラー          | ム情報を開始 ▼                                                  |                                      | ▲ クリックでアラーム情報を開閉 ▼                           |                    | ▲ クリックでアラーム情報を質問 ▼ | ▲ クリックマアラーム情報を開閉 ▼ | ▲ クリックマアラーム情報を開閉 ▼ |
| ●1.遊覧勧告・指示 2.被災状況の集 | 約 3.人命救助 4.本部投置 5.避                                       | 離所 6.道路規制・                           | 営業 テスト用                                      |                    |                    |                    |                    |
| *A.遊覧動告・指示の発令状況と追加  | 情報                                                        |                                      |                                              |                    |                    |                    | 1                  |
| タスクリスト              | <b>?</b>                                                  |                                      |                                              |                    |                    |                    |                    |
| ■×===               | 미슈미류4인회                                                   | 160                                  | 2017/01/30 17:30                             | 49/12/             |                    |                    |                    |
| ★①発令状況の確認と訂正        | 片岸町第10地割                                                  | なし                                   | 2017/01/30 17:30                             | 36 / 95            |                    |                    |                    |
| ②公共情報3モノス(メディア)発    | 而石町第3地割                                                   | なし                                   | 2017/01/30 17:30                             | 49 / 127           |                    |                    |                    |
| 信                   | 而石町第5地割                                                   | なし                                   | 2017/01/30 17:30                             | 49 / 127           |                    |                    |                    |
| ③公共情報1モンス"(緊急速報     | 大字平田第9地劃                                                  | なし                                   | 2017/01/30 17:30                             | 198 / 535          |                    |                    |                    |
| X-M/元信              | その他                                                       |                                      | 2017/01/30 17:30                             | 6500 / 17205       |                    |                    |                    |
| @Facebook(6)@tu     | 轉住居町第29地劃                                                 | なし                                   | 2017/01/30 17:30                             | 66 / 180           |                    |                    |                    |
| @TwittenC.X.6/800   | 2010年,2010年成初の                                            | + et al. 15                          |                                              |                    |                    |                    |                    |
| ©71676%             | 1.市区町村のみ発信できます                                            | ************************************ | 力(発令)する場合、市区町村の画面から発                         | 信してください。           |                    |                    |                    |
| の対応構度               | 2. 解除の際は、対象世界数の                                           | と人数が公共情報コモ                           | シズに伝達されません。                                  |                    |                    |                    |                    |
|                     | 3.発音に力と制面発音に力に<br>4.全域と個別の地区名が混得                          | 3、20月6日和コモンス<br>至する場合、両方とも           | に対応した武術に変更して伝達されます。<br>:公共情報コモンズに伝達されます。     |                    |                    |                    |                    |
|                     | 5.全域で発令区分がブラン                                             | クの場合、全域は本面                           | 画に表示されません。公共情報コモンズに                          | は伝達されません。          |                    |                    |                    |
|                     | <ol> <li>地区名を分割して発信する</li> <li>水区名を分割して発信する</li> </ol>    | 5度(こ、解除する地区<br>5度(こ、歸った前回職           | には前回先等区分を遣んで発信してくたさい<br>1今区分を選んで解除した時は、正しく修正 | 。<br>して訂正強信してください。 |                    |                    |                    |
|                     | 8.地区名を分割して発信する                                            | 5歳に、分割元の地区                           | 名は削除して発信してください。                              |                    |                    |                    |                    |
|                     | <ul> <li>(例) A地区に避難指示を発<br/>(下)</li> </ul>                | l信した後に、A地区を<br>はv                    | を1丁目と2丁目に分割して2丁目のみ解除1                        | 「る場合               |                    |                    |                    |
|                     |                                                           | 四/<br>10区1丁目 准製指示                    |                                              |                    |                    |                    |                    |
|                     | A地区2丁目 解除 At                                              | 出区2丁目 解除                             |                                              |                    |                    |                    |                    |
|                     | LA                                                        | 地区 避難指示                              |                                              |                    |                    |                    |                    |
|                     | 補足(青報:                                                    |                                      |                                              | ※任意                |                    |                    |                    |
|                     | 補足情報の注意事項                                                 |                                      |                                              |                    |                    |                    |                    |
|                     | 避難すべき理由、注意事項の                                             | などの住民に伝達した                           | い事項を入力してください。                                |                    |                    |                    |                    |
|                     | 災害名称: てst                                                 |                                      |                                              |                    |                    |                    |                    |
|                     | 災害名称の注意事項                                                 |                                      |                                              |                    |                    |                    |                    |
|                     | <ol> <li>災害名称は避難の対象と</li> <li>ここにたい(素久秋+)(決まる)</li> </ol> | して公共情報コモンス                           | ズに伝達されます。<br>Diません                           |                    |                    |                    |                    |
|                     | 2. 正式な災害名称が決まる                                            | までは取材で開墾あり                           | リません。                                        |                    |                    |                    |                    |
|                     |                                                           |                                      |                                              |                    |                    |                    |                    |
| A NIED              |                                                           |                                      |                                              |                    |                    |                    | 送信                 |
|                     |                                                           |                                      |                                              |                    |                    |                    |                    |

図 4-10 公共情報コモンズ(メディア)画面・避難勧告・避難指示情報の注意事項

| 官民協働危機管理クラウト       | システムVer 2.0                                          |                                           |                                      |                | · 本部A               |
|--------------------|------------------------------------------------------|-------------------------------------------|--------------------------------------|----------------|---------------------|
| 気象庁からの情報           | 9                                                    | 令状况 避難動告/指示 災害名詞                          | 歩 現在の体制                              |                | 線示板 なくしつぐり 会議員      |
|                    | 度歴 🧯                                                 | 自動発報無効 てst                                | 管理 非常体制                              |                | 10100 S100715 S4850 |
| ·                  |                                                      |                                           | ラーム体験を対応 🔻 🔤                         |                | ▲ クリックでアラーム情報を開閉 ▼  |
| ■1.避難動告・擬示 2.被災状況の | 集約 3.人命救助 4.本部設置                                     | 5.遊離所 6.道路規制・啓蘭 テスト                       | 用                                    |                |                     |
| *A.遊覧動告・指示の発令状況と追  | to the fi                                            |                                           |                                      |                |                     |
|                    | 2                                                    |                                           |                                      |                |                     |
| タスクリスト             | 解記説                                                  |                                           |                                      |                |                     |
| ■×==-              |                                                      |                                           |                                      |                |                     |
| ★①発令状況の確認と訂正       | ◆発表/作成組織                                             |                                           |                                      |                |                     |
| ②公共情報3モンス"(メディア)発  | i8件2 ·                                               | 発表組織(説明責任をもつ組織)                           | 作成組織(文責をもつ組織)                        |                |                     |
| 信                  |                                                      | 開発用                                       | 開発用                                  |                |                     |
| ③公共情報コモンス"(緊急速報    | 地方20共由体コート:<br>調査ドマイン・                               | 000000                                    | 000000                               | ※チェックティジット付き6桁 |                     |
| メール) 羌信            | 部署名:                                                 | a 和A                                      | ania.co.jp                           | _              |                     |
| ④Facebookによる周知     | 部署名(力ナ):                                             |                                           |                                      | ※余角カタカナ        |                     |
| ©Twitterによる周知      | 部署住所:                                                |                                           |                                      |                |                     |
| ⑥対応状況              | 部署電話番号:                                              |                                           |                                      | ※要ハイフン、市外局番    |                     |
| ②対応履歴              | 部署FAX番号:                                             |                                           |                                      | ※要ハイフン、市外局番    |                     |
|                    | 部署メールアドレス:                                           |                                           |                                      |                |                     |
|                    | DB1×12:                                              |                                           |                                      |                |                     |
|                    | 発表組織ノ作成組織の                                           | 注意事項<br>トレアいろ新漢の博士たけ末町はの信頼                | 料切りをテナります。                           |                |                     |
|                    | 2.初期表示された情報                                          | に間違いがないか必ず確認し、誤ったき                        | 町は訂正してから発信してください。                    |                |                     |
|                    | <ol> <li>発表組織には、この</li> </ol>                        | 情報を発表し説明責任を持つ発令自治体                        | *名または郦道府眞名を指定してくださ                   | L1.            |                     |
|                    | <ol> <li>4.作取組織には、この</li> <li>5.部裏にドメインがな</li> </ol> | (情報を作成し文典を持つ発令目治体名で<br>い場合、組織ドメインと同じ内容を指す | U指定してくたさい。<br>Fしてください。               |                |                     |
|                    |                                                      |                                           |                                      |                |                     |
|                    | 公式発表日時:                                              | 2017/01/31 14:29:35                       |                                      |                |                     |
|                    | 公式発表日時の注意事                                           | IA .                                      |                                      |                |                     |
|                    | <ol> <li>この情報の公式な発</li> <li>(情報の公式な発</li> </ol>      | 表日時を指定してください。                             |                                      |                |                     |
|                    | 2.1月4日12961年9 00117                                  | ではない流に囲気してくたらい。                           |                                      |                |                     |
|                    | ▲ \$240,000                                          |                                           |                                      |                |                     |
|                    | ◎通常発信する                                              |                                           |                                      |                |                     |
|                    | ◎訂正発信する                                              |                                           |                                      |                |                     |
|                    | ○取消発信する                                              |                                           |                                      |                |                     |
|                    | 発信種別の注意事項                                            |                                           |                                      |                |                     |
|                    | 通常発信・・・ 厳後に3<br>11112分信・・・ 最後に3                      | N信した内容を変更、または新たな内容<br>N信した内容の一部に認わがあって、IT | で発信するときに選択してください。<br>正するときに選択してください。 |                |                     |
|                    | 取消整備・・・ 最後の調                                         | 8個でのおのが繰りて、 取満をすると声                       | に選択してください。                           |                |                     |
| A NIED             |                                                      |                                           |                                      |                | 送偏                  |

# 図 4-11 公共情報コモンズ(メディア)画面・発表/作成組織

| 官民協働危機管理クラウト<br>気象庁からの情報                                                                                                    | ステムVer 2.0<br>発令状況 逆補勤告/泡示 災害各称 現在の体制                                                                                                    |                        |                    | <ul> <li>本部A<br/>掲示板 タイムライン 会議務</li> </ul> |
|----------------------------------------------------------------------------------------------------|----------------------------------------------------------------------------------------------------|------------------------|--------------------|--------------------------------------------|
|                                                                                                    | 度歴<br>算法<br>日前死相無効<br>てst管理<br>算服体制                                                                                                    |                        |                    |                                            |
| 1.労務時間・結末 2.防災状況の                                                                                                    | 2012年1月1日1日1日1日1日1日1日1日1日1日1日1日1日1日1日1日1日1日1                                                                                                    | ▲ クリックでアラーム情報を説明 ▼     | ▲ クリックでアラーム電気を開始 ▼ | ▲ クリックでアラーム項則を開始 ▼                         |
| *A.遊覧勧告・描示の発令状況と追                                                                                                    | Real Contraction of the second of the second |                        |                    |                                            |
| A 27880 出の後日代之間<br>92.712ト         • スニー         ★〇巻き 代表の編記とれ至<br>①公共開催したパサイク発<br>④公共開催したパサイク発<br>④公共開催したパサイク発<br>④公共開催したパサイク発<br>④公共の構成とれて、<br>①公共の構成とれて、<br>①の代表開催<br>①パズ展開<br>①パズ展開 |                                                                                                    | 5%.<br>18/2 t c e # 7. |                    |                                            |
|                                                                                                    | □                                                                                                    | 認と問じ、                  |                    |                                            |
|                                                                                                    | · 通知进行先:                                                                                                    |                        |                    |                                            |
| NIED                                                                                                    |                                                                                                    |                        |                    | 送信                                         |

図 4-12 公共情報コモンズ(メディア)画面・発信種別、確認用 E メール

# 4.9. SNS 通知

FacebookのAPIポリシー変更の影響で動作しなくなったメニューです。

## 4.10. Twitter

登録・更新された開設状況を自動的に取得し、Twitter に発信します。

必要に応じて定型文を選択し、本文を編集します。本文入力欄の下部に表示されている 文字数内で本文を作成して下さい。また、確認用の E メールの送付先を選択し、送信して 下さい。追加で送付するところがあれば、追加送付先の欄に任意に送付先を入力し、送信 して下さい。
V2.7

| 官民協働危機管理クラウト                                        | SSELV                                                                                                    | er 2.0                                                                                                    |                                 |                    |       |                        |               |            |   |                 |  |          |           |      |     |                              | 本部A     |
|-----------------------------------------------------|----------------------------------------------------------------------------------------------------|----------------------------------------------------------------------------------------------------|---------------------------------|--------------------|-------|------------------------|---------------|------------|---|-----------------|--|----------|-----------|------|-----|------------------------------|---------|
| 気象庁からの情報                                            |                                                                                                    |                                                                                                    | 発音状況                            | 避和動告/指示            | 災害名利  | 5<br>                  | 現在の体制         | H          |   |                 |  |          |           |      | 揭示板 | タイムライン                       | 会議録     |
|                                                     |                                                                                                    | 周辺                                                                                                    | 群時                              | 目動完報期効             | Cst   | Bil                    | 非常体制          |            |   |                 |  |          |           |      |     |                              |         |
| 1. 謝疑動為・指示 2. 被災状況の                                 | (単約) 3.1余                                                                                                    | #13 4.本型                                                                                                    | 2018 5.3PM                      | 6.3470548201 • 245 | 명 テスト | 7                      |               |            | _ | ▲ クリリクでアラーム消滅を決 |  | ▲ 99999¢ | アラーム市場を回る | <br> |     | . 9999 <del>су 9–14</del> 41 | 18181 V |
| ★A.遊離動告・指示の異令状況と追                                   | stoliti fee                                                                                                    |                                                                                                    |                                 | Transmit D         |       |                        |               |            |   |                 |  |          |           |      |     |                              |         |
| A ###84 (第240世纪年年年年年年年年年年年年年年年年年年年年年年年年年年年年年年年年年年年年 | ?         第月           第月         第月           5N3 (MR)         6-Witter           金融文         -           未文         -           +         #記録           -         #記録 | ter) に代見を<br>向けテキスト<br>の文字/140<br>の文字/140<br>の<br>文字/140<br>の<br>文字/140<br>の<br>の<br>文字/140<br>の<br>の<br>の<br>文字/140<br>の<br>の<br>の<br>の<br>文字/140<br>の<br>の<br>の<br>の<br>の<br>の<br>の<br>の<br>の<br>の<br>の<br>の<br>の | 送付し 種類用<br>文字<br>RA<br>BB<br>BB | <b>8</b> 0年メールを以下の |       | します。<br>※メール本<br>通知近付先 | 文 (デキスト)<br>: | ト)は、上記と同じ。 | ] |                 |  |          |           |      |     |                              |         |
| NIED                                                |                                                                                                    |                                                                                                    |                                 |                    |       |                        |               |            |   |                 |  |          |           |      |     | ×                            | E       |

図 4-13 Twitter による通知画面

# 4.11. 職員参集

職員参集を呼びかける参集メールを送信します。

参集支持の文章を編集し、Eメールを配信します。追加で送付するところがあれば、追 加送付先の欄に任意の送付先を追加できます。

また、連携している他のシステムに参集指示のアラートを表示します。

ユーザマニュアル

#### V2.7

| 官民協働危機管理クラウト                                                                                        | orthe states and states and state | er 2.0                                        |                                      |                                                |                        |                   |                         |                 |          |              |     |        | • 本部         |
|----------------------------------------------------------------------------------------------------|----------------------------------------------------------------------------------------------------|-----------------------------------------------|--------------------------------------|------------------------------------------------|------------------------|-------------------|-------------------------|-----------------|----------|--------------|-----|--------|--------------|
| 気象庁からの情報                                                                                            |                                                                                                    |                                               | 発令状<br>況                             | 避難勧告/指示                                        | 災害名称                   | 現在の体              | 制                       |                 |          |              | 揭示板 | タイムライン | 会議録          |
| 発表】愛知県気象警報・                                                                                         | 注意報                                                                                                    | [ 履歴                                          | 解除                                   | 自動発報有効                                         | 20170124               | 管理 第一非常語          |                         |                 |          |              |     |        |              |
| /クでアラーム情報を開閉 ▼                                                                                      | RANCARAO, A                                                                                                    | Managa da esca                                | ▲ クリックでア                             | ラーム情報を開閉 🔻                                     |                        | 10.2202+841 (Fil  | ▲ クリックでアラーム情報を開閉 ▼      |                 | 📃 🛦 クリック | でアラーム情報を開閉 ▼ |     | _      | ▲ <i>2</i> 9 |
| <ul> <li>▲ A.体制発令</li> <li>B.庁舎の被災状況確</li> </ul>                                                    | 题 C.職員參加                                                                                                    |                                               | N 3186960                            | 0.5.00                                         | Cera / Jacker / Jacker | C.1812/0001 - 181 | 1 9.TTOME, WHEN I ) XI. |                 |          |              |     |        |              |
| LSKで 第回 2人を登込 3点<br>★人体制限合 B.庁舎の提び状況確<br>タスクリスト<br>・メニュー<br>①参集メールの送信<br>②安酒経: 参集状況の管<br>理<br>③対応状況 | 2<br>2<br>2<br>2<br>2<br>2<br>2<br>2<br>2<br>2<br>2<br>2<br>2<br>2<br>2<br>2<br>2<br>2<br>2                                                                                                    | - 通知制合 - 通7<br>デルます。内容を<br>ロシステム上に<br>通知送付先 : | - 5.83.00<br>(<br>にも要請ア <sup>5</sup> | (RU)(#4) 6-888(#<br>(の上、送信してくだ<br>ラートをPop-upさせ | さい。<br>さい。<br>3        |                   | ステムにア<br>る場合はチ          | 「ラート マ<br>「エックし | を表示さ     |              |     |        |              |
|                                                                                                    |                                                                                                    |                                               |                                      |                                                |                        |                   |                         |                 |          |              |     |        |              |
|                                                                                                    |                                                                                                    |                                               |                                      |                                                |                        |                   |                         |                 |          |              |     |        |              |
| NIED                                                                                                |                                                                                                    |                                               |                                      |                                                |                        |                   |                         |                 |          |              |     | 送      | 信            |

## 図 4-14 職員参集メールの送信

# 4.12. 対応履歴

時系列化に伴い不要になったメニューです。

# 4.13. 監視·観測

各種テレメータの情報を毎正時または10分毎のデータの一覧を表示します。

| 官民協働危機管理クラウト                                 | システムVer 2.0     |                    |            |               |             |          |         |            |        |              |        |                    |          |       | · 本部A     |
|----------------------------------------------|-----------------|--------------------|------------|---------------|-------------|----------|---------|------------|--------|--------------|--------|--------------------|----------|-------|-----------|
| 気象庁からの情報                                     |                 | 発令状<br>況           | 避難勧告/指示    | 災害名称          | 現在の体        | [1]      |         |            |        |              |        |                    |          | 揭示板   | タイムライン 会議 |
|                                              |                 | 12 <mark>解除</mark> | 自動発報無効     | テスト災害2 営      | 理 体制なし      |          |         |            |        |              |        |                    |          |       |           |
| ▲ 2002275                                    |                 |                    |            | クリックでアラーム情報を判 | a 🗸 📉       |          |         | マアラーム供給を対応 | 117    | トま示          | た1(    | い公金も               | 12       | 17    |           |
| *1.遊園勧告・指示 2.被災状況の                           | 集約 3.人命税助 4.3   | 本部設置 5.避難所         | f 6.遺路規制·國 | 間 テスト用        |             |          |         |            | 2.1    | 1. TX \L     | 2 10   | リカヰも               |          | 12    |           |
| A.被災ポイントの登録 B.被災エリ                           | アの登録 C.監視・観     | <b>商報 D.</b> 上位機製  | への報告       |               |             |          |         |            |        | n+: ) रू जोड | न ।    | ナナ                 |          | ι     |           |
| タスクリスト                                       | <b>?</b><br>解記説 |                    |            |               |             |          |         |            | 毎止     | 時に変          | 更し     | よう。                |          | ر     | 毎正時       |
| ■×==-                                        |                 | 1                  |            |               |             |          |         | 440        |        |              | 1      |                    | 111.2000 |       |           |
| ①監視力メラ情報                                     |                 |                    | 1622       | 100           |             |          |         | 842        |        | ***          |        |                    | 95.89    |       |           |
| ②テレメータ情報(潮位                                  |                 | 100 750            | -          |               | Elliptic to | 10040707 | 1001440 | 100+0707   | 100440 | 545          | 10440  | analas citidadinas | A026     | A4068 | 111 1000  |
| (IT)                                         | 028 10-20       | 40.1               | 0.04       |               | 11.0        | 0.81     | 0.0.1   | 0.45       | 12.0.1 | 0.11         | 0.22   | 0.48               | 0.56     | 0.26  | 0.18      |
| <ul> <li>③テレメータ情報(水位</li> <li>**)</li> </ul> | 028 10:10       | 201                | 0.04 0     |               | 18.0 1      | 0.94     | 11.0.1  | 0.45       | 14.0 1 | 0.63         | 0.75.1 | 0.45               | 0.03     | 0.95  | 0.27      |
|                                              | 028 10:00       | 8.0 1              | 0.53 4     |               | 8.0.1       | 0.94     | 40.1    | 0.89       | 4.0 1  | 0.31         | 0.47 1 | 0.03               | 0.9      | 0.99  | 0.73      |
| <ul> <li>④テレメージ消報(用量)</li> <li>計)</li> </ul> | 028 07          | 0.01               | 0.55       | <u> </u>      |             | 0.81     | 16.0 1  | 0.52       | 2.0 1  | 0.92         | 0.76 1 | 0.59               | 0.83     | 0.05  | 0.98      |
| センサーリスト                                      | 02日 0           | <del>⇒¥</del>      | <b>トボノ</b> |               | 17          | 0.97     | 7.0 1   | 0.21       | 11.0 1 | 0.11         | 0.58 1 | 0.94               | 0.25     | 0.2   | 0.55      |
|                                              | 02日 0           | 言手 が田 ()           | ワタイ        | チロク           | 18          | 0.43     | 14.0 1  | 0.42       | 3.0 1  | 0.34         | 0.6 1  | 0.27               | 0.39     | 0.42  | 0.83      |
|                                              | 028 0           |                    |            |               |             | 0.85     | 3.0 1   | 0.75       | 7.0 1  | 0.81         | 0.41 J | 0.32               | 0.36     | 0.39  | 0.89      |
|                                              | 02日 0           | 表示し                | します        | -             |             | 0.25     | 13.0 ↑  | 0.47       | 6.0 1  | 0.56         | 0.71 1 | 0.74               | 0.88     | 0.93  | 0.11      |
|                                              | 02日 0           | 10/1/0             | - ~ /      | 0             |             | 0.89     | 11.0 ↑  | 0.1        | 8.0 ↓  | 0.81         | 0.53 1 | 0.42               | 0.26     | 0.82  | 0.13      |
|                                              | 02日 08:50       |                    |            |               |             | 0.75     | 10.0 ↓  | 0.62       | 15.0 ↓ | 0.54         | 0.05 ↓ | 0.69               | 0.84     | 0.63  | 0.74      |
|                                              | 02日 08:40       | 8.0 1              | 0.62 8     | .0 → 0.15     | 9.0 ↓       | 0.69     | 11.0 ↑  | 0.99       | 16.0 ↑ | 0.96         | 0.51 ↓ | 0.94               | 0.72     | 0.5   | 0.46      |
|                                              | 02日 08:30       | 6.0 1              | 0.36 8     | .0 → 0.32     | 13.0 ↑      | 0.7      | 4.0 ↓   | 0.49       | 6.0 ↓  | 0.41         | 0.72 ↓ | 0.57               | 0.86     | 0.02  | 0.4       |
|                                              | 02日 08:20       | 5.0 1              | 0.51 8     | 0.95          | 9.0 →       | 0.66     | 10.0 ↓  | 0.12       | 10.0 ↓ | 0.68         | 0.75 ↓ | 0.59               | 0.88     | 0.9   | 0.69      |
|                                              | 028 08:10       | 0.0 ↓              | 0.95 6     | 0.2           | 9.0 ↓       | 0.88     | 13.0 ↑  | 0.14       | 11.0 → | 0.81         | 0.87 ↓ | 0.38               | 0.32     | 0.25  | 0.4       |
|                                              | 02日 08:00       | 2.0 ↑              | 0.45 0     | 0.64          | 15.0 ↑      | 0.65     | 3.0 ↓   | 0.4        | 11.0 ↓ | 0.25         | 0.98 → | 0.61               | 0.98     | 0.81  | 0.33      |
|                                              | 02日 07:50       | 0.0 ↓              | 0.13 2     | 0 ↓ 0.43      | 13.0 ↓      | 0.53     | 15.0 ↑  | 0.37       | 17.0 ↑ | 0.51         | 0.98 1 | 0.77               | 0.75     | 0.09  | 0.26      |
|                                              | 02日 07:40       | 3.0 ↓              | 0.43 8     | .0 → 0.4      | 15.0 ↑      | 0.43     | 3.0 ↓   | 0.62       | 3.0 ↓  | 0.94         | 0.49 1 | 0.91               | 0.79     | 0.22  | 0.66      |
|                                              | 02日 07:30       | 8.0 1              | 0.73 8     | 0.43          | 9.0 ↓       | 0.99     | 16.0 ↑  | 0.44       | 7.0 →  | 0.26         | 0.29 ↓ | 0.76               | 0.66     | 0.21  | 0.11      |
|                                              | 02日 07:20       | 5.0 1              | 0.63 4     | 0.65          | 16.0 ↑      | 0.87     | 13.0 ↑  | 0.55       | 7.0 ↓  | 0.07         | 0.44 1 | 0.74               | 0.92     | 0.59  | 0.23      |
|                                              | 02日 07:10       | 2.0 ↓              | 0.36 1     | .0↓ 0.5       | 4.0 ↑       | 0.09     | 7.0 ↓   | 0.09       | 10.0 ↑ | 0.64         | 0.15 ↓ | 0.4                | 0.38     | 0.5   | 0.57      |
|                                              | 02日 07:00       | 6.0 1              | 0.46 3     | .0 → 0.78     | 1.0 ↓       | 0.41     | 8.0 1   | 0.72       | 5.0 J  | 0.98         | 0.86 1 | 0.35               | 0.97     | 0.36  | 0.14      |
|                                              | 02日 06:50       | 4.0 ↓              | 0.32 3     | .0 ↓ 0.05     | 5.0 ↓       | 0.08     | 3.0 ↓   | 0.52       | 8.0 ↓  | 0.82         | 0.7 ↑  | 0.88               | 0.41     | 0.68  | 0.74      |
|                                              | 02目 06:40       | 7.0 †              | 0.31 8     | 0.14          | 13.0 ↑      | 0.83     | 7.0 ↑   | 0.03       | 15.0 ↑ | 0.07         | 0.47 ↓ | 0.99               | 0.83     | 0.29  | 0.62      |
|                                              | 02日 05:30       | 2.0 ↓              | 0.99 1     | 0.43          | 1.0 ↓       | 0.45     | 4.0 ↓   | 0.23       | 9.0 👃  | 0.76         | 0.72 1 | 0.04               | 0.05     | 0.11  | 0.46      |
| NIED                                         |                 |                    |            |               |             |          |         |            |        |              |        |                    |          |       |           |

図 4-15 監視・観測

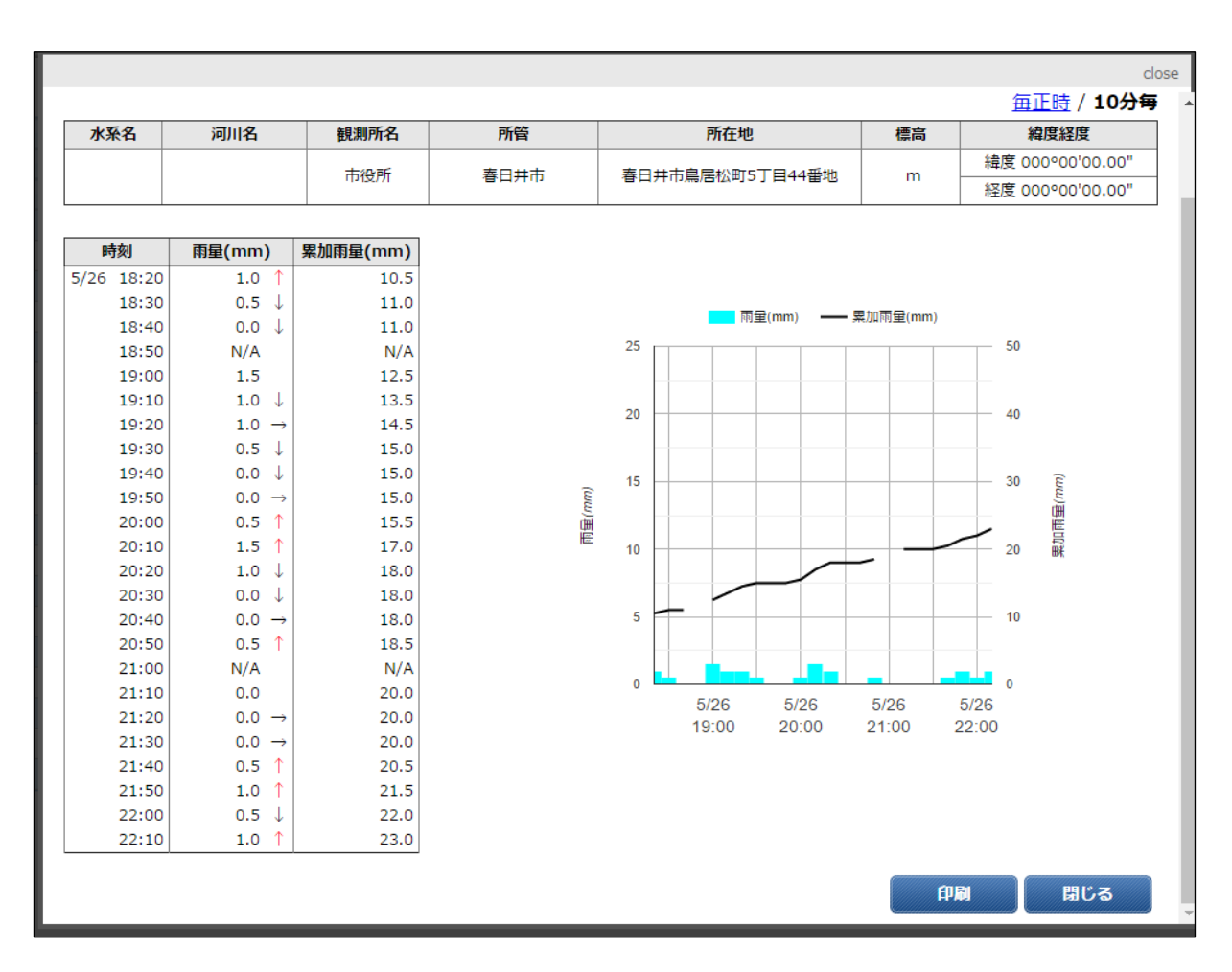

図 4-16 監視観測詳細ダイアログ

# 4.14. 被災集計

被災状況の集計表を表示します。被災項目の合計値は自動集計と手入力で計算します。

| ?                     |       |     |       |      |     |     | 表             | 示す | る項目 | 目を | 変更      | します      | ○ 新日平成2      | 9年3月22日 12時24分 最大 | 化 |
|-----------------------|-------|-----|-------|------|-----|-----|---------------|----|-----|----|---------|----------|--------------|-------------------|---|
| 解說<br>適用 <sup>1</sup> | 波書項目: | ¥   | 地区の数: | 20 ¥ |     |     | $\overline{}$ |    |     |    |         |          |              | 成29年3月22日 12時15分  |   |
| 被害項目                  | 単位    | 1   | 2     | 3    | 4   | 5   | 6             | 7  | 8   | 9  | 10      | 11       | ât           | 備考                |   |
| □ 人的被害                |       | 2   | 3     | 4    | 0   | 0   | 0             | 0  | 0   | 0  | 0       | C        | 9(自)<br>0(手) |                   |   |
| 建物被害                  |       | 0   | 0     | 0    | 0   | 0   | 0             | 0  | 0   | 0  | 0       | •        | 0(自)<br>0(手) |                   |   |
| 道路被害                  |       | 0   | 0     | 0    | 0   | 0   | 0             | 0  | 0   | 0  | 0       | 0        | 0(自)<br>0(手) |                   |   |
|                       |       | 0   | 0     | 0    | 0   | 0   | 0             | 0  | 0   | 0  | 0       | <b>o</b> | 0(自)<br>0(手) |                   |   |
|                       | 任     | 意で項 | 頁目を   | を増   | やすこ | ことか | ゞで            |    | 0   | 0  | 0       | <b>o</b> | 0(自)<br>0(手) |                   |   |
|                       | き     | ます。 |       |      |     |     |               |    | 0   | 0  | 0       | 0        | 0(自)<br>0(手) |                   |   |
|                       |       | 0   | 0     | 0    | 0   | 0   | 0             | 0  | 0   | 0  | 0       | 0        | 0(自)<br>0(手) |                   |   |
|                       |       | 0   | 0     | 0    | 0   | 0   | 0             | 0  | 0   | 0  | 0       | •        | 0(自)<br>0(手) |                   |   |
|                       |       | 0   | 0     | 0    | 0   | 0   | 0             | 0  | 0   | 0  | 0       | •        | 0(自)<br>0(手) |                   |   |
|                       |       | 0   | 0     | 0    | 0   | 0   | 0             | 0  | 0   | 0  | 0       | •        | 0(目)<br>0(手) |                   |   |
|                       |       | ٢   |       |      |     |     |               |    |     |    | 過<br>す。 | この集      | 計結果を         | 表示しま              |   |

#### 図 4-17 被災集計

過去集計ボタンをクリックすると過去集計の一覧ダイアログが表示され、選択すると過去の集計 が表示されます。

| 被災集計                    |                   |      |      |        |        |        |   |   |   |      | ×         |
|-------------------------|-------------------|------|------|--------|--------|--------|---|---|---|------|-----------|
| 過去の集計 0                 |                   |      |      |        |        |        |   |   |   |      |           |
| 更新日時                    | ユーザー日時            | 人的被害 | 建物被害 | 道路被害   |        |        |   |   |   |      |           |
| 2017-03-22 12:34:08.338 | 平成29年3月22日 12時15分 | 58   | 0    | C      | 0 0    | 0      | 0 | 0 | 0 | 0    | 0         |
| 2017-03-22 12:24:04.737 | 平成29年3月22日 12時15分 | 9    | 0    | C      | 0 0    | 0      | 0 | 0 | 0 | 0    | 0         |
| 2017-03-22 12:22:57.626 | 平成29年3月22日 12時15分 | 9    | 0    | C      | 0 0    | 0      | 0 | 0 | 0 | 0    | 0         |
| 2017-03-22 12:15:18.446 | 平成29年3月22日 12時15分 | 9    | 0    | C      | 0 0    | 0      | 0 | 0 | 0 | 0    | 0         |
| •                       |                   |      |      |        |        |        |   |   |   |      | ۱.        |
| ф ф                     |                   |      | IN   | ページ中 1 | ページ目 🕨 | ▶ 15 ▼ |   |   |   | 4 件中 | 1 - 4 を表示 |
|                         |                   |      |      |        |        |        |   |   |   | ■ 選択 | * 閉じる     |

図 4-18 過去集計

# 4.15.eコミグループウェア周知

e コミグループウェアに周知をします。e コミグループウェア投稿先情報の設定がある 場合、緊急度、タイトル、本文(HTML)を指定した投稿先に送信します。

e コミグループウェアに送信時、任意の相手に確認用 E メールを送ることができます。

| ?<br>#250       |                                                                                                    |
|-----------------|----------------------------------------------------------------------------------------------------|
| eコミグル-          | ープウェアに状況を送付し、確認用のEメールを以下の内容で送付します。                                                                 |
| ◆緊急度            |                                                                                                    |
| 緊急度:            | $\mathfrak{K} = \bigcirc 1 \ \odot_2 \ \odot_3 \ \odot_4 \ \circledast_5 \rightarrow \mathfrak{g}$ |
| ◆投稿先            |                                                                                                    |
|                 | 出版現先 🔺                                                                                             |
|                 |                                                                                                    |
|                 |                                                                                                    |
|                 |                                                                                                    |
|                 | ·                                                                                                  |
| ♦e===/1         | ループケナア約17年ま2 ト                                                                                     |
| タイトル:           |                                                                                                    |
| 本文:             |                                                                                                    |
|                 |                                                                                                    |
|                 |                                                                                                    |
|                 |                                                                                                    |
|                 |                                                                                                    |
|                 |                                                                                                    |
|                 |                                                                                                    |
|                 |                                                                                                    |
|                 |                                                                                                    |
|                 | A                                                                                                  |
| ◆確認用 E<br>タイトル: | X−1                                                                                                |
|                 |                                                                                                    |
|                 |                                                                                                    |
|                 |                                                                                                    |
|                 | ーカモが高校で ※メール本文(テキスト)は、上記と同じ。                                                                       |
|                 | a 如此付元:                                                                                            |
|                 |                                                                                                    |
|                 |                                                                                                    |
|                 | 送信                                                                                                 |
|                 |                                                                                                    |

## 図 4-19 eコミグループウェア通知

## 4.16. 通知履歴

時系列化に伴い不要になったメニューです。

## 4.17.4 号様式の集計・総括

エクセル帳票メニュー追加により不要になったメニューです。

## 4.18.体制の集計・総括

体制の集計表と総括表を表示します。 集計表は「再読み込み」ボタンをクリックすると更新されます。

V2.7

| 官民協働危機管理クラウドシ                   | システムVer                   | 2.0    |          |            |            |         |      |           |            |      |         | ▶ 本部    |
|---------------------------------|---------------------------|--------|----------|------------|------------|---------|------|-----------|------------|------|---------|---------|
| 気象庁からの情報                        |                           | _      | 発令状況     | 避難動告/指示    | 災害名称       | 現在の体制   |      |           |            | 1    | 見示板 タイル | ライン 会祥経 |
|                                 |                           | 履歴     | 解除       | 自動発報無効     | 2017/02/03 | 管理 警戒体制 |      |           |            |      | 5112    | 210     |
| ックでアラーム情報を開閉 🔻 📰                | _                         |        | ▲ クリックでア | ラーム情報を開閉 ▼ |            |         |      |           |            |      |         | ▲ クリ    |
| 1.避難勧告・指示 2.被災状況の集結             | 的 3.人命救助                  | 4.本部設置 | 5.避難所    | 6.逍路規制·啓開  | テスト用       |         |      |           |            |      |         |         |
| A.休制発令 B.庁舎の被災状況確認              | C.職員参集                    |        |          |            |            |         |      |           |            |      |         |         |
| タスクリスト<br>■メニュー<br>①体制の発令、移行、解除 | ?<br><sup>解説</sup><br>集計表 |        |          |            |            | ②集計     | 表を更親 | iします。<br> | •          |      | l       | 最大化     |
| ②対応状況                           |                           | 自治併    | 148      |            | 非常体制       |         | 啓戒体制 |           | 注意体制       |      | MEMOR   |         |
| (大制の集計,必括                       | 1                         |        |          | 1          |            | 1       |      | · · ·     |            |      |         |         |
| 14-400,000 - 401D               | 総括表                       |        |          |            |            |         |      |           |            |      |         |         |
|                                 |                           | 自治体名   |          |            | 休制         | 休制区分    |      | 発令日時      |            | 備考   |         |         |
|                                 | 愛知県                       |        |          | 警戒体制       |            |         |      |           |            |      |         |         |
|                                 | 愛知県                       |        |          | 非常体制       |            |         |      |           | 本部 (釜石市役所) |      |         |         |
|                                 |                           |        |          |            |            |         |      |           |            |      |         |         |
|                                 |                           |        |          |            |            |         |      |           |            |      |         |         |
|                                 |                           |        |          |            |            |         |      |           |            |      |         |         |
|                                 |                           |        |          |            |            |         |      |           |            |      |         |         |
|                                 |                           |        |          |            |            |         |      |           |            |      |         |         |
|                                 |                           |        |          |            |            |         |      |           |            |      |         |         |
|                                 |                           |        |          |            |            |         |      |           |            |      |         |         |
|                                 |                           |        |          |            |            |         |      |           |            |      |         |         |
|                                 |                           |        |          |            |            |         |      |           |            |      |         |         |
|                                 |                           |        |          |            |            |         |      |           |            |      |         |         |
|                                 |                           |        |          |            |            |         |      |           |            |      |         |         |
|                                 |                           |        |          |            |            |         |      |           |            |      |         |         |
|                                 |                           |        |          |            |            |         |      |           |            |      |         |         |
|                                 |                           |        |          |            |            |         |      |           |            |      |         |         |
|                                 |                           |        |          |            |            |         |      |           |            |      |         |         |
|                                 |                           |        |          |            |            |         |      |           |            |      |         |         |
|                                 |                           |        |          |            |            |         |      |           |            |      |         |         |
|                                 |                           |        |          |            |            |         | (    | ①重蒜       | み込みを       | カリック |         |         |
|                                 |                           |        |          |            |            |         |      |           |            |      |         |         |
|                                 |                           |        |          |            |            |         |      | す         |            |      |         |         |
|                                 |                           |        |          |            |            |         |      | / 0       |            |      |         | )       |
|                                 |                           |        |          |            |            |         |      |           |            |      |         |         |
|                                 |                           |        |          |            |            |         |      | _         |            |      |         |         |
| ANIED                           |                           |        |          |            |            |         |      |           |            |      |         | 再読み込み   |

図 4-20 体制の集計・総括

# 4.19. 被災集計の総括表

4.14 被災集計の結果を総括した表を表示します。

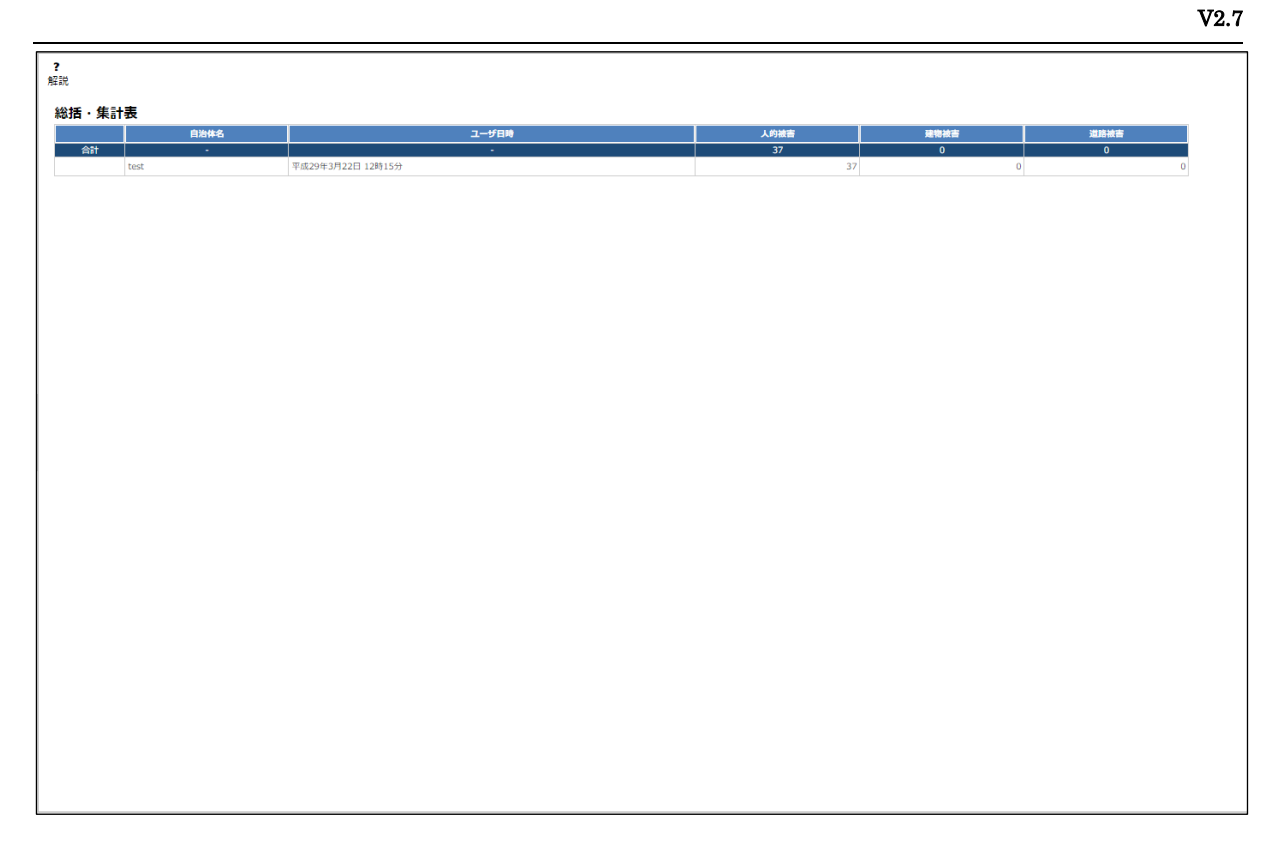

#### 図 4-21 被災集計の総括表

# 4.20.投稿写真振り分け

スマートフォンの専用のアプリから投稿された写真の確認・採択等を行います。

災害起動時の投稿写真リストの表示は、撮影時間が災害起動時間よりも新しいものが表示されます。

また平時の場合は、撮影時間が現在時刻より1年古いものから新規のものまでの全てが 表示されます。

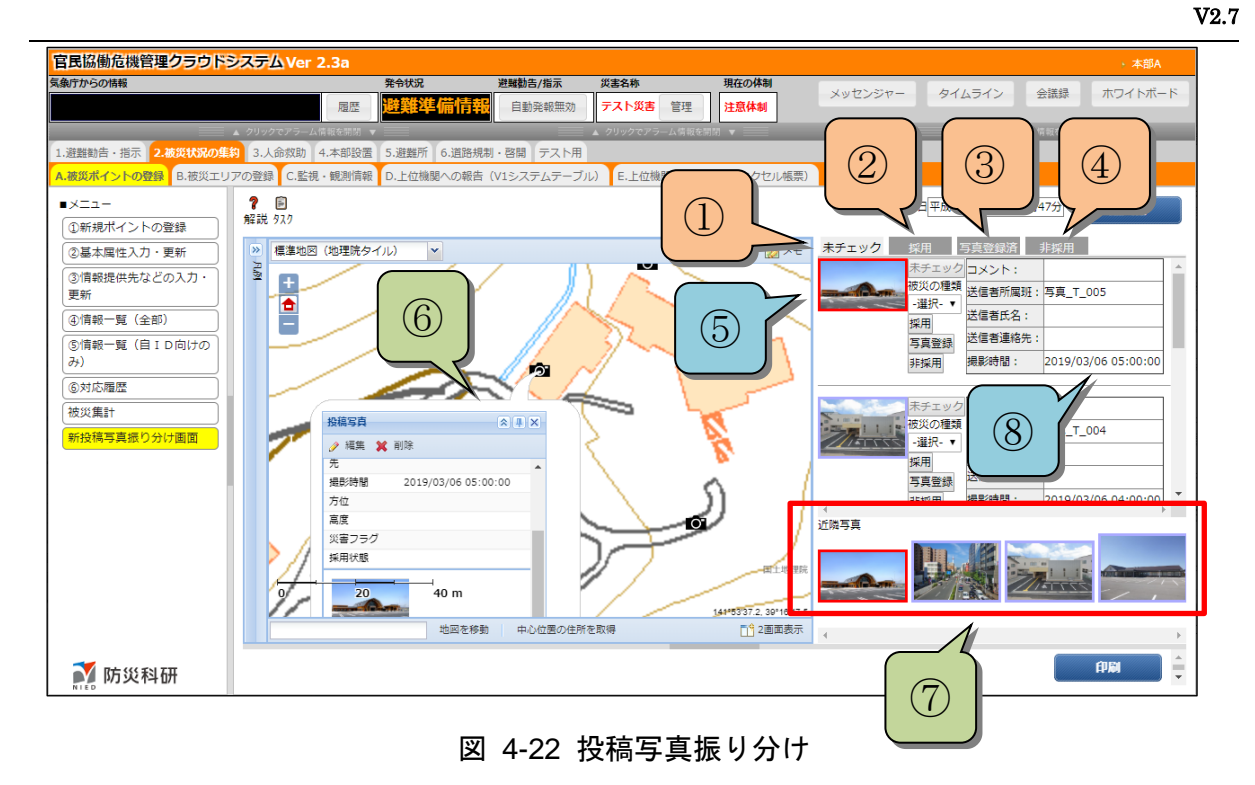

| 24 年1 12 個子呉派シカリ曾国の合即城哈武 |
|--------------------------|
|--------------------------|

| 番号         | 名称      | 概要                      |
|------------|---------|-------------------------|
| 1          | 未チェックタブ | 未チェックの写真一覧へ遷移します。       |
|            |         | (投稿写真を初めて表示する際はこの画面が表示さ |
|            |         | れます)                    |
| 2          | 採用タブ    | 採用画面へ遷移します。             |
| 3          | 写真登録済タブ | 写真登録済画面へ遷移します。          |
| 4          | 非採用タブ   | 非採用画面へ遷移します。            |
| 5          | サムネイル   | 投稿写真のサムネイルを表示します。       |
|            |         | クリックすると投稿写真位置を中心に地図が移動  |
|            |         | し、⑥の投稿写真の詳細情報が表示されます。   |
|            |         | また同時に、近隣の投稿写真が⑦の画面下部の領域 |
|            |         | に表示されます。                |
| 6          | 投稿写真の詳細 | クリックした投稿写真サムネイルの詳細情報が表示 |
|            | 情報      | されます。                   |
| $\bigcirc$ | 近隣投稿写真リ | クリックした投稿写真サムネイルの近隣の投稿写真 |
|            | スト      | が表示されます。                |
|            |         | クリックすると投稿写真位置を中心に地図が移動  |
|            |         | し、⑥の投稿写真の詳細情報が表示されます。   |
| 8          | 属性值表示   | 投稿写真の属性値を表示します。         |

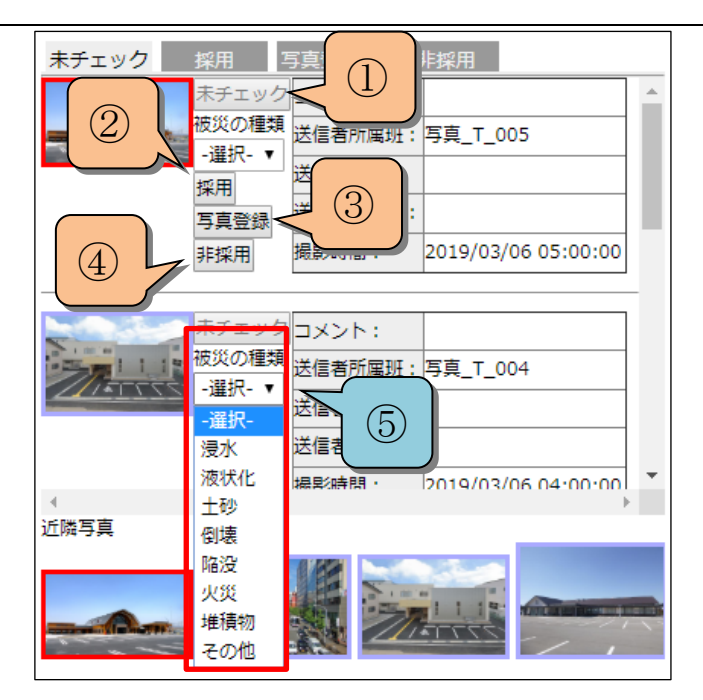

図 4-23 投稿写真リスト画面

| 表 | 4-2 | 投稿写真リス | ト画面の各部概略説明 |
|---|-----|--------|------------|
|---|-----|--------|------------|

| 番号 | 名称      | 概要                       |
|----|---------|--------------------------|
| 1  | 未チェックボタ | 被災レイヤ地物から該当レコードを削除して、デー  |
|    | ン       | タを未チェックタブ内に移動します。        |
|    |         | 採用画面、非採用画面が表示されている時のみ押下  |
|    |         | する事ができます。                |
|    |         |                          |
| 2  | 採用ボタン   | 既存の投稿写真レイヤ設定により、各属性値を被災  |
|    |         | レイヤにコピーし、データを採用タブ内に移動しま  |
|    |         | す。                       |
| 3  | 写真登録ボタン | 地図上で選択した被災レイヤ地物に写真を登録し、  |
|    |         | データを写真登録済タブ内に移動します。      |
|    |         | (操作手順については後述します)         |
| 4  | 非採用ボタン  | データを非採用タブ内に移動します。        |
| 5  | 被災の種類コン | 浸水、液状化、土砂、倒壊等、被災レイヤ側の属性情 |
|    | ボボックス   | 報が選択できます。                |
|    |         | 未チェック画面から採用ボタン押下で遷移する際、  |
|    |         | その選択した属性情報が保存されます。       |

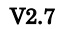

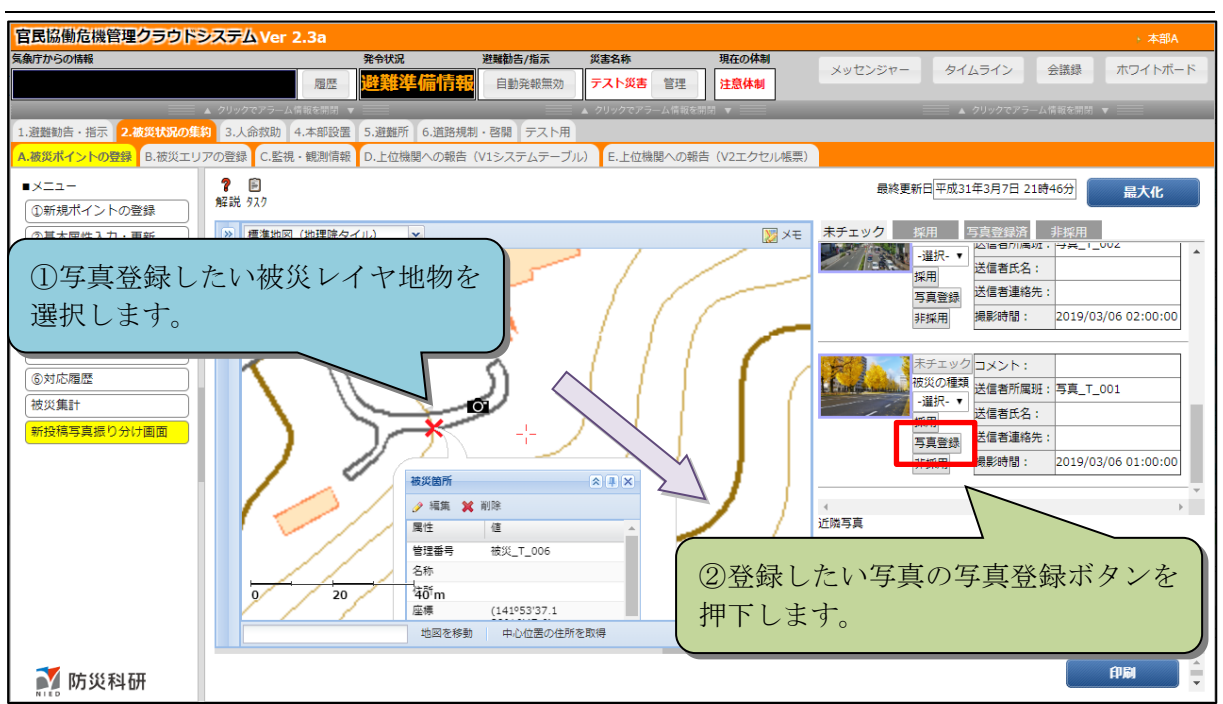

図 4-24 写真登録操作の流れ

## 4.21. エクセル帳票

4号様式等のテンプレートファイルをアップロードすることで、書類を作成することが できます。なお、テンプレートファイルのアップロードは納入業者(エンジニア)が用意し ます。

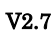

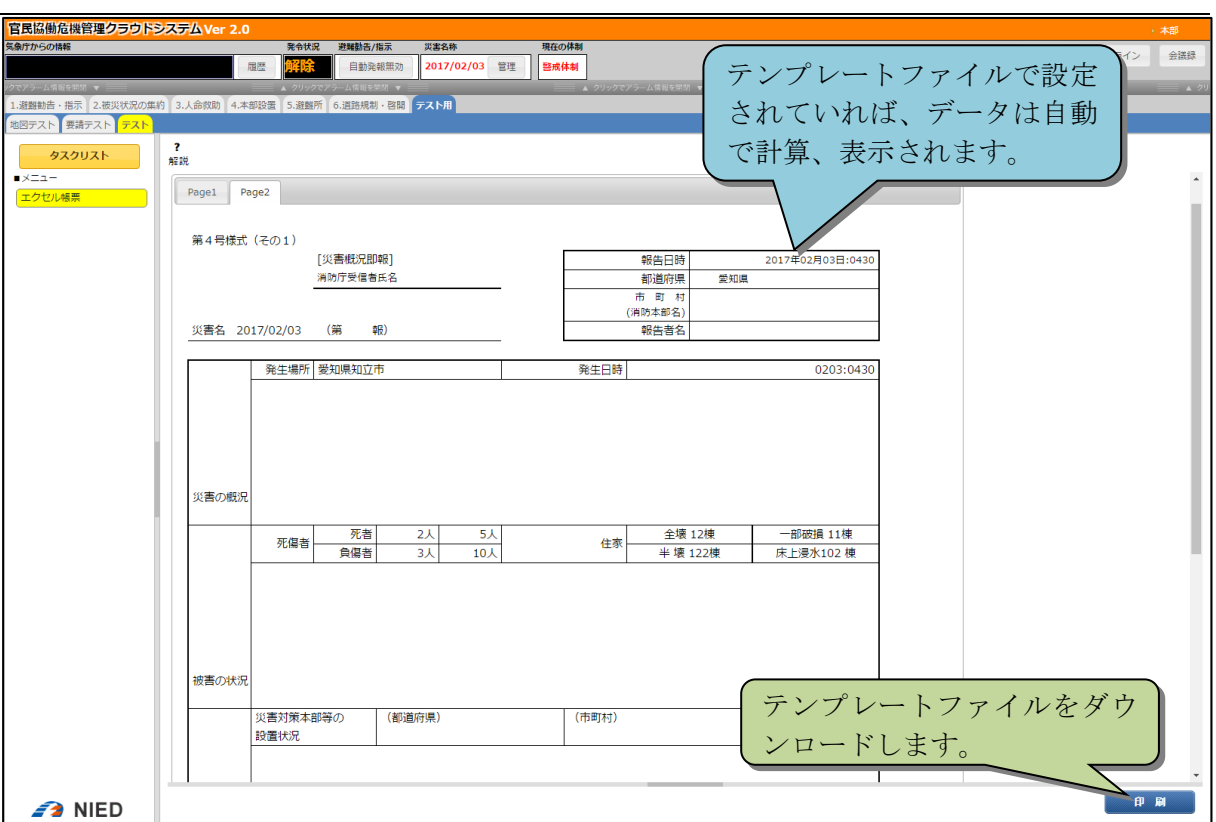

#### 図 4-25 エクセル帳票

## 5. その他機能

## 5.1. 会議録

「会議録」ボタンをクリックし、会議録メニューを表示します。会議録には「一覧」形 式と「elFinder」形式が存在します。

| 官民協働危機管理クラ                          | うドシステム Ver 2.2.0                                          |                                       |                    |                   |                    | ▶ 本部A       |
|-------------------------------------|-----------------------------------------------------------|---------------------------------------|--------------------|-------------------|--------------------|-------------|
| 気象庁からの情報                            |                                                           | 発令状況 避難動告/指示 災害名称                     | 現在の体制              |                   | メッセンジャー タイムライン     | 会議録 ホワイトボード |
| ,                                   | 屈歴                                                        | 許統     自動発報有効     2月26日 災害時           | 管理 非常体制            |                   |                    | N           |
| 20でアラーム情報を開閉 ▼                      | 会議録                                                       |                                       |                    |                   |                    | A 79        |
| A.遊覧勧告・指示の発令状が<br>タスクリスト            | <ul> <li>■メニュー</li> <li>会議録の登録</li> <li>会議録ので車</li> </ul> | ? Ø ⊾ ③ [2件]<br>解説URL計測 履歴            |                    | 最終更新日平成           | t30年3月8日 15時40分 開『 | 最大化         |
| ■×==-                               | 対応建築                                                      | 11111 1111 1111 1111 1111 1111 1111 1 | 開催日均               | \$ 7711A          | •                  | A .         |
| ①発令状況の確認と訂正                         | ANGALA                                                    | test 2                                | 018/03/08 14:44:00 |                   |                    |             |
| ③公共情報Jモンズ(メディ<br>発信<br>③公共情報Jモンズ(緊急 |                                                           |                                       |                    | 「会議録」を            | クリックします。           |             |
| 報メール)発信                             |                                                           |                                       |                    |                   |                    |             |
| ④Facebookによる周知                      |                                                           |                                       |                    |                   |                    |             |
| S I Witterによる周知<br>の社内地理            |                                                           |                                       |                    |                   |                    |             |
| ②対応國際                               |                                                           |                                       |                    |                   |                    |             |
| Constant                            |                                                           |                                       |                    |                   |                    |             |
|                                     |                                                           |                                       |                    |                   |                    |             |
|                                     |                                                           |                                       |                    |                   |                    |             |
|                                     |                                                           |                                       |                    |                   |                    |             |
|                                     |                                                           |                                       |                    |                   |                    |             |
|                                     |                                                           | 1                                     |                    |                   |                    |             |
| 会議録                                 | ダイアログ                                                     | が                                     |                    |                   |                    |             |
| 表示され                                | <b>います。</b>                                               |                                       |                    |                   |                    |             |
|                                     |                                                           |                                       |                    |                   |                    |             |
|                                     |                                                           |                                       |                    |                   |                    |             |
|                                     | NIED 防災科研                                                 |                                       | 一括変更               | <b>秦</b> 更登録 情報発信 | 印刷 データの追加          |             |
|                                     |                                                           | (5)/100) /HI                          | *CP                |                   | 2010/02/2017-47-20 | *           |
| ANIED 防災科研                          |                                                           |                                       | データの追加             | <b>変更登録</b> 一括変發  | 更 情報発信 印刷          | CSV出力       |

#### 図 5-1 会議録の表示

## 5.1.1. 一覧

#### 5.1.1.1 会議録の登録

「会議録の登録」をクリックすると開催された会議の会議録が表示されます。会議録 はリスト画面と同様に登録することができます。データの登録方法については「2.4.2.1 データの登録」を参照してください。

| 会議録                                       |                                                                           |                                       |                    | ×         |
|-------------------------------------------|---------------------------------------------------------------------------|---------------------------------------|--------------------|-----------|
| <ul> <li>■メニュー</li> <li>会議録の登録</li> </ul> | <b>? ∞                                   </b>                             |                                       |                    | 閉じる       |
| 会議録の変更                                    | 会議名                                                                       | 開催目時                                  | ファイル名              | 備お        |
| 対応状況                                      | 新規型<br>(1)<br>(1)<br>(1)<br>(1)<br>(1)<br>(1)<br>(1)<br>(1)<br>(1)<br>(1) | * * * * * * * * * * * * * * * * * * * | 「データ(<br>クリックし     | の追加」をします。 |
| NIED                                      |                                                                           | 一括変更                                  | <b>変更登録</b> 情報発信 角 | 「刷」データの追加 |

#### 図 5-2 会議録の表示

#### 5.1.1.2 会議録の変更

「会議録の変更」では、登録された会議録を変更します。会議録はリスト画面と同様に 変更することができます。データの変更方法については「2.4.2.2 データの編集」を参照 してください。

V2.7

| 会議録                                      |                                 |                     |      |                        | ×      |
|------------------------------------------|---------------------------------|---------------------|------|------------------------|--------|
| <ul> <li>メニュー</li> <li>会議録の登録</li> </ul> | <b>?</b> ∞∞ ⊾ ③<br>解説 URL 計測 履歴 |                     |      | 最終更新日平成29年1月25日 20時47分 | 閉じる    |
| 会議録の変更<br>対応状況                           | 前<br>除<br>会議名                   |                     | 開催日時 | ファイル名                  | 備考     |
|                                          | □ 会議A                           | 2017/01/25 20:47:00 |      |                        |        |
|                                          |                                 |                     |      |                        |        |
|                                          |                                 |                     |      |                        |        |
|                                          |                                 |                     |      |                        |        |
|                                          |                                 |                     |      |                        |        |
|                                          |                                 |                     |      |                        |        |
|                                          |                                 |                     |      |                        |        |
|                                          |                                 |                     |      |                        |        |
|                                          |                                 |                     |      |                        |        |
|                                          |                                 |                     |      |                        |        |
|                                          |                                 |                     |      |                        |        |
|                                          |                                 |                     |      |                        |        |
|                                          |                                 |                     |      |                        |        |
| NIED                                     |                                 |                     | 一括変更 | 情報発信 印刷                | データの追加 |

図 5-3 会議録の変更

## 5.1.1.3 対応状況

「対応状況」では、情報発信や会議録の印刷をすることができます。

V2.7

| 会議録                                       |                               |                     |      |      |                      |         | × |
|-------------------------------------------|-------------------------------|---------------------|------|------|----------------------|---------|---|
| <ul> <li>■メニュー</li> <li>会議録の登録</li> </ul> | <b>? ∞ ⊾ O</b><br>解説 URL計測 履歴 |                     |      |      | 最終更新日平成29年1月25日 20時4 | 47分 閉じる | Î |
| 会議録の変更                                    | 会議名                           |                     | 開催日時 |      | ファイル名                | 備考      |   |
| 対応状況                                      | 会議A                           | 2017/01/25 20:47:00 |      |      |                      |         |   |
|                                           |                               |                     |      |      |                      |         |   |
|                                           |                               |                     |      |      |                      |         |   |
|                                           |                               |                     |      |      |                      |         |   |
|                                           |                               |                     |      |      |                      |         |   |
|                                           |                               |                     |      |      |                      |         |   |
|                                           |                               |                     |      |      |                      |         |   |
|                                           |                               |                     |      |      |                      |         |   |
|                                           |                               |                     |      |      |                      |         |   |
|                                           |                               |                     |      |      |                      |         |   |
|                                           |                               |                     |      |      |                      |         |   |
|                                           |                               |                     |      |      |                      |         |   |
|                                           |                               |                     |      |      |                      |         |   |
|                                           |                               |                     |      |      |                      |         |   |
|                                           |                               |                     |      |      |                      |         |   |
|                                           |                               |                     |      |      |                      |         |   |
|                                           |                               |                     |      |      |                      |         |   |
|                                           |                               |                     |      |      |                      |         |   |
|                                           |                               |                     |      |      |                      |         |   |
|                                           |                               |                     |      |      |                      |         |   |
|                                           |                               |                     |      |      |                      |         |   |
|                                           |                               |                     |      |      |                      |         |   |
|                                           |                               |                     |      |      |                      |         |   |
| NIED                                      |                               |                     | 一括変更 | 変更登録 | 情報発信 印刷              | データの追加  |   |
|                                           |                               |                     |      |      |                      |         | - |

# 図 5-4 会議録の対応状況

## 5.1.2. elFinder

| <b>ミ条</b> 庁かり    | らの情報                          | 発令状況 避難動告/指示 災害名 | 称        |         | メッセンジャー | タイムライン | 会議録       | ホワイトボード              |
|------------------|-------------------------------|------------------|----------|---------|---------|--------|-----------|----------------------|
|                  | 会議録                           |                  |          |         |         |        |           | ×                    |
| 1.39<br>• ×<br>• | ●<br>●<br>●<br>●<br>folder193 | Saigal.jpg       |          |         |         |        | R         | ×                    |
|                  | folder193                     |                  |          |         |         | アイテ    | ム: 1, 合計: | 136 KB#              |
|                  |                               |                  |          |         |         |        |           | <b>1</b><br>閉じる<br>示 |
| Power            |                               | 検索               | 一夕の追加 変更 | 登録 一括変更 | 情報発信    | É PA   |           | CSV出力                |

#### 図 5-5 elFinder

## 5.1.2.1 ログイン

ファイルをアップロードや削除するにはログインを elFinder にログインする必要が あります。ログインボタンからログインを行います。

| 会選録                       | ×                  |
|---------------------------|--------------------|
|                           | ×                  |
| ■_files<br>ログインを行い<br>ます。 |                    |
| files                     | アイテム: 0, サイズ: 0 b# |
|                           |                    |
|                           | 閉じる                |

図 5-6 elFinder にログイン

ユーザ名とパスワードを入力してログインします。

| このサイトにアクセスするにはサインインしてください<br>では認証が必要となります |  |  |       |       |  |  |
|-------------------------------------------|--|--|-------|-------|--|--|
| ユーザー名<br>パスワード                            |  |  |       |       |  |  |
|                                           |  |  | サインイン | キャンセル |  |  |

図 5-7 ログイン認証

(1) ファイルアップロード

ファイルをアップロードするには右クリックのメニューから「ファイルをアップロード」を選択します。

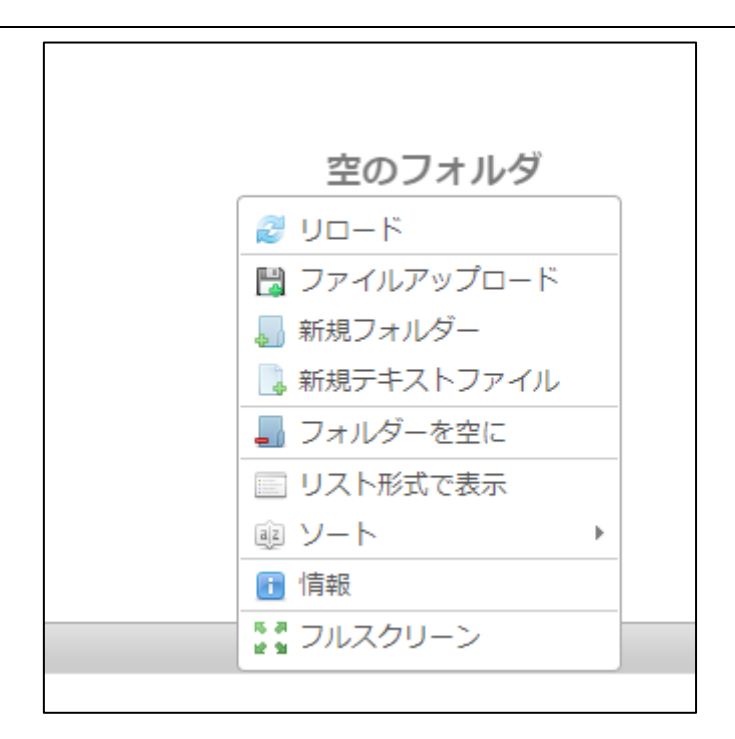

図 5-8 右クリックメニュー

ファイルアップロードダイアログの指示に従い、ファイルをアップロードします。

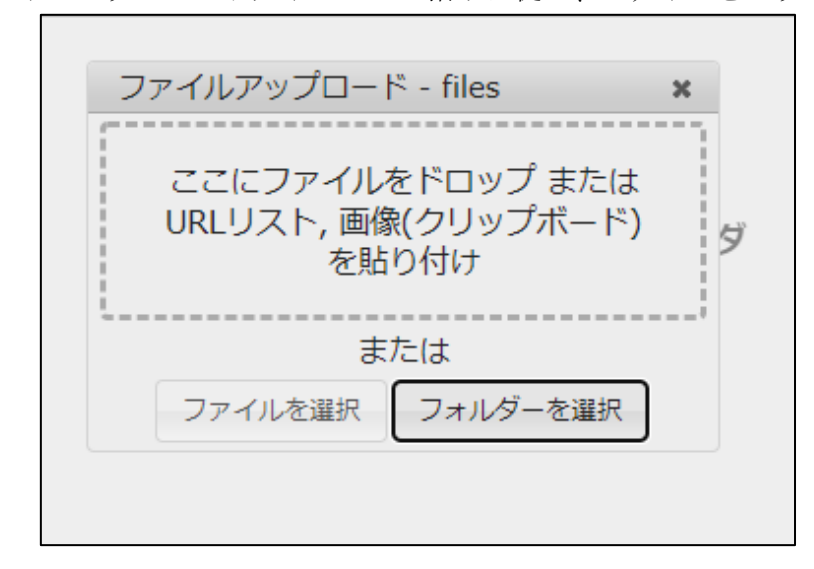

図 5-9 ファイルアップロード

アップロードが完了すると、一覧にファイルが表示されます。

| 会遺録                    | ×                 |
|------------------------|-------------------|
|                        | ×                 |
| The files              |                   |
| files 20200530会議録.docx | アイテム: 1, サイズ: 0 b |
|                        |                   |
|                        | 閉じる               |

## 図 5-10 ファイルアップロード

## (2) ファイル削除

アップロードしたファイルを削除するには、右クリックのメニューから「削除」をク リックします。

|   | t     | d                                          |        |
|---|-------|--------------------------------------------|--------|
|   | 20200 | <ul> <li>□ 開く</li> <li>□ ダウンロード</li> </ul> |        |
|   |       |                                            |        |
| I |       |                                            |        |
|   |       | <ul> <li>※ カット</li> <li>● 復製</li> </ul>    |        |
|   |       | ★ 削除 I リネーム                                | -      |
|   |       | ファイル編集<br>■ファイル編集                          |        |
|   |       |                                            | 202005 |
|   |       |                                            |        |

#### 図 5-11 削除

「削除」ボタンをクリックするとファイルが削除されます。

| 削除 | ×                                                                                          |
|----|--------------------------------------------------------------------------------------------|
| ?  | 20200530会議録.docx<br>サイズ:0b<br>更新:今日 02:59 PM<br>アイテムを完全に削除してもよろしいです<br>か?<br>この操作は取り消せません! |
|    | 削除キャンセル                                                                                    |

図 5-12 削除確認ダイアログ

## 5.2.メッセンジャー機能

п

この機能では、自治体グループ内の班と連絡を取り合うことができます。

#### 5.2.1. 連絡事項一覧

「自班の連絡事項のみ表示」は自班が送信先に指定されている連絡事項を表示します。

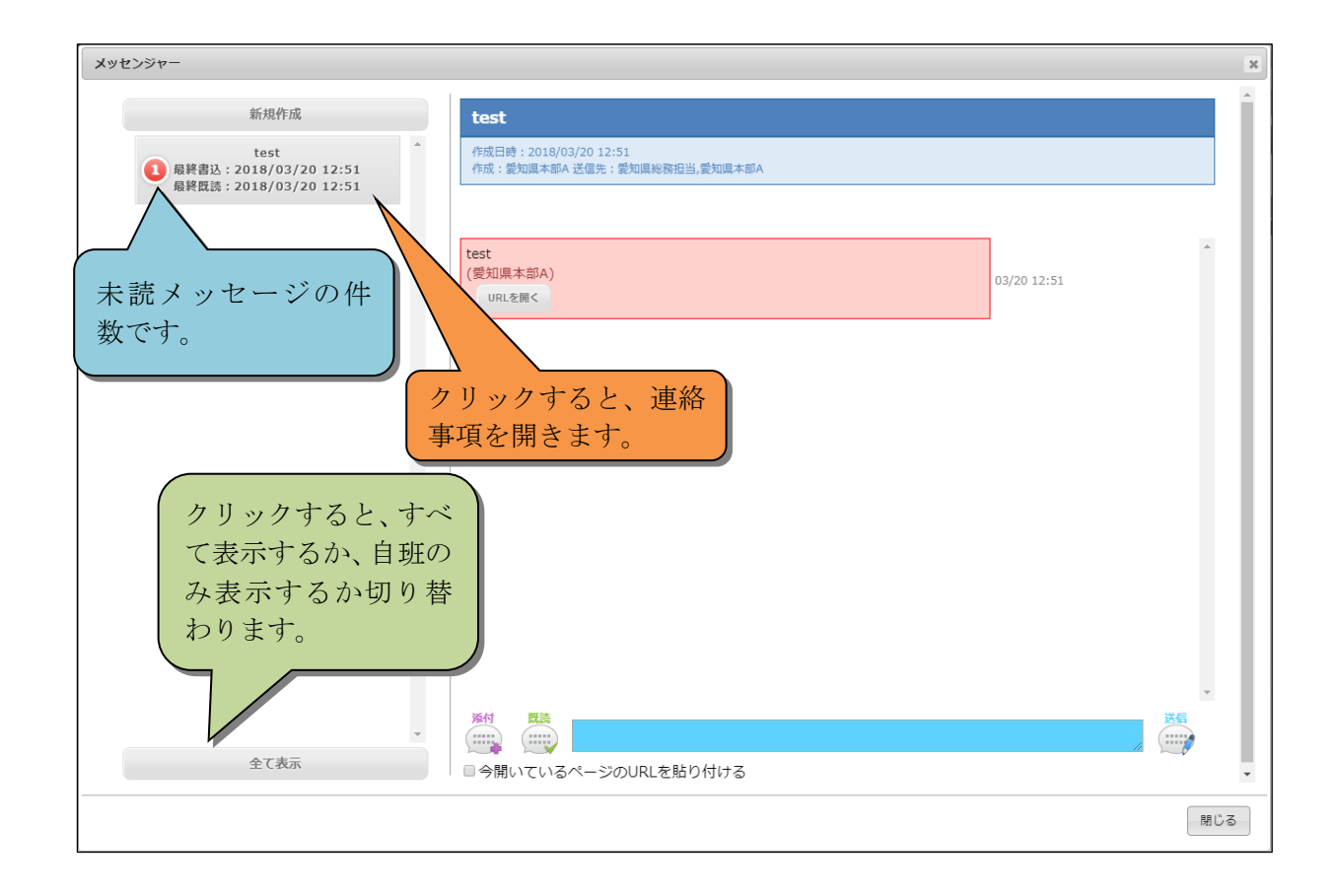

#### 図 5-13 自班の連絡事項を表示

| (ッセンジャー                                                                                                  |                                                                         |             |
|----------------------------------------------------------------------------------------------------|-------------------------------------------------------------------------|-------------|
| 新規作成<br>test2                                                                                            | test2                                                                   |             |
| 最終書込:2018/03/20 12:53<br>最終既誘:2018/03/20 12:53<br>test<br>最終書込:2018/03/20 12:51<br>母疑既時:2018/03/20 12:51 | 作成日時:2018/03/20 12:53<br>作成:愛知風総務担当送信先:愛知風広報担当,愛知風消防本部,愛知風避難所担当,愛知風総務担当 |             |
| test<br>最終書込:2018/01/31 20:14<br>最終既誘:2018/01/31 20:14                                                   | (愛知県総務担当)<br>URLを開く                                                     | 03/20 12:53 |
| すべての連絡事                                                                                                  |                                                                         |             |
| 項が表示されま<br>す。                                                                                            |                                                                         |             |
|                                                                                                    |                                                                         |             |
|                                                                                                    |                                                                         |             |
| ▼自班の連絡事項のみ表示                                                                                             | ■ 今開いているページのURLを貼り付ける                                                   | _           |
|                                                                                                    |                                                                         | 閉じる         |

「すべての連絡事項表示」は自班が送信先に指定されていないものも含めて、自治体 内全ての連絡事項を表示します。

#### 図 5-14 すべて表示

#### 5.2.2. 連絡事項の新規作成

「新規作成」ボタンをクリックすると連絡事項作成ダイアログが表示されます。

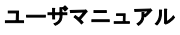

V2.7

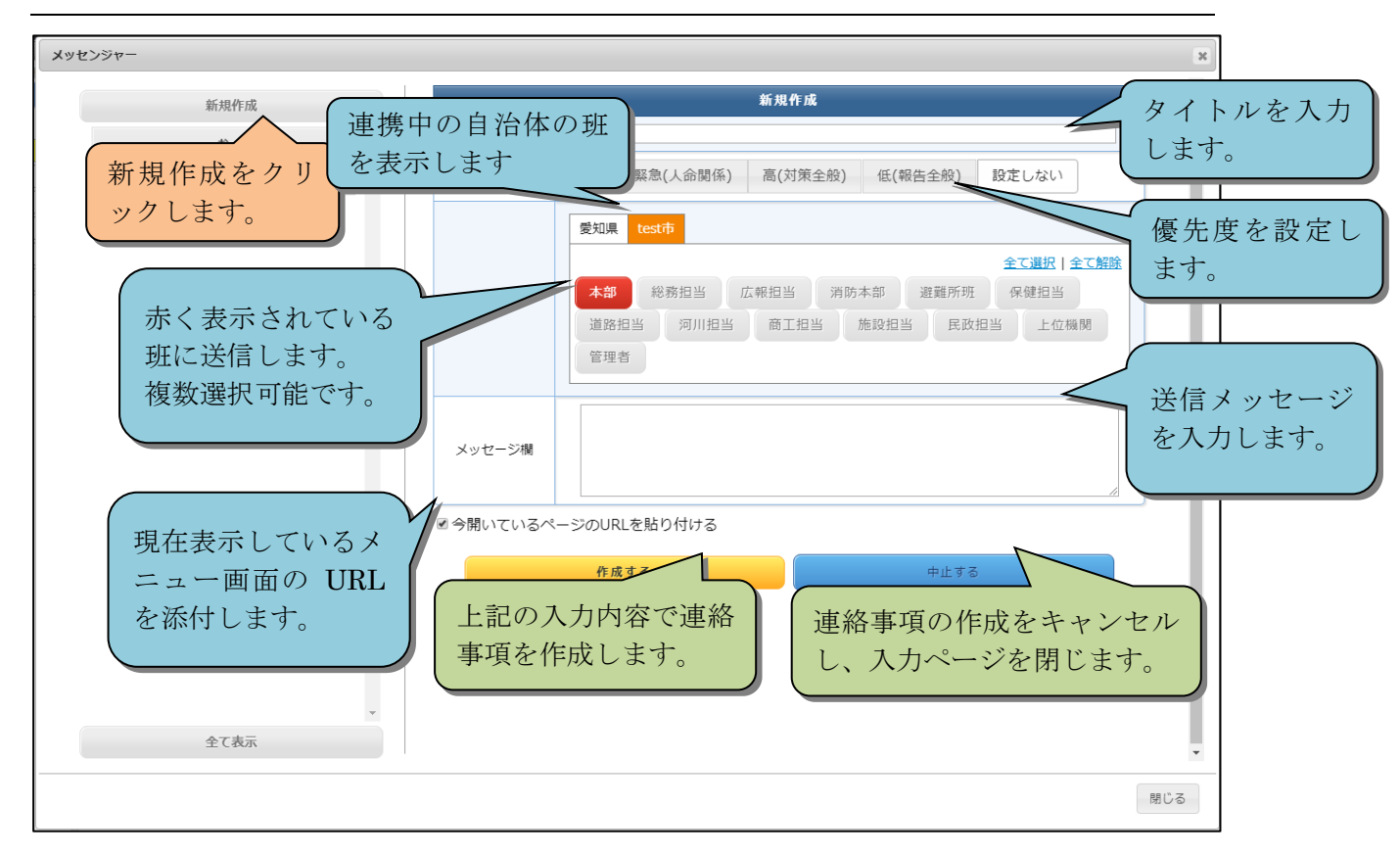

図 5-15 連絡事項の新規作成

### 5.2.3. メッセージ画面

この画面ではメッセージの送信、受信等の操作をします。 自班が送信先に指定されていない場合は、メッセージを送ることはできません。

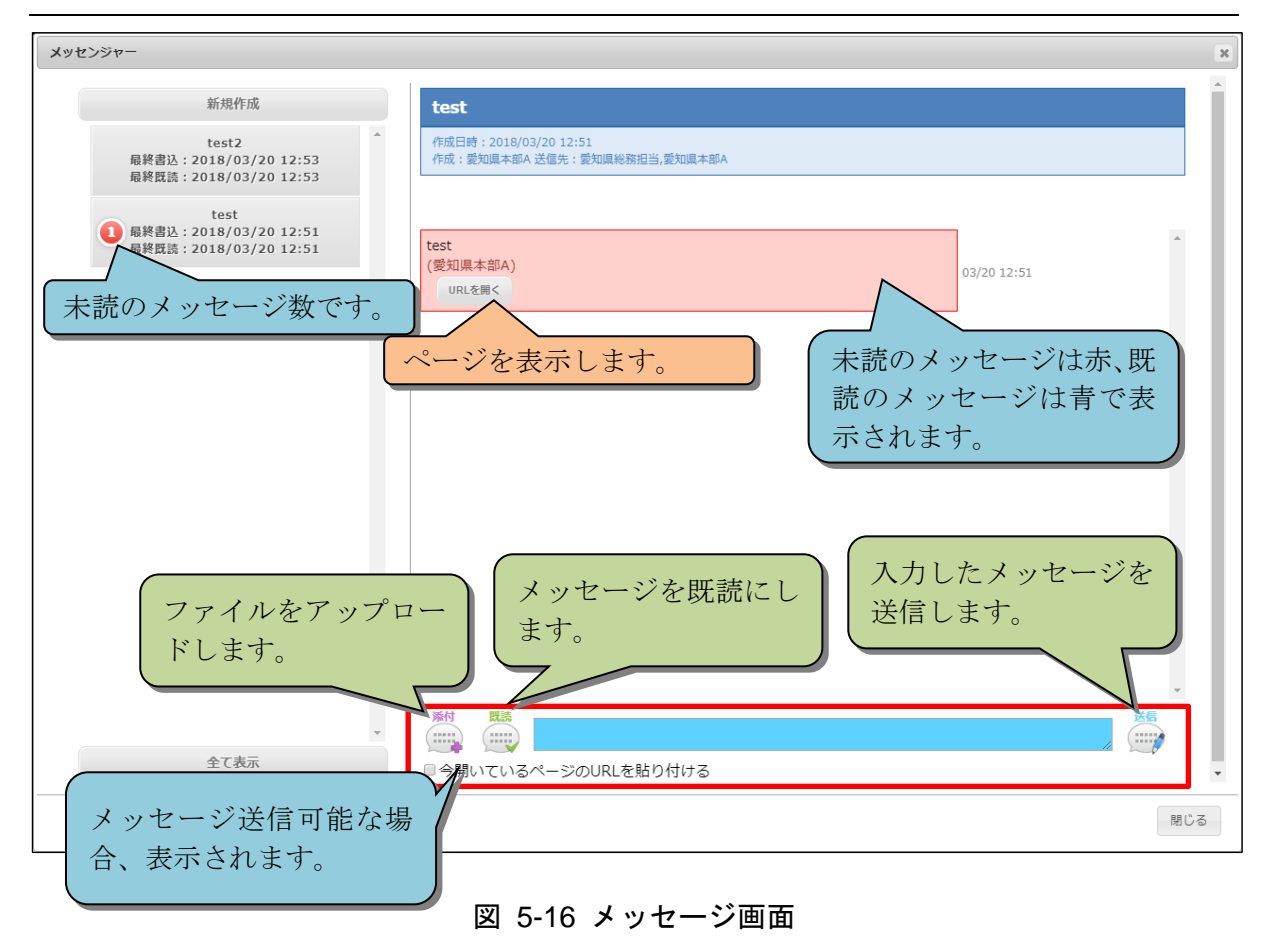

#### 5.2.3.1 送信側の機能

送信側の場合は連絡事項の設定変更が可能です。

| 新規作成         test         最終責法: 2018/03/20 12:51         最終質読: 2018/03/20 12:51 | test<br>作成日時:2018/03/2012:51<br>作成日時:2018/03/2012:51<br>作成日時:<br>送信先を追<br>加します。 | ×<br>連絡事項を<br>一覧から削<br>除します。 |
|---------------------------------------------------------------------------------|---------------------------------------------------------------------------------|------------------------------|
| 全て表示                                                                            | ■ 今開いているページのURLを貼り付ける                                                           | ·<br>                        |
|                                                                                 |                                                                                 |                              |

図 5-17 送信側の機能

# 5.3. タイムライン機能

災害発生以降の主たる対応状況をタイムラインで表示します。

| タイムライン                       |                                                                                                    |                                               | ×      |
|------------------------------|----------------------------------------------------------------------------------------------------|-----------------------------------------------|--------|
| 災害発生以降の主たる対応状況をタイムラインで表示します。 |                                                                                                    |                                               |        |
|                              | 避難勧告・遅難指示         (人命称助)           避難所の閉設         (避難所の入所者数)           公共情報コモンズ発信(メディア))         公共情報コモンズ発信(緊急速報メール) | ● (体制<br>) (道路規制· 啓開<br>) <mark>(SNS発信</mark> |        |
| 避難勧告・避難指示                    |                                                                                                    |                                               |        |
| 検区                           |                                                                                                    | 発表時刻                                          |        |
| テーブルの設定がありません。               |                                                                                                    |                                               |        |
| SNS発信                        |                                                                                                    |                                               |        |
| 皆要種別                         | 日時                                                                                                    | SNS種類                                         | 内音     |
| test                         | 2017/02/01 14:27:40                                                                                                  | twitter                                       | test   |
|                              |                                                                                                    |                                               |        |
|                              |                                                                                                    |                                               | 印刷 閉じる |

### 図 5-18 タイムライン機能

# 5.4. ホワイトボード機能

「ホワイトボード」をクリックすると、班単位でテキスト編集可能なメモ帳を表示します。

| 官民協働危    | が 6<br>制度機管理クラウドシステム Ver 2.2.0                                      | ▶ 本部A                       |
|----------|---------------------------------------------------------------------|-----------------------------|
| 気象庁から0 木 | ホワイトホード                                                             | ж                           |
|          | #Jeff<br>選択した班のホワイト<br>ボードを表示します<br>保存ボタンをク<br>ると、メモが保存<br>終更新日が更新さ | *<br>リックす<br>され、<br>む<br>ます |
|          | B y-z   ∞ ⊞ ≣   B y 5   サイズ •   A                                   | 4                           |
|          |                                                                     | 閉じる                         |
|          | ED 防災科研                                                             |                             |

#### 図 5-19 ホワイトボード

#### 5.4.1. 班の選択

初期表示状態では自班のホワイトボードが表示されていますが、左上のセレクトボックスから他班のホワイトボードを選択することができます。ただし他班のホワイトボードは編集することができず、閲覧のみとなっています。

| 官民協働                   | 危機管理クラウドシステム Ver 2.2.0                                                                                                    | • 本部A                              |
|------------------------|----------------------------------------------------------------------------------------------------|------------------------------------|
| 気象庁からの                 | ホワイトボード                                                                                                    | X                                  |
| ックでアラーム<br>1.遊覧勧2      | 総務担当                                                                                                    | 最終更新日:<br>他班のホワイトボードは編集することができません。 |
|                        |                                                                                                    |                                    |
| ① 発 令<br>② 公 共<br>発 信  |                                                                                                    |                                    |
| ③公共<br>報//小)<br>④ Face |                                                                                                    |                                    |
| ⑤Twit<br>⑥対応           |                                                                                                    |                                    |
|                        |                                                                                                    |                                    |
|                        |                                                                                                    |                                    |
|                        |                                                                                                    |                                    |
|                        |                                                                                                    |                                    |
|                        |                                                                                                    |                                    |
|                        |                                                                                                    |                                    |
|                        | $\square \mathcal{Y}^{-} \mathcal{X} \models \square \equiv \mid B \square B \mid B = P \mathcal{Y} \land \forall   \nabla^{+}   \nabla^{+}  $ | · ·                                |
|                        |                                                                                                    | 1903                               |

#### 図 5-20 他の班のホワイトボード

#### 5.4.2. ホワイトボードの入力

自班のホワイトボードを表示している場合、テキスト入力欄に入力、メモの保存を行 うことができます。テキスト入力欄の下にあるボタンからフォントの変更や、表の作成 を行うことができます。

 $\bigcirc 9_{-\mathcal{X}} \ \bigotimes 7_{-\mathcal{X}} \ \bigotimes 7_{-\mathcal{X}} \ :$ 

#### 図 5-21 オプション一覧

表 5-1 オプション一覧

| 番号             | 機能             |
|----------------|----------------|
| 1              | ソースを表示します。     |
| 2              | リンクを挿入します。     |
| 3              | 表を作成します。       |
| 4              | 水平線を引きます。      |
| 5              | 太字にします。        |
| 6              | 文字に下線を引きます。    |
| $\overline{7}$ | 文字に打ち消し線を引きます。 |
| 8              | 文字サイズを変更します。   |
| 9              | 文字色を変更します。     |

# 5.5.訓練モード

災害が発生していないとき、災害時の訓練を行うための機能です。

訓練画面を表示するには、管理画面右上の「訓練パネル」ボタンをクリックします。

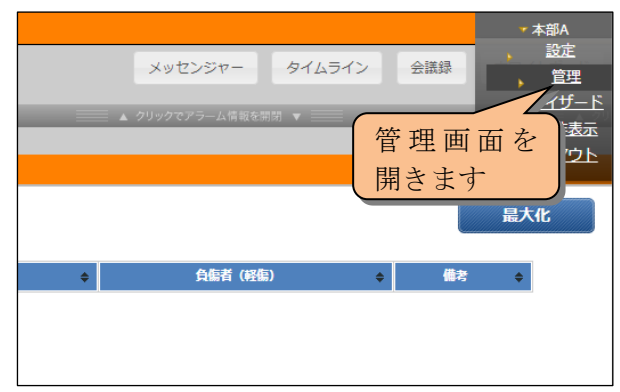

| 官民協働危機管理クラウト                         | システム Ver 2.2.0 管理画面 | [本部A] ログアウト                  |
|--------------------------------------|---------------------|------------------------------|
| 愛知県                                  |                     | eコミマップ 自治体セットアッパー 通信途絶 訓練パネル |
| 37年・管理メニュー<br>全工活動:   全工動<br>(1) 自治体 |                     | 訓練パネル<br>を開きます               |
|                                      |                     |                              |
|                                      |                     |                              |
|                                      |                     |                              |
|                                      |                     |                              |
|                                      |                     |                              |

#### 図 5-22 管理画面

## 5.5.1. 基本画面

訓練機能の基本構成です。

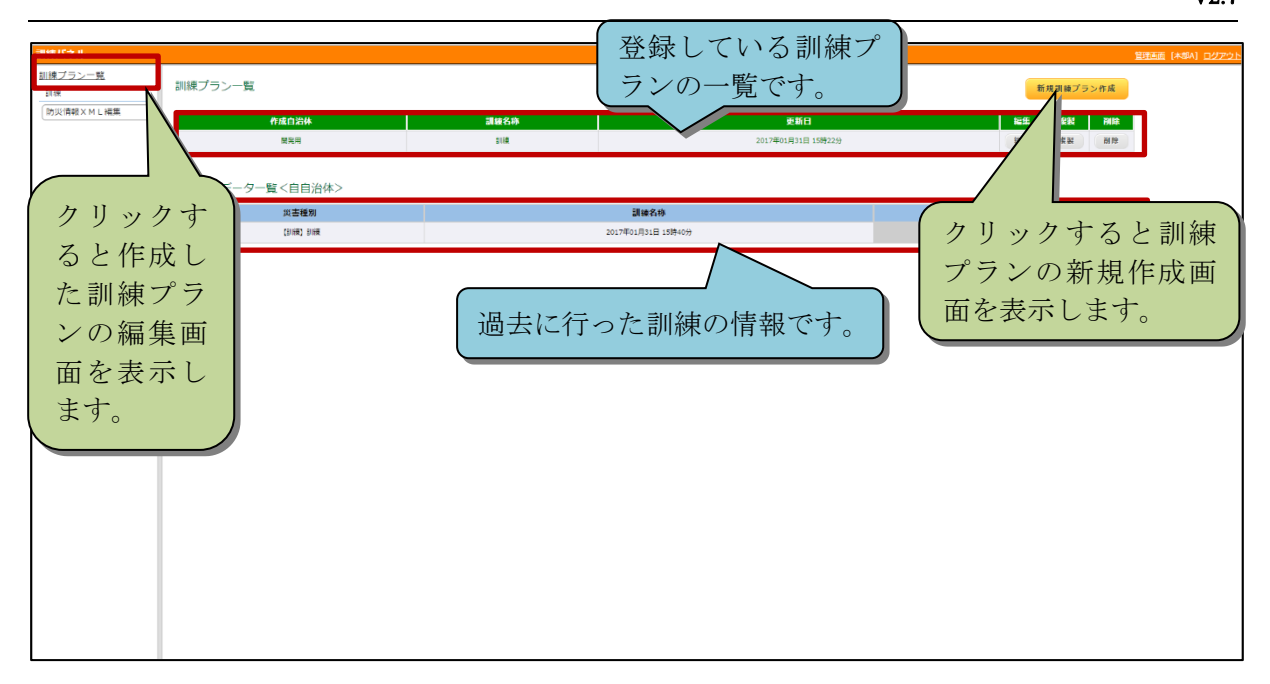

#### 図 5-23 訓練プランの一覧画面

### 5.5.2. 訓練プランの作成・編集

訓練プランの新規作成、または編集します。

|                       |         |                     |                |    |          |                  | and the second second se |
|-----------------------|---------|---------------------|----------------|----|----------|------------------|----------------------------------------------------------------------------------------------------|
| <u>訓練プラン一覧</u><br>訓練1 |         | $\frown$            | 訓練プラン 基本設定     |    |          |                  |                                                                                                    |
| 訓練1                   | 訓練名称    |                     |                |    |          |                  |                                                                                                    |
| 訓練                    |         |                     |                |    |          | <u> </u>         |                                                                                                    |
| テスト訓練                 | プラン概要   |                     |                |    |          |                  |                                                                                                    |
| テスト訓練                 |         |                     |                |    |          | h                |                                                                                                    |
| テスト訓練                 | 通知機能制限  |                     | 通知機能名          |    | 利用可否     |                  |                                                                                                    |
| 新規訓練プラン<br>基本設定       |         |                     | 公共信報コモンズ       |    | 100-111  | 3                |                                                                                                    |
|                       |         |                     | Sector Control | UN |          |                  |                                                                                                    |
| 防災債報XML補集             |         |                     | Facebook       | ON |          |                  |                                                                                                    |
|                       |         |                     | Twitter        | ON |          |                  |                                                                                                    |
|                       |         |                     | e⊐≋GW          | ON |          |                  |                                                                                                    |
|                       |         |                     | u              |    |          |                  |                                                                                                    |
|                       | 自治体グループ | 6                   | JW-J1          |    |          |                  |                                                                                                    |
|                       | 連携目治体   |                     | 自治体名           |    | 連携ON/OFF |                  |                                                                                                    |
|                       |         |                     | test市          | ON |          |                  |                                                                                                    |
|                       |         |                     | 知立市            | ON |          | $\prec$ $^{(5)}$ |                                                                                                    |
|                       |         | <b>A</b> ATS<br>(6) | ф±13           |    |          |                  |                                                                                                    |

## 図 5-24 訓練プランの作成・編集画面

| 番号             | 名称      | 概要                            |
|----------------|---------|-------------------------------|
| 1              | 訓練名称    | 作成する訓練プランの名称を入力します。           |
| 2              | プラン概要   | 訓練プランの概要を入力します。               |
| 3              | 通知機能制限  | 訓練中に利用する通知機能の ON/OFF を切り替えます。 |
| (4)            | 自治体グループ | 選択したグループの自治体が連携自治体に表示されます。    |
| 5              | 連携自治体   | 他自治体との連携の ON/OFF を切り替えます。     |
| 6              | 保存ボタン   | 設定した内容で訓練プランを作成します。           |
| $\overline{7}$ | 中止ボタン   | 設定した内容を破棄し、基本画面を表示します。        |

#### 表 5-2 訓練プランの基本設定項目

## 5.5.3. 外部データの参照

この機能では外部データの設定をします。

| 訓練バネル             |      |            | <u>管理画面</u> (木塚A) <u>ログアウト</u> |
|-------------------|------|------------|--------------------------------|
| 訓練プラン一覧           |      | 訓練プラン 外部デー | - 夕設定                          |
| <b>訓練</b><br>基本設定 |      |            | 2 10 AL                        |
| 外部データ設定           |      |            | 新規・部テーク豊雄                      |
| D(現制例             | 登録名称 | 气象情報種別     | 概要 验定日 表示 网络                   |
| 防災情報XML編集         |      |            |                                |
|                   |      |            |                                |
|                   |      |            | 外部データの登録ウインドウを表                |
|                   |      |            | テレまナ                           |
|                   |      |            | (小しより。                         |
|                   |      |            |                                |
|                   |      |            |                                |
|                   |      |            |                                |
|                   |      |            |                                |
|                   |      |            |                                |
|                   |      |            |                                |
|                   |      |            |                                |
|                   |      |            |                                |
|                   |      |            |                                |
|                   |      |            |                                |
|                   |      |            |                                |
|                   |      |            |                                |
|                   |      |            |                                |
|                   |      |            |                                |
|                   |      |            |                                |
|                   |      |            |                                |
|                   |      |            |                                |
|                   | 1    |            |                                |

#### 図 5-25 外部データ設定の基本画面

## 5.5.4. 訓練制御

訓練モードへの切り替えをします。災害発生中は訓練モードへ移行ボタンが表示しま せん。

| 訓練パネル       |         |               |              | 管理画画 [木部A] ログアウト |
|-------------|---------|---------------|--------------|------------------|
| 訓練プラン一覧     |         |               |              |                  |
| 31 <b>8</b> | 訓練モード移行 |               |              |                  |
| 基本設定        | 自治体名    | 現在のモード        | 訓練モード移行      |                  |
| 外部データ設定     | 留知用     | 災害中           |              |                  |
| 訓練制御        |         |               |              |                  |
| 防災情報XML編集   |         | 一括で訓練モードに移行する |              |                  |
|             |         |               |              |                  |
|             |         |               |              |                  |
|             |         |               | 1/2 101-101- |                  |
|             |         |               | 線モートに移行      |                  |
|             |         |               |              |                  |
|             |         | しします。         |              |                  |
|             |         |               |              |                  |
|             |         |               |              |                  |
|             |         |               |              |                  |
|             |         |               |              |                  |
|             |         |               |              |                  |
|             |         |               |              |                  |
|             |         |               |              |                  |
|             | 1       |               |              |                  |
|             |         |               |              |                  |
|             |         |               |              |                  |
|             |         |               |              |                  |
|             |         |               |              |                  |
|             |         |               |              |                  |
|             |         |               |              |                  |
|             |         |               |              |                  |
|             |         |               |              |                  |
|             |         |               |              |                  |
|             |         |               |              |                  |
|             |         |               |              |                  |
|             |         |               |              |                  |
|             |         |               |              |                  |
|             |         |               |              |                  |

図 5-26 訓練モード移行画面

### 5.5.5. 通知制御

通知機能(掲示板、Facebook、Twitter 等)を利用可として訓練している場合、訓練時 に作成したデータである事が明白となるよう、登録データの接頭に「【訓練】」の文字を 自動で挿入します。

ただし、掲示板は連絡事項のスレッドに対してのみとし、メッセージに関しては実施しません。

| 揭示板                                                    | X                                                                                                |
|--------------------------------------------------------|--------------------------------------------------------------------------------------------------|
| 新規作成                                                   | 新規作成                                                                                             |
| 地理修理和33%時れていません<br>訓練時に作成した通<br>送信データに【訓練<br>文字を自動付与しま | タイトル     (副編)       知機能の        という        部A     総務担当       成税担当        別担当        第1        第2 |
|                                                        | メッセージ <b>御</b><br>図 今開いているページのURLを船が付ける                                                          |
|                                                        | <b>作成する</b><br>中止する                                                                              |
| ▼<br>全で表示                                              |                                                                                                  |
|                                                        | NDU TO                                                                                           |

図 5-27 訓練時の掲示板新規作成

# 5.6. ウィザード機能

本部権限を持つユーザは災害に紐づく形で、テンプレートなタスク、サブタスク、メニ ューを設置することができます。(テンプレートについてはセットアップマニュアル 6.1.2.4 を参照してください。)

通信途絶対応において代理サーバの稼働時にウィザード機能により追加したテンプレ ートメニューは同期処理を行ってもクラウドサーバに反映されません。

#### 5.6.1. メニューの追加

本機能から追加したメニューは「追加情報」タブの下に作成されます。ウィザード機能 を使用するごとに、サブタスクが追加されます。なお、ウィザード機能から設置されたタ スク、サブタスク、メニューは災害に紐づいているため、災害を終了すると削除されま す。

| メニューウイザード                                                   |                        | x |
|-------------------------------------------------------------|------------------------|---|
| 追加情報タブに追加するメニューの名称を設定して下さい。<br>名称:<br>追加するメニューの<br>名称を入力します | 追加情報タブにメニュ<br>ーを追加します。 |   |
|                                                             | 追加中止                   | - |

図 5-28 メニューウィザード

#### 5.6.2. メニューの削除

ウィザード機能から設置されたサブタスクは右クリックで削除することができます。

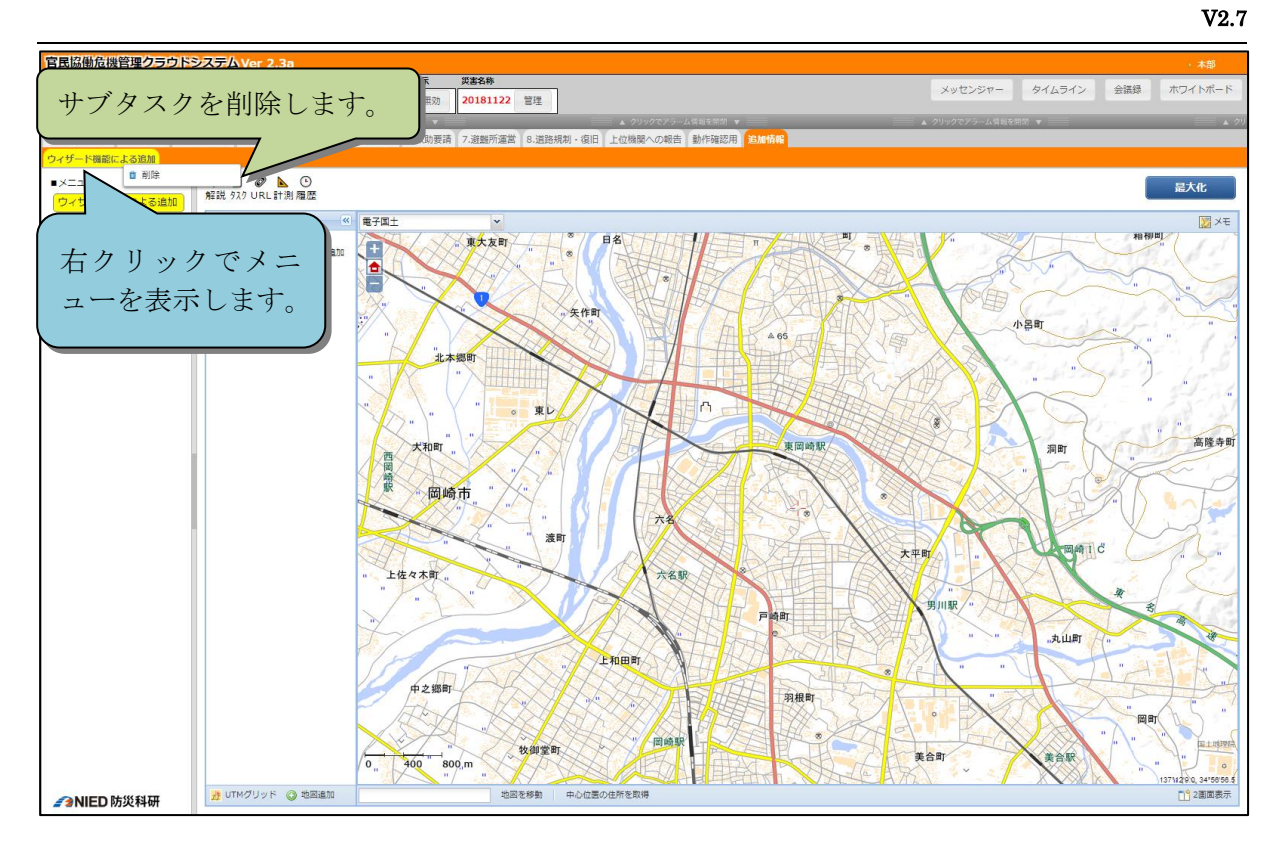

図 5-29 サブタスクの削除

# 6. モバイル機能

スマートフォンなどで外部から河川巡視の報告や被災情報の登録、避難所の避難者数が報告できます。

# 6.1. ログイン

以下の URL にアクセスします。 /SaigaiTask/mob/

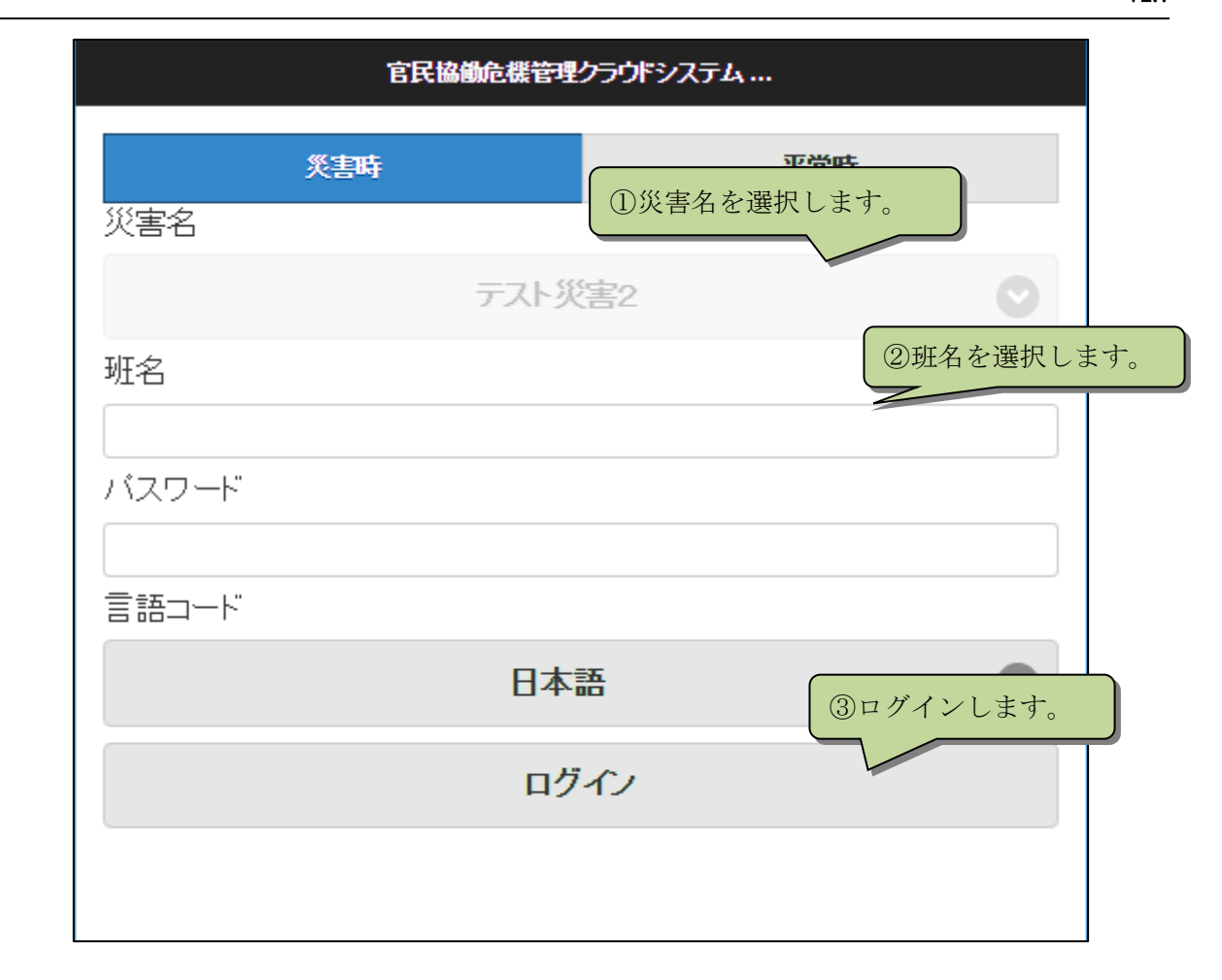

図 6-1 モバイルログイン

PC版のタブが一覧形式で表示されますので、クリックして目的の業務を表示させます。

V2.7

| 官民協働危機管理クラウドシステム |   |   |                  |     | 1    | 官民協働危機管理クラ  | ウドシステム    |            |            |
|------------------|---|---|------------------|-----|------|-------------|-----------|------------|------------|
| J                |   |   | 97               | ク   |      |             |           |            |            |
| 1.避難結·指示         | 0 |   | A.J              | 雜勧  | ・指示の | 発令状況と追加情    | 報         |            | Ø          |
| 2.被災状況の集約        | 0 |   | Γ                |     |      |             |           |            |            |
| 3.人命救助           | Ø |   |                  |     |      |             |           |            |            |
| 4本部設置            | Θ |   |                  |     |      |             |           |            |            |
| 5.避難所            | Ø |   |                  |     |      |             |           |            |            |
| 6.道路規制·啓開        | Ø |   |                  |     |      |             |           |            |            |
| 7.食糧管理           | Ø |   |                  |     |      |             |           |            |            |
| 官民協働危機管理クラウドシステム |   |   | K                | ,   | É    | 官民協働危機管理クラウ | うドシステム    |            |            |
| J                |   |   | ٩                |     |      |             |           |            |            |
| の発令状況の確認と訂正      |   | 0 | \$C \            | いっか |      |             |           |            | Columns    |
| 6对応状況            |   | 0 | 7246             |     | 故调亚口 | 145.7       | 1407 (50) | 23.450     | 22 Autor   |
|                  |   |   | Real Contraction |     | 98   | その他         | 内陸部       | SE 14 4ASE | 76 or 1999 |
|                  |   |   |                  |     | 20.2 | 十字亚田芬中的制    | 辺田道       | +>1        |            |
|                  |   |   |                  | θ   | 30-2 | 大子十田お野也割    | )마무 함     | હાર        |            |
|                  |   |   |                  | θ   | 65-2 | 唐丹町字桜峠      | 沿岸部       | なし         |            |
|                  |   |   |                  | 0   | 66   | 東前町         | 沿岸部       | なし         |            |
|                  |   |   |                  | 0   | 96   | 両石町第5地割     | 沿岸部       | なし         |            |
|                  |   |   |                  | 0   | 95   | 両石町第4地割     | 沿岸部       | なし         |            |
|                  |   |   |                  | 0   | 94   | 両石町第3地割     | 沿岸部       | なし         |            |
|                  |   |   |                  | 0   | 93   | 両石町第2地割     | 沿岸部       | なし         |            |
|                  |   |   |                  | 0   | 91   | 片 岸町 第 10地割 | 沿岸部       | なし         |            |
|                  |   |   |                  |     | 90   | 片岸町第9地割     | 沿岸部       | なし         |            |

#### 図 6-2 メニュー遷移

# 6.2.編集

避難所の避難者数を編集する場合は、5.避難所運営->A.避難所の状況把握と物資配給-> ①避難者数の状況を選択し、避難所一覧を表示します。編集ボタンをクリックして編集し、 保存します。

|        |           | Ĩ                     | 宮民協働危機管理ク        | ヮウドシ |      |        | ^ | $\otimes$              | 。<br>官民協働危機管理クラウドシ                                                 |
|--------|-----------|-----------------------|------------------|------|------|--------|---|------------------------|--------------------------------------------------------------------|
| Q<br>新 | (1);<br>ま | 編集オ<br>す。<br><b>7</b> | ボタンをク            | リック  | L    | olumns |   | 管理番号:<br>地区名:<br>地区種別: | <b>98</b><br>その他<br>内陸部                                            |
| 編集     | 0         | - # 曲号                | 地区名              | 地区種別 | 発令状況 | 発令時刻   |   | 発令状況:                  |                                                                    |
|        | 0         | 38-2                  | 大字平田第9地割         | 沿岸部  | なし   |        |   | 発令時刻:                  |                                                                    |
|        | 0         | 65-2                  | 唐丹町字桜峠           | 沿岸部  | なし   |        |   | 対象世帯数:<br>対象人数:        | 6500<br>17205                                                      |
|        | 0         | 66                    | 東前町              | 沿岸部  | なし   |        |   | 備考:                    |                                                                    |
|        | 0         | 96                    | 両石町第5地割          | 沿岸部  | なし   |        |   | 最終更新日<br>時:            |                                                                    |
|        | 0         | 95                    | 両石町第 <b>4</b> 地割 | 沿岸部  | なし   |        |   | 位置情報                   | POINT (141.7649125633<br>39.3049326380114) ②編集後、保存ボタンをクリ<br>ックします。 |
|        | 0         | 94                    | 両石町第3地割          | 沿岸部  | なし   |        |   | ファイルを                  |                                                                    |
|        | 0         | 93                    | 両石町第2地割          | 沿岸部  | なし   |        |   |                        |                                                                    |
|        |           | 91                    | 片岸町第10地割         | 沿岸部  | なし   |        | - |                        |                                                                    |

図 6-3 モバイル編集

# 6.3.新規追加

被災情報などは新規追加できます。新規追加できるメニューでは、表の上に新規追加ボ タンがありますので、クリックしてください。ファイル選択ボタンを押すことで、写真を アップロードできます。「位置取得」ボタンをクリックすると、位置情報を取得できます。

|    |     | 1<br>- ク | 新規登録オ<br>します。 | ドタン       | をクリ  | /        | 地区名:               |                      |
|----|-----|----------|---------------|-----------|------|----------|--------------------|----------------------|
|    |     |          |               |           |      |          | 地区種別:              | 沿岸部 📀                |
| 新  | 見追力 |          |               |           | Ca   | olumns   | 発令状況:              | 0                    |
| 編集 | Мар | 管理番号     | 地区名           | 地区種別      | 発令状況 | 発令時刻     |                    |                      |
| 00 | 0   | 98       | その他           | 内陸部       |      |          | 発令時刻:              |                      |
|    |     |          |               |           |      |          |                    | O                    |
|    | 0   | 38-2     | 大字平田第9地割      | 沿岸部       | なし   |          | 対象世帯数:             |                      |
|    | 0   | 65-2     | 唐丹町字桜峠        | 沿岸部       | なし   |          | 対象人数:              |                      |
| Ø  | 0   | 66       | 東前町           | 沿岸部       | なし   |          | 備考:                |                      |
|    | 0   | 96       | 両石町第5地割       | 沿岸部       | なし   |          |                    |                      |
|    | 0   | 95       |               | <u>лн</u> | た彩結  | <u> </u> | 最終更新日時:            | ©                    |
|    | 0   | 94       |               |           |      |          | 位置情報<br>ファイルを選択 選邦 | Rされていません             |
|    | 0   | 93       | 両石町第2地割       | 沿岸部       | なし   |          | <b>十</b> 儼         | 取得 🔍 麻存 🔵 閉じる        |
|    |     | 91       | 片岸町第10地割      | 治: (3     | 〕現在  | 位置を取得    | します。               |                      |
|    |     |          |               |           |      |          |                    | (4)保存ホタンをクリ<br>クします。 |

図 6-4 モバイル新規追加

## 7. 平常時の業務

平常時に避難所や避難勧告地域などの管理を行います。

各データに関して、マスターデータと災害時のデータは別の管理になっており、平常時 に扱うデータはマスターデータとなっています。変更した内容は、次の災害時から適用さ れますので、現在稼働中の災害や過去の災害には適用されません。

## 7.1. 避難所等の管理

基本的な操作は通常の災害時と同じです。修正があれば、編集し、「保存」 ボタンをクリックしてください。

| Bの情報           | <u>システム</u> Ver 2.0<br><sup>先分</sup> | 伏兄 避難動告/指示 災害部 | 称現在の体制                    |                  |          |         |                      |        | ・木部Aユニッ         |
|----------------|--------------------------------------|----------------|---------------------------|------------------|----------|---------|----------------------|--------|-----------------|
|                | - RE                                 | 合動発転無効 テス      | - 供書2 体制なし                |                  |          |         |                      |        | 385             |
| ▲ クリックモア       | 9-ARENE V                            | - × 21         | ックでアラーム情報を影響              | ▲ クリックでアラーム情     | 16MA 🕶 📰 |         | ▲ クリックでアラーム情報を要請 ▼   |        | リックでアラーム情報を開閉 ▼ |
| 助告・指示 2.被災状況の集 | 集約 3.人命救助 4.本部設置 5.差                 | 1月所 6.道路規制・啓開  |                           |                  |          |         |                      |        |                 |
| 所(一般)の開設 8.避難用 | 所(一般)の状況把握と物資配給 C.                   | 避難所(一般)の名簿管理   | 0.福祉避難所の開設 E.福祉避難所の状況把握と特 | 貢配給 E.福祉避難所の名牌管理 |          |         |                      |        |                 |
| タスクリスト         | ? Ø ⊾ ⊙<br>解説URL計測 履歴                |                |                           |                  |          |         |                      | 地図へ    | 最大化             |
| <u>-</u>       |                                      | Creator        | 16/27/2 15                | 151 <b>2</b>     | #22      | monthle | 05                   | 802459 | ###             |
| 応状況            | ÷it                                  | -              | -                         | -                |          | -       | -                    | -      | -               |
|                | • • •                                | 1              | 新派町仮設市民相談所                |                  |          |         | 並石市新浜町2-1-11         | 末親設    |                 |
|                | 0 🕫 🕚                                | 2              | 南朝伝設集会所                   |                  |          |         | 送石市東前町8-8            | 未開設    |                 |
|                | • • •                                | 3              | 派町仮設市面相談所                 |                  |          |         | <b>釜石市浜町2-54</b>     | 未解設    |                 |
|                | 0 🕫 🕚                                | 4              | 浜町集会所                     |                  |          |         | <b>送石市兵町3-6-6</b>    | 未開設    |                 |
|                | 0 🕫 🕚                                | 5              | 第一幼稚園                     |                  |          |         | <b>釜石市天神町3-16</b>    | 未解設    |                 |
|                | 0 🖉 🕐                                | 6              | 宝柳寺                       |                  |          |         | <b>兰石市天神町4-8</b>     | 未開設    |                 |
|                | • • •                                | 7              | 仙寺院                       |                  |          |         | 釜石市大只越町2-9-1         | 禾粿設    |                 |
|                | 0 🖉 🖸                                | 8              | 大只越集会所                    |                  |          |         | <b>圣石市大只越町1-9-10</b> | 未開設    |                 |
|                | • • •                                | 9              | 吾葉ビル (1階)                 |                  |          |         | <b>釜石市大町3-8-3</b>    | 未解設    |                 |
|                | 0 / 0                                | 10             | 釜石小学校体育館                  | 线电池地利            |          |         | <b>釜石市大度町3-14-8</b>  | 未解19   |                 |
|                | • • •                                | 11             | 釜石市保健福祉センター (9階)          | 现点避難所            |          |         | <b>釜石市大溶町3-15-26</b> | 未解設    |                 |
|                | 0 / 0                                | 12             | 釜石市教育センター (5階会講室)         |                  |          |         | 釜石市錄子町15-2           | 未解設    |                 |
|                | 0 🖉 🖸                                | 13             | 松原地区コミュニティ消防センター          |                  |          |         | <b>釜石市松原町2-46-1</b>  | 未開設    |                 |
|                | 0 / 0                                | 14             | 釜石市民交流センター                |                  |          |         | 釜石市塘石町1-7-8          | 未解設    |                 |
|                | 0 🖉 🖸                                | 15             | 白山小学校体育館                  | 现在避難時            |          |         | ≚石市建石町3-6-1          | 未開設    |                 |
|                | 0 / 0                                | 16             | 塘石地区集会所                   |                  |          |         | 釜石市塘石町1-6-10         | 未解設    |                 |
|                | 0 🖉 🖸                                | 17             | 盟洋ヶ丘集会所                   |                  |          |         | ≚石市大平町3-1-15         | 未開設    |                 |
|                | 0 / 0                                | 18             | 大干中学校体育館                  | 视中避略时            |          |         | <b>釜石市大平町3-6-1</b>   | 不解設    |                 |
|                | • • •                                | 19             | 大平集会所                     |                  |          |         | <b>圣石市大平町2-8-15</b>  | 未開設    |                 |
|                | • • •                                | 20             | 鉄の歴史館                     |                  |          |         | <b>釜石市大平町3-12-7</b>  | 示解設    |                 |
|                | 0 0                                  | 21             | 坐石市南工高校                   |                  |          |         | <b>圣石市大平町3-2-1</b>   | 未開設    |                 |
|                | • • •                                | 22             | 平田集会所                     |                  |          |         | 釜石市大字干田6-123-1       | 未解設    |                 |
|                | 0 0                                  | 23             | 上平田集会所                    |                  |          |         | <b>圣石市大字平田1-14-6</b> | 未開設    |                 |
|                | • • •                                | 24             | 上平田ニュータウン集会所              |                  |          |         | 盖石市大字干田2-25-492      | 未開設    |                 |
|                |                                      |                | NO 100 1 1 10 100         |                  |          |         |                      |        |                 |

図 7-1 避難所等の管理

# 7.2. 平常時のメッセンジャー

平常時のメッセンジャーは送信先が課になります。

| メッセンジャー ※        |                       |                          |                    |   |  |  |  |  |
|------------------|-----------------------|--------------------------|--------------------|---|--|--|--|--|
| 新規作成             | 新規作成                  |                          |                    |   |  |  |  |  |
| 現在連絡事項は投稿されていません | タイトル                  |                          |                    | L |  |  |  |  |
|                  | 優先度                   | 緊急高                      | 低設定しない             | L |  |  |  |  |
|                  | 送信先                   | 愛知県<br>本部Aユニット1 本部Aユニット2 |                    |   |  |  |  |  |
|                  | メッセージ欄                |                          | 送信先の課をクリックしま<br>す。 | J |  |  |  |  |
|                  | ◎ 今開いているページのURLを貼り付ける |                          |                    |   |  |  |  |  |
|                  |                       | 作成する                     | 中止する               | L |  |  |  |  |
|                  |                       |                          |                    | l |  |  |  |  |
| · ·              |                       |                          |                    |   |  |  |  |  |
| 全て表示             |                       |                          |                    | * |  |  |  |  |
|                  |                       |                          | 開じる                | 5 |  |  |  |  |

### 図 7-1 平常時のメッセンジャー
## 7.3. 平常時の情報発信

平常時の情報発信のアラート先は課になります。

|                                                                                                    |                                                                                                    | close |
|----------------------------------------------------------------------------------------------------|----------------------------------------------------------------------------------------------------|-------|
| 情報発信                                                                                                    |                                                                                                    |       |
| <ul> <li>アラート先の選択<br/>以下のユーザーがブリセットされています。<br/>必要に応じて再選択してください。</li> <li>本部Aユニット1</li> <li>本部Aユニット2</li> <li>ポップアップさせる。</li> <li>アラート先の課を選択します。</li> </ul> | ・メール配信先の選択         以下のメールアドレスがプリセットされています。         ・必要に応じて再選択してください。         ・許部職員A         ・許部職員B         ・全職員         ・分部機関B         ・適加送付先:         >送加送付先:         送付先が2件以上の隙はカンマ区切りで入力してください。         ・メール配信しない。         ・メール配信しない。         ・メール配合しない。         ・メール配合しない。         ・メール配名         クアイルを選択<         違択されていません |       |
|                                                                                                    | キャンセル実行                                                                                                    |       |
|                                                                                                    |                                                                                                    |       |

図 7-2 平常時の情報発信

## 8. 問合せ先

国立研究開発法人 防災科学技術研究所 レジリエント防災・減災研究推進センター Eメールアドレス: support\_cloud@bosai.go.jp 住所:〒305-0006 茨城県つくば市天王台 3-1 http://ecom-plat.jp/k-cloud/